# MiRA::

FLUX:: Immersive

2025-04-30

# Table of contents

| Mi       | <b>RA::</b><br>A U                                            | ser Guide                                                                                                    | <b>3</b><br>3                                                                                                    |
|----------|---------------------------------------------------------------|----------------------------------------------------------------------------------------------------|----------------------------------------------------------------------------------------------------|
| I        | We                                                            | lcome to MiRA::                                                                                                    | 4                                                                                                    |
| 11       | FL                                                            | UX::MiRA::'s Heritage                                                                                                    | 6                                                                                                    |
| 111      | Ab                                                            | out This Guide                                                                                                    | 8                                                                                                    |
|          | Gett                                                          | ing started                                                                                                    | 9                                                                                                    |
| 1<br>Lic | Inst:<br>1.1<br>1.2<br>1.3<br>1.4<br>1.5<br>1.6<br>1.7<br>1.8 | Allation and activation       Image: Constant of the second of the second | <pre>10 10 10 10 11 12 13 14 14</pre>                                                                                              |
| 2        | Quid<br>2.1<br>2.2<br>2.3<br>2.4                              | k start & typical setupAcquiring audioSelecting an audio sourceTypical setup2.3.1Home / Project / Mobile studio2.3.2Mixing and mastering studio2.3.3Autonomous mobile configurationNavigation2.4.1Using the info header bar2.4.2Using the top menu2.4.3Using shortcuts                                                                                                    | <ol> <li>17</li> <li>19</li> <li>20</li> <li>20</li> <li>21</li> <li>22</li> <li>23</li> <li>23</li> <li>24</li> <li>24</li> </ol> |

| 3  | Files and fo     | Iders                                                          | 25 |
|----|------------------|----------------------------------------------------------------|----|
|    | 3.1 Files ty     | ypes                                                           | 25 |
|    | 3.2 Prefere      | ences                                                          | 25 |
|    |                  |                                                                |    |
| IV | <b>Theoretic</b> | al knowledge                                                   | 26 |
| 4  | Introduction     | n to Audio Analysis                                            | 27 |
|    | 4.1 Fundar       | mental Concepts in Audio Analysis                              | 27 |
|    | 4.1.1            | Frequency Spectrum                                             | 27 |
|    | 4.1.2            | Level Analysis                                                 | 28 |
|    | 4.2 MiRA:        | Advanced Audio Analysis Suite                                  | 28 |
|    | 4.3 Unders       | standing Audio Signal Chains and the Role of Measurement Tools | 29 |
| 5  | Exploring th     | ne Fourier Transform                                           | 30 |
|    | 5.1 Introdu      | uction to the Fourier Transform                                | 30 |
|    | 5.1.1            | Fourier and the Dual Representation of Signals                 | 30 |
|    | 5.1.2            | Fourier Transform in digital systems                           | 32 |
|    | 5.1.3            | The uncertainty principle                                      | 34 |
|    | 5.1.4            | A first summarize                                              | 34 |
|    | 5.2 Unders       | standing a Real-Time Spectrum Analyzer                         | 34 |
|    | 5.2.1            | Why do some pure tones seem wider than others?                 | 34 |
|    | 5.2.2            | Windowing functions as fade in/fade-out                        | 36 |
|    | 5.2.3            | Limitations of the Fast Fourier Transform                      | 38 |
|    | 5.3 MiRA         | Propriatory Transforms                                         | 40 |
|    | 5.3.1            | The Variable-O Transform                                       | 40 |
|    | 5.3.2            | ART (Adaptative Resolution Transform)                          | 40 |
|    |                  |                                                                |    |
| v  | User Inter       | rface                                                          | 42 |
|    | App structu      | re and lexicon                                                 | 43 |
| 6  | Layouts & \      | Workspaces                                                     | 45 |
|    | 6.1 Factory      | y layouts                                                      | 45 |
|    | 6.2 Works        | pace                                                           | 45 |
|    | 6.2.1            | Basics                                                         | 46 |
|    | 6.2.2            | New workspace                                                  | 46 |
|    | 6.2.3            | Canceling unsaved modifications                                | 46 |
| 7  | Workspace        | Bar & Layout Editor                                            | 47 |
|    | 7.1 Works        | pace Bar                                                       | 47 |
|    | 7.2 Layout       | Editor                                                         | 48 |
|    | 7.3 Creatin      | ng A New Layout                                                | 49 |
|    | 7.4 More c       | complex layouts with containers                                | 50 |
|    |                  |                                                                |    |

| 8  | Adva         | nced Layout Design 5                                                                                                    | 2        |
|----|--------------|----------------------------------------------------------------------------------------------------|----------|
|    | 8.1          | Activating Advanced Mode                                                                                                    | 2        |
|    | 8.2          | Features of Advanced Mode                                                                                                    | 3        |
|    |              | 8.2.1 Alignment                                                                                                    | 3        |
|    |              | 8.2.2 Stack                                                                                                    | 4        |
|    |              | 8.2.3 Metrics Options                                                                                                    | 5        |
|    |              | 8.2.4 Min Size                                                                                                    | 5        |
|    |              | 8.2.5 Margin                                                                                                    | 5        |
|    |              | 8.2.6 Bound Trim                                                                                                    | 6        |
|    |              | 8.2.7 Padding                                                                                                    | 6        |
|    |              |                                                                                                    |          |
| 9  | Info         | leader Bar 5                                                                                                    | 7        |
|    | 9.1          | Audio source toolbar       5                                                                                                    | 7        |
|    | 9.2          | Quick access toolbar                                                                                                    | 7        |
|    | 9.3          | Layout and sample rate 5                                                                                                    | 7        |
| 10 | Mai          | Sotun                                                                                                    | n        |
| 10 | 10 1         | Secup 5                                                                                                    | 9<br>:0  |
|    | 10.1         | Comgutation                                                                                                    | 10       |
|    | 10.2         | SampleGrabber                                                                                                    | 11<br>11 |
|    | 10.3         | Graphic engine                                                                                                    | 11<br>10 |
|    | 10.4         | $\begin{array}{c} \text{Innecode} \\ \text{Innecode} \\ Innecod$ | 12<br>20 |
|    |              | $10.4.1$ Display frame rate $\ldots$ $0$                                                                                                    | 12<br>20 |
|    | 10 5         | 10.4.2 Absolute 1 mecode $\ldots$ $\ldots$ $\ldots$ $\ldots$ $\ldots$ $\ldots$ $\ldots$ $\ldots$ $\ldots$ $\ldots$                                                                                                    | .ა<br>   |
|    | 10.5         | $Vain \dots \dots \dots \dots \dots \dots \dots \dots \dots \dots \dots \dots \dots \dots \dots \dots \dots \dots \dots$                                                                                                    | 3<br>    |
|    |              | $10.5.1  \text{KIA block size}  \dots  \dots  \dots  \dots  \dots  \dots  \dots  \dots  \dots  $                                                                                                    | 3        |
|    |              | $10.5.2$ Analysis window $\ldots$ $\ldots$ $\ldots$ $\ldots$ $\ldots$ $\ldots$ $\ldots$                                                                                                    | 4        |
|    |              | 10.5.3 Normalization                                                                                                    | 4        |
|    | 10.0         | $10.5.4 Scaling \dots \dots \dots \dots \dots \dots \dots \dots \dots \dots \dots \dots \dots \dots \dots \dots \dots \dots \dots$                                                                                                    | 5        |
|    | 10.6         | Averaging $\ldots \ldots \ldots \ldots \ldots \ldots \ldots \ldots \ldots \ldots \ldots \ldots \ldots \ldots \ldots \ldots \ldots \ldots \ldots$                                                                                                    | 6        |
|    |              | 10.6.1 Mode                                                                                                    | 6        |
|    |              | $10.6.2 \text{ Length} \dots \dots \dots \dots \dots \dots \dots \dots \dots \dots \dots \dots \dots \dots \dots \dots \dots \dots \dots$                                                                                                    | 6        |
|    | 10.7         | Various                                                                                                    | 6        |
|    |              | 10.7.1 Auto-pause threshold                                                                                                    | 6        |
|    |              | 10.7.2 Metric system $\ldots \ldots \ldots \ldots \ldots \ldots \ldots \ldots \ldots \ldots \ldots \ldots \ldots \ldots \ldots \ldots \ldots \ldots \ldots$                                                                                                    | 7        |
|    |              | 10.7.3 Temperature $\ldots \ldots \ldots \ldots \ldots \ldots \ldots \ldots \ldots \ldots \ldots \ldots \ldots \ldots \ldots \ldots \ldots \ldots \ldots$                                                                                                    | 7        |
|    |              | 10.7.4 Preferences reset $\ldots \ldots \ldots \ldots \ldots \ldots \ldots \ldots \ldots \ldots \ldots \ldots \ldots \ldots \ldots \ldots \ldots \ldots \ldots$                                                                                                    | 7        |
| 11 |              | tun 6                                                                                                    | Q        |
| 11 | 11 1         | nup 0<br>Drafarancas 6                                                                                                    | 0<br>:2  |
|    | 11.1<br>11.0 | $\mathbf{F}_{\mathbf{r}}$                                                                                                    | 0        |
|    | 11.2         |                                                                                                    | 9<br>19  |
|    | 11.3         | гошія о<br>Colora                                                                                                    | 9<br>0   |
|    | 11.4         | $_{\rm OI0IS}$                                                                                                    | U        |

| 12 | IO Configuration                                                                                                    | 71 |
|----|----------------------------------------------------------------------------------------------------|----|
|    | 12.1 Helper toolbar $\ldots \ldots \ldots \ldots \ldots \ldots \ldots \ldots \ldots \ldots \ldots \ldots \ldots \ldots \ldots \ldots \ldots \ldots \ldots$ | 72 |
|    | 12.2 Source                                                                                                    | 73 |
|    | 12.2.1 Audio source                                                                                                    | 73 |
|    | 12.3 Hardware devices                                                                                                    | 73 |
|    | 12.3.1 Input & output devices                                                                                                    | 73 |
|    | 12.3.2 External sampling rate                                                                                                    | 74 |
|    | 12.3.3 Sampling rate                                                                                                    | 74 |
|    | 12.3.4 Buffer size                                                                                                    | 75 |
|    | 12.4 Input (Reference)                                                                                                    | 75 |
|    | 12.4.1 Number of channels                                                                                                    | 75 |
|    | 12.4.2 Channel layout $\ldots$                                                                                                    | 76 |
|    | 12.5 Live (system tuning) $\ldots$ $\ldots$ $\ldots$ $\ldots$ $\ldots$ $\ldots$ $\ldots$ $\ldots$ $\ldots$ $\ldots$                                        | 77 |
|    | 12.5.1 Additional channels                                                                                                    | 77 |
|    | 12.6 Channel specification                                                                                                    | 77 |
|    | 12.7 Signal generator                                                                                                    | 78 |
|    | 12.7.1 Output                                                                                                    | 78 |
|    | 12.7.2 Internal loopback $\ldots$ $\ldots$ $\ldots$ $\ldots$ $\ldots$ $\ldots$ $\ldots$ $\ldots$ $\ldots$ $\ldots$                                         | 78 |
| 13 | Top Bar Menu                                                                                                    | 79 |
|    | • 13.0.1 Main Menu                                                                                                    | 79 |
|    | 13.0.2 File Menu                                                                                                    | 80 |
|    | 13.0.3 Edit Menu                                                                                                    | 81 |
|    | 13.0.4 View Menu                                                                                                    | 83 |
|    | 13.0.5 Capture Menu                                                                                                    | 84 |
| 14 | SamplePush Technology - SampleGrabber                                                                                                    | 87 |
|    | 14.1 Principle of operation                                                                                                    | 87 |
|    | 14.2 Network configuration                                                                                                    | 89 |
|    | 14.3 Password                                                                                                    | 89 |
| VI | Audio Analysis Scopes                                                                                                    | 90 |
|    | List of scopes                                                                                                    | 91 |
|    | Scope header                                                                                                    | 91 |
|    | Scope name                                                                                                    | 91 |
|    | Scope presets                                                                                                    | 91 |
|    | Scope appearance                                                                                                    | 92 |
| 15 | Spectrum Analyzer                                                                                                    | 93 |
|    | 15.1 Presentation                                                                                                    | 93 |
|    | 15.2 Channel Selection and Summing                                                                                                    | 93 |

|    | 15.3 | Setting  | ×                                                                                                    | 5  |
|----|------|----------|----------------------------------------------------------------------------------------------------|----|
|    |      | 15.3.1   | IO                                                                                                    | 5  |
|    |      | 15.3.2   | Range                                                                                                    | 7  |
|    |      | 15.3.3   | Ballistics                                                                                                    | 9  |
|    |      | 15.3.4   | Mode                                                                                                    | 9  |
|    |      | 15.3.5   | Summation                                                                                                    | 1  |
|    |      | 15.3.6   | Channels                                                                                                    | 1  |
|    |      | 15.3.7   | Slide (Real Time waterfall)                                                                                                    | 2  |
|    |      | 15.3.8   | Other                                                                                                    | 2  |
| 16 | Spec | ctrogra  | n 10                                                                                                    | )4 |
|    | 16.1 | Usage    |                                                                                                    | 4  |
|    | 16.2 | Setting  | s                                                                                                    | 4  |
|    |      | 16.2.1   | Spectrogram setup                                                                                                    | 4  |
|    |      | 16.2.2   | Duo-tone grading                                                                                                    | 7  |
| 17 | Vect | or scop  | 10 III                                                                                                    | 8  |
|    | 17.1 | Usage    |                                                                                                    | 8  |
|    |      | 17.1.1   | Modes in Surround :                                                                                                    | 8  |
|    | 17.2 | Setting  | s                                                                                                    | 9  |
|    |      | 17.2.1   | Mixdown                                                                                                    | 9  |
|    |      | 17.2.2   | Display 10                                                                                                    | 9  |
| 18 | Neb  | ula (spa | ntial spectrogram) 11                                                                                                    | .2 |
|    | 18.1 | Princip  | ble of operation $\ldots \ldots \ldots \ldots \ldots \ldots \ldots \ldots \ldots \ldots \ldots \ldots \ldots \ldots \ldots \ldots \ldots \ldots \ldots$ | 2  |
|    | 18.2 | Setting  | s                                                                                                    | 6  |
|    |      | 18.2.1   | Range                                                                                                    | 6  |
|    |      | 18.2.2   | Scale                                                                                                    | 7  |
|    |      | 18.2.3   | Display                                                                                                    | 7  |
|    |      | 18.2.4   | Power color grading                                                                                                    | 8  |
| 19 | Neb  | ula suri | ound 12                                                                                                    | 20 |
|    | 19.1 | Usage    |                                                                                                    | 0  |
|    | 19.2 | Setting  | s                                                                                                    | :1 |
|    |      | 19.2.1   | Mode                                                                                                    | 1  |
|    |      | 19.2.2   | Scale                                                                                                    | 1  |
|    |      | 19.2.3   | Display                                                                                                    | 2  |
|    |      | 19.2.4   | Power color grading                                                                                                    | 3  |
| 20 | Wav  | e scope  | 12                                                                                                    | 24 |
|    | 20.1 | Setting  | s                                                                                                    | 5  |
|    |      | 20.1.1   | Setup                                                                                                    | 5  |

| 21 | RMS m                                                                                                    | ering 12                                                                                                    | 26                                                                                                    |
|----|----------------------------------------------------------------------------------------------------|----------------------------------------------------------------------------------------------------|----------------------------------------------------------------------------------------------------|
|    | 21.1 Al                                                                                                    | ut Metering                                                                                                    | 26                                                                                                    |
|    | 21.2 In                                                                                                    | $\operatorname{pduction}$                                                                                                    | 26                                                                                                    |
|    | 21.3 Pr                                                                                                    | et                                                                                                    | 26                                                                                                    |
|    | 21.4 Se                                                                                                    | ngs                                                                                                    | 31                                                                                                    |
|    | 21                                                                                                    | 1 Reference                                                                                                    | 32                                                                                                    |
|    | 21                                                                                                    | 2 IO                                                                                                    | 32                                                                                                    |
|    | 21                                                                                                    | 3 Range                                                                                                    | 32                                                                                                    |
|    | 21                                                                                                    | 4 Ballistics                                                                                                    | 33                                                                                                    |
|    | 21                                                                                                    | 5 Scale                                                                                                    | 33                                                                                                    |
|    | 21                                                                                                    | 6 Other                                                                                                    | 33                                                                                                    |
|    |                                                                                                    |                                                                                                    |                                                                                                    |
| 22 | True pe                                                                                                    | c metering 13                                                                                                    | 35                                                                                                    |
|    | 22.1 Pr                                                                                                    | et                                                                                                    | 86                                                                                                    |
|    | 22.2 Se                                                                                                    | ngs                                                                                                    | 87                                                                                                    |
|    | 22                                                                                                    | 1 IO                                                                                                    | 87                                                                                                    |
|    | 22                                                                                                    | 2 Range                                                                                                    | 39                                                                                                    |
|    | 22                                                                                                    | 3 Scale                                                                                                    | 10                                                                                                    |
|    | 22                                                                                                    | 4 Time                                                                                                    | 10                                                                                                    |
|    | 22                                                                                                    | 5 Scale & split $\ldots \ldots \ldots \ldots \ldots \ldots \ldots \ldots \ldots \ldots \ldots \ldots \ldots \ldots \ldots \ldots \ldots 14$                                                                                                    | 10                                                                                                    |
|    | 22                                                                                                    | $6  \text{Other}  \dots  \dots  \dots  \dots  \dots  \dots  \dots  \dots  \dots  $                                                                                                    | 1                                                                                                    |
|    |                                                                                                    |                                                                                                    |                                                                                                    |
| 22 | Loudno                                                                                                    | motoring 1/                                                                                                    | าว                                                                                                    |
| 23 | Loudne                                                                                                    | metering 14<br>Iness ITULE BS 1770 frame EBU R128 PLOUD 14                                                                                                    | 12<br>12                                                                                                    |
| 23 | <b>Loudne</b><br>23.1 Lo                                                                                                    | metering       14         Iness ITU-R BS 1770 & amp EBU R128 PLOUD                                                                                                    | <b>12</b><br>12                                                                                                    |
| 23 | Loudne<br>23.1 Lo<br>23.2 Pr<br>23                                                                                                    | metering         14           Iness ITU-R BS 1770 & amp EBU R128 PLOUD         14           ciples         14           1         Units                                                                                                    | 12<br>12<br>13                                                                                                    |
| 23 | Loudne<br>23.1 Lo<br>23.2 Pr<br>23<br>23                                                                                                    | metering         14           Iness ITU-R BS 1770 & amp EBU R128 PLOUD         14           ciples         14           1 Units         14           2 Loudness and EBU mode         14                                                                                                    | 12<br>12<br>13<br>13                                                                                                    |
| 23 | Loudne<br>23.1 Lo<br>23.2 Pr<br>23<br>23<br>23                                                                                                    | metering         14           Iness ITU-R BS 1770 & amp EBU R128 PLOUD         14           ciples         14           1 Units         14           2 Loudness and EBU mode         14           3 Loudness Bange (LBA)         14                                                                                                    | 12<br>12<br>13<br>13                                                                                                    |
| 23 | Loudne<br>23.1 Lo<br>23.2 Pr<br>23<br>23<br>23<br>23<br>23                                                                                                    | metering       14         Iness ITU-R BS 1770 & amp EBU R128 PLOUD       14         ciples       14         1 Units       14         2 Loudness and EBU mode       14         3 Loudness Range (LRA)       14         4 Scales       14                                                                                                    | <b>12</b><br>13<br>13<br>13                                                                                                    |
| 23 | Loudne<br>23.1 Lo<br>23.2 Pr<br>23<br>23<br>23<br>23<br>23<br>23<br>23<br>2<br>3 Do                                                                                                   | metering14Iness ITU-R BS 1770 & amp EBU R128 PLOUD14ciples141 Units142 Loudness and EBU mode143 Loudness Range (LRA)144 Scales144 Scales14                                                                                                    | 12<br>12<br>13<br>13<br>13<br>14                                                                                                    |
| 23 | Loudne<br>23.1 Lo<br>23.2 Pr<br>23<br>23<br>23<br>23<br>23.3 Do<br>23                                                                                                    | metering14Iness ITU-R BS 1770 & amp EBU R128 PLOUD14ciples141 Units142 Loudness and EBU mode143 Loudness Range (LRA)144 Scales149 Dialogue Intelligence141 Introduction14                                                                                                    | 12<br>13<br>13<br>14<br>14                                                                                                    |
| 23 | Loudner<br>23.1 Lo<br>23.2 Pr<br>23<br>23<br>23<br>23<br>23.3 Do<br>23<br>23.3 Do<br>23<br>23.3 Do                                                                                    | metering14Iness ITU-R BS 1770 & amp EBU R128 PLOUD14ciples141 Units142 Loudness and EBU mode143 Loudness Range (LRA)144 Scales149 Dialogue Intelligence141 Introduction142 General principle14                                                                                                    | 12<br>13<br>13<br>14<br>14<br>14                                                                                                    |
| 23 | Loudnee<br>23.1 Lc<br>23.2 Pr<br>23<br>23<br>23<br>23<br>23.3 Dc<br>23<br>23.3 Dc<br>23<br>23<br>23.2 23<br>23<br>23<br>23<br>23<br>23<br>23<br>23<br>23<br>23<br>23<br>23<br>23<br>2 | metering14Iness ITU-R BS 1770 & amp EBU R128 PLOUD14ciples141 Units142 Loudness and EBU mode143 Loudness Range (LRA)144 Scales149 Dialogue Intelligence141 Introduction142 General principle143 Display14                                                                                                    | 12<br>13<br>13<br>14<br>14<br>14<br>14                                                                                                    |
| 23 | Loudner<br>23.1 Lo<br>23.2 Pr<br>23<br>23<br>23<br>23<br>23.3 Do<br>23<br>23.3 Do<br>23<br>23<br>23<br>23<br>23<br>23<br>23<br>23<br>23<br>23<br>23<br>23<br>23                       | metering14Iness ITU-R BS 1770 & amp EBU R128 PLOUD14ciples141 Units142 Loudness and EBU mode143 Loudness Range (LRA)144 Scales149 Dialogue Intelligence141 Introduction142 General principle144 Delay and compensation14                                                                                                    | 12<br>13<br>13<br>14<br>14<br>14<br>14<br>14<br>14                                                                                                    |
| 23 | Loudner<br>23.1 Lo<br>23.2 Pr<br>23<br>23<br>23<br>23<br>23.3 Do<br>23<br>23<br>23<br>23<br>23<br>23<br>23<br>23<br>23<br>23<br>23<br>23<br>23                                        | metering14Iness ITU-R BS 1770 & amp EBU R128 PLOUD14ciples141 Units142 Loudness and EBU mode143 Loudness Range (LRA)144 Scales149 Dialogue Intelligence141 Introduction142 General principle144 Delay and compensation145 Surround14                                                                                                    | 12<br>13<br>13<br>14<br>14<br>14<br>14<br>14<br>15                                                                                                    |
| 23 | Loudnee<br>23.1 Lc<br>23.2 Pr<br>23<br>23<br>23<br>23<br>23.3 Dc<br>23<br>23<br>23<br>23<br>23<br>23<br>23<br>23<br>23<br>23<br>23<br>23<br>23                                        | metering14Iness ITU-R BS 1770 & amp EBU R128 PLOUD14ciples141 Units142 Loudness and EBU mode143 Loudness Range (LRA)144 Scales149 Dialogue Intelligence141 Introduction142 General principle144 Delay and compensation145 Surround144 rols and display14                                                                                                    |                                                                                                    |
| 23 | Loudnee<br>23.1 Lc<br>23.2 Pr<br>23<br>23<br>23<br>23<br>23<br>23<br>23<br>23<br>23<br>23<br>23<br>23<br>23                                                                           | metering       14         Iness ITU-R BS 1770 & amp EBU R128 PLOUD       14         ciples       14         1 Units       14         2 Loudness and EBU mode       14         3 Loudness Range (LRA)       14         4 Scales       14         1 Introduction       14         2 General principle       14         3 Display       14         4 Delay and compensation       14         5 Surround       14         1 Display       14         1 Display       14                                                                                                    |                                                                                                    |
| 23 | Loudner<br>23.1 Lo<br>23.2 Pr<br>23<br>23<br>23<br>23<br>23<br>23<br>23<br>23<br>23<br>23                                                                                             | metering       14         Iness ITU-R BS 1770 & amp EBU R128 PLOUD       14         ciples       14         1 Units       14         2 Loudness and EBU mode       14         3 Loudness Range (LRA)       14         4 Scales       14         1 Introduction       14         2 General principle       14         3 Display       14         4 Delay and compensation       14         5 Surround       14         1 Display       14         1 Display       14         1 Display       14         1 Display       14         1 Display       14                                                                                                    |                                                                                                    |
| 23 | Loudner<br>23.1 Lo<br>23.2 Pr<br>23<br>23<br>23<br>23<br>23<br>23.3 Do<br>23<br>23<br>23<br>23<br>23<br>23<br>23<br>23<br>23<br>23                                                    | metering       14         Iness ITU-R BS 1770 & amp EBU R128 PLOUD       14         ciples       14         1 Units       14         2 Loudness and EBU mode       14         3 Loudness Range (LRA)       14         4 Scales       14         1 Introduction       14         2 General principle       14         3 Display       14         4 Delay and compensation       14         5 Surround       14         1 Display       14         2 Pause       14                                                                                                    | <b>12</b><br>13<br>13<br>14<br>14<br>14<br>14<br>14<br>15<br>15<br>16<br>16<br>16<br>16<br>16<br>16<br>16<br>16<br>16<br>16                                     |
| 23 | Loudnee<br>23.1 Lo<br>23.2 Pr<br>23<br>23<br>23<br>23<br>23<br>23<br>23<br>23<br>23<br>23<br>23<br>23<br>23                                                                           | metering       14         Iness ITU-R BS 1770 & amp EBU R128 PLOUD       14         ciples       14         1 Units       14         2 Loudness and EBU mode       14         3 Loudness Range (LRA)       14         4 Scales       14         1 Introduction       14         2 General principle       14         3 Display       14         4 Delay and compensation       14         1 Display       14         1 Display       14         1 Display       14         1 Ages       14                                                                                                    | <b>12</b><br>13<br>13<br>14<br>14<br>14<br>14<br>14<br>15<br>15<br>16<br>16<br>10<br>10<br>10<br>10<br>10<br>10<br>10<br>10<br>10<br>10                         |
| 23 | Loudner<br>23.1 Lo<br>23.2 Pr<br>23<br>23<br>23<br>23<br>23<br>23<br>23<br>23<br>23<br>23                                                                                             | metering       14         lness ITU-R BS 1770 & amp EBU R128 PLOUD       14         ciples       14         1 Units       14         2 Loudness and EBU mode       14         3 Loudness Range (LRA)       14         4 Scales       14         1 Introduction       14         2 General principle       14         3 Display       14         4 Delay and compensation       14         1 Display       14         2 Pause       14         1 Display       14         1 Display       14         1 Display       14         1 Display       14         1 Display       14         1 Display       14         1 Display       14         1 Display       14         1 Display       14         1 Display       14         1 Display       14         1 Display       14         1 Ange       14         1 Ange       14 | <b>12</b><br>13<br>13<br>14<br>14<br>14<br>14<br>14<br>14<br>15<br>15<br>15<br>16<br>16<br>19<br>10<br>10<br>10<br>10<br>10<br>10<br>10<br>10<br>10<br>10       |
| 23 | Loudner<br>23.1 Lo<br>23.2 Pr<br>23<br>23<br>23<br>23<br>23<br>23<br>23<br>23<br>23<br>23                                                                                             | metering       14         Iness ITU-R BS 1770 & amp EBU R128 PLOUD       14         ciples       14         1 Units       14         2 Loudness and EBU mode       14         3 Loudness Range (LRA)       14         4 Scales       14         1 Introduction       14         2 General principle       14         3 Display       14         4 Delay and compensation       14         1 Display       14         1 Display       14         1 Applay       14         1 Display       14         1 Display       14         2 Pause       14         3 Reset       14         1 Mode       14                                                                                                    | <b>12</b><br>13<br>13<br>14<br>14<br>14<br>14<br>14<br>15<br>15<br>16<br>16<br>19<br>19<br>19<br>19<br>19<br>19<br>19<br>19<br>19<br>19                         |
| 23 | Loudnee<br>23.1 Lc<br>23.2 Pr<br>23<br>23<br>23<br>23<br>23<br>23<br>23.3 Dc<br>23<br>23<br>23<br>23<br>23<br>23<br>23<br>23<br>23<br>23<br>23<br>23<br>23                            | metering       14         Iness ITU-R BS 1770 & amp EBU R128 PLOUD       14         ciples       14         1 Units       14         2 Loudness and EBU mode       14         3 Loudness Range (LRA)       14         4 Scales       14         1 Introduction       14         2 General principle       14         3 Display       14         4 Delay and compensation       14         1 Display       14         2 Pause       14         3 Reset       14         1 Mode       14         2 Dolby Dialogue Intelligence       14                                                                                                    | <b>12</b><br>13<br>13<br>14<br>14<br>14<br>14<br>14<br>14<br>15<br>15<br>15<br>16<br>16<br>19<br>19<br>20<br>20<br>20<br>20<br>20<br>20<br>20<br>20<br>20<br>20 |

|    |      | 23.5.4 IO                                                                                                    |
|----|------|----------------------------------------------------------------------------------------------------|
|    |      | 23.5.5 Scale/split                                                                                                    |
|    |      | 23.5.6 Other                                                                                                    |
|    |      |                                                                                                    |
| 24 | Leq  | Metering 154                                                                                                    |
|    | 24.1 | Introduction $\ldots$ $\ldots$ $\ldots$ $\ldots$ $154$                                                                                                    |
|    |      | 24.1.1 Time-weighted sound level $\ldots \ldots \ldots \ldots \ldots \ldots \ldots \ldots \ldots \ldots \ldots \ldots \ldots \ldots \ldots \ldots 154$            |
|    |      | 24.1.2 Time-average sound level                                                                                                    |
|    |      | $24.1.3 Sound exposure level \ldots 155$                                                                                                    |
|    | 24.2 | Logs and log files                                                                                                    |
|    |      | 24.2.1 Starting a log file $\ldots \ldots \ldots \ldots \ldots \ldots \ldots \ldots \ldots \ldots \ldots \ldots \ldots \ldots \ldots \ldots \ldots \ldots \ldots$ |
|    |      | 24.2.2 Custom notes $\ldots \ldots \ldots \ldots \ldots \ldots \ldots \ldots \ldots \ldots \ldots \ldots \ldots \ldots \ldots \ldots \ldots \ldots \ldots$        |
|    |      | 24.2.3 Log file content $\ldots \ldots \ldots \ldots \ldots \ldots \ldots \ldots \ldots \ldots \ldots \ldots \ldots \ldots \ldots \ldots \ldots \ldots \ldots$    |
|    | 24.3 | Settings $\ldots \ldots \ldots \ldots \ldots \ldots \ldots \ldots \ldots \ldots \ldots \ldots \ldots \ldots \ldots \ldots \ldots \ldots \ldots$                   |
|    | 24.4 | SPL                                                                                                    |
|    | 24.5 | Color $\ldots$ $\ldots$ $\ldots$ $\ldots$ $\ldots$ $\ldots$ $\ldots$ $159$                                                                                        |
|    |      | 24.5.1 Logs                                                                                                    |
|    |      |                                                                                                    |
| 25 | Met  | ring History 160                                                                                                    |
|    | 25.1 | Usage $\ldots \ldots \ldots \ldots \ldots \ldots \ldots \ldots \ldots \ldots \ldots \ldots \ldots \ldots \ldots \ldots \ldots \ldots \ldots$                      |
|    |      | $25.1.1 \text{ Timecode offset} \dots \dots \dots \dots \dots \dots \dots \dots \dots \dots \dots \dots \dots \dots \dots \dots \dots \dots \dots$                |
|    |      | 25.1.2 Timecode offset reset $\ldots$ $\ldots$ $\ldots$ $\ldots$ $\ldots$ $\ldots$ $\ldots$ $\ldots$ $\ldots$ $\ldots$                                            |
|    |      | 25.1.3 Play $\dots \dots \dots \dots \dots \dots \dots \dots \dots \dots \dots \dots \dots \dots \dots \dots \dots \dots \dots$                                   |
|    | 25.2 | Settings $\ldots \ldots \ldots \ldots \ldots \ldots \ldots \ldots \ldots \ldots \ldots \ldots \ldots \ldots \ldots \ldots \ldots \ldots \ldots$                   |
|    |      | 25.2.1 TimeCode $\ldots$ $\ldots$ $\ldots$ $\ldots$ $\ldots$ $\ldots$ $\ldots$ $\ldots$ $\ldots$ $\ldots$                                                         |
|    |      | 25.2.2 Single curve $\ldots \ldots \ldots \ldots \ldots \ldots \ldots \ldots \ldots \ldots \ldots \ldots \ldots \ldots \ldots \ldots \ldots \ldots \ldots$        |
|    |      | 25.2.3 Multiple curves                                                                                                    |
|    |      | 25.2.4 Peak                                                                                                    |
|    |      | $25.2.5 \text{ RMS} \dots \dots \dots \dots \dots \dots \dots \dots \dots \dots \dots \dots \dots \dots \dots \dots \dots \dots \dots$                            |
|    |      | 25.2.6 Dynamics                                                                                                    |
|    |      | $25.2.7$ Loudness $\ldots \ldots \ldots \ldots \ldots \ldots \ldots \ldots \ldots \ldots \ldots \ldots \ldots \ldots \ldots \ldots \ldots \ldots $                |
|    |      |                                                                                                    |
| 26 | Met  | ring statistics 160                                                                                                    |
|    | 26.1 | Overview $\ldots$ $\ldots$ $\ldots$ $\ldots$ $\ldots$ $166$                                                                                                    |
|    |      | 26.1.1 Peak, True Peak and RMS 166                                                                                                    |
|    |      | $26.1.2 \text{ Loudness } \dots \dots \dots \dots \dots \dots \dots \dots \dots \dots \dots \dots \dots \dots \dots \dots \dots \dots$                            |
|    | 26.2 | File export $\ldots \ldots \ldots \ldots \ldots \ldots \ldots \ldots \ldots \ldots \ldots \ldots \ldots \ldots \ldots \ldots \ldots \ldots \ldots$                |
|    | 26.3 | Setup $\ldots \ldots \ldots \ldots \ldots \ldots \ldots \ldots \ldots \ldots \ldots \ldots \ldots \ldots \ldots \ldots \ldots \ldots \ldots$                      |
|    |      | 26.3.1 Absolute Timecode $\ldots \ldots \ldots \ldots \ldots \ldots \ldots \ldots \ldots \ldots \ldots \ldots \ldots \ldots \ldots \ldots \ldots \ldots 167$      |
|    | 26.4 | Incident Reporting                                                                                                    |
|    |      | 26.4.1 Overview                                                                                                    |
|    |      | 26.4.2 Setup                                                                                                    |

|      | 26.5       | Off-lin                   | e Processing Media Queue                                                                         |       |     |     |     |     |   | 169   |
|------|------------|---------------------------|--------------------------------------------------------------------------------------------------|-------|-----|-----|-----|-----|---|-------|
|      |            | 26.5.1                    | Usage                                                                                            |       |     |     |     |     |   | 169   |
|      |            |                           |                                                                                                  |       |     |     |     |     |   |       |
| . /1 |            |                           |                                                                                                  |       |     |     |     |     |   | 1 7 1 |
| VI   | I Sys      | stem N                    | leasurement                                                                                      |       |     |     |     |     |   | 171   |
|      | Intro      | oduction                  | 1                                                                                                |       | ••• | • • | • • | • • | · | 172   |
| 27   | Initi      | al Hard                   | ware and Software Setup                                                                          |       |     |     |     |     |   | 173   |
| 21   | 27 1       | Practic                   | cal considerations for capturing measurement signals                                             |       |     |     |     |     |   | 173   |
|      | 21.1       | 97.1.1                    | Use a measurement microphone                                                                     | •••   | ••• | ••• | • • | ••• | • | 174   |
|      |            | 27.1.1                    | Chasse a neutral proemplifier and calibrate it accurat                                           | ••••  | ••• | ••• | • • | • • | · | 174   |
|      |            | 27.1.2                    | Maximina signal to poise patie                                                                   | ery . |     | ••• | • • | • • | · | 174   |
|      | 07.0       | 27.1.3<br>M               | Maximize signal-to-noise ratio                                                                   | •••   | ••• | ••• | • • | • • | · | 175   |
|      | 27.2       | Measu                     | rement setup                                                                                     | •••   | • • | • • | • • | • • | · | 175   |
|      | 27.3       | Test si                   | gnals                                                                                            | •••   | • • | ••• | • • | • • | · | 176   |
|      | 27.4       | Choosi                    | ing a system tuning layout                                                                       |       | ••• | ••• | • • | • • | · | 177   |
|      | 27.5       | Measu                     | rement Acquisition - Practical Consideration                                                     |       | ••• | ••• |     | ••• | • | 178   |
|      |            | 27.5.1                    | Auto-Pause Feature                                                                               |       |     |     |     |     |   | 178   |
| 20   | <b>.</b> . | <b>c</b> .                |                                                                                                  |       |     |     |     |     |   | 100   |
| 28   | Syst       | em Set                    | up                                                                                               |       |     |     |     |     |   | 180   |
|      | 28.1       | Basic o                   | operations                                                                                       |       | ••• | ••• | • • | ••• | · | 180   |
|      | 28.2       | Gain &                    |                                                                                                  | •••   | • • | ••• | • • | • • | · | 180   |
|      | 28.3       | Compu                     | ited Curve                                                                                       |       | ••• | ••• | • • | • • | · | 181   |
|      | 28.4       | Delay                     | finder                                                                                           |       | ••• |     |     | • • | • | 181   |
|      |            | 28.4.1                    | Delay compensation                                                                               |       |     |     |     |     |   | 182   |
|      |            | 28.4.2                    | Delay adjustment considerations                                                                  |       |     |     |     |     |   | 182   |
|      | 28.5       | Input '                   | Туре                                                                                             |       |     |     |     |     |   | 182   |
|      | 28.6       | Header                    | r buttons                                                                                        |       |     |     |     |     |   | 183   |
|      | 28.7       | Option                    | ns menu                                                                                          |       |     |     |     |     |   | 183   |
|      |            | 1                         |                                                                                                  |       |     |     |     |     |   |       |
| 29   | Sess       | ions &                    | Captures System                                                                                  |       |     |     |     |     |   | 184   |
|      | 29.1       | Introd                    | uction $\ldots$ $\ldots$ $\ldots$ $\ldots$ $\ldots$ $\ldots$ $\ldots$ $\ldots$ $\ldots$ $\ldots$ |       |     |     |     |     |   | 184   |
|      | 29.2       | Quick                     | start to captures                                                                                | •••   |     |     |     |     |   | 184   |
|      |            | 29.2.1                    | I/O setup                                                                                        |       |     |     |     |     |   | 184   |
|      |            | 29.2.2                    | Creating a session                                                                               |       |     |     |     |     |   | 186   |
|      |            | 29.2.3                    | Checking for delay offset                                                                        |       |     |     |     |     |   | 186   |
|      |            | 29.2.4                    | Acquiring the capture                                                                            |       |     |     |     |     |   | 186   |
|      | 29.3       | Captu                     | ring online processing offline                                                                   |       |     |     |     |     | - | 187   |
|      | 20.0       | 29.3.1                    | Offline settings                                                                                 |       | ••• | ••  | ••• | • • | • | 187   |
|      |            | 20.0.1                    | Computation curve and sessions                                                                   |       | ••• | ••• | • • | • • | • | 187   |
|      |            | ⊿ອ. <b>J</b> .⊿<br>ງ႐ ໑ ໑ | Changing conture setting                                                                         |       | ••• | ••• | • • | • • | · | 100   |
|      |            | 29.3.3                    | Onanging capture settings                                                                        |       |     | • • | • • | • • | · | 100   |
| 30   | Mic        | rophone                   | e Pairing                                                                                        |       |     |     |     |     |   | 189   |
|      | 30.1       | Overvi                    | ew                                                                                               |       |     |     |     |     |   | 189   |
|      |            |                           | · · · · · · · · · · · · · · · · · · ·                                                            |       | •   |     | • • | • • | - |       |

|    | 30.2 | Technical Description                                                                                                    | 89  |
|----|------|----------------------------------------------------------------------------------------------------|-----|
|    |      | 30.2.1 Problem Statement                                                                                                    | .89 |
|    |      | 30.2.2 MiRA:: Microphone Pairing Feature                                                                                                    | .90 |
|    |      | 30.2.3 Workflow                                                                                                    | 91  |
|    | 30.3 | Pairing algorithm                                                                                                    | 91  |
| 21 | Sian | al constator                                                                                                    | 02  |
| 21 | 21 1 | Pouting 1                                                                                                    | .93 |
|    | 21.1 | Controla                                                                                                    | .90 |
|    | 31.2 | Sottings                                                                                                    | .93 |
|    | 51.5 | 31.3.1 Food input reference                                                                                                    | 04  |
|    |      | 51.5.1 Feed input reference                                                                                                    | .94 |
| 32 | Tran | Isfer function 1                                                                                                    | .96 |
|    | 32.1 | Introduction                                                                                                    | .96 |
|    | 32.2 | Transfer function magnitude                                                                                                    | .96 |
|    | 32.3 | Transfer function coherence                                                                                                    | .96 |
|    |      | 32.3.1 Interpretation and uses                                                                                                    | .97 |
|    | 32.4 | Transfer function phase                                                                                                    | .97 |
|    | 32.5 | Settings                                                                                                    | 98  |
|    |      | 32.5.1 Main                                                                                                    | 200 |
|    |      | 32.5.2 Range                                                                                                    | 201 |
|    |      | 32.5.3 Coherence/magnitude $\ldots \ldots \ldots \ldots \ldots \ldots \ldots \ldots \ldots \ldots \ldots \ldots \ldots \ldots \ldots \ldots \ldots \ldots \ldots$ | 201 |
|    |      | 32.5.4 Coherence                                                                                                    | 201 |
|    |      | 32.5.5 Magnitude                                                                                                    | 202 |
|    |      | 32.5.6 Phase                                                                                                    | 203 |
|    |      | 32.5.7 Other                                                                                                    | 203 |
| 33 | Imni | ulse response measurement                                                                                                    | 05  |
| 55 | 33.1 | Introduction 2                                                                                                    | 205 |
|    | 00.1 | 33.1.1 Analyze/freeze                                                                                                    | 205 |
|    |      | 33.1.2 Delay Unit                                                                                                    | 205 |
|    | 33.2 | General procedure                                                                                                    | 200 |
|    | 33.3 | Time averaging                                                                                                    | 200 |
|    | 33.4 | Settings                                                                                                    | 207 |
|    | 00.1 | 33 4 1 Main                                                                                                    | 207 |
|    |      | 33 4 2 Time                                                                                                    | 200 |
|    |      | 33 4 3 Scale                                                                                                    | 209 |
|    |      | 33 4 4 Other                                                                                                    | 200 |
|    |      |                                                                                                    | 00  |

## Appendices

| Α      | Release no<br>A.1 FLUX<br>A.1.1<br>A.1.2<br>A.1.3                                                                                          | 2         2           K:: Analyser 25.04.50474         2           New features         2           Improvements         2           Bugs fixes         2                                                                                                    | <b>211</b><br>211<br>211<br>211<br>211<br>212                                                                                                    |
|--------|----------------------------------------------------------------------------------------------------|----------------------------------------------------------------------------------------------------|----------------------------------------------------------------------------------------------------|
| В      | System ree                                                                                                    | quirements 2                                                                                                    | 215                                                                                                    |
|        | B.1 Recor                                                                                                    | nmended configuration                                                                                                    | 215                                                                                                    |
|        | B.1.1                                                                                                    | Apple                                                                                                    | 215                                                                                                    |
|        | B.1.2                                                                                                    | Generic Hardware                                                                                                    | 215                                                                                                    |
|        | B.2 Com                                                                                                    | non requirements                                                                                                    | 215                                                                                                    |
|        | B.3 Comp                                                                                                    | patibility $\ldots$ $\ldots$ $\ldots$ $\ldots$ $2$                                                                                                    | 216                                                                                                    |
|        | B.3.1                                                                                                    | Operating Systems                                                                                                    | 216                                                                                                    |
|        | B.3.2                                                                                                    | Hardware IO support                                                                                                    | 216                                                                                                    |
|        | B.3.3                                                                                                    | Software - Sample Push support                                                                                                    | 216                                                                                                    |
|        | B.3.4                                                                                                    | Supported formats                                                                                                    | 216                                                                                                    |
| С      | Scope List                                                                                                    | 2                                                                                                    | 218                                                                                                    |
| -      | •                                                                                                    |                                                                                                    |                                                                                                    |
| D      | Factory La                                                                                                    | youts List 2                                                                                                    | 219                                                                                                    |
| D      | Factory La<br>Mouse and                                                                                                    | youts List 2<br>d Keyboard Commands 2                                                                                                    | 219<br>222                                                                                                    |
| D<br>E | Factory La<br>Mouse and<br>E.1 Mous                                                                                                    | youts List 2 d Keyboard Commands 2 e commands and conventions                                                                                                    | 219<br>222<br>222                                                                                                    |
| D      | Factory La<br>Mouse and<br>E.1 Mous<br>E.2 Keyb                                                                                            | youts List 2 d Keyboard Commands 2 e commands and conventions                                                                                                    | 219<br>222<br>222<br>222                                                                                                    |
| D      | Factory La<br>Mouse and<br>E.1 Mous<br>E.2 Keyb<br>E.2.1                                                                                   | A Keyboard Commands     2       e commands and conventions     2       oard shortcuts     2       MiRA     2                                                                                                    | 219<br>222<br>222<br>222<br>222                                                                                                    |
| D      | Factory La<br>Mouse and<br>E.1 Mous<br>E.2 Keyb<br>E.2.1<br>E.2.2                                                                          | youts List 2<br>d Keyboard Commands 2<br>e commands and conventions                                                                                                    | 219<br>222<br>222<br>222<br>222<br>222<br>222                                                                                                    |
| D      | Factory La<br>Mouse and<br>E.1 Mous<br>E.2 Keybe<br>E.2.1<br>E.2.2<br>E.2.3                                                                | ayouts List     2       d Keyboard Commands     2       e commands and conventions     2       bard shortcuts     2       MiRA     2       File     2       Edit     2                                                                                                    | 219<br>222<br>222<br>222<br>222<br>222<br>224<br>224                                                                                                    |
| D      | Factory La<br>Mouse and<br>E.1 Mous<br>E.2 Keyb<br>E.2.1<br>E.2.2<br>E.2.3<br>E.2.4                                                        | A Keyboard Commands     2       e commands and conventions     2       oard shortcuts     2       MiRA     2       File     2       Edit     2       View     2                                                                                                    | 219<br>222<br>222<br>222<br>222<br>222<br>224<br>224<br>224<br>224                                                                                                    |
| D<br>E | Factory La<br>Mouse and<br>E.1 Mous<br>E.2 Keyb<br>E.2.1<br>E.2.2<br>E.2.3<br>E.2.3<br>E.2.4<br>E.2.5                                      | byouts List     2       d Keyboard Commands     2       e commands and conventions     2       oard shortcuts     2       MiRA     2       File     2       Edit     2       View     2       Help     2                                                                                   | <ul> <li>219</li> <li>222</li> <li>222</li> <li>222</li> <li>222</li> <li>224</li> <li>224</li> <li>224</li> <li>224</li> <li>225</li> </ul>                                                                    |
| D<br>E | Factory La<br>Mouse and<br>E.1 Mous<br>E.2 Keybe<br>E.2.1<br>E.2.2<br>E.2.3<br>E.2.4<br>E.2.5<br>E.2.6                                     | A Keyboard Commands     2       a Keyboard Commands     2       e commands and conventions     2       oard shortcuts     2       MiRA     2       File     2       Edit     2       View     2       Help     2       Session     2                                                       | <b>219</b><br>222<br>222<br>222<br>222<br>224<br>224<br>224<br>225<br>225                                                                                                    |
| D<br>E | Factory La<br>Mouse and<br>E.1 Mous<br>E.2 Keyb<br>E.2.1<br>E.2.2<br>E.2.3<br>E.2.4<br>E.2.5<br>E.2.6<br>E.2.7                             | ayouts List       2         d Keyboard Commands       2         e commands and conventions       2         oard shortcuts       2         MiRA       2         File       2         Edit       2         View       2         Help       2         Session       2         Capture       2 | <ul> <li>219</li> <li>222</li> <li>222</li> <li>222</li> <li>224</li> <li>224</li> <li>224</li> <li>225</li> <li>225</li> <li>226</li> </ul>                                                                    |
| D      | Factory La<br>Mouse and<br>E.1 Mous<br>E.2 Keybe<br>E.2.1<br>E.2.2<br>E.2.3<br>E.2.4<br>E.2.5<br>E.2.6<br>E.2.7<br>E.2.8                   | A Keyboard Commands2e commands and conventions2oard shortcuts2MiRA2File2Edit2View2Help2Session2Capture2Generator2                                                                                                    | 219       222       222       222       222       224       224       225       226       226       226       226                                                                                               |
| D      | Factory La<br>Mouse and<br>E.1 Mous<br>E.2 Keyb<br>E.2.1<br>E.2.2<br>E.2.3<br>E.2.4<br>E.2.5<br>E.2.6<br>E.2.7<br>E.2.8<br>E.2.9           | A Keyboard Commands2e commands and conventions2oard shortcuts2MiRA2File2Edit2Edit2View2Help2Session2Capture2Generator2Meters2                                                                                                    | 219       222       222       222       222       224       224       225       226       226       227                                                                                                    |
| D      | Factory La<br>Mouse and<br>E.1 Mous<br>E.2 Keyb<br>E.2.1<br>E.2.2<br>E.2.3<br>E.2.4<br>E.2.5<br>E.2.6<br>E.2.7<br>E.2.8<br>E.2.9<br>E.2.10 | Ayouts List2d Keyboard Commands2e commands and conventions2oard shortcuts2MiRA2File2Edit2View2Help2Session2Capture2Generator2Meters2O Metering history2                                                                                                    | 219         222         222         222         222         222         222         224         224         225         226         226         227         226         227         226         227         227 |

#### Credits

# MiRA::

25.04 version

## A User Guide

#### Written by Lorcan Mc Donagh & Jean-Loup Pecquais

with contributions from: Gaël Martinet, Vincent Carlier, Florie-Anne Lafaye, Hugo Larin & Nicolas Erard.

#### Legal Information

Second edition of FLUX:: MiRA User Guide published in April 2025

All writing is protected under copyright @ 2025 Harman Professional, Inc.

FLUX:: MiRA is published by Harman Professional, Inc. 8500 Balboa Blvd Northridge, CA 91329 United States

Copyright 2025 Harman Professional, Inc., All rights reserved.

Product Page | Shop Page

# Part I

# Welcome to MiRA::

#### Product Page | Shop Page

First of all, thank you for acquiring *FLUX::MiRA::*. We hope it will provide you with new levels of insight, understanding, and control over your audio signals. Our goal was to deliver the most comprehensive real-time audio analysis tool, and to make the whole process of audio analysis powerful and intuitive for beginners and professionals alike. Our real-time audio environment provides easy access to some of the most advanced audio analysis algorithms currently available.

*FLUX::MiRA::* is a real time audio analysis software that allows sound engineers in various fields of expertise to visualize and understand the frequency and time domain characteristics of audio signals in real time.

FLUX::MiRA:: maintains the highest audio quality throughout the entire signal flow.

# Part II

# FLUX::MiRA::'s Heritage

Behind *FLUX::MiRA::* is the expertise of FLUX:: SE, a leading developer of audio software and technology. FLUX:: SE has a long history of developing high-quality audio software, and *FLUX::MiRA::* builds on this legacy of excellence. The software is designed to meet the demands of professional audio production, and to provide users with the tools they need to analyze and understand their audio signals.

# Part III

# **About This Guide**

This guide has been written for practitioners already working in audio production yet new to the FLUX::MiRA:: software environment. It is also intended to be read as a practical introduction to audio analysis for those who are new to the medium and coming to it through FLUX::MiRA:: Of course, there is plenty more knowledge to be had in the field of audio analysis and the technology behind it, which will strengthen your understanding and decision-making.

We strongly suggest spending the time to read through this guide before starting on your first major analysis and keeping it on hand during the process.

#### **Getting started**

In the following section, we will explain how to install the application using the FLUX::Center and how to redeem and activate your licenses.

We will also explain all the differences between the **Session**, **Studio**, **Live** and **Ultimate** licenses.

Furthermore, we also feature a quick start section to help you to be all set up in no time.

# 1 Installation and activation

## 1.1 How to Install FLUX MiRA::?

#### FOUR (4) STEPS:

- 1. Create an account on FLUX website
- 2. License code redeem
- 3. Software license activation
- 4. Download and installation

## 1.2 Create an account

| Customer login<br>Access your store account or create a new | v one            |                   |
|-------------------------------------------------------------|------------------|-------------------|
| Registered customers                                        |                  | OF                |
| If you have an account, sign in with your e-mail address.   |                  | Ŭ.                |
| Username *                                                  |                  | Login via         |
|                                                             | lb.              | Lok iLok          |
| Password *                                                  |                  | OR                |
|                                                             | B                |                   |
| Remember me                                                 |                  | New customers     |
| Login                                                       | Forgot password? | Create an account |

Create an account on the FLUX website by clicking on the previous link.

## 1.3 iLok User Account

To activate licenses:

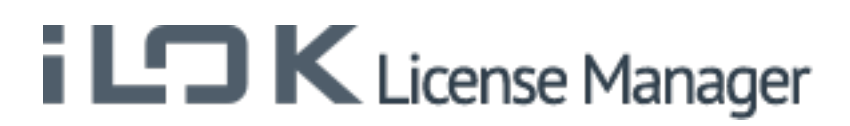

- An iLok user account is required.
- An iLok USB key is optional.

FLUX:: uses the iLok license management system to deliver software licenses to users. If you don't have an iLok account yet, please create a free iLok account at http://www.ilok.com and download the iLok license manager. FLUX:: MiRA:: includes two (2) activations linked to your user account. Having two activations gives you the possibility of a fixed license on one particular machine and a portable license on an iLok USB key if you own one.

i Note

Cloud license is currently not supported.

## 1.4 iLok License Manager

If you have redeemed your software license or completed your purchase process, your license will automatically be delivered to your iLok account.

|                                          |            | ٩ | œ फ <sub>r</sub> < × |
|------------------------------------------|------------|---|----------------------|
| Sign In Local MacBook Pro 18 Activations |            |   |                      |
|                                          | Export CSV |   | ► Show Details       |

For new iLok users, the first step is to download and install the iLok license manager available on the home page of the iLok website. When your user account is successfully activated and

the iLok license manager is correctly installed, you can start the license manager software and log in to your iLok user account.

## 1.5 Transferring license

# iLDK License Manager

Pressing on the sign-in button will allow you to connect to your account. After Logging in, you are now ready to transfer any licenses to a computer or to any iLok USB key if you happen to have one. The process of transferring a license is as simple as dragging the license from the Available tab to your Local Computer (or iLok key) on the left side.

# Simply drag your license to your Local Computer or on an iLok USB key. You are now set!

#### i Note

If you require further information about iLok and managing licenses, please refer to iLok.com website.

## 1.6 FLUX:: Center

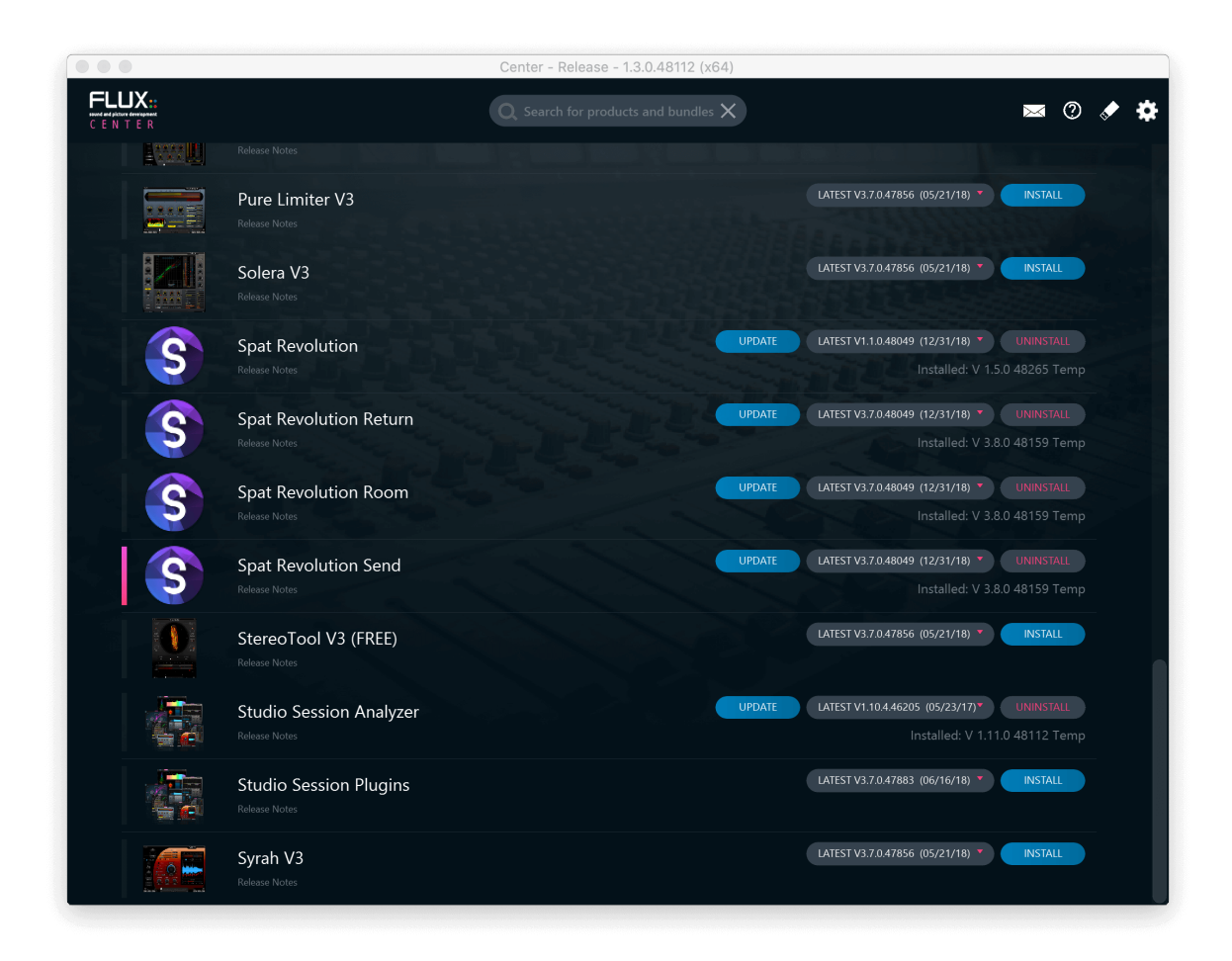

The next step is to get the installers for the FLUX:: products you are licensed for. All the software and plug-ins from FLUX:: are available via our FLUX:: Center software. This is a Mac or Windows application we have created to help keep your FLUX:: products up to date and to give you a clear overview of what you have installed. Firstly, please visit the download section of the FLUX:: Website to get the installer for the FLUX:: Center application.

On this page, you will find a macOS and a Windows 64 bits, as well as legacy versions for older operating systems. After downloading and installing, you can open the FLUX:: Center applications to begin the process of installing the FLUX:: MiRA:: software.

🛕 Warning

Authentication is required at the launch of FLUX:: Center. This is the login details of your FLUX shop account, which allows you to see only your products licensed for (temporary or permanent).

## **1.7 Center Preferences**

CENTER Q Search for products and bundle: X

When you open FLUX:: Center you will see a page listing all FLUX:: products available for you to install. You will also find information about which version you have currently installed on your system and which new versions might be available for you to update. You can select versions to install - or uninstall if necessary - using the pull-down menus. If you would like to access more installer options such as your preferred plug-ins format, please click on the gear icon at the top right of the header area.

## **1.8 Center Preferences and Options**

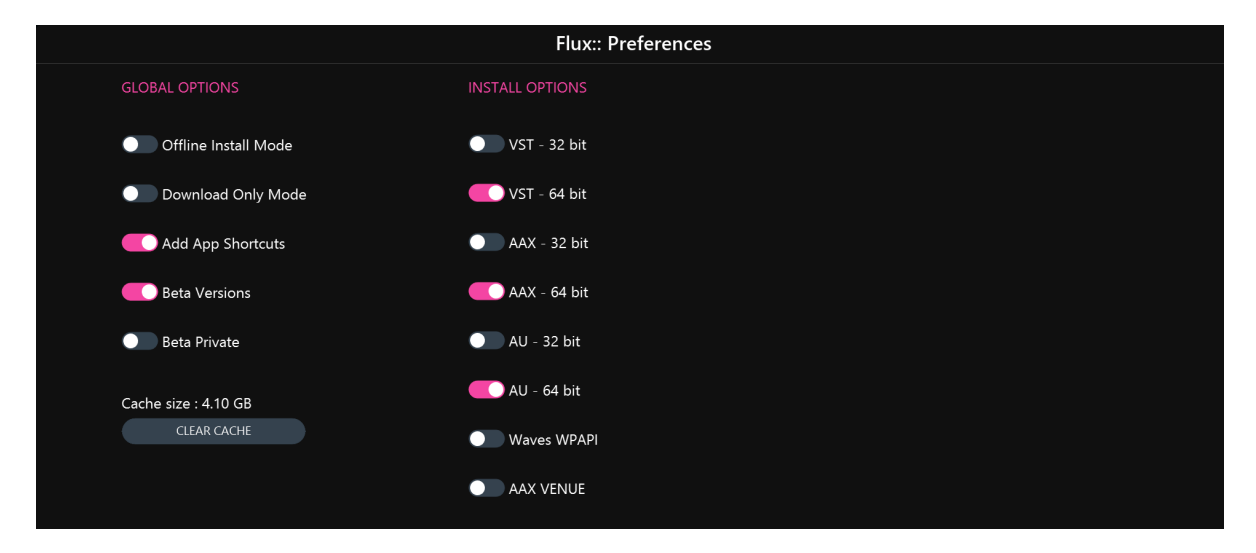

This preference page will allow you to choose various installation options, such as preferred plug-in formats for your system. Choosing your format and returning to the main page by pressing the OK button will show all your install options for software and plug-ins based on the desired formats chosen.

If you would like to be closer to the most current development cycles of the software, you can enable the Beta Version option. This will give you access to a special set of software installers from the pull-down menus on the main FLUX:: Center page. Beta versions are the new builds that are still under development but may contain useful bug fixes and new features. If you find that a beta version is not stable enough for you, then you can always roll back to a stable release version at any time through the FLUX:: Center installers. Note that these versions start with a B whereas official releases start with a V.

# Licenses and MiRA:: Versions

MiRA:: is available in three different software versions: MiRA:: Session, MiRA:: Studio and MiRA:: Live. MiRA::Ultimate is a bundle of Live and Studio versions.

The main differences are:

|                | MiRA::Session        | MiRA::Studio          | MiRA::Live         |
|----------------|----------------------|-----------------------|--------------------|
| Reference      | Up to 2 channels     | Up to 24 channels     | Up to 24 channels  |
| Inputs/Outputs |                      |                       |                    |
| Multi-channel  | Stereo               | 3D immersive          | up to 24ch frontal |
| speaker        |                      | support               | systems            |
| arrangement    |                      |                       |                    |
| support        |                      |                       |                    |
| System tuning  | None                 | None                  | Up to 24 channels  |
| Inputs/Outputs |                      |                       |                    |
| Sample rate    | Up to 96 kHz         | Up to 384 kHz         | Up to 384 kHz      |
| Scopes         | Magnitude Spectrum,  | Session $+$ Nebula 3D | Session + Transfer |
|                | Spectrogram, Nebula, | and Metering history  | function, Impulse  |
|                | Vector Scope, Wave   | + Off-line metering   | response and Leq   |
|                | Scope, True-Peak     |                       |                    |
|                | Metering, RMS        |                       |                    |
|                | Metering, Loudness   |                       |                    |
|                | Metering             |                       |                    |

## 2 Quick start & typical setup

MiRA:: can be used in two ways: to analyze the content of an audio stream, or to generate captures from measurements to obtain the transfer function of an audio system or equipment.

#### Important

Captures are only available with a Live license.

The following instructions will guide you through the MiRA:: setup process.

#### 2.1 Acquiring audio

There are two main solutions to input audio streams into MiRA:.. First, we can use MiRA:: with an audio interface. The audio interface then receives the incoming audio signals to analyze.

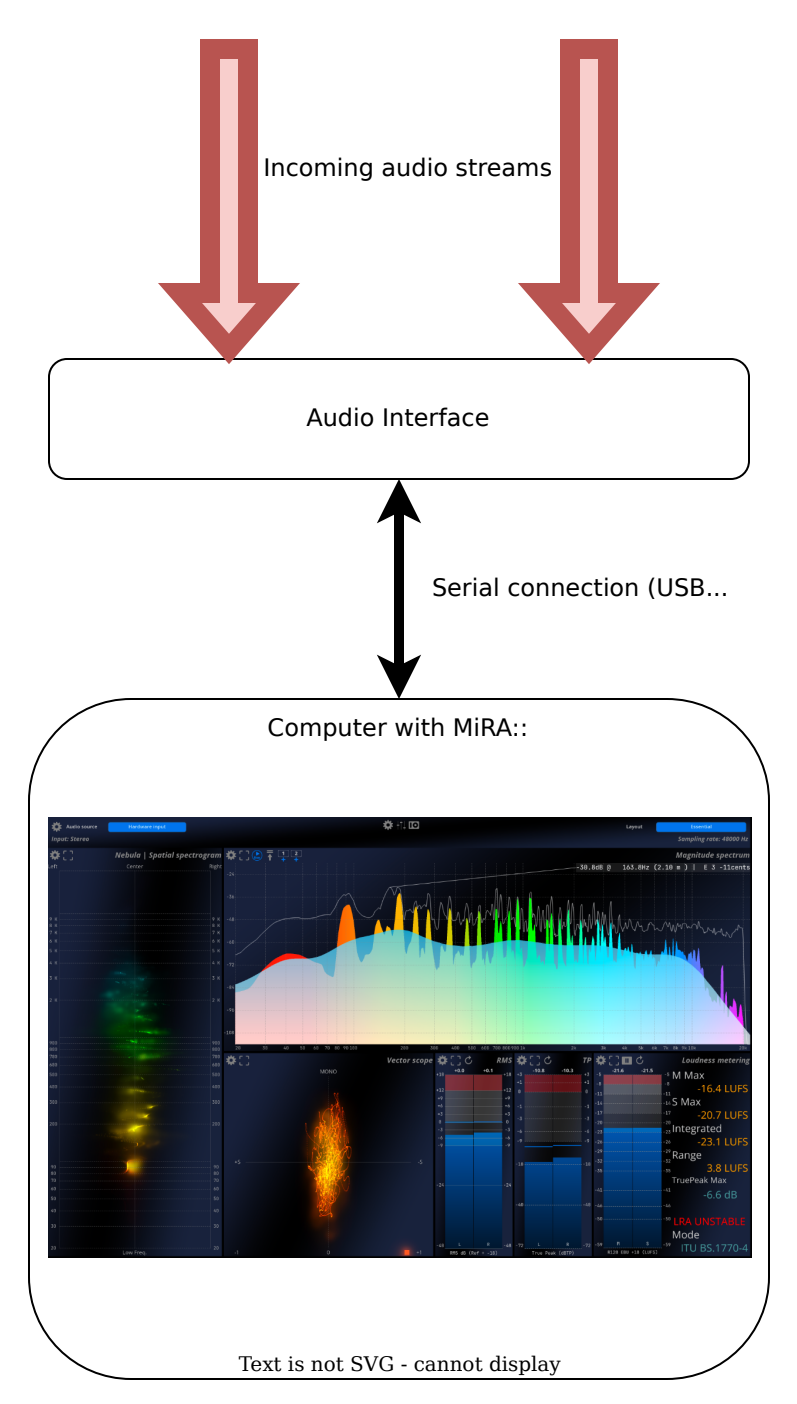

Figure 2.1: MiRA:: with an external audio interface

In many cases, having to rely on a dedicated audio interface is inconvenient. To streamline the workflow, we have developed a technology called **SamplePush**. The principle is very

simple: SamplePush is a protocol that allows you to stream audio over a network using autodiscovery. Two of our products implement this protocol: the **SampleGrabber**, which comes with MiRA::, and **SPAT Revolution**.

SampleGrabber is a plug-in, available in most common formats, that allows streaming audio from a digital audio workstation (DAW), or a plugin host, to MiRA::.

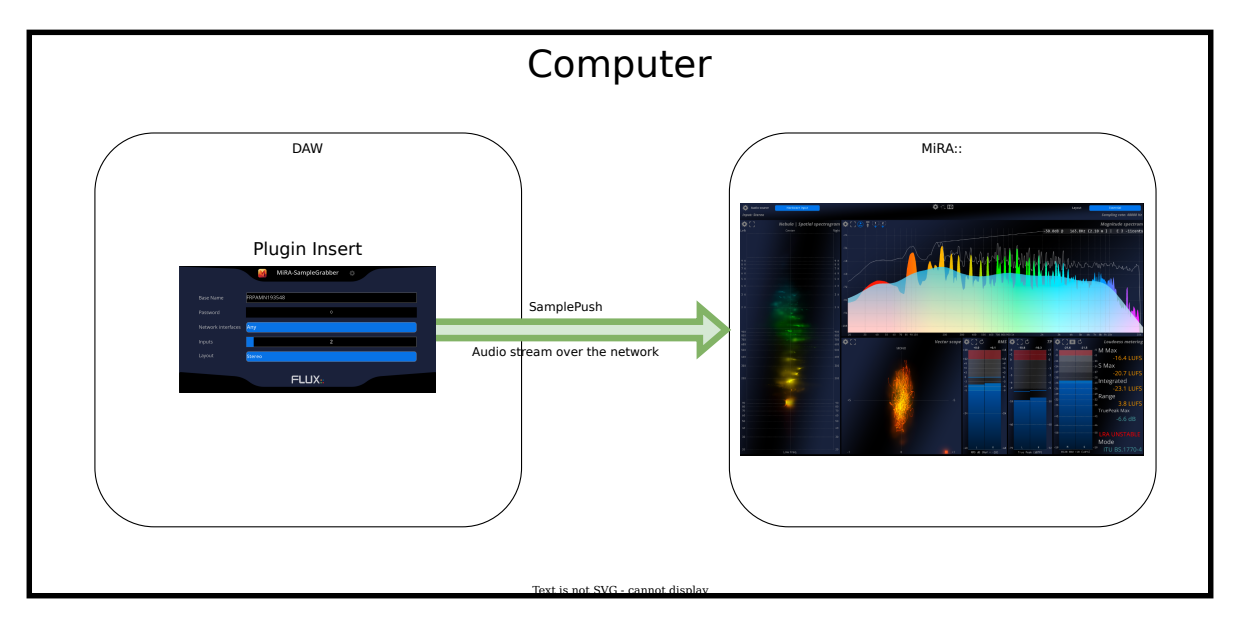

Figure 2.2: MiRA:: with SampleGrabber

## 2.2 Selecting an audio source

Most of the factory layouts include the info header bar that makes it easy to choose the input source.

| 🏟 Audio source 💦 Hardware input | 口 Ui io                                                  | Layout | Essential |
|---------------------------------|----------------------------------------------------------|--------|-----------|
|                                 | 13099 Hz : [ -12, +85, +38] %   min -108 dB   max -58 dB |        |           |

Figure 2.3: Header bar with audio source selection on the left

Some layouts do not have a header bar. The audio source selection is still accessible from the top menu, MiRA>IO Settings.

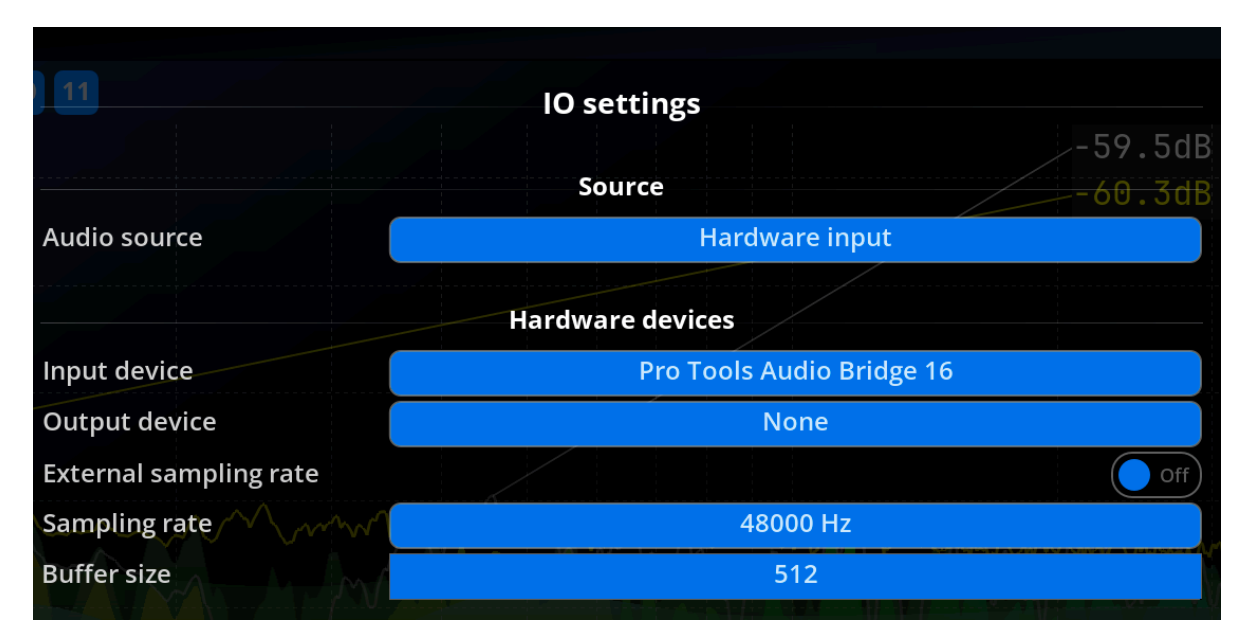

Figure 2.4: Audio source selection from the Input/Output settings menu.

This menu also gives access to the sample rate settings.

## 2.3 Typical setup

#### 2.3.1 Home / Project / Mobile studio

In this type of environment, we typically use a single computer for all tasks, so both a DAW and MiRA will be running concurrently.

In this case, using SampleGrabber is certainly the simplest option. Simply add it to the end of your master track to send your mix output to MiRA::

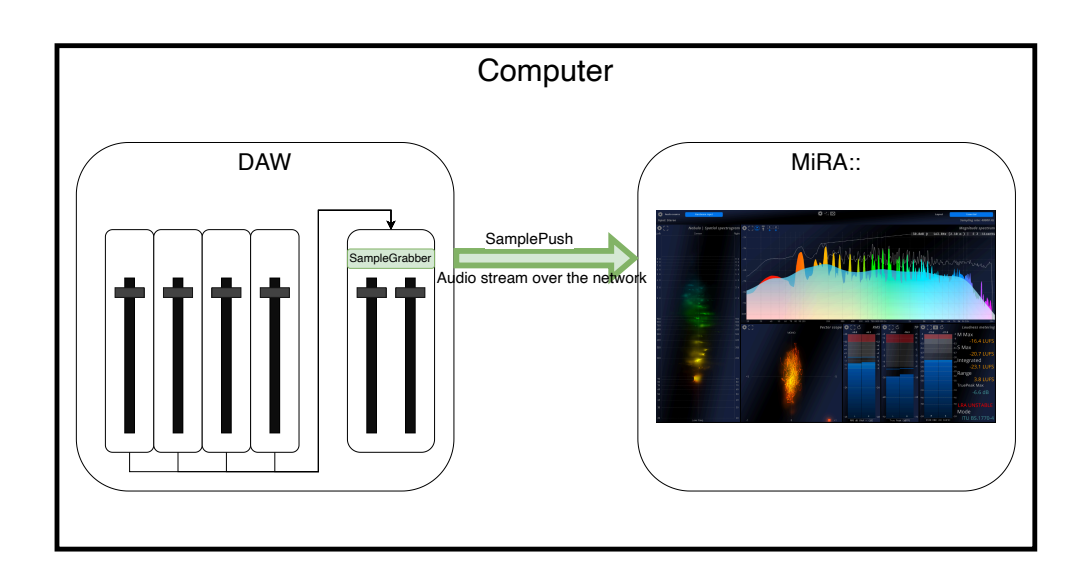

Figure 2.5: MiRA:: in a home studio context

#### 2.3.2 Mixing and mastering studio

In larger structures, sometimes separating concerns by using several computers for different applications can be more prudent.

MiRA:: is not resource-intensive, so a mid-range desktop computer can handle its execution. Please refer to the system requirements page of this manual.

Even if MiRA:: runs on a dedicated computer, the SampleGrabber can still send the audio stream if both computers are connected to the same local network.

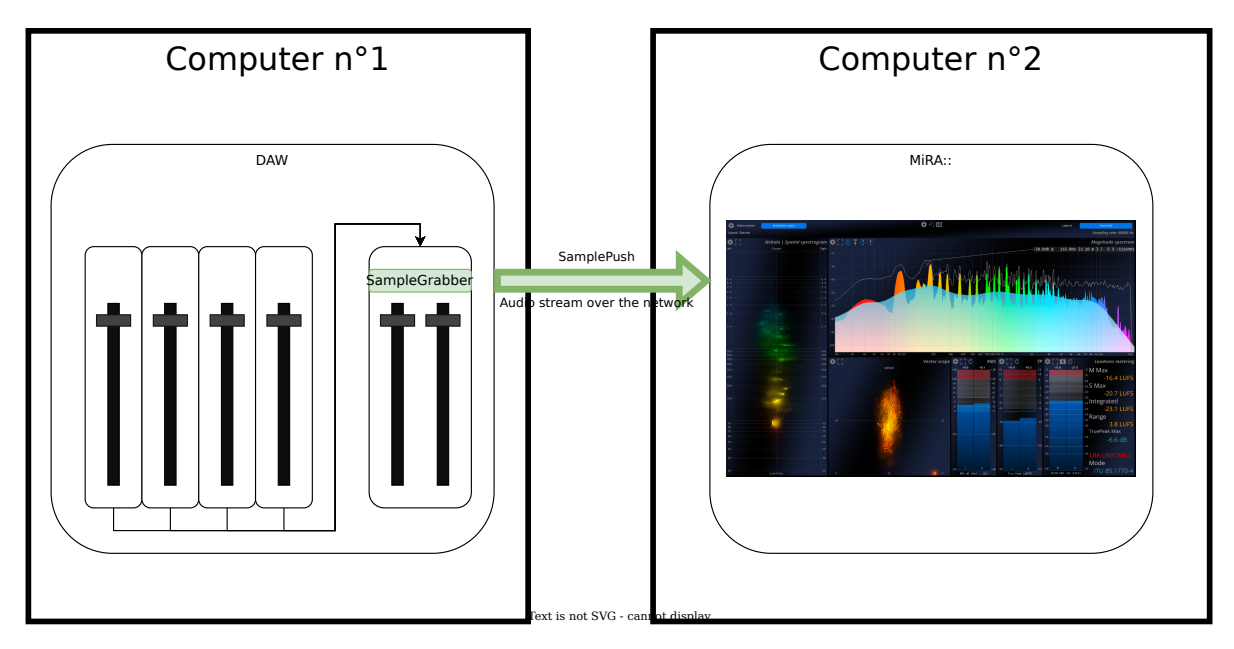

Figure 2.6: MiRA:: in a mix/mastering studio context

The SampleGrabber is capable of streaming up to 24 channels of audio if you want to monitor an immersive mix of some sort.

#### Important

Immersive analysis is only available in MiRA::Studio version.

#### 2.3.3 Autonomous mobile configuration

For system tuning and equipment measurement, having an autonomous and portable solution is very important.

An entry-level laptop can handle the task. The audio interface should have at least two inputs and outputs. For more information, please refer to the system requirements page in this manual.

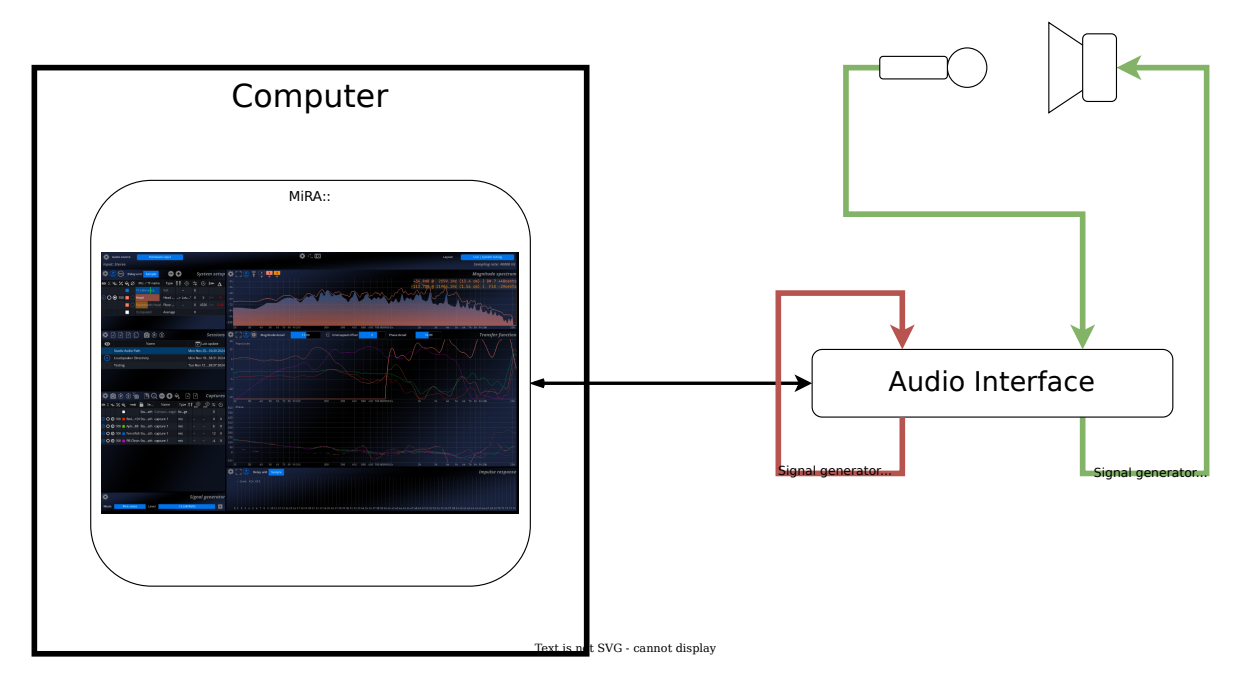

Figure 2.7: MiRA:: Setup for system measurement

## 2.4 Navigation

MiRA:: is an app with a modular user interface. Each "page" is called a layout. Each layout has several audio analysis tools that we call scopes. Each factory layout has a specific use case in mind, so it is important to know how you can simply and quickly navigate through them.

#### 2.4.1 Using the info header bar

The info header bar is a UI scope that gives you quick access to several options, as well as a drop-down menu for selecting a layout from those available in the current workspace.

#### Important

Some factory layouts don't feature the info header bar. Refer to another navigation method in this case (see below).

#### 2.4.2 Using the top menu

In the MiRA:: top menu, you can go to View>Layout to toggle a specific layout, or move forward or backward.

#### 2.4.3 Using shortcuts

MiRA provides two primary shortcuts for navigating layouts:

- TAB loads the next layout
- Shift+TAB loads the previous layout.

## 3 Files and folders

## 3.1 Files types

MiRA:: uses two different types of files:

- .json
- .fcap

The .json files are the main files of MiRA::: workspace are saved in this file type.

To save a workspace, click on the "Save workspace" action on the "File" menu, or use the shortcut Ctrl + S on Windows, or Cmd + S on Mac.

.fcap represents an export of a session, available in the system analysis part of MiRA.

## 3.2 Preferences

The preferences of *MiRA*:: are located on the following folder:

- ~/Library/Application Support/FLUX/MiRA on macOS
- C:\User\/...\AppData\Local\FLUX\MiRA on Windows.

In it will be located three folders:

The "Captures" folder contains all your captures' files, made from the system analysis part of MiRA::.

The "Preferences" folder, contains 3 files: - current\_state.json contains the latest workspace you are working on - users.json contains your saved software preferences - UI.xml saves your user interface preferences

A subfolder named *Shell* contains:

• history.txt - a history of the terminal commands

# Part IV

# Theoretical knowledge

## **4 Introduction to Audio Analysis**

As a sound engineer, your primary role is to capture, manipulate, and reproduce sound to achieve the desired audio quality. To excel in this field, a solid understanding of audio analysis is indispensable. Audio analysis encompasses various techniques and tools used to examine, measure, and interpret audio signals. Our aim here is to provide an introductory overview of audio analysis, focusing on key concepts, tools, and techniques crucial for sound engineers.

Audio analysis serves multiple purposes in sound engineering. It **helps in identifying and resolving** technical issues, optimizing acoustic environments, enhancing sound quality, and ensuring consistency across different platforms and mediums. By analyzing audio signals, engineers can make informed decisions about equalization, compression, noise reduction, and other processing tasks.

#### 4.1 Fundamental Concepts in Audio Analysis

Any signal can be either seen from its evolution in time or from its frequency content. An analyzer tries to extract relevant data from an **audio stream** to turn it into a meaningful **visual representation**. This leads to the two major families of analyses one can perform on an audio signal:

#### 4.1.1 Frequency Spectrum

The **frequency spectrum** represents the distribution of energy across different frequencies in an audio signal. Tools like Real-Time Analyzers (RTAs) and spectrograms are commonly used for this purpose.

In a conventional digital system, audio material is captured, stored, transmitted, and reproduced as a sequence of values, which correspond to the amplitude variations of an electric signal at discrete points in time. Our ability to extract meaningful information from this raw data through either hearing or visualization of the signal curve is somewhat limited to emotional interpretation, which is extremely subjective.

Extensive studies have shown that first converting this data to a so-called frequency representation is extremely useful for a broad range of audio applications, as it is quite similar
in principle to the human auditory system. A proper detailed explanation of the reasons behind this is well outside of the scope of this manual, so we will only hint at a few important characteristics of human hearing, namely its:

- Ability to recognize and isolate sounds based on their relative intensity or loudness
- Ability to identify a pitch and timbre (color, texture) for sounds that fall in this category
- Ability to distinguish sounds based on their actual or perceived location

A fundamental tool for transforming a time-based digital audio signal into a frequency-based representation, a.k.a frequency spectrum, is the discrete Fourier transform (DFT) and its derivatives, such as the Short-Term Fourier Transform (STFT) and Fast Fourier Transform (FFT). Basically, the DFT maps a signal to a set of amplitudes taken at equally spaced frequency intervals. In essence, one can see the DFT as a bank of many band-pass filters, with as many meters at the output of these filters.

#### 4.1.2 Level Analysis

Level analysis is a fundamental aspect of audio signal evaluation, focusing on the measurement and monitoring of signal amplitude over time. This process involves tracking various level metrics, such as peak, RMS (Root Mean Square), and loudness units, to ensure optimal dynamic range and prevent distortion. Sound engineers use level meters to visualize these metrics, enabling them to make informed decisions about gain staging, compression, and limiting. Oscilloscopes and waveform analysis can also give some significant insight into distortions that may have happened on the signal.

## 4.2 MiRA: Advanced Audio Analysis Suite

MiRA equips sound engineers with a comprehensive range of **real-time audio analysis tools** designed to streamline workflows and enhance output quality. At the core of these tools lies FLUX's proprietary **Variable Q Transform** algorithm, which outperforms the classic FFT by offering both reduced computational load and superior data readability.

MiRA features **industry-leading** spectrum analyzers, spectrograms, true peak/RMS/loudness meters, oscilloscopes, and vectorscopes. The application also allows users to customize their workspace by arranging these tools to suit their specific needs. Each tool offers extensive settings for further personalization.

A unique feature of MiRA is its **spatial spectrogram**, a powerful tool designed to analyze the spatial characteristics of audio signals. This sophisticated tool generates a detailed map of the soundscape, enabling engineers to understand and manipulate the spatial distribution of audio elements with ease. This capability is invaluable for crafting dynamic and engaging audio environments, ultimately providing listeners with a more immersive experience.

## 4.3 Understanding Audio Signal Chains and the Role of Measurement Tools

At first glance, an audio signal chain is very much like a series of black boxes. As an audio engineer, you can trust your ears and the manufacturer's data sheets to assess the effects this chain has on the incoming audio. In a variety of cases, however, this is either simply impractical, not possible, or not precise enough. Such situations include live sound setups, recording setups, etc., where unknown factors, such as the venue's or studio's acoustic response, are a crucial part of the chain.

It is therefore necessary to resort to scientific measurement procedures and tools to obtain precise, trustworthy, and reproducible results. The main tools at your disposal for this purpose are transferring curve and impulse response measurements, which are especially designed for this task.

As with any measurement instrument, it is important to have a good grasp of its mode of operation as well as any possible limitations in order to use it most efficiently. Some knowledge of acoustic principles and notions of signal processing are naturally required as well. While this manual tries to cover the most typical use cases and points out common do's and don'ts, it obviously cannot replace either a good textbook or practical experience.

## **5** Exploring the Fourier Transform

This chapter provides an easy-to-understand introduction to the Fourier Transform and its derivatives. It explains the technology behind a spectrum analyzer, which will help sound engineers understand the capabilities and limitations of their tools.

### 5.1 Introduction to the Fourier Transform

#### 5.1.1 Fourier and the Dual Representation of Signals

Sound phenomena can be described as variations in air pressure over time. We typically capture these variations using transducers called microphones that convert air pressure variations into voltage variations.

Joseph Fourier, a French mathematician and physicist who lived from 1768 to 1830, first proposed that any **periodic signal** can be expressed as a sum of **pure tones**.

A periodic signal is any signal that has a constant and repeating pattern over time. The length of the pattern is called the period, and the number of times the pattern repeats over one second is the fundamental frequency of the signal. Periodic signals usually exhibit **harmonics**. Harmonics are other frequencies existing in a periodic signal that are multiples of the fundamental frequency.

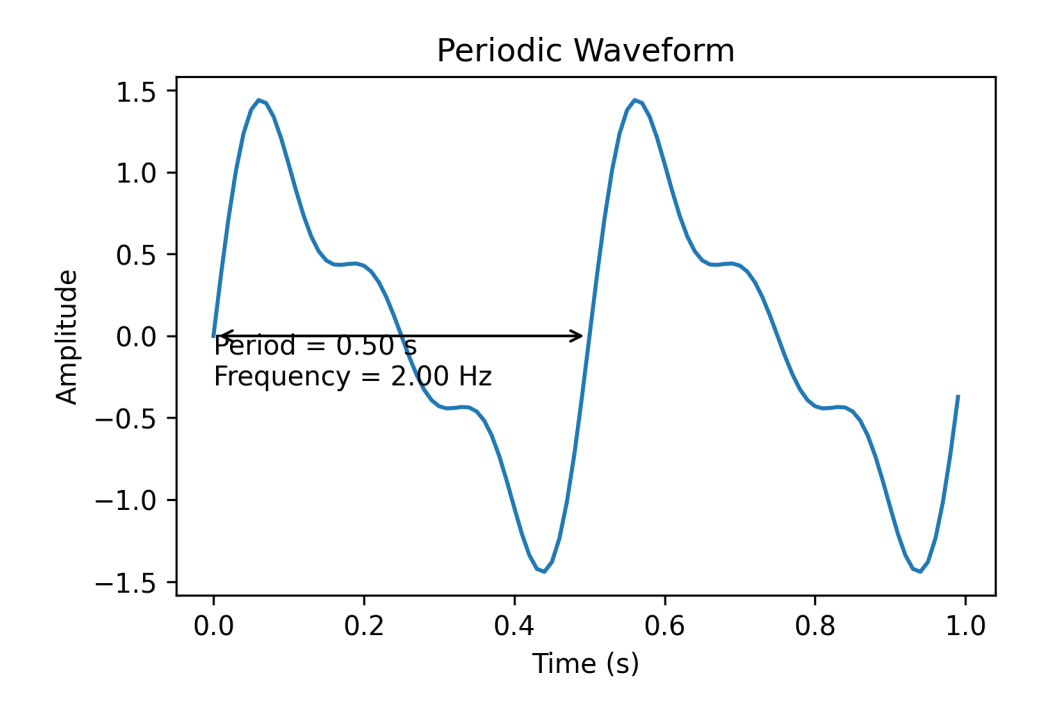

Pure tones correspond to particular periodic signals, which are also known as sinusoids. They have the unique property of having only a fundamental frequency and no harmonics. Due to this property, we can understand that a more complex periodic signal is the sum of multiple pure tones having frequencies and amplitudes that match those of the harmonics and the pure tone of the studied signal. This is the principle of the **Fourier Series**.

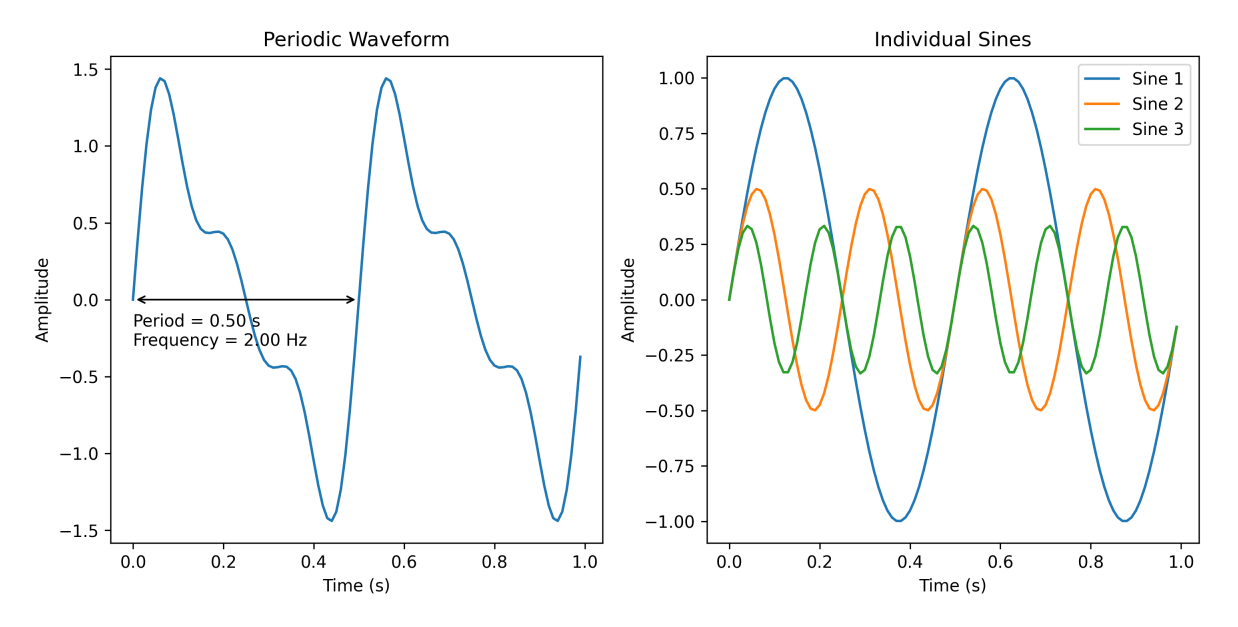

The Fourier series only applies to periodic signals. Most real-world signals, however, are not.

To overcome this problem, Fourier extended the Fourier Series to the **Fourier Transform**, which can be applied to any signal.

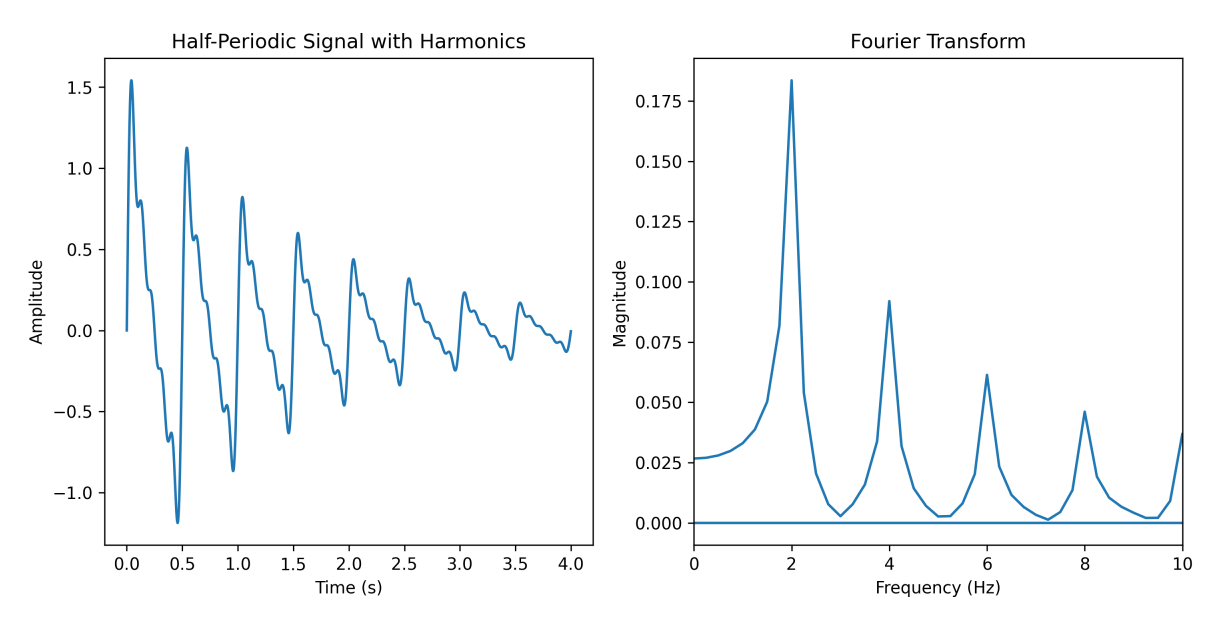

The Fourier Transform can be thought of as a band-pass filter bank where the output amplitude of each band-pass indicates the presence of sound energy in a certain frequency range.

The Fourier Transform is the foundation of many spectral analyses.

#### 5.1.2 Fourier Transform in digital systems

So far, we have considered audio signals in the analog domain. The analog domain is characterized by time continuity, meaning that the value of an audio signal can be determined at any instant.

Computers cannot process analog signals because they require an unlimited amount of processing power and memory for any time span. To overcome this limitation, we sample analog signals, meaning that we take a value at regular intervals, transforming a continuous function into a discrete set of points. The frequency at which we take a value is called the **sampling rate**, and it also defines the maximum frequency that our digital system can correctly sample. According to the Shannon-Nyquist theorem, we must have a sampling rate at least twice as fast as the highest frequency in the signal we want to sample. Since it is generally accepted that human hearing does not detect sounds above 20 kHz, the typical sampling rate for audio signals is often around 40 kHz. This upper frequency limit is known as the **Nyquist Frequency**.

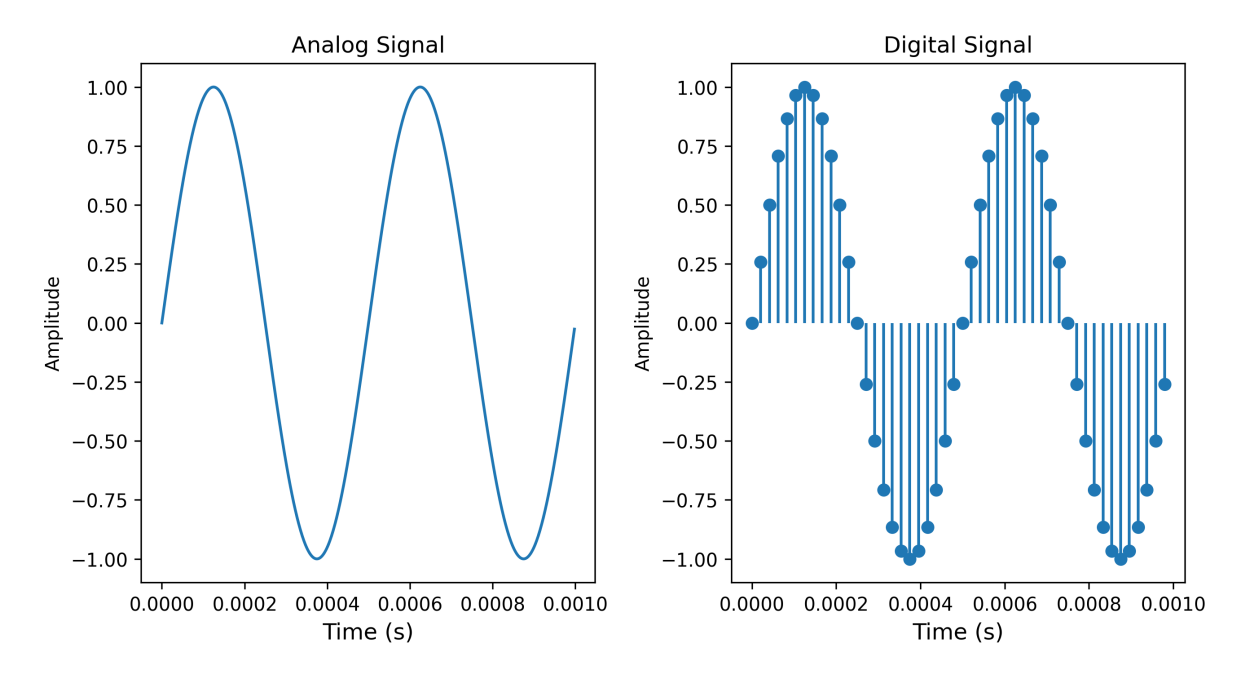

Since a digital system processes discrete audio signals, we must modify the Fourier Transform into a computable algorithm.

The definition of the Fourier Transform poses two significant limitations in the context of digital systems.

- 1. The Fourier Transform tries to identify any possible frequencies inside a signal. We need to define a limited range of frequencies to be able to perform this operation in a digital domain.
- 2. The Fourier transform also assumes that the signal is known throughout its lifetime. This restriction limits its use to offline analysis, making it impossible to apply in real-time.

The **Discrete Fourier Transform** was introduced to address the first problem. This method takes a completely known input signal and finds all frequencies with a period that is a multiple of the signal's length, up to the Nyquist frequency.

To address both problems, we use the **Short-Time Discrete Fourier Transform** (STDFT). This method allows us to analyze an incoming audio stream in several chunks, or buffers, rather than the whole audio file. We then follow the same process as for the discrete Fourier transform. Usually, the length of each buffer is referred to as the **window analysis length**. The STDFT outputs what we call frequency bins. Each frequency bin can be interpreted as a band-pass filter with a width equal to the inverse of the window analysis length.

The Fast Fourier Transform (FFT) is a specialized algorithm that we often use to calculate the Short-Time Discrete Fourier Transform. It has the particular property of being particularly efficient for buffer sizes that are powers of 2.

#### 5.1.3 The uncertainty principle

When analyzing the content of an audio signal using an FFT, the length of the window analysis is a very important parameter to set up correctly.

A larger window increases the precision of our spectral analysis by reducing the step between each frequency searched in our audio signal. It also improves the low-end resolution in the context of audio signals. However, a larger window requires more samples from the input signal, making the analysis less responsive to rapid changes in the signal.

In simple terms, we can't have good frequency and time resolutions at the same time.

#### 5.1.4 A first summarize

To get insight into a signal's spectrum, one needs to use the Fourier Transform. In the digital world, we use the Fast Fourier Transform, which is an optimized implementation of the Short-Time Fourier Transform. It can be performed in real-time. An FFT needs a window size, which corresponds to the number of samples taken into account for the spectrum analysis. A larger window size leads to more resolution in the low-end of the audio spectrum, while a shorter window size gives a better time reactivity. The FFT algorithm can have both a very good time and frequency resolution.

## 5.2 Understanding a Real-Time Spectrum Analyzer

Real-time spectrum analyzers use FFT, or derivative strategies, to analyze incoming audio streams. Since such algorithms, as seen above, have limited frequency resolution, some inherent limitations are observed. Therefore, it is crucial for users to recognize and understand these constraints in order to accurately interpret the presented data.

#### 5.2.1 Why do some pure tones seem wider than others?

To demonstrate the MiRA real-time spectrum analyzer, we will conduct a straightforward use case by transmitting various pure tones and analyzing the results. To begin, let's adjust the main settings. The window size will be 1024, and the window shape will be rectangular.

#### **b** Caution

Unless you are absolutely certain of what you are doing, you should never change the default settings.

Now, we will set a sine wave generator to 468.75 Hz and observe the result. We observe a frequency spike that is quite narrow. However, if we slightly alter the frequency of our generator, we will observe a significantly different outcome.

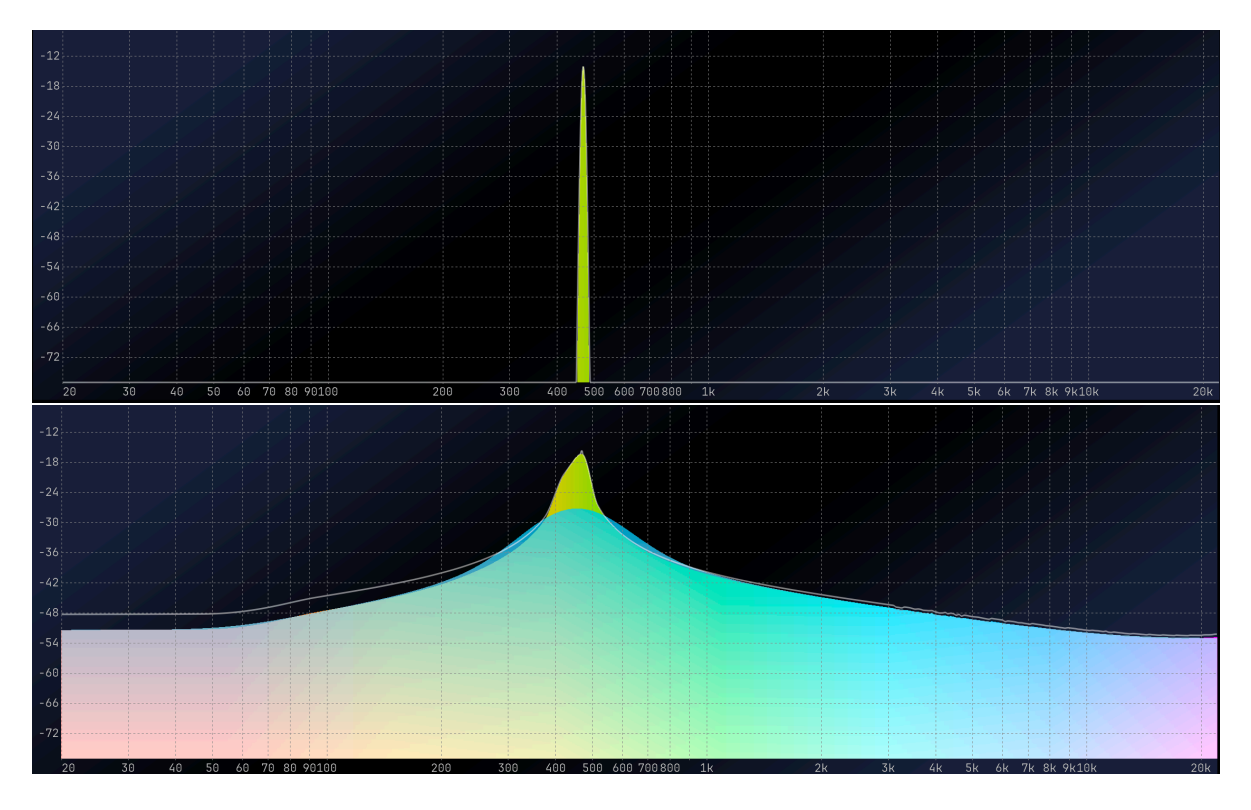

At 450 Hz, the visualization generates a wide frequency peak with a high noise floor. Let's look at the two waveforms over a 1024-sample period to see what's happening.

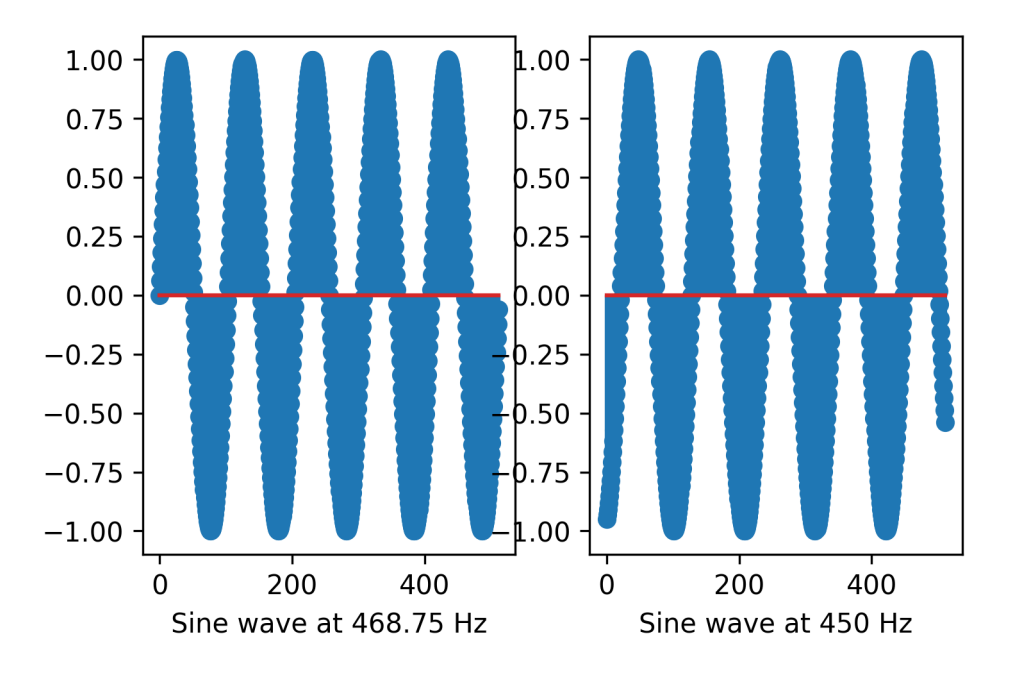

The left plot displays a waveform that precisely matches the length of the window size. In contrast, the right plot reveals a discontinuity. The FFT algorithm hears the discontinuity as a click, leading to the aforementioned issues in the resulting plot.

This phenomenon can be understood in a similar way to what occurs in an audio editor when attempting to edit without applying any fade-in or fade-out effects. You can hear clicks happening too!

#### 5.2.2 Windowing functions as fade in/fade-out

Windowing functions apply amplitude factors over a given time interval to smooth out discontinuities that may appear during the FFT computation.

Here is a visual representation of various types of windowing functions:

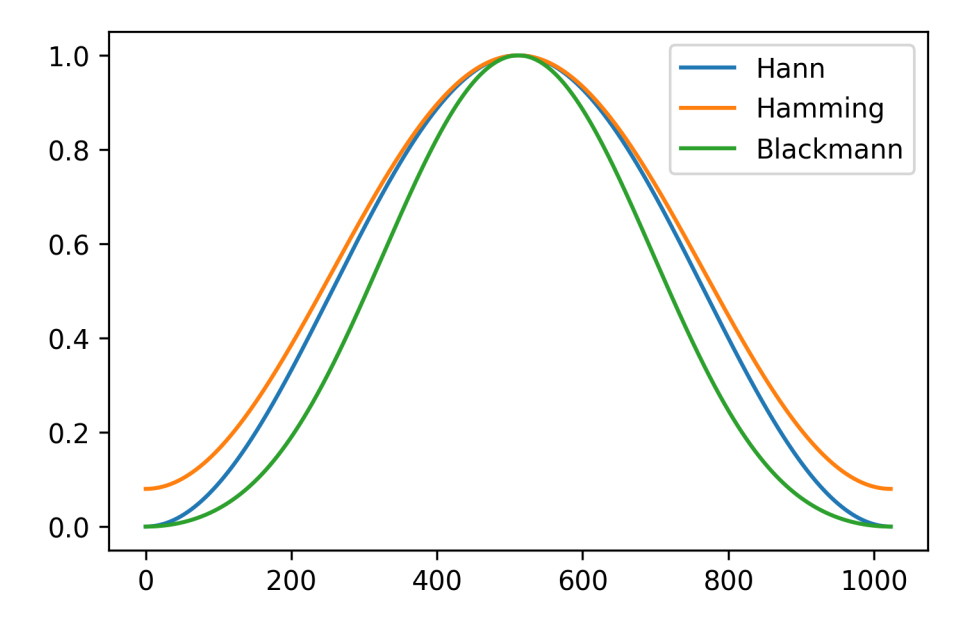

The default window shape in MiRA is Blackmann. If we apply this windowing function to our two sine waves, here is what they look like:

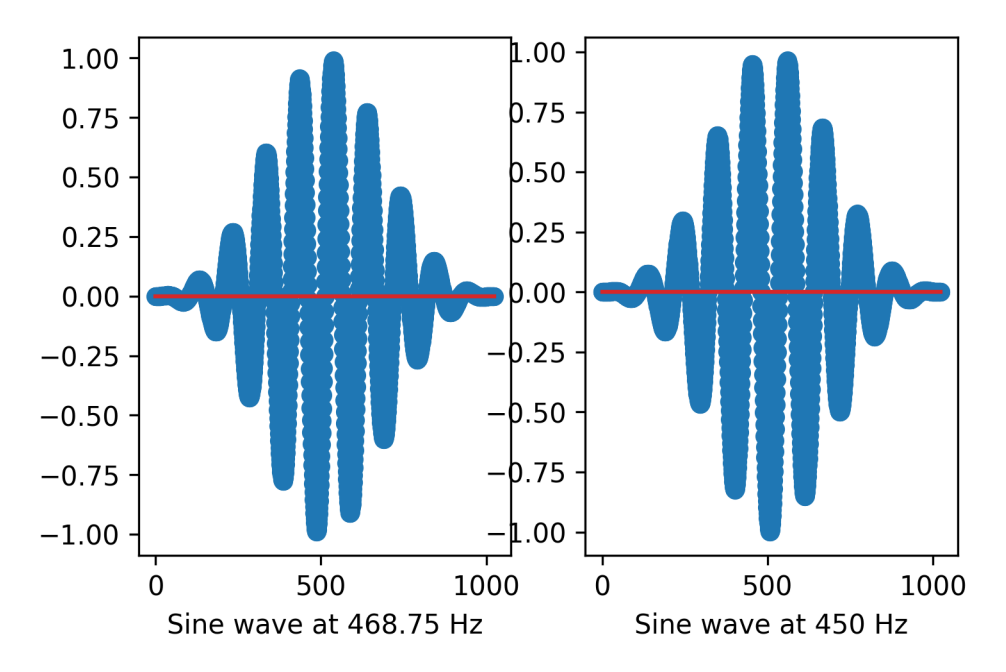

Now, you can see that the buffer's extremity has faded to zero, thus removing the discontinuity.

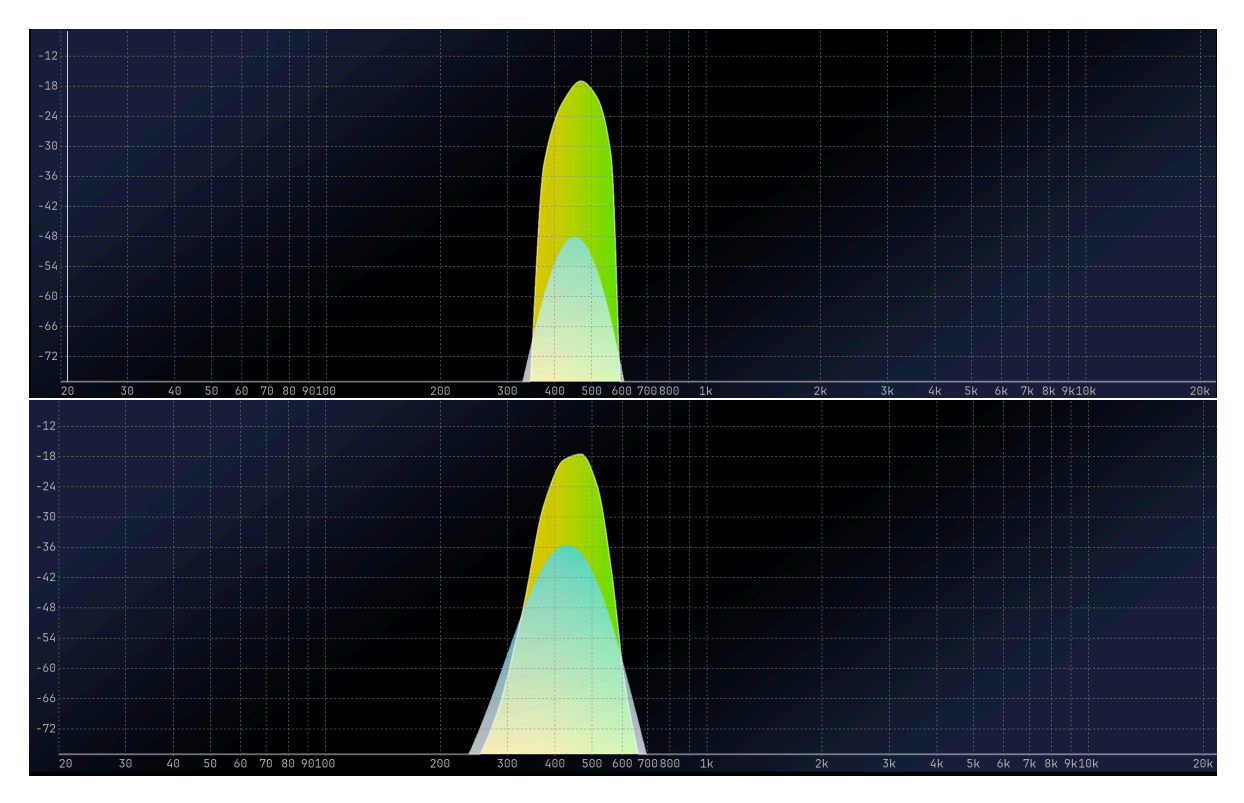

It's clear that our windowed sine wave at 450 Hz has significantly better results, although there is a slight decrease in accuracy for the 468.75 Hz sine wave. It is strongly advised that you consistently use a windowing function, as there is no justification for a signal to display frequencies that are only multiples of the FFT size.

To achieve a higher degree of precision in frequency resolution, we can extend the analysis period. In MiRA, the default value of 8192 generally strikes a balance between frequency resolution and time accuracy.

#### 5.2.3 Limitations of the Fast Fourier Transform

The Fast Fourier Transform is a valuable tool, but it has some limitations. One of the main ones is that it samples the frequency domain with a constant frequency step, which means that our logarithmic perception of frequency results in a higher resolution in the high-end of the spectrum and a lower resolution in the low-end. For example, the default window length of MiRA is 8192 samples, giving a frequency step of about 5 Hz. While this resolution is acceptable for the low end of the spectrum, it provides so much information on the high end that it makes it difficult to understand what is happening. Also, computing so many points requires a significant amount of CPU resources.

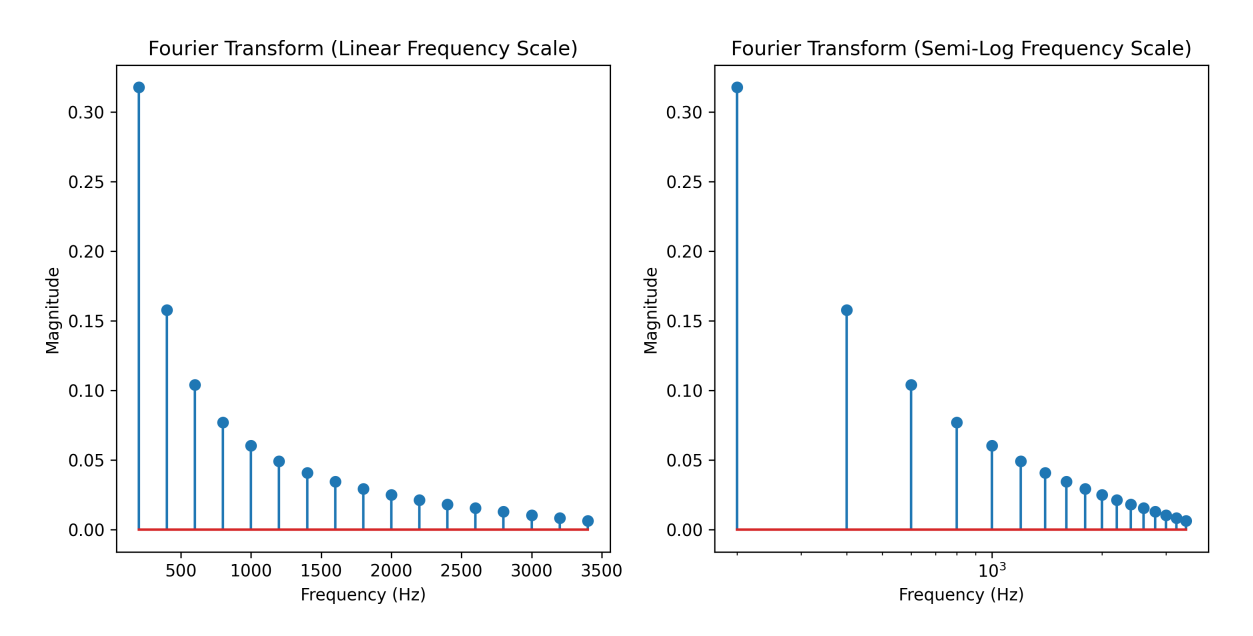

In the spectrum above, which represents a 200 Hz sawtooth, you can see that, when displayed logarithmically, its resolution is poorer in the low-frequency range. With richer signals, finer resolution in the high-frequency range can appear as noise. The measure itself is not noisy, but the greater point density can make plots challenging to read.

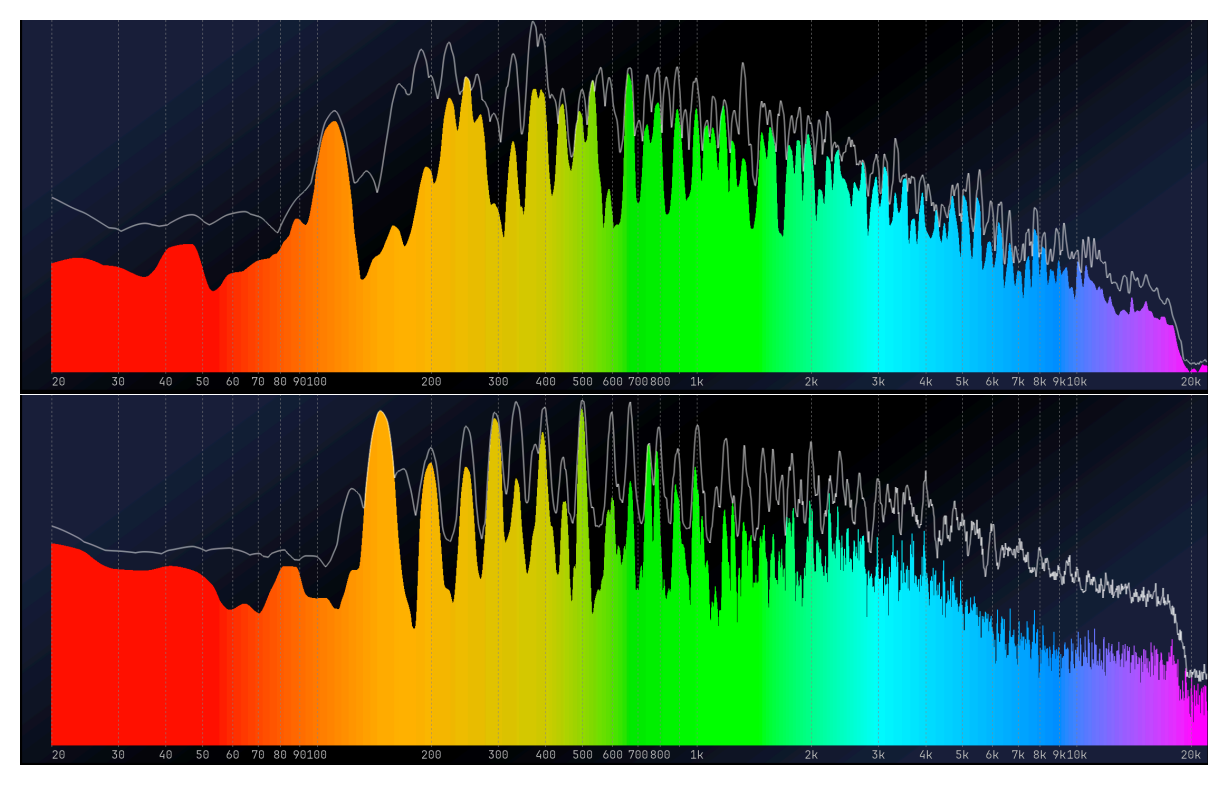

Copyright (c) 2023 FLUX:: SE, All Rights Reserved.

Ideally, we would like a Fourier Transform that corresponds to our logarithmic sound perception. Two implementations in MiRA:: can address this problem: the **Variable-Q transform** and the **Adaptive Resolution Transform**.

### 5.3 MiRA Propriatory Transforms

This section describes the two proprietary FLUX:: transforms: the variable-Q transform and ART. It details their advantages over plain FFT in the context of audio analysis, as well as their main use cases.

#### 5.3.1 The Variable-Q Transform

The FLUX:: Variable-Q Transform (VQT) is an algorithm that matches auditory perception. As a reminder, our perception of frequency is logarithmic. For example, if we perceive a difference of one octave between two notes, the higher note has a frequency that is twice as high. The idea behind the VQT is to maintain a constant number of frequency bins per octave, thus maintaining a constant level of resolution with respect to our perception.

Such a strategy has several advantages:

- Although the variable-Q transform requires slightly more computing power than a simple FFT, it generates less data, making it much more efficient to use in MiRA.
- With its default window size of 8128 samples, the VQT provides a good resolution in both the low-end and high-end.

The Variable-Q Transform is the cornerstone of MiRA's real-time frequency analysis, since it is, by default, the engine of each scope displaying frequency information.

#### 5.3.2 ART (Adaptative Resolution Transform)

The FLUX:: ART algorithm aims to solve two problems:

- Uneven resolution in the FFT when considering a logarithmic scale.
- The difficulty of obtaining good temporal and frequency resolutions.

The idea of ART is to use multiple FFTs of different sizes, depending on the octave under consideration. Higher octaves can use very short FFT sizes, which gives them excellent time resolution. At the same time, this keeps a good frequency resolution for the part of the spectrum we are considering. For lower octaves, however, the FFT size increases in order to maintain good frequency resolution.

When combined, all of this data provides a fairly consistent distribution of points, taking into account our logarithmic perception, while remaining quite sensitive to very fast information such as transient.

Thus, ART is the default algorithm for our transfer function scope.

# Part V

# **User Interface**

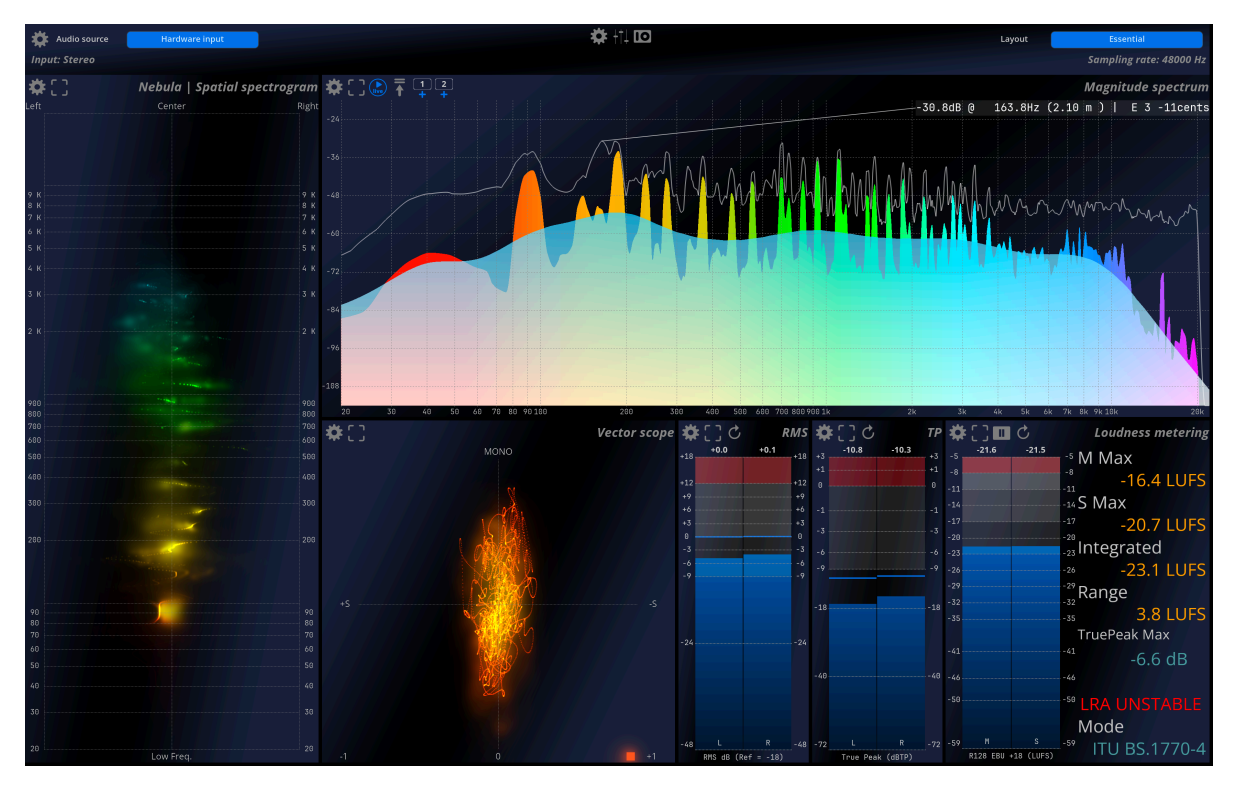

Figure 5.1: Default view of MiRA

The FLUX:: MiRA:: has a modular interface by design. Each audio analysis tool is called a **scope**. An ensemble of scopes is called a **layout** and it is the main display of the app. Layouts are designed to regroup scopes that make sense for specific usage and use cases. Layouts are user-manageable: you can create new ones, delete existing ones and arrange the scopes inside of one exactly as you wish.

### App structure and lexicon

Having a clear understanding of the MiRA:: structure is of a major importance to use it efficiently. First we need to address a few terminology:

- A **scope** is an audio analysis tool, like a real-time spectrum analyzer, or a loudness meter. We can then say that each part of the GUI that displays some kind of information is a **scope**.
- A layout is an organization of scopes and of containers on the screen. The *MiRA::* is shipped with several default layouts that should handle most of the major use cases, but users can also create their own custom layouts. Containers are building blocks of the layouts. You can think of them as a subset of scopes, and they are useful to create

more complex layout. A layout also can also recalls specific configurations presets (for UI, IO and Main preferences).

• A workspace is an ensemble of layouts. It also stores all the app's global preferences (IO/UI/Settings menu). Workspaces are user manageable and can be saved, opened, duplicated, etc.

We can now visualize these different elements as boxes within boxes:

- A scope is an audio analysis or a user interface tool
- A container holds scopes
- A layout holds scopes and containers
- A workspace holds layouts and global app settings.

## 6 Layouts & Workspaces

A layout is a collection of scopes that are designed to perform a specific task. A scope is a visualization tool, such as a spectrum analyzer or a loudness meter. A layout can also recall specific presets for UI, IO and main setup.

For example, studio-oriented layouts usually focus on loudness and real-time spectrum displays, while live-oriented layouts favor Leq and transfer function scopes.

The MiRA:: allows you to fully customize all the different layouts, even creating new ones or deleting existing ones from the factory template.

#### 6.1 Factory layouts

These default layouts are designed for specific use cases and can serve as a good starting point. The number and nature of these layouts vary based on the version of MiRA:: you use.

Most of these layouts include the Info Header Bar, which provides quick access to the main, I/O, and UI settings menus, as well as some important settings. See info header section 9. Those that do not use it are included to demonstrate that the layouts are fully customizable. You can exit these layouts by using the TAB or Shift+TAB shortcuts, or the top menu View > Layout.

### 6.2 Workspace

A workspace consists of a set of layouts that you can navigate in the MiRA app. It also stores all the app settings (main, UI and IO menus). In practice, you can create multiple workspaces for different use cases. For example, you could have a workspace for studio use, with specific layouts and I/O configurations, and another workspace for live performance, with different layouts and dedicated I/O configurations.

#### 6.2.1 Basics

When MiRA:: starts, it automatically loads the factory default layouts. You can navigate through the different layouts using the TAB and Shift+TAB shortcut, or by selecting the View>Layouts menu item from the top application.

Another solution is to display the layout bar. To do this, go to Edit>Show Layout bar in the top menu, or use the CMD/CTRL+L keyboard shortcut. This layout bar allows you to modify the layout using the central drop-down menu. For more details on how to create and customize a layout, see the section @seq-customeLayoutEditor.

To save a workspace, go to File>Save Workspace or File>Save As in the top bar. The workspace data is stored in a '.json' file.

You can reopen a previously created file using the File>Open workspace option in the top menu.

#### **b** Caution

.json files are used by many software to store various types of data. Make sure that you are trying to open a MiRA:: workspace.

#### 6.2.2 New workspace

To create a new workspace, execute the File>New Workspace action. As there is no layout in this workspace, MiRA:: will simply display an empty black screen. You will have to create your own custom layout to populate the screen with some scope.

If you prefer to start your custom workspace from the factory layouts, you can use the File>New workspace from factory template action.

#### 6.2.3 Canceling unsaved modifications

If you want to undo the modifications that you have made to a workspace, you can do so by reloading it as long as you have not saved the changes.

To reload a workspace, use the File>Reload workspace action.

## 7 Workspace Bar & Layout Editor

MiRA:: allows you to create custom layouts. A layout is an ensemble of scopes that can be placed anywhere on the user interface. It also stores the scope settings. The layout combines a grid system and a container system, allowing the user to create any possible layout.

#### 7.1 Workspace Bar

To open the workspace bar, use the shortcut CMD/CTRL+L, or navigate to the Edit>Show Workspace toolbar

Layout [Econtail 🔻 🕆 1 y Edst [Advanced] New Rename Duplicate Duplicate P Parel State V [Addiscop Rename Rene V] Utprest Rove V Diprest Rove V

Figure 7.1: The workspace bar

The workspace bar gives access to the organization and modification of the layout present in the current workspace. The current displayed layout can be changed using the drop-down menu and selecting the desired one. The selected layout can also be moved to the list position using the two arrows on the right of the drop-down menu.

The **Edit** button activates the editor to customize the currently selected layout. The **Ad-vanced** button toggles on and off the advanced editor.

The **New** button creates a new blank layout.

The **Rename** button renames the currently selected button.

A layout can be duplicated using the **Duplicated** button, or deleted using the **Delete** button.

On the right of the workspace bar, you will find a drop-down menu to attach specific **UI**, **IO** or **main** menu setup **presets** to the currently selected layout.

## 7.2 Layout Editor

To edit the currently displayed layout, use the shortcut CMD/CTRL+SHIFT+L, or navigate to the Edit>Show Workspace toolbar menu and to Edit>Layout>Edit current.

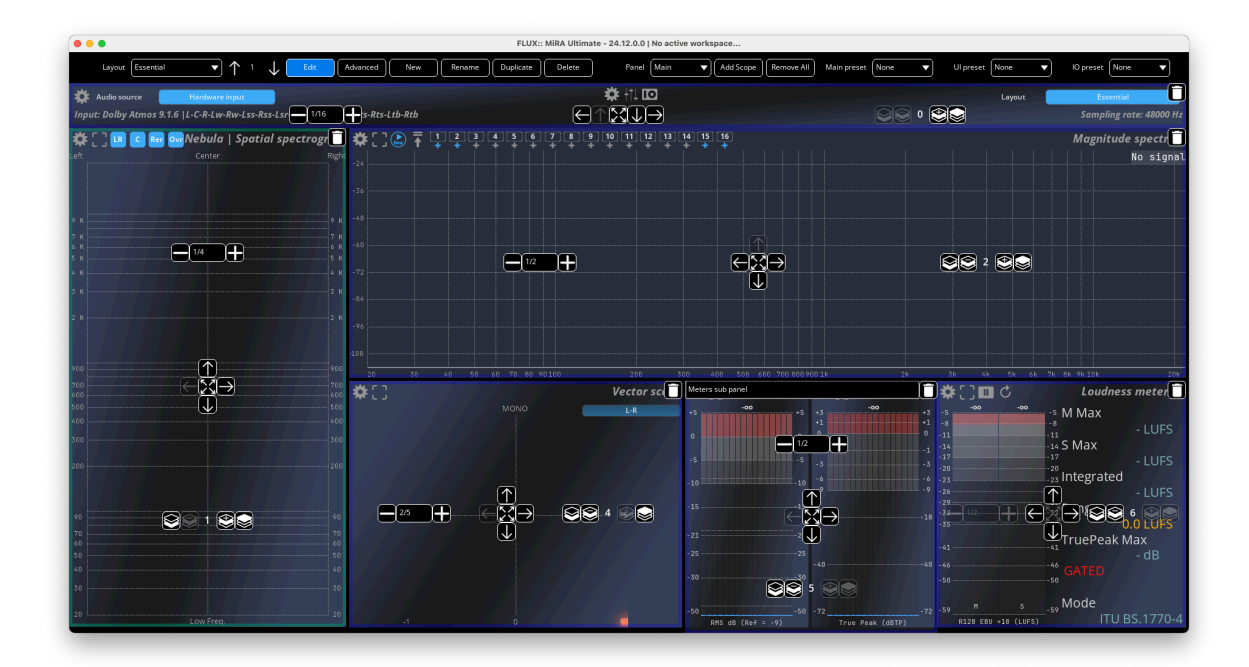

Figure 7.2: Layout being edited

Several buttons appear on each scope:

- The arrows in the middle of the scope allow us to choose an anchor edge. When using the center button representing four arrows, the scope will occupy all the available empty space.
- The drop-down on the left allows us to change the dimension of the scope. If the scope is attached to the left or right sides, it sets the width of the scope. If the scope is attached to the top or bottom sides, it sets its height. If the scope occupies all the available space, then the drop-down is grayed out. The two little + and buttons allow for fine adjustment over the size of the scope.
- The right side feature controls to change the z-coordinate of the scope. The editor uses an "above-bellow" logic to place the scope on the user interface. This setting has two main influences:
  - The size of the scope is computed relatively to the z-coordinate of the scope. The scope at the lowest position has its size computed against the whole user interface.

The scope at a given level has its size computed against what is left unoccupied in the user interface.

- When several scopes are attached to the same edge, the bottommost scope is the closest to the edge.
- A recycle bin icon on the top right corner allows for scope deletion.

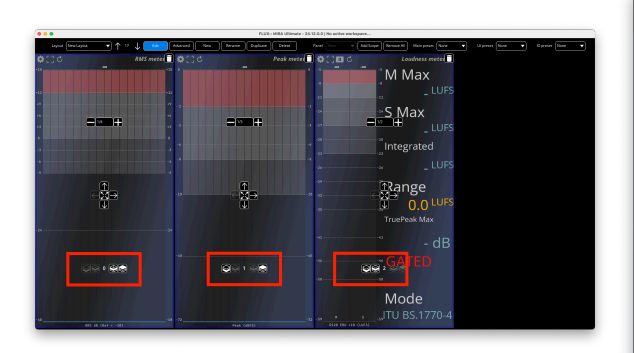

(a) Scopes are all attached to the same edges

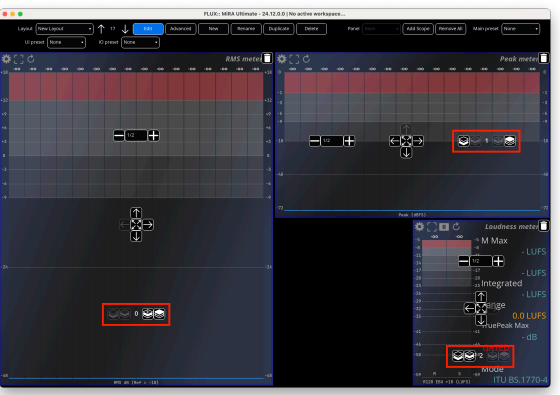

(a) Scopes are attached to different edges

## 7.3 Creating A New Layout

To create a new layout, we need to open the workspace bar (CMD/CTRL+L) and the click on the New button. This will create a blank layout that then needs to be populated with scopes.

To add a scope, click on Add Scope, then choose the desired one. As seen before, we can now access the position options in this new scope. It can be:

- Attached to the top, the left, the right, or the bottom of the layout.
- Moved in the z-axis.
- Deleted.

Usually, we choose to which side of the layout we want to attach the scope first, then, we use the size button to change the size of the scope. Once you are satisfied, click on Add scope again to add another scope and repeat the same step to position it on the screen. If you need to alter the scopes' hierarchy, simply change their z-coordinate.

Finally, exit the Edit mode by clicking on the Edit button.

## 7.4 More complex layouts with containers

Some specific scope positioning is impossible using only what we have covered so far. For example, you cannot place a scope in the corner of the screen. We need to use containers to achieve a more specific and complex layout.

To add a new container, click on the Add Scope button and choose Scope Container. Now, each new scope will be added to the container.

#### Important

Note that nested containers are not allowed.

You can navigate between containers and the main layout using the container selector dropdown menu is the workspace bar. Also note that, from the main panel, the containers can be positioned in the user interface just like any other scope.

As an example, if you want to position a vector scope in the top-left corner, start by creating a container. Attach it to the left side of the screen. Then select the container from the drop-down menu, add a new vector scope, and attach it to the top.

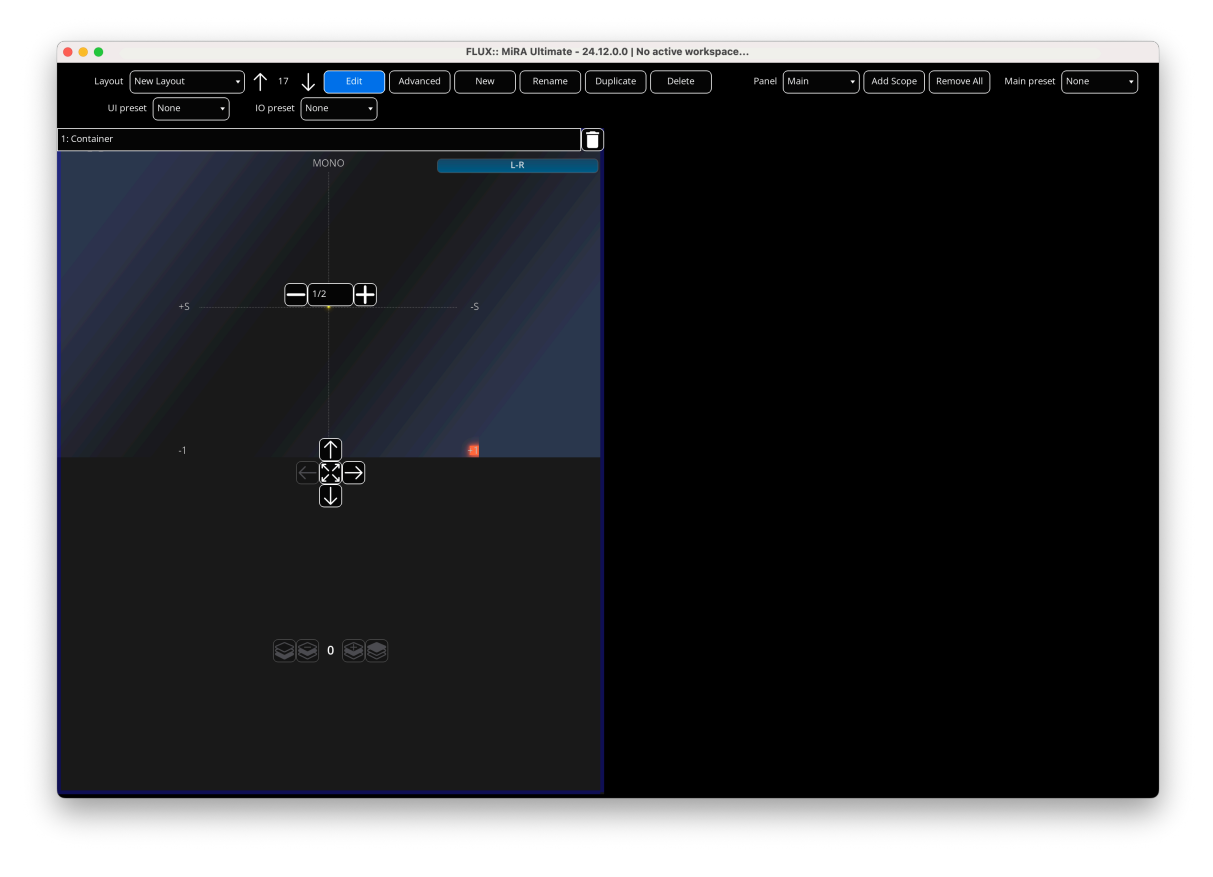

Figure 7.5: Vector scope in the top left corner

## 8 Advanced Layout Design

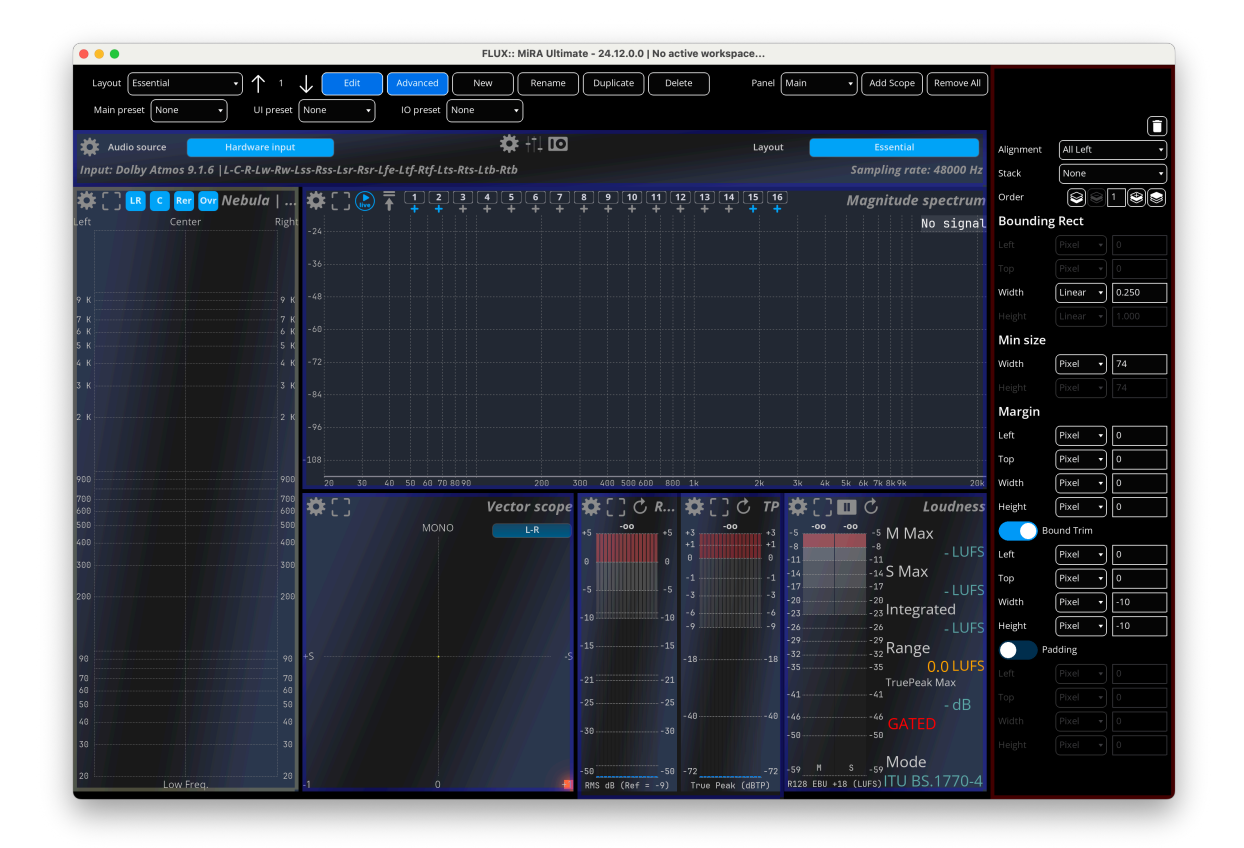

MiRA has an advanced layout design mode that enhances the customization options for your layouts. This mode provides additional features and controls to fine-tune your layouts, making them more versatile and tailored to your needs.

## 8.1 Activating Advanced Mode

To activate the advanced layout design mode, first reach the UI menu and activate the option labeled "Enable advanced editor".

|                        | UI settings |    |
|------------------------|-------------|----|
|                        | Engine      |    |
| Show/hide tooltips     |             | On |
| Enable advanced editor |             | On |

Then, a new button appear in the workspace, named "Advanced", which allows to toggle between the classic and the advanced editor.

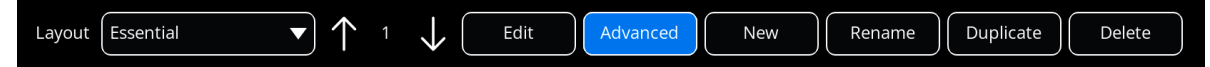

## 8.2 Features of Advanced Mode

#### 8.2.1 Alignment

In advanced mode, you have more options for automatically aligning controls. The five buttons with arrows correspond to "All", "All Left", "All Right", "All Top", and "All Bottom".

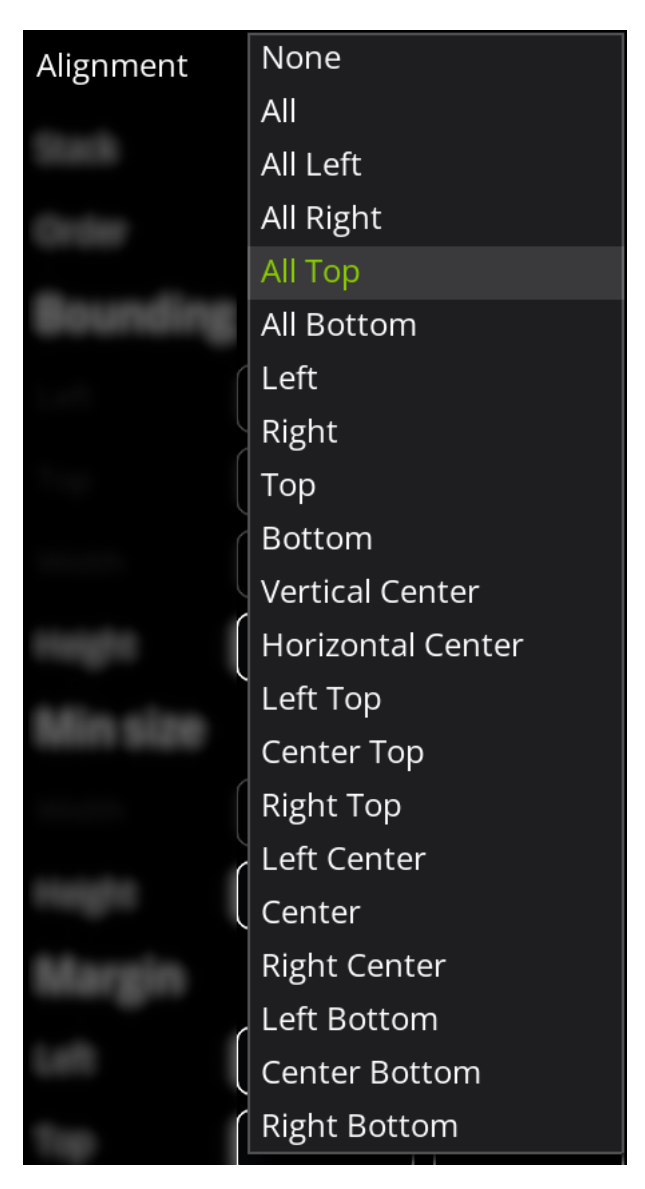

Figure 8.1: Alignments

### 8.2.2 Stack

Controls can now be stacked vertically, horizontally, or both (horizontally first).

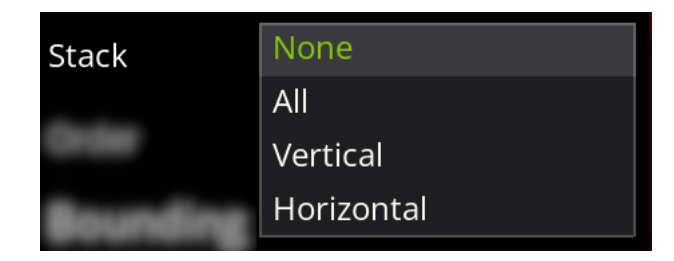

Figure 8.2: Stacks

#### 8.2.3 Metrics Options

Each metric can now be set in "Pixel" (fixed size), unlike the classic mode which only allows "Linear" metrics (relative to the container). Additional options include:

- **Height/Width Factor**: A linear factor of the other coordinate (e.g., "Height factor" can be applied to horizontal values and vice versa).
- **Min/Max Factor**: Applies a linear factor from the minimum or maximum value of the height and width of the scope.

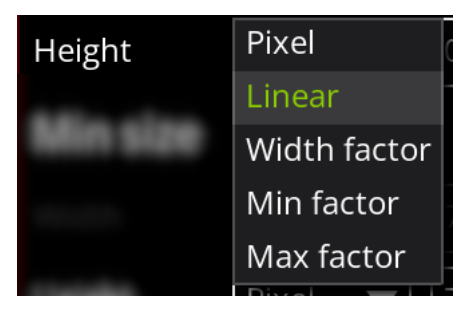

Figure 8.3: Metrics Options

#### 8.2.4 Min Size

Set the minimum size of the control to ensure proper display, especially when the scope size is relative to the window.

#### 8.2.5 Margin

Add space around the selected scope by setting a margin.

### 8.2.6 Bound Trim

Unlike margin, bound trim values do not depend on alignment and surrounding controls.

### 8.2.7 Padding

Increase the size of the selected scope while keeping the content the same.

## 9 Info Header Bar

The Info Header Bar, which can be found in most factory layouts, provides quick access to various menus and settings. It is divided into three parts. On the left, the Audio Source Toolbar allows you to change the input source from hardware to a detected SampleGrabber instance on the network and displays the current input configuration. In the middle, the Quick Access Toolbar has three buttons: the cogwheel for main settings, the UI button for user interface settings, and the IO button for input/output settings. To the right, the Layout and Samplerate section includes a drop-down menu for selecting a workspace layout and displaying the current sample rate. Also note that the Info Header Bar does not appear by default in new layouts, but must be manually added to the user interface.

#### 9.1 Audio source toolbar

On the foremost left side, we can find:

- A drop-down menu to switch between hardware and detected sample push instances on the network.
- A display of the current input config.

#### 9.2 Quick access toolbar

In the center, there are three buttons:

- The cog, which is the main settings menu.
- The UI button, which opens the user interface settings menu.
- The IO button, which opens the input/output settings menu.

#### 9.3 Layout and sample rate

Last, we find, at the foremost right:

- A drop-down menu to select a layout of the workspace
- The sample rate display.

## Important

The info bar header is not present by default inside a new layout. You should manually add it as part of your user interface.

## 10 Main Setup

The Main Setup section allows you to configure various aspects of the application, including saving and restoring user-defined configurations, setting up the SampleGrabber password for secure audio material access, specifying graphic engine frame rates, adjusting timecode settings, and configuring main analysis parameters such as RTA block size, spectrum type, TF/Sweep block size, overlap mode, analysis window, normalization, scaling, and averaging. Additionally, you can set various preferences, like the auto-pause threshold, metric system, temperature, and reset preferences to their default values. Each setting is designed to optimize the performance and usability of the application based on your specific needs.

|                         | V-V-V   | Main settings            |         |
|-------------------------|---------|--------------------------|---------|
|                         |         | Network                  |         |
| Samplegrabber pas       | sword 0 |                          |         |
| Activity messages       |         |                          | On      |
|                         |         | Graphic engine           |         |
| Engine frame rate       |         | 60.000 fps (SMPTE x2)    |         |
|                         |         | Timorodo                 |         |
| Display frame rate      |         | 30.000 fps (SMPTE)       |         |
| Absolute TC             |         |                          | Off     |
|                         |         |                          |         |
|                         |         | Main                     |         |
| RTA block size          |         | 8192                     |         |
| Spectrum type           |         | Variable Q               |         |
| Analysis window         | +18     | BlackmanStd              |         |
| Normalization           |         | Coherent (sinus)         |         |
| Scaling                 | +12     | Power                    |         |
|                         | +9      |                          | -14     |
|                         |         | Averaging                |         |
| Time averaging          |         |                          | - 3 Off |
| Mode                    | -3      | Running                  |         |
| Length                  | -6      | 32                       |         |
|                         | -9      | -9                       |         |
|                         |         | Auto-pause               |         |
| Threshold <sup>-S</sup> |         | -64 (dBF <mark>S)</mark> |         |
|                         |         |                          |         |
|                         |         | Other<br>-24             |         |
| Metric system           |         |                          | On On   |
| Temperature             |         | 20.0 (° C)               |         |
|                         |         |                          |         |
|                         |         |                          |         |

Main setup dialog

## 10.1 Configuration

Save/restore a user-defined configuration to and from disk, including all the settings in this panel, as well as IO Configuration 12 and UI Setup 11.

## 10.2 SampleGrabber

#### SampleGrabber password

The password entered in this field should match the one used by the SampleGrabber you wish to use as a source. This provides a reasonable level of security and prevents unauthorized access to your audio material broadcast over the network. Please consider that the encryption used only provides moderate protection, and is not intended to replace other security guards, such as firewalls, etc.

## 10.3 Graphic engine

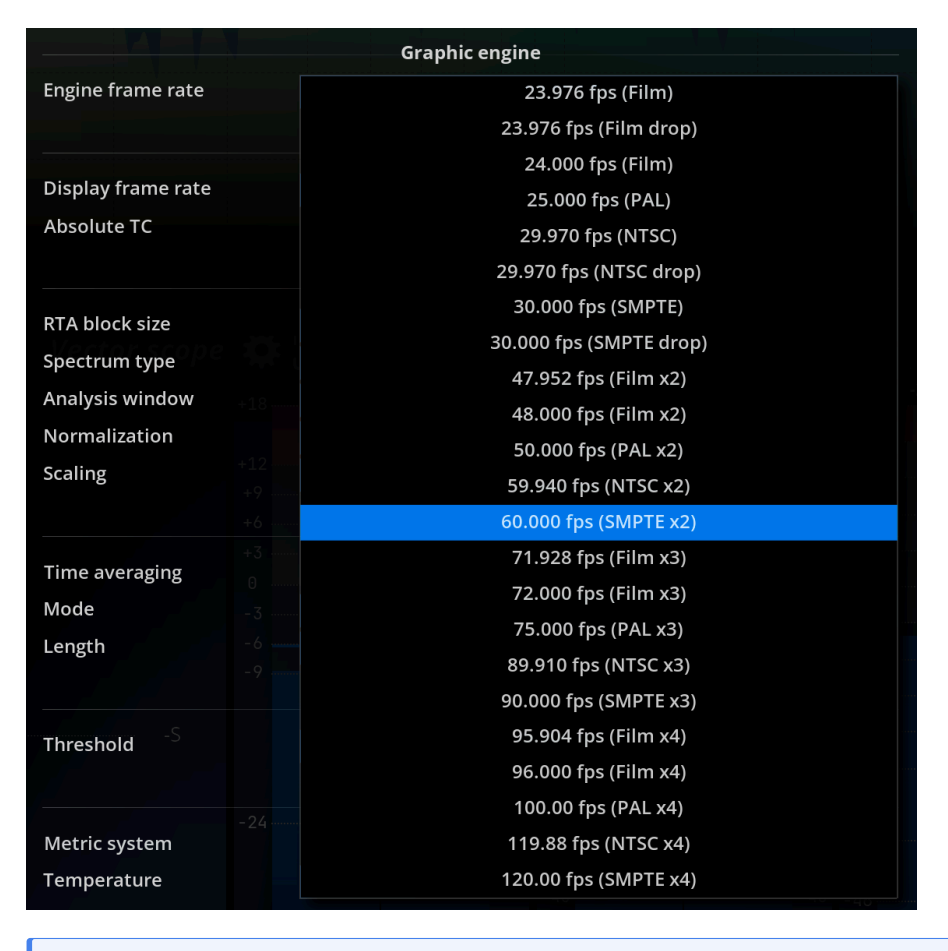

#### i Note

Available graphic engine frame rates

Here, you can specify the rate at which the display should be refreshed. Please note higher frame rates place higher demands on the GPU, and, to a lesser extent, on the CPU.

The effective frame rate can be displayed by typing **SetRenderStats(1)** in the console.

## 10.4 Timecode

| Timecode                     |     |                         |  |  |
|------------------------------|-----|-------------------------|--|--|
| Display frame rate           |     | 23.976 fps (Film)       |  |  |
| Absolute TC                  |     | 23.976 fps (Film drop)  |  |  |
|                              |     | 24.000 fps (Film)       |  |  |
|                              |     | 25.000 fps (PAL)        |  |  |
| RTA block size               |     | 29.970 fps (NTSC)       |  |  |
| Spectrum type                |     | 29.970 fps (NTSC drop)  |  |  |
| Analysis window              | +18 | 30.000 fps (SMPTE)      |  |  |
| Normalization                |     | 30.000 fps (SMPTE drop) |  |  |
| Scaling                      |     | 47.952 fps (Film x2)    |  |  |
|                              |     | 48.000 fps (Film x2)    |  |  |
|                              |     | 50.000 fps (PAL x2)     |  |  |
| Time averaging               |     | 59.940 fps (NTSC x2)    |  |  |
| Mode                         |     | 60.000 fps (SMPTE x2)   |  |  |
| Length                       |     | 71.928 fps (Film x3)    |  |  |
|                              |     | 72.000 fps (Film x3)    |  |  |
| Threshold <sup>-S</sup>      |     | 75.000 fps (PAL x3)     |  |  |
|                              |     | 89.910 fps (NTSC x3)    |  |  |
|                              |     | 90.000 fps (SMPTE x3)   |  |  |
| Metric system<br>Temperature |     | 95.904 fps (Film x4)    |  |  |
|                              |     | 96.000 fps (Film x4)    |  |  |
|                              |     | 100.00 fps (PAL x4)     |  |  |
|                              |     | 119.88 fps (NTSC x4)    |  |  |
|                              |     | 120.00 fps (SMPTE x4)   |  |  |
|                              |     |                         |  |  |

Figure 10.1: Available display frame rates

#### 10.4.1 Display frame rate

Sets the frame rate used for time display in various parts of the program. Set it to match the frame rate of your source material to facilitate locating time events when working with film, TV or other time-stamped material.

#### 10.4.2 Absolute Timecode

This setting toggles between absolute and relative time-code display formats. Absolute Time-code is taken from the time the application was started. Relative Timecode is the time-elapsed since the Timecode offset position. See metering history usage 25.1 for information on working with Timecode.

## 10.5 Main

|                          | Main  |
|--------------------------|-------|
| RTA block size           | 1024  |
| Analysis window          | 2048  |
| Normalization            | 4096  |
| Scaling                  | 8192  |
|                          | 16384 |
|                          | 32768 |
| Time averaging           | 65536 |
| 40000 200000 200000 2000 |       |

#### 10.5.1 RTA block size

Defines the size of the blocks in samples, fed to the main spectrum analyzer engine, which is used by the spectrum magnitude, Nebula and spectrogram views.

Keep in mind that the incoming audio needs to be accumulated in a buffer for a certain amount of time before the data can be computed and the display updated. In contrast with the buffers you probably know from sound cards, this block processing is not just a computer technicality nor a source of undesirable latency, but an integral part of the analysis process.

As such, it determines both the precision of the analysis and the maximum display rate, and should be adjusted depending on the specifics of your application.

#### **i** Note

In order to maintain a sufficiently responsive display refresh rate, blocks overlap by 75 %.

The default setting is 8192 samples, corresponding to a length of roughly 180ms at 44.1kHz sampling rate. This value constitutes a good compromise between precision and responsiveness for most situations. However, if you need to measure a particular frequency with great precision, you should raise the analysis block size. On the other
hand, if you need to follow rapid spectrum variations, this value should be lowered.

## 10.5.2 Analysis window

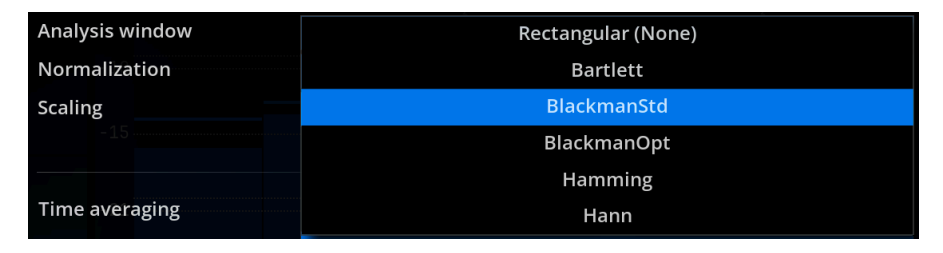

The first step of signal analysis is to split the incoming signal into overlapping blocks. Each block is then multiplied with a so-called window signal prior to the spectrum computation. The purpose of this is to minimize the side effects of block processing, such as the introduction of transients at the block boundaries, etc.

Available choices are:

- Rectangular (None).
- Bartlett.
- Blackmann standard (default).
- Blackmann optimized.
- Hamming.
- Hann.

We suggest you leave this setting to the default unless you are quite knowledgeable about these aspects, or if you should need to explicitly recreate a specific measurement, such as a particular method specified in a standard document.

## 10.5.3 Normalization

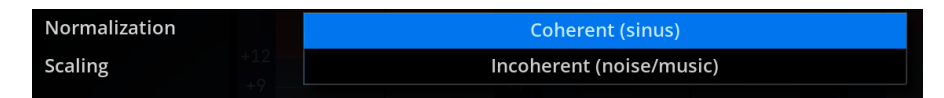

Selects the normalization mode used to normalize the global gain of the spectrum display.

Available choices are:

- Coherent (sinus): 0dB peak sine gives 0dB amplitude.
- Incoherent (noise/music): 0dB RMS noise or music gives 0dB power.

#### 10.5.4 Scaling

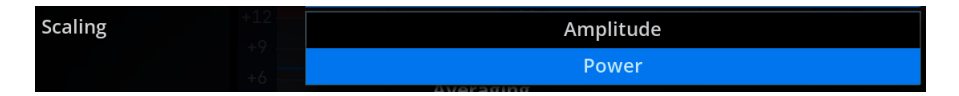

This setting controls the frequency dependent amplitude spectrum correction curve.

This affects how various standard reference signals register on the display. The default *power* scaling will result in a signal with spectrum components of *constant power* registering as a flat curve, whilst amplitude will have the same effect for components of constant *amplitude* such as pure tones (sine signal).

The table below shows how the curve appears depending on the type of input signal. 1/f corresponds to a rectilinear slope on the display with both X and Y axis being logarithmic.

| Input signal      | Sine | White | Pink noise |
|-------------------|------|-------|------------|
| Power scaling     | 1/f  | 1/f   | Flat       |
| Amplitude scaling | Flat | Flat  | 1/f        |

For monitoring a mix, it makes the most sense to use *power* scaling, as this is the way our hearing responds. If you need to measure a room's acoustic response, an outboard unit or a plugin's frequency response, the system's magnitude transfer function is best suited for this purpose and scaling has no effect.

The *amplitude* scaling setting should therefore really be employed if you need to measure relative amplitude values, such as those of sine test tones at various frequencies. Also, note that plain DFT corresponds to scaling set to *amplitude*.

The power of a time signal is proportional to the square of its amplitude, or equivalently, its power in dB is double the amplitude. However, in the case of a spectrum, we are measuring the output of a filter bank, which reacts very much differently depending on the type of input signal, so the simple previous formula doesn't apply anymore.

Available choices are:

- Amplitude: equivalent to no scaling. The amplitude of pure tones at different frequencies registers at the same value. Incoming white noise is displayed as a (quasi) flat curve.
- Power (default): scaling inversely proportional to frequency (1/f). Incoming pink noise is displayed as a flat curve.

# 10.6 Averaging

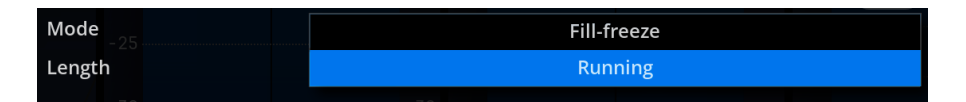

Time averaging: engages averaging of spectrum magnitudes over time. Default is off.

#### 10.6.1 Mode

- Running: the average display is updated as soon as a new incoming block arrives. This is the default.
- Fill-freeze: the display is only updated when a fresh batch of N new incoming blocks has arrived. The display is frozen until the next batch of N blocks arrives, and so on. N corresponds to the length setting defined below.

## 10.6.2 Length

The number of incoming blocks over which the resulting average spectrum is computed. Lower values lead to faster apparent display update rates, while higher values smooth-out any time-variations more. Default is 32.

#### i Note

Running average employs a weighting window that gives more importance to the last incoming blocks of samples. This type of time averaging is also called moving average, rolling average or running average, and is good for smoothing out abrupt variations in time and still be able to monitor in a continuous fashion.

Fill-freeze mode is useful for stabilizing a flickering display while still following long-term variations, which permits a more detailed study of the curve(s). This mode is therefore useful to get a very steady picture of the spectrum while still monitoring some of the mid-term changes, and saves you from holding and resetting the display manually again and again.

# 10.7 Various

#### 10.7.1 Auto-pause threshold

Analysis is paused whenever the level of any channel of the incoming audio falls below this level. Set this a tad above the acoustic and electronic noise floor of your input signal chain to

retain measurements even though the audio (music program or test signal) has stopped.

#### 10.7.2 Metric system

Toggle displayed units between:

- Metric system (default): distance expressed in meters, temperature in degrees Celsius.
- Imperial units: distance expressed in inches and feet, temperature in degrees Fahrenheit.

#### 10.7.3 Temperature

This should be set to the ambient temperature at the current location in order to get the most accurate time to distance conversions in the delay finder and impulse response panels. The following table gives an idea of how much the speed of sound varies with temperature.

| Temperature (°C) | Speed of sound (m/s) |
|------------------|----------------------|
| 0                | 331.3                |
| 15               | 340.31               |
| 25               | 346.18               |
| 35               | 351.96               |

#### 10.7.4 Preferences reset

Resets "Default" application configuration settings to their default initial value. Please note the changes are only effective after restarting the application.

# 11 UI Setup

The UI Setup guide allows you to customize your user interface preferences, fonts, and colors to enhance your experience. In the Preferences section, you can save or restore your complete user-defined configuration. The "Fonts" section lets you adjust the size of various fonts used in the interface, such as grid labels and spectrum peak labels. Additionally, the Colors section provides options to adjust the global brightness and contrast, and even switch to a reverse color scheme for better readability in outdoor environments.

# **11.1 Preferences**

| Name          | Description                                           |
|---------------|-------------------------------------------------------|
| Configuration | Saves/restores a complete user-defined configuration. |

| Vertical sync       | UI settings<br>Engine<br>Fonts |
|---------------------|--------------------------------|
| Small scale         | 11 (px)                        |
| Large scale         | 13 (px)                        |
| Spectrum peak label | 16 (px)                        |
| Brightnoss          | Colors                         |
| Contract            | 5.00                           |
| Contrast            | ÷18,                           |
| Accentuation        | +1 +1 +1                       |
| Background          |                                |
| Scope Solid 1       |                                |
| Scope Solid 2       | +3                             |
| Gradient color 1    | 0 -3                           |
| Gradient color 2    |                                |
| Gradient color 3    |                                |

Figure 11.1: User interface setup dialog

# 11.2 Engine

| Name          | Description                                                                                                    |
|---------------|----------------------------------------------------------------------------------------------------|
| Vertical sync | Prevent the appearance of screen tearing by synchronizing the application's framerate with that of the screen. |

# 11.3 Fonts

| Name                                                 | Description                                                                                                    |
|------------------------------------------------------|----------------------------------------------------------------------------------------------------|
| Small Scale<br>Large Scale<br>Spectrum Peak<br>Label | Sets the size of the smallest font used for drawing the grid labels.<br>Sets the size of the largest font used for drawing the grid labels.<br>Sets the size of the font used for the Spectrum peak label. |

# 11.4 Colors

| Name             | Description                               |
|------------------|-------------------------------------------|
| Brightness       | Adjusts global user interface brightness. |
| Contrast         | Adjusts global user interface contrast.   |
| Accentuation     | Define the accentuation color of MiRA     |
| Background       | Define the background color of the app    |
| Scope Solid 1    | Define the first scope solid color        |
| Scope Solid 2    | Define the second scope solid color       |
| Gradient color 1 | Define the first scope gradient color     |
| Gradient color 2 | Define the second scope gradient color    |
| Gradient color 3 | Define the third scope gradient color     |

# **12 IO Configuration**

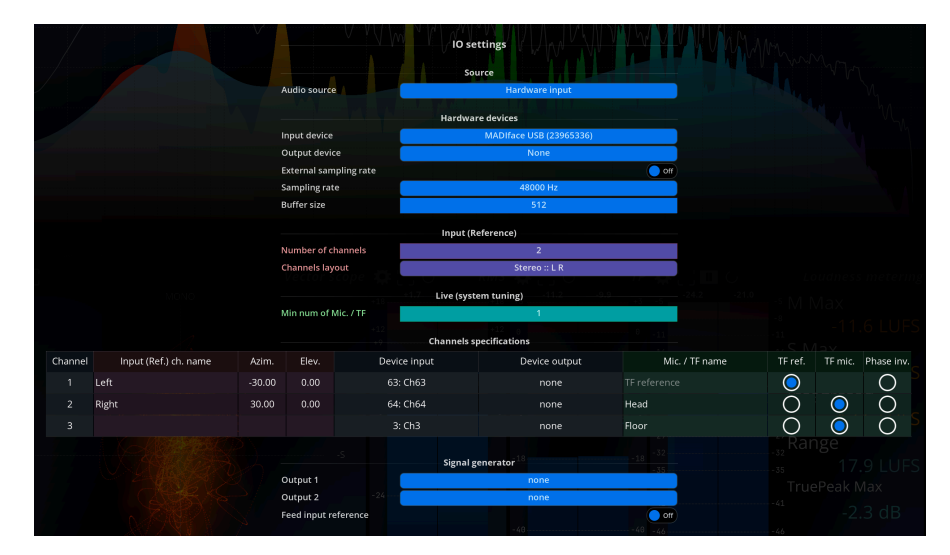

Figure 12.1: IO configuration dialog

The MiRA:: app supports up to 24 input channels. There are two main usages for this audio stream:

- Feed the RTA system; also called *input reference* (red parameters & information)
- Feed the capture system; also called *TF input* (green parameters & information)

Important

The capture system is only available in MiRA::Live version

Each audio channel is shared by the RTA system and by the capture system. This flexibility allows to handle a wide variety of use cases, from basic ones to the most complex ones.

# 12.1 Helper toolbar

At the top of the IO setup page, there is a toolbar containing three buttons. Each button corresponds to a different typical use case of MiRA:

- Studio
- Live show
- System tuning

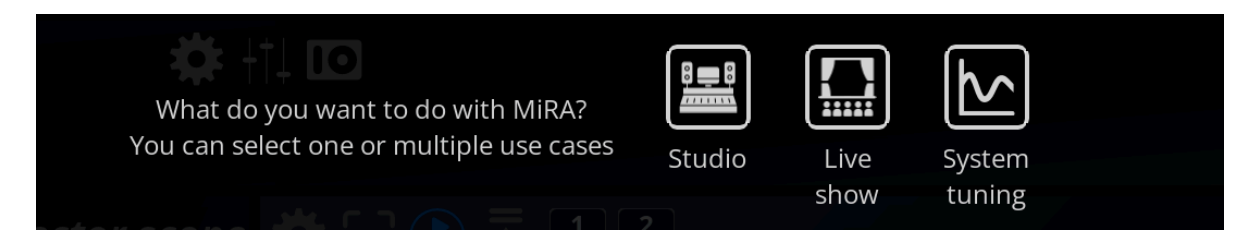

Figure 12.2: IO setup helper toolbar

Clicking on one or several buttons displays additional text aiming at helping you with the making the right IO setup for your current usage of MiRA.

These guidelines are displayed in two colors :

- Orange to indicate **mandatory** settings to take care of.
- Green to indicate optional settings.

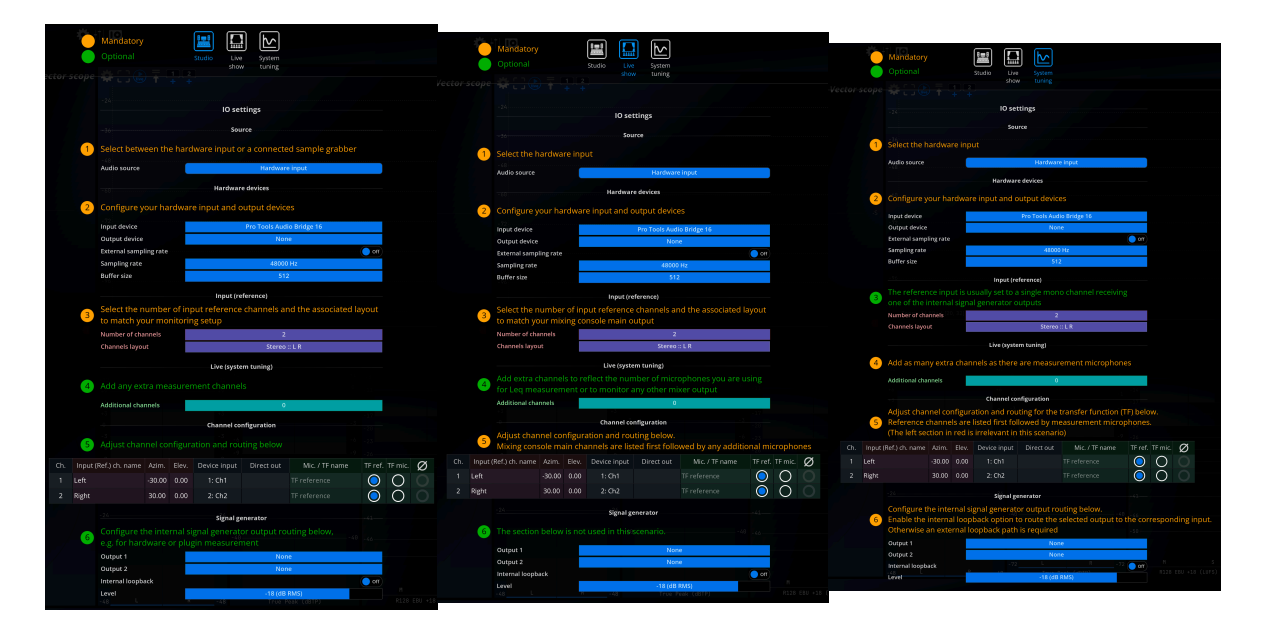

Copyright (c) 2023 FLUX:: SE, All Rights Reserved.

Once you have selected the right use case, just follow the indication from top to bottom to create a coherent IO setup.

#### Important

Several use case buttons can be active at the same time if you plan on using MiRA in a more complex workflow. If you are beginning with the app, we encourage you to first start with one use case at the time before going to a more complicated setup.

# 12.2 Source

#### 12.2.1 Audio source

Audio source allows you to select which source to use as input. Depending on your current configuration and settings, this will include:

- Available SampleGrabber instance(s), either local or remote.
- Available hardware device(s), if one or several sound cards are present on the host system, and the corresponding device has been selected in the Hardware IO configuration dialog.

# 12.3 Hardware devices

#### 12.3.1 Input & output devices

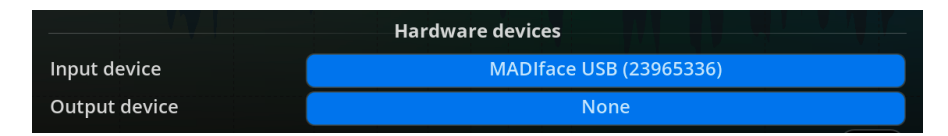

The FLUX:: MiRA:: allows for different input and output devices. The following sections describe the available options.

This setting lets you choose amongst a selection of devices, depending on your particular hardware configuration.

#### None

This turns off hardware input and output altogether. This is the recommended choice if you do not want to take advantage of MiRA's built-in audio capabilities, for example if you're working with a SampleGrabber inside a DAW. With some sound cards that aren't multi-client capable - meaning only one program can access it at once - disabling I/O is necessary to continue using another program simultaneously.

#### Your soundcard

Any installed soundcard(s) will be listed here. Under Windows, it might appear several times, in which case be sure to select the native ASIO driver for performance, not an emulated driver which be labeled something like ASIO DirectX Full Duplex Driver, Generic Low Latency ASIO Driver or similar.

#### 12.3.2 External sampling rate

Allows the Flux:: MiRA:: to follow the sample rate settings of the attached audio interface.

# External sampling rate44100 HzSampling rate48000 HzBuffer size64000 HzBuffer size96000 HzNumber of channels128000 HzChannels layout176400 HzUpper definition192000 Hz

## 12.3.3 Sampling rate

Figure 12.3: Available sampling rates (hardware specific)

Sets the sampling rate used internally by the application. When a hardware device is selected, be sure to match this to the sampling rate set in the application panel of your soundcard control panel. We deliberately chose not to employ resampling, which, in our opinion, has no place in a measurement instrument. Instead, we generally advise you to set your soundcard's sampling rate to 44.1k or 48k, which covers the entire audio hearing range (20-20kHz). Increasing the sampling rate above these values increases the processing power required to carry out the computations without any benefit for most practical applications.

## 12.3.4 Buffer size

| Buffer size         | 32   |
|---------------------|------|
|                     | 64   |
|                     | 128  |
| Number of channels  | 256  |
| Channels layout     | 512  |
| - 5                 | 1024 |
| Min num of Mic / TE | 2048 |
|                     |      |

Displays the current soundcard I/O buffer size. Depending on your soundcard, you might be able to change this to a different value directly in FLUX:: MiRA:: without opening its control panel beforehand. Smaller buffer sizes lead to a shorter latency between incoming audio, display updates, and audio output. This setting is certainly not as crucial as in the context of live sound processing, so there is no need to go down to extremely small values here, as this only increases the system load without offering any practical advantage.

Keep in mind a display refresh rate of 60Hz means one frame lasts for approx. 16ms, which is a bit longer than one 512 buffer at 44.1kHz, so the display will always lag less than one frame after the audio with such a setting.

# 12.4 Input (Reference)

|              |             | 1  |
|--------------|-------------|----|
| Number of cl | hannels     | 2  |
| Channels lay | out         | 3  |
| - 5          |             | 4  |
|              |             | 5  |
| Min num of N | AIC. / TF   | 6  |
|              |             | 7  |
| Flov         | Devir       | 8  |
| LIEV.        | Devil       | 9  |
| 0.00         | 63:         | 10 |
| 0.00         | 64:         | 11 |
|              | 3.          | 12 |
|              |             | 13 |
|              |             | 14 |
| -50          |             | 15 |
| Output 1     | RMS dB (Ref | 16 |

## 12.4.1 Number of channels

Selects the maximum number of channels to be used by the application, or equivalently the number of channels in the application I/O bus. You should set this according to the source material format you want to analyze and visualize. This determines notably how many real-time curves are displayed in the Spectrum analyzer 15.1 view, whether the Surround scope 19.1 is displayed, etc.

#### Important

The FLUX:: MiRA:: supports up to 24 channels of audio.

## 12.4.2 Channel layout

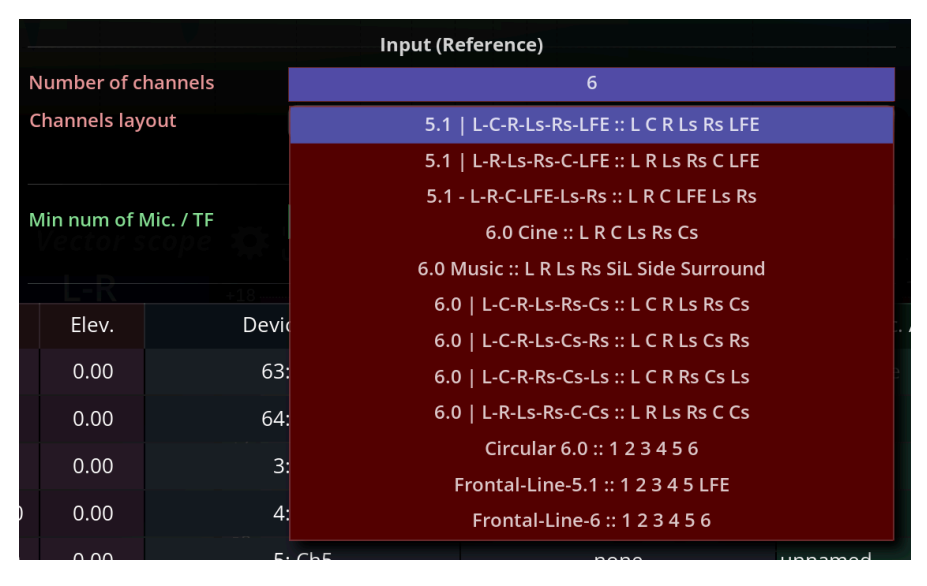

Figure 12.4: Reference configurations available with 8 max. channels

Choose the channel layout for the reference input stream. When using the SampleGrabber plugin our SPAT Revolution (SamplePush technology) the Channel Layout for Input Reference is communicated directly. For hardware input setups, MiRA is shipped with a great collection of speaker layouts that should cover all your needs as long as you are working with a "standardized" speaker layout (such as Dolby or IUT ones, for example).

#### Important

It is very important to make sure that the audio streams serving as reference match exactly the channel layout specified in MiRA. Otherwise, it can lead to mismeasurement in the loudness meterings.

If custom speaker layouts are needed, MiRA can import .ioconfig files generated from our spatialization engine SPAT Revolution. The import action is located in the File>Import IO configs submenu. All imported IO configurations are stored in the FLUX:: IO config folder, located at /Users/user\_name/Library/Application Support/FLUX/IOConfigs on macOS and at C:\User\/...\AppData\Local\FLUX\IOConfigs on Windows.

# 12.5 Live (system tuning)

#### 12.5.1 Additional channels

Defines how many input channels are fed to the capture engine.

# 12.6 Channel specification

The channel specification table allows to specify options per channel:

- The name of the channel display only
- The position (Azimuth, Elevation) display only
- The routing (regarding the input and output device) display only
- The name in the transfer function window
- Define whether the channel is used as a reference or a microphone channel in the transfer function window.
- Phase inversion

#### Important

This table is shared between the real-time mode and the transfer function mode of the application. Information relative to the input reference is independent from the information relative to the transfer function measurement tools and the other way around.

# 12.7 Signal generator

# 12.7.1 Output

|                      |  | Si | gn | al | ger | nera | tor |     |    |  |  |  |  |     |
|----------------------|--|----|----|----|-----|------|-----|-----|----|--|--|--|--|-----|
| Output 1             |  |    |    |    |     |      |     | nor | ne |  |  |  |  |     |
| Output 2             |  |    |    |    |     |      |     | nor | ne |  |  |  |  |     |
| Feed input reference |  |    |    |    |     |      |     |     |    |  |  |  |  | Off |

Figure 12.5: Example of an output channel routing (hardware specific)

Selects one or two physical channels to which the 31 output should be sent.

## 💡 Tip

In the case of dual output, the signal is identical on both channels. This is provided as a facility for soundcards with minimal routing capabilities, and to avoid using a Y patch cable.

# 12.7.2 Internal loopback

Best practices in terms of function transfer measurement advice include making a physical loop between an output and an input of the audio interface to feed the noise generator into the reference input of the MiRA::.

In many scenarios, it is much easier to create a "software" loop. This can be achieved by activating the "internal loopback" switch. The signal generator is then routed to the input channel matching the output channel. In other words, if output 1 of the audio interface is selected, the signal will be looped back to input 1. Note that the looped back signal replace the input signal of the input channel.

#### 🛕 Warning

Beware that, while being a handy option, we recommend using a physical loop as often as possible. The main drawback of the "software" loopback is that the latency of the sound card skews the delay measurements.

# 13 Top Bar Menu

The Top Bar Menu provides access to additional functionalities beyond the main view of the app. It includes the main MiRA drop-down for accessing IO, UI, and main settings; the file drop-down for storing, opening, and creating workspaces; the edit drop-down for editing workspaces and layouts; and the view drop-down for changing the current visible layout.

#### 13.0.1 Main Menu

| Action Name   | Comment                                |
|---------------|----------------------------------------|
| About MiRA    | Display the credits of the application |
| Main settings | Open the main settings of the app      |
| IO settings   | Open the IO settings                   |
| UI settings   | Open the UI settings                   |

| About MiRA    | F1   |
|---------------|------|
| Main settings | ж,   |
| IO settings   | ∖, ∠ |
| UI settings   | ^ ,  |
| Services      | >    |
| Hide          | жH   |
| Hide Others   | ∼жн  |
| Show All      |      |
| Quit          | жQ   |

Figure 13.1: Main app menu

# 13.0.2 File Menu

| Action Name                         | Comment                                        |
|-------------------------------------|------------------------------------------------|
| New workspace                       | Create a new empty workspace file at the       |
|                                     | place specified by the user                    |
| New workspace from factory template | Create a duplicate of the default workspace    |
|                                     | into a file at the place specified by the user |
| Import factory template layouts     | Import the default layout into the current     |
|                                     | workspace                                      |
| Open workspace                      | Open a workspace file                          |
| Save workspace                      | Save the current workspace                     |
| Save workspace as                   | Save the current workspace into a new file     |
| Reload workspace                    | Reload the current workspace and erase all     |
|                                     | unsaved modifications                          |

| Action Name      | Comment                                                                                      |
|------------------|----------------------------------------------------------------------------------------------|
| Import IO Config | Allows to import .ioconfig files. Multiple files and folders can be imported simultaneously. |

| New workspace                       | жN            |
|-------------------------------------|---------------|
| New workspace from factory template | жт            |
| Import factory template layouts     | >             |
| Open workspace                      | жO            |
| Open recent                         |               |
| Save workspace                      | жS            |
| Save workspace as                   | <del></del> ት |
| Reload workspace                    | жR            |

Figure 13.2: File menu

# 13.0.3 Edit Menu

| Action Name                | Comment                                     |  |
|----------------------------|---------------------------------------------|--|
| Show workspace toolbar     | Activate the edition mode                   |  |
| Layout                     | Sub-menu relative to layout edition         |  |
| Refresh network connection | Rescan network for sample push instances    |  |
| Toggle generator on/off    | Activate or deactivate the signal generator |  |
| Reset all meters           | Reset all meters, including peak hold and   |  |
|                            | integration values.                         |  |
| Enable advanced editor     | Switch the layout editor mode to the        |  |
|                            | advanced mode                               |  |

| Show workspace toolbar     | <del>ዘ</del> L |
|----------------------------|----------------|
| Layout                     | >              |
| Refresh network connection | F5             |
| Toggle generator on/off    | G              |
| Reset all meters           | Μ              |
| Enable advanced editor     |                |
| AutoFill                   | >              |
| Start Dictation            | Q              |
| Emoji & Symbols            | ⊕ E            |

Figure 13.3: Edit menu

# Layout Menu

| Action Name  | Comment                                              |
|--------------|------------------------------------------------------|
| New layout   | Create a new layout                                  |
| Edit current | Edit the currently displayed layout                  |
| Rename       | Rename the current layout                            |
| Duplicate    | Duplicate the current layout                         |
| Delete       | Delete the current layout                            |
| Add scope    | Open a menu to add a new scope to the current layout |
| Add          | Select a scope to add to the current layout          |
| Remove all   | Remove all scopes from the current layout            |

 $Copyright \ (c) \ 2023 \ FLUX:: \ SE, \ All \ Rights \ Reserved.$ 

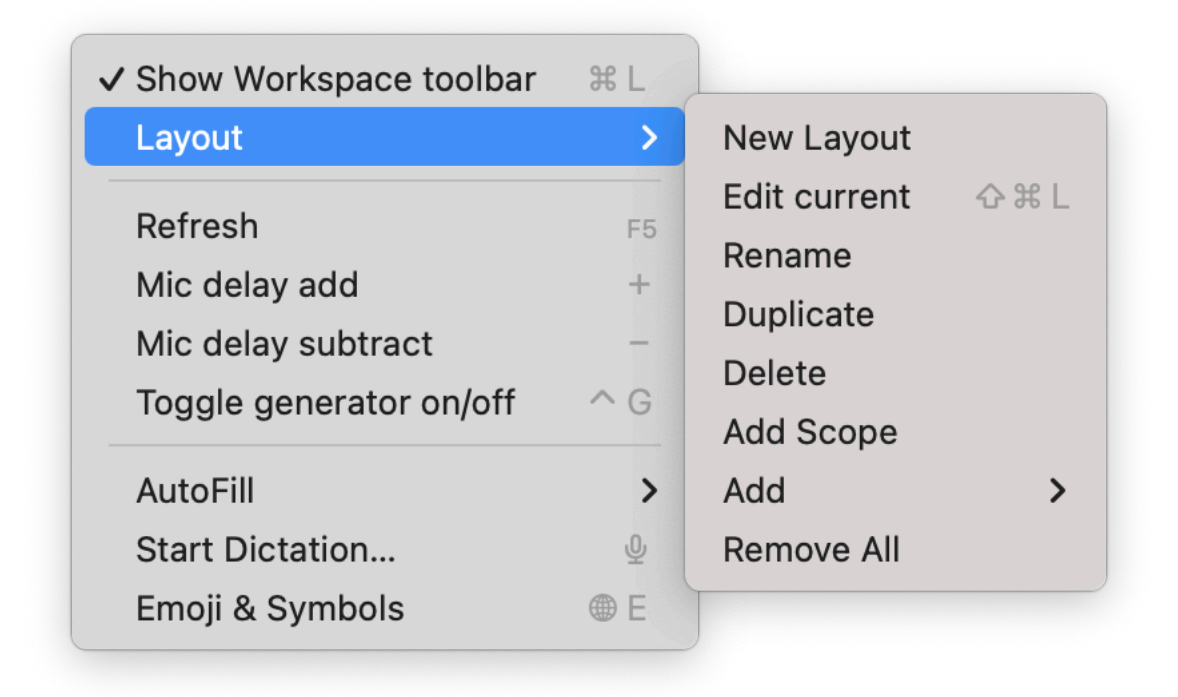

Figure 13.4: Layout menu

# 13.0.4 View Menu

| Action Name                | Comment                                                                                |
|----------------------------|----------------------------------------------------------------------------------------|
| Layout                     | List all the layouts of the current workspace.<br>Clicking on one layout switch to it. |
| Close setup<br>Splash MiRA | Close the currently opened setup window<br>Display the splash screen                   |

| Show Tab Bar       |              |
|--------------------|--------------|
| Show All Tabs      | <del>ሪ</del> |
| Layouts            | >            |
| Close setup        |              |
| Splash MiRA        | F3           |
| Update Mouse Infos | F6           |
| Always On Top      | F7           |
| RT Curves          |              |
| Enter Full Screen  | @ F          |

Figure 13.5: View Menu

# 13.0.5 Capture Menu

| Action Name                            | Comment                                    |
|----------------------------------------|--------------------------------------------|
| New session                            | Create a new session                       |
| Import session                         | Import a session                           |
| Export session                         | Export selected session                    |
| Consolidate capture calibration in     | Consolidate the current session by copying |
| session                                | used calibration curves inside.            |
| Duplicate session                      | Duplicate selected session                 |
| Delete session                         | Delete selected session                    |
| Capture in new session                 | Create a new capture in a new session      |
| Capture with pink noise in new session | Create a new automated capture in a new    |
|                                        | session using a pink noise                 |
| Capture with sweep in new session      | Create a new automated capture in a new    |
|                                        | session using a sweep                      |

| Action Name                        | Comment                                                                                                    |  |
|------------------------------------|----------------------------------------------------------------------------------------------------|--|
| New capture                        | Create a new capture from current<br>measurement                                                                                             |  |
| New automated capture with pink    | Create a new automated capture using a                                                                                                    |  |
| noise                              | pink noise                                                                                                    |  |
| New automated capture with sweep   | Create a new automated capture using a sweep                                                                                                 |  |
| Capture computed curve             | Crete a new capture from the computed<br>curve                                                                                               |  |
| Invert capture                     | Invert the magnitude response of the capture                                                                                                 |  |
| Import capture                     | Import a capture in the selected session                                                                                                    |  |
| Export captured audio to .wav file | Export the selected capture to audio                                                                                                    |  |
| Delete capture                     | Delete the selected capture                                                                                                    |  |
| Update capture setting             | Update the capture settings. It is very useful<br>to change the spectrum type or the analysis<br>block size after the audio capture process. |  |
| Increase the delay by one sample   | Add one sample of delay to the selected capture                                                                                              |  |
| Decrease the delay by one sample   | Substract one sample of delay to the selected capture                                                                                        |  |
| Increase the delay by ten samples  | Add ten samples of delay to the selected capture                                                                                             |  |
| Decrease the delay by ten samples  | Substract ten samples of delay to the selected capture                                                                                       |  |
| Find delay                         | Compute the delay between the recorded reference and selected capture                                                                        |  |
| Regenerate color                   | Regenerate selected capture color                                                                                                    |  |
| Edit notes                         | Edit notes of the selected capture                                                                                                    |  |

| New session                                | ŵжN       |
|--------------------------------------------|-----------|
| Import session                             | 心光1       |
| Export session                             | <b>ጐ</b>  |
| Consolidate capture calibration in session | ЖM        |
| Duplicate session                          | 心光D       |
| Delete session                             |           |
| Capture in new session                     | ☆ ೫ Space |
| Capture with pink noise in new session     | 心 米 P     |
| Capture with sweep in new session          | 心光W       |
| New capture                                | Space     |
| New automated capture with pink noise      | 습 P       |
| New automated capture with sweep           | ☆ S       |
| Capture computed curve                     | ΦC        |
| Invert capture                             | ☆ R       |
| Duplicate selected captures in session     | жD        |
| Import capture                             | 습 I       |
| Export captured audio to .wav file         | NΦE       |
| Delete capture                             |           |
| Update capture setting                     | ψŪ        |
| Increase the delay by one sample           | F4        |
| Decrease the delay by one sample           | F3        |
| Increase the delay by ten sample           | 🔂 F4      |
| Decrease the delay by ten sample           | 🗘 F3      |
| Increase gain                              |           |
| Decrease gain                              |           |
| Find delay                                 | 습 F       |
| Regenerate color                           | φĜ        |
| Edit notes                                 | ☆ N       |

Figure 13.6: Capture menu

# 14 SamplePush Technology - SampleGrabber

# 14.1 Principle of operation

The FLUX:: MiRA:: app allows for complete separation of signal acquisition from analysis for maximum flexibility. To make this possible, FLUX:: has developed a proprietary solution to send audio through a local network. It is called **SamplePush** and it leverages the usage of ZeroConf/Apple Bonjour protocol to make the whole setup a breath. Finally, the FLUX:: MiRA:: standalone application receives the sample feed(s) and analyzes them.

At this point in time, there are two products that have the capability to send audio samples using SamplePush : the **SampleGrabber** plugin and **SPAT Revolution**. The rest of this page will focus on the SampleGrabber only. Please consult the documentation of SPAT Revolution for more details about the possible integration with MiRA.

| lo preset          |                    |
|--------------------|--------------------|
|                    | MiRA-SampleGrabber |
|                    |                    |
| Base name          |                    |
| Password           | 0                  |
| Network interfaces | Any                |
| Inputs             | 2                  |
| Layout             | Stereo             |
|                    |                    |
|                    | FLUX:              |

Figure 14.1: UI of SampleGrabber

SampleGrabber is a multichannel capable plugin, available in all common formats (VST, AU, RTAS and TDM), whose channel configuration is set automatically, or by clicking the icon and setting the desired channel count in the I/O submenu.

The FLUX:: MiRA:: application displays in the audio source menu a list of SampleGrabber instances found on the network. Each instance is identified by the network name of associated computer on which it is running on. Clicking a name on the list will select the corresponding SampleGrabber for input.

#### i Note

You can insert up to 64 instances of SampleGrabber plugins inside one same DAW, and up to 64 FLUX:: MiRA:: instances can be connected to any SampleGrabber instance over the network. A SampleGrabber can be connected to up to 64 FLUX:: MiRA:: instances over the network. We do, however, recommend limiting the number of instances in order to avoid saturating the network.

# 14.2 Network configuration

Network configuration is completely automatic and transparent, thanks to the use of the ZeroConf/Apple Bonjour protocol. Should you encounter any problems with your connection, we advise you to check whether the UDP port range from 46000 to 46064 is opened in your firewall, for both incoming and outgoing connections.

Audio transport requires approximately 1.4 Mbps for each channel at a sample rate of 44.1kHz, whereas a 5.1 configuration at 96kHz demands a little less than 20 Mbps. A properly functioning standard Ethernet 100 Mbps network should, therefore, be more than sufficient to handle most scenarios.

#### i Note

The above bandwidth requirements naturally do not apply when using both SampleGrabber and FLUX:: MiRA:: on the same machine.

Please check with your network administrator if you have any bandwidth issues and/or special requirements.

# 14.3 Password

An optional password, which is a simple 4-digit number, allows you to apply light encryption to the audio stream for secure transmission over the network. It is set to 0 by default, which turns off encryption; in this case, no additional action in the FLUX:: MiRA:: application is required on your part.

If you wish to employ and define a password in SampleGrabber, please enter a matching value in the SampleGrabber menu of the FLUX:: MiRA:: application in order to be able to decrypt the incoming stream.

Please note that the security level provided by this encryption is mild, and is only intended to protect from anyone eavesdropping your audio stream inside the internal network. It is not intended as a substitute for conventional network security practices and measures such as software and hardware firewalling, etc.

# Part VI

# Audio Analysis Scopes

Scopes are a small part of the graphical user interface that is used to build the layouts. Each scope has a very specific purpose. Most of the time, it is an audio analysis tool, but it can also simply be a helper interface with some quick access buttons to improve the workflow.

#### List of scopes

The scopes' list is accessible here.

## Scope header

All scopes have a header that contains some buttons. Only the common buttons will be addressed here; otherwise, refer to the documentation section dealing with the specific scope.

- The small cog opens the settings panel of the scope.
- The four corners icon switches the display of the scope to full screen.
- The play button toggles the real-time display on and off.

#### i Note

The real-time display is a global control. If you change its state on one scope, it will affect all the other ones.

## Scope name

The name of each scope can be customized inside its **settings panel**. By default, it is named after the scope name. Changing it is especially useful when you have the same scope used several times in the same layout.

#### Scope presets

Inside the **settings panel** of a scope, you will find the scope's presets. Each scope can have many different presets that can be stored and recalled. A preset stores all the settings of a scope.

While the scope settings are stored in the layouts and in the workspaces, presets are useful for sharing scope settings between workspaces.

# Scope appearance

| 40               |  | Bac        | kground |
|------------------|--|------------|---------|
| Background type  |  | Global Sol | id 1    |
| Solid color      |  |            |         |
| Gradient color 1 |  |            |         |
| Gradient color 2 |  |            |         |
| Gradient color 3 |  |            |         |

Figure 14.2: Background colors

Inside the settings of each scope, you can find a "background" category. A scope can either follow one of the globally defined colors (see UI menu) or use a custom solid/gradient color.

The **Background type** option defines whether a solid or a gradient background should be used for the scope. Use "global"-prefixed options to refer to the global app theme. Use "custom"-prefixed options to override the global options for this scope.

# 15 Spectrum Analyzer

# 15.1 Presentation

A spectrum analyzer's global principle and purpose is to transform an incoming signal, which is basically a series of amplitudes taken at successive points in time, into a series of values versus frequency. Transforming an audio signal onto a frequency scale is indeed of great interest in a wide range of tasks, especially because it provides a global, perceptually meaningful and precise picture of the audio contents.

The display represents the so-called magnitude spectrum of the incoming signal, which is a twodimensional curve of the magnitudes of the signal taken at frequencies ranging from 0 (DC) to half that of the current sampling rate (or Nyquist frequency in signal processing jargon). This is probably the most commonplace and most easily understood spectrum analyzer visualization, and the place where you should start most of the time when you want to inspect the frequency content of your audio material.

## 15.2 Channel Selection and Summing

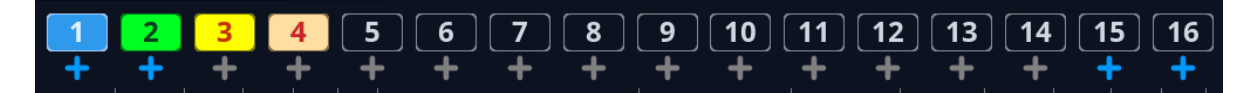

Above the spectrum analyzer, there are special buttons for channel selection:

- Numbers associated with input channels
- A "plus" symbol under each channel number

When an input channel is **on**, its spectrum is displayed in the spectrum analyzer. When the "plus" button of a channel is **on**, it feeds its signal to the summation curve. Several channels can be sent to the summation curve.

#### Important

This means that you can display both the sum or individual channels in the same spectrum analyzer. To remove the sum plot, uncheck all the "plus" signs under the channel

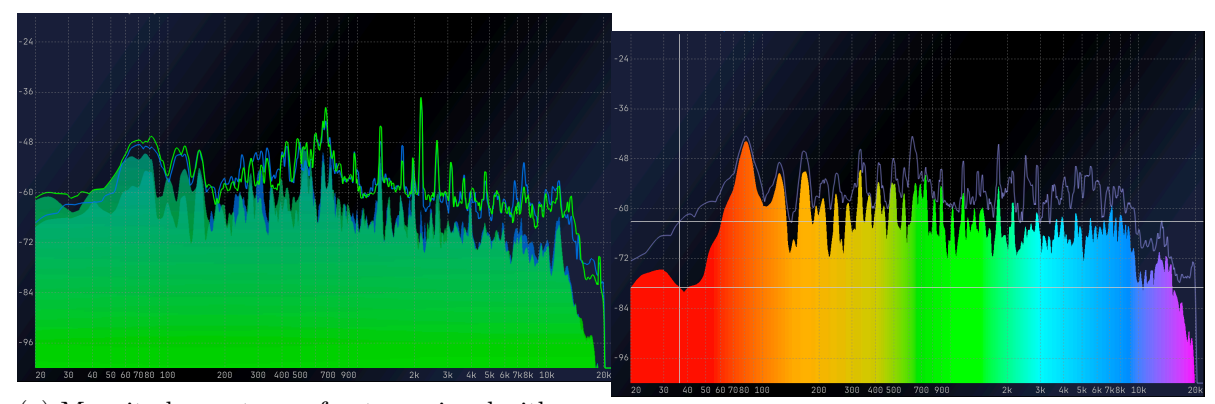

(a) Magnitude spectrum of a stereo signal with summing disabled, max and smoothed curves enabled sum with max and smoothed curves enabled

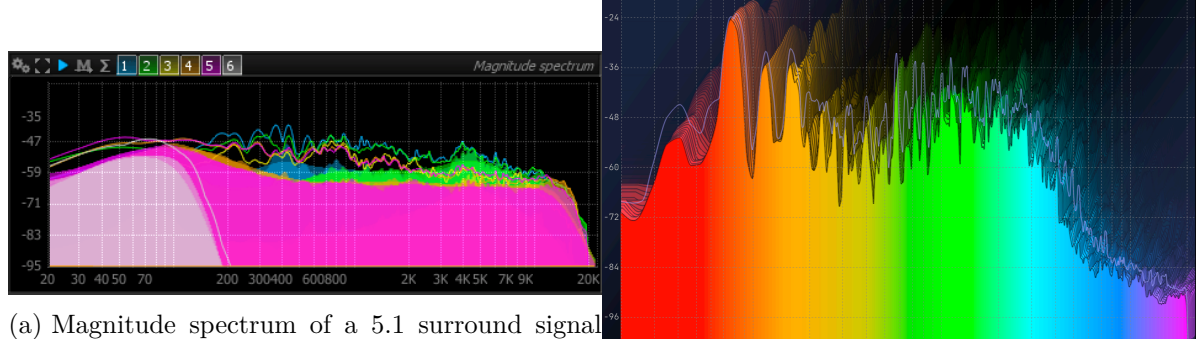

(a) Magnitude spectrum of a 5.1 surround signal with summing disabled

(a) Magnitude spectrum with "Slide" option enabled (Real time waterfall) numbers.

# 15.3 Settings

# 15.3.1 IO

| Name                     | Description                                                                                                    |
|--------------------------|----------------------------------------------------------------------------------------------------|
| Use input<br>(reference) | Define if the number of channels displayed by the meter reflects the current<br>input reference layout or the number of channels of the system tuning |
| layout                   | inputs.                                                                                                    |

#### 15.3.2 Range

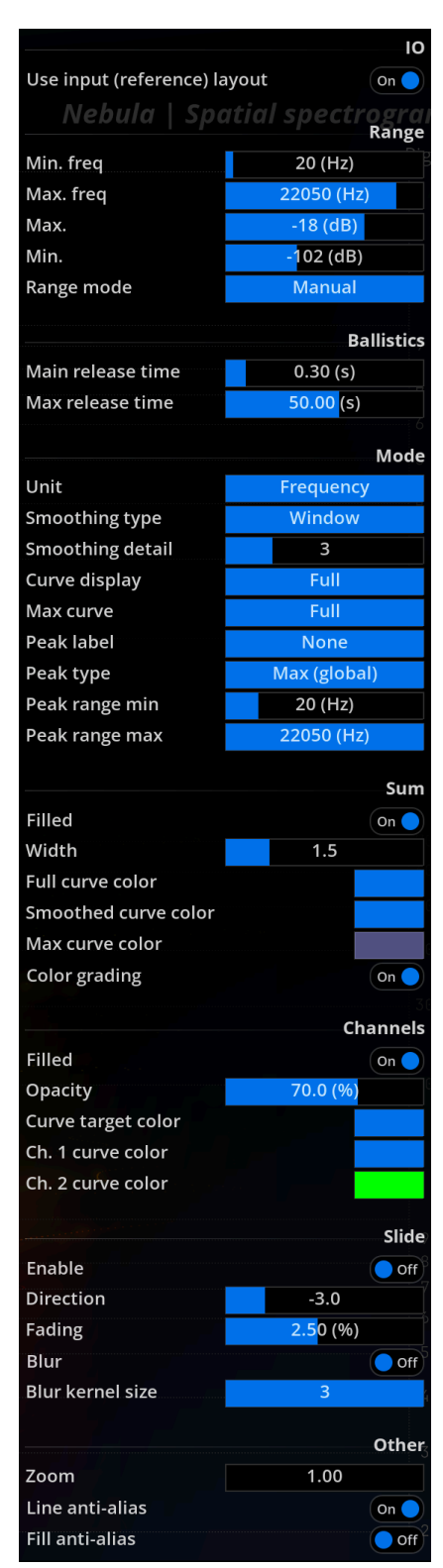

Copyright (c) 2023 FLUX:: SE, All Rights Reserved. Figure 15.5: Magnitude spectrum setup dialog Display range can be switched from a fixed reference interval to one that automatically adjusts to the current range of spectrum magnitude values. The latter is useful as a set and forget setting and works well to display the most vertical detail, at the expense of losing the ability to visually compare the current values to a reference level.

| Name                  | Description                                                                                                    |
|-----------------------|----------------------------------------------------------------------------------------------------|
| dB Min<br>/ dB<br>Max | Sets the minimum and maximum magnitude to display, in decibels. This is visible the range of the display that is taken into account when auto-range is off. Default range is -18dB (min) to -114dB (max). |
| Range<br>mode         | Default is Manual.                                                                                                    |
| Manual                | Uses a fixed range as specified by the above settings.                                                                                                    |

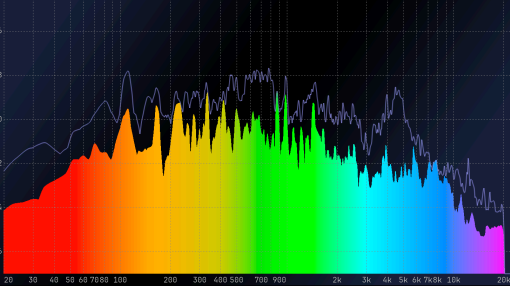

Auto When engaged, auto-range continuously adjusts the display to the current range of the data. <sup>1</sup>

Compresse@The range is defined by dB Min/Max values, and the Y-axis is also compressed in lower range. This can bring out peaks and valleys in the spectrum to better visualize resonant frequencies and such.

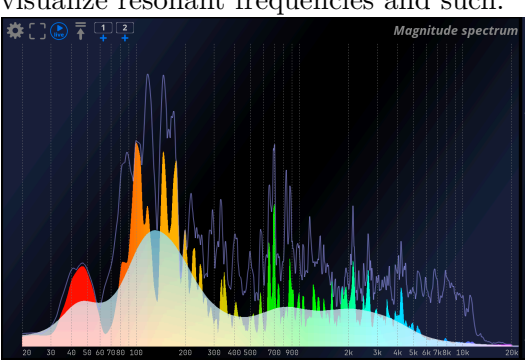

Compressed / Auto | Combines Compressed and Auto modes.

<sup>&</sup>lt;sup>1</sup>A slight envelope is applied to the auto-range values in order to improve legibility, avoiding the display to follow every minor change. Peaks are always registered however, as these provide valuable information that should not be missed.

#### 15.3.3 Ballistics

The ballistics settings control the curve display update speed.

| Name    | Description                                                                                |
|---------|--------------------------------------------------------------------------------------------|
| Release | The release time determines how fast the main curve falls back to zero. Default is         |
| time    | 300ms.                                                                                     |
| Max     | The controls the release time of the optional $Max$ curve, which serves to display the     |
| re-     | medium-to-long term tendency of the magnitude spectrum. Longer times mean                  |
| lease   | curve maxima/peaks will be seen for a longer period. Default is $50$ seconds. <sup>2</sup> |
| time    |                                                                                            |

#### 15.3.4 Mode

Name Description

SmootSiving hes between Window (default) and various per-octave smoothing types. When

type Window type is selected, a sliding window average of adjustable width is applied to the curve, which results in more or less frequency detail being removed, depending on the Smoothing detail setting. When any of the Octave types are selected, the average of the spectrum over the corresponding ISO bands is displayed, as a series of horizontal bars.

The following series are available:

- Octave
- 2/3 octave
- $1/2~{\rm octave}$
- 1/3 octave
- 1/6 octave
- 1/12 octave

Smootfliingrols the amount of frequency detail of the smoothed curve, when using window

- de- smoothing. The value roughly corresponds to the maximum number of valleys and
- tail peaks that can stand out the smoothed curve. A low value lets the global tendency of the amplitude spectrum pass through, while values above 20 or so preserve more detail such as harmonics and sharp equalizer cuts and boosts. Default is  $3.^3$

<sup>&</sup>lt;sup>2</sup>The attack time is zero so the curve display reacts instantaneously to a rising amplitude.

<sup>&</sup>lt;sup>3</sup>This curve acts as a kind of zoom-out control, as it shows the global frequency content of the signal, leaving out details such as harmonic peaks and variations imputable to transient and noise components. Typical uses for this curve are to monitor the global frequency balance of a mix and to visualize the influence of broad equalizer corrections on the mix.
| Name          | Description                                                                                                    |                                                                                                    |                    |
|---------------|----------------------------------------------------------------------------------------------------|----------------------------------------------------------------------------------------------------|--------------------|
| Curve         | Curve display<br>Max curve<br>Peak label                                                                                                    | Full<br>Smoothed<br>All                                                                                                    |                    |
| dis-<br>play  | Toggles between the f<br>- Full: main curve on<br>- Smoothed: smooth<br>- All: both unsmooth                                                                                                    | ollowing curve display modes:<br>y (no smoothing).<br>ed curve only.<br>ed and smoothed curves. <sup>4</sup>                                                                                                    |                    |
| Max<br>curve  | Max curve<br>Peak label<br>Peak type<br>The max curve emplo<br>as such, registers shor<br>visibility and whether<br>- None: curve not dis<br>- Full: visible unsmo                                                                                                    | None         Full         Smoothed         vs a much longer release time compared to the main curve         t peaks much more easily. The max curve setting control         smoothing is applied:         played.         othed | ve, and,<br>ls its |
| Peak<br>type  | <ul> <li>Full: Visible, unsmoothed.</li> <li>Smoothed: visible, smoothed. <sup>5</sup></li> <li>Peak type Max (global)<br/>Peak range min Max (user)</li> <li>This setting controls the manner in which spectrum magnitude peaks are compute - Max (global): compute a global maximum over the entire spectrum range.</li> <li>Max (user): compute the maximum across a user defined portion of the spect set in the Peak range.</li> </ul>                                                                          |                                                                                                    |                    |
|               | Peak label<br>Peak type<br>Peak range min<br>Peak range max                                                                                                    | None<br>Bar (Full)<br>Bar<br>Mark<br>Mark+Arrow                                                                                                    |                    |
| la-<br>bel    | <ul> <li>Determines the appearance of the peak display:</li> <li>None: peaks are not shown.</li> <li>Bar (Full): vertical bar at current peak located at current frequency.</li> <li>Bar: vertical bar from base to peak value.</li> <li>Mark: text box indicating peak value, in dB, and frequency (Hz) at peak location.</li> <li>Mark + Arrow: same as above, with text at the top of the display and arrow pointing at peak location. This is the most precise indication, but it takes up more space</li> </ul> |                                                                                                    |                    |
| Peak<br>range | Used in combination sea and maximum frequent                                                                                                    | with the Max (user) Peak type setting, this defines the macies to take into account when computing the peak.                                                                                                    | inimum             |

#### 15.3.5 Summation

| Name                    | Description                                                                                      |
|-------------------------|--------------------------------------------------------------------------------------------------|
| Filled                  | Toggles whether the main curve is drawn as a solid-color fill or a plain line.<br>Default is on. |
| Width                   | Thickness of the pen used to draw the curve lines, in pixels. Default is $1.0$ . <sup>6</sup>    |
| Full curve<br>color     | Color of the pen used to draw the main, full-detail, unsmoothed curve.                           |
| Smoothed<br>curve color | Color of the pen used to draw the smoothed curve.                                                |
| Max curve<br>color      | Color of the pen used to draw the max curve.                                                     |
| Color<br>grading        | Applies an optional frequency-dependent coloring to the main channel-sum                         |
|                         | magnitude spectrum with color grading enabled.                                                   |

These settings allow you to modify the appearance of the curves in channel sum mode.

#### 15.3.6 Channels

This group of settings controls the appearance of curves when channel sum mode is disabled. There is one Ch.N curve color setting per channel, so you can fine-tune the color scheme employed if you wish to do so.

| Name        | Description                                                                      |
|-------------|----------------------------------------------------------------------------------|
| Filled      | Controls whether channel curves are drawn as a solid color fill or a plain line. |
| Opacity     | Controls the opacity of the fill when $Filled$ is enabled. 100% gives a fully    |
|             | opaque fill, lowering this value makes the curve fill more transparent.          |
| Channel     | This setting controls the color of the curve corresponding to the nthchannel,    |
| curve color | when summation mode is disabled.                                                 |

 $<sup>^4{\</sup>rm Selecting}$  one of the first two modes is recommended to avoid display clutter when comparing several channels and/or captures.

<sup>&</sup>lt;sup>5</sup>The max curve is never displayed for captures, as it would be the same as the main curve, since this type of curve does not evolve in time.

 $<sup>^{6}\</sup>mathrm{This}$  setting also affects individual curves when channel sum mode is disabled.

<sup>&</sup>lt;sup>7</sup>When enabled, any of the above fixed color settings are overridden.

### 15.3.7 Slide (Real Time waterfall)

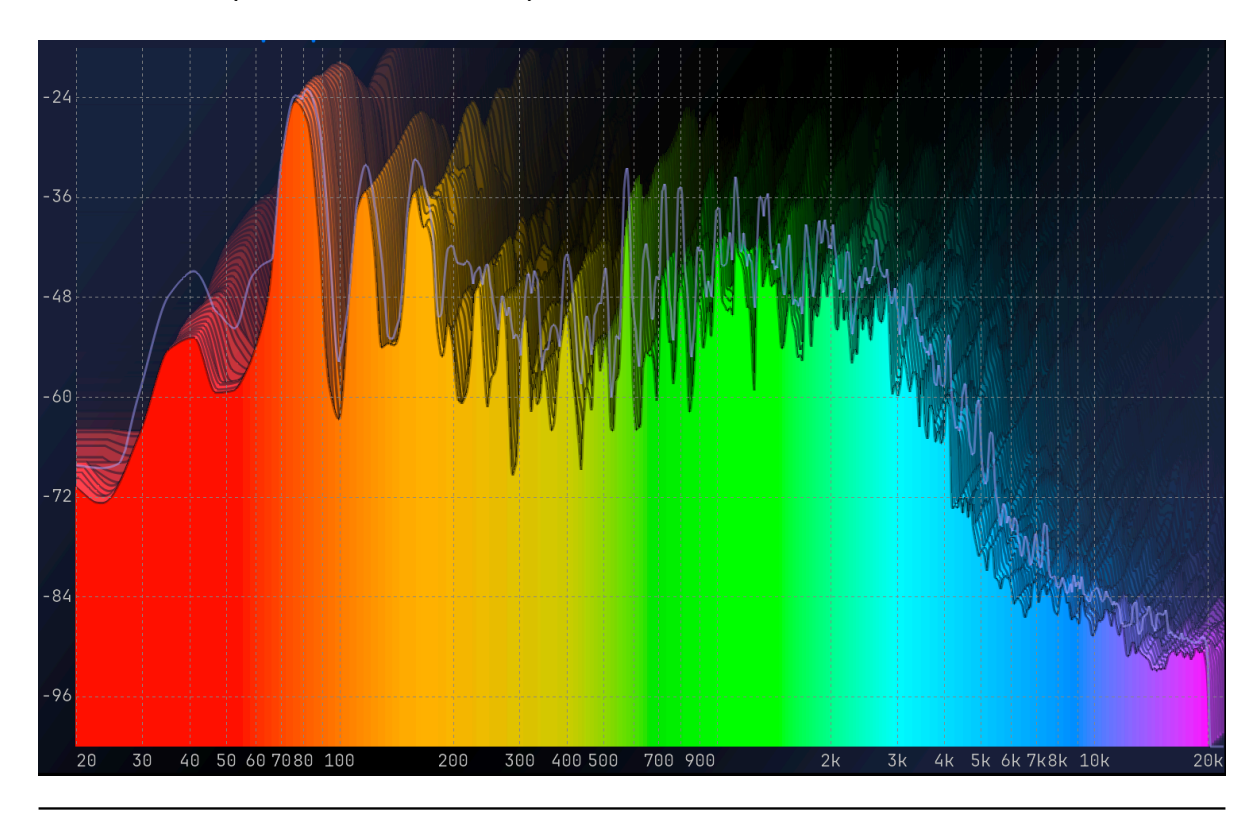

Name Description

Enable Enable/disable the slide mode.

DirectionDefine the sliding Direction. From -5 to 5. Default is 0.

| Fading | Controls display persistence, <i>i.e.</i> the "fade to black" amount for a frame. Lowering |
|--------|--------------------------------------------------------------------------------------------|
|        | this value retains past particles longer, whereas increasing this makes them               |
|        | disappear faster.                                                                          |

Blur Enable / Disable sliding blur.

Blur Controls the radius of the blur effect applied to past particles. Particles are

Ker- "smeared" more and more as they become older, depending on this setting.

nel Naturally, a bigger value increases the smearing, at the expense of processing power. Size  $^{8}$ 

#### 15.3.8 Other

 $<sup>^{8}</sup>$ Choosing the value for this setting is really a matter of taste, although please keep in mind values that above 5 will require a sufficiently powerful graphics card in order to maintain a responsive display.

| Name                   | Description                                                                                                    |
|------------------------|----------------------------------------------------------------------------------------------------|
| Zoom                   | This setting allows to check and change the current X-axis zoom level. Default is 1.0, which corresponds to the whole frequency spectrum. Zooming with the mouse is the preferred way, as it offers more control. |
| Line<br>anti-<br>alias | Activate the graphical anti-aliasing of the outline of curves.                                                                                                    |
| Fill<br>anti-<br>alias | Activate the graphical anti-aliasing of the curves.                                                                                                    |

# 16 Spectrogram

## 16.1 Usage

The spectrogram is a two-dimensional view of the evolution of the signal's spectrum over time, i.e. a frequency (Y-axis) versus time (X-axis) plot (or the invert, depending on the direction setting), with the magnitude modulating the color and intensity of the pixels.

A spectrogram can be computed using the STFT (short-term Fourier transform) as well as other means. It serves as a useful tool to get a global picture of how the frequency content of a signal changes over time, and eases identification of its structure. Broadband noise appears as background, a pure tone as a horizontal line, and a transient as a vertical line.

Harmonic content appears as horizontal groups of parallel lines and vertical bars respectively, etc.

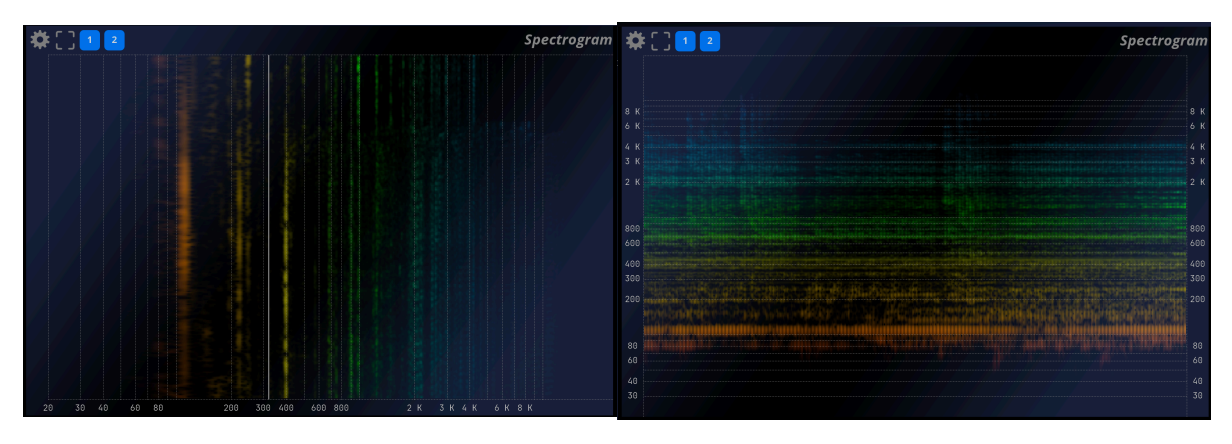

## 16.2 Settings

#### 16.2.1 Spectrogram setup

#### Name Description

| Direction  | Right To Left |
|------------|---------------|
| Log gain   | Left To Right |
| Range max  | Bottom To Top |
| Range min  | Top To Bottom |
| Color mode | Freq. Grading |

#### Directio

Defines the scrolling direction of the spectrogram.

Log Toggles logarithmic scaling of the magnitude spectrum on and off.

Gain

Default is on.

When enabled, the magnitude at a given time-frequency point is applied a logarithmic scaling before being converted to a pixel value. This has the effect of compressing the dynamic range, and makes low energy components stand out more, but it also decreases the contrast of the display.

Range Sets the maximum amplitude spectrum value to be displayed. Max

Range Sets the minimum amplitude spectrum value to be displayed. Min

#### Name Description

|       | Color mode                                         | Duotone         |
|-------|----------------------------------------------------|-----------------|
|       |                                                    | Black On White  |
|       |                                                    | White On Black  |
|       | Start color                                        | Power Grading 1 |
|       | End color                                          | Power Grading 2 |
|       |                                                    | Power Grading 3 |
| Color | Background type<br>Solid color<br>Gradient color 1 | Freq. Grading   |
|       |                                                    | Power Grading 4 |
|       |                                                    | Power Grading 5 |
|       |                                                    |                 |

#### Mode **Duotone**:

In this color mode, the amplitude of a time-frequency point is mapped to a pixel using a two-color palette, set using start/end colors.

#### Black On White:

In this color mode, the amplitude of a time-frequency point is mapped to a pixel using a Black & White color palette with White as background.

#### White On Black:

In this color mode, the amplitude of a time-frequency point is mapped to a pixel using a Black & White color palette with Black as background.

#### Power grading 1, 2, 3, 4, 5:

In this color mode, the amplitude of a time-frequency point is mapped to a pixel using a different predefined color palette.

#### Frequency grading:

In this color mode, the amplitude of a time-frequency point determines the intensity of the corresponding pixel, whose color varies according to frequency.

| Direction        | Right To Left             |
|------------------|---------------------------|
| Direction        | Right To Left             |
| Log gain         | On 🔵                      |
| Range max        | -18.0 (dB)                |
| Range min        | -66 <mark>.</mark> 0 (dB) |
| Color mode       | Freq. Grading             |
| Start color      | Duo-tone grading          |
| End color        |                           |
|                  | Background                |
| Background type  | Global Gradient           |
| Solid color      |                           |
| Gradient color 1 |                           |
| Gradient color 2 |                           |
| Gradient color 3 |                           |
|                  |                           |

Figure 16.1: Spectrogram setup

## 16.2.2 Duo-tone grading

| Name             | Description                                                                                                    |
|------------------|----------------------------------------------------------------------------------------------------|
| Start/end colors | Sets the color for minimum and maximum amplitude components respectively, when color mode is set to <i>Duotone</i> . |

# 17 Vector scope

## 17.1 Usage

The vector scope tool is displayed when a stereo input is detected. Otherwise the display will switch to Surround scope 19.1 provided if your edition of FLUX:: MiRA:: includes this option.

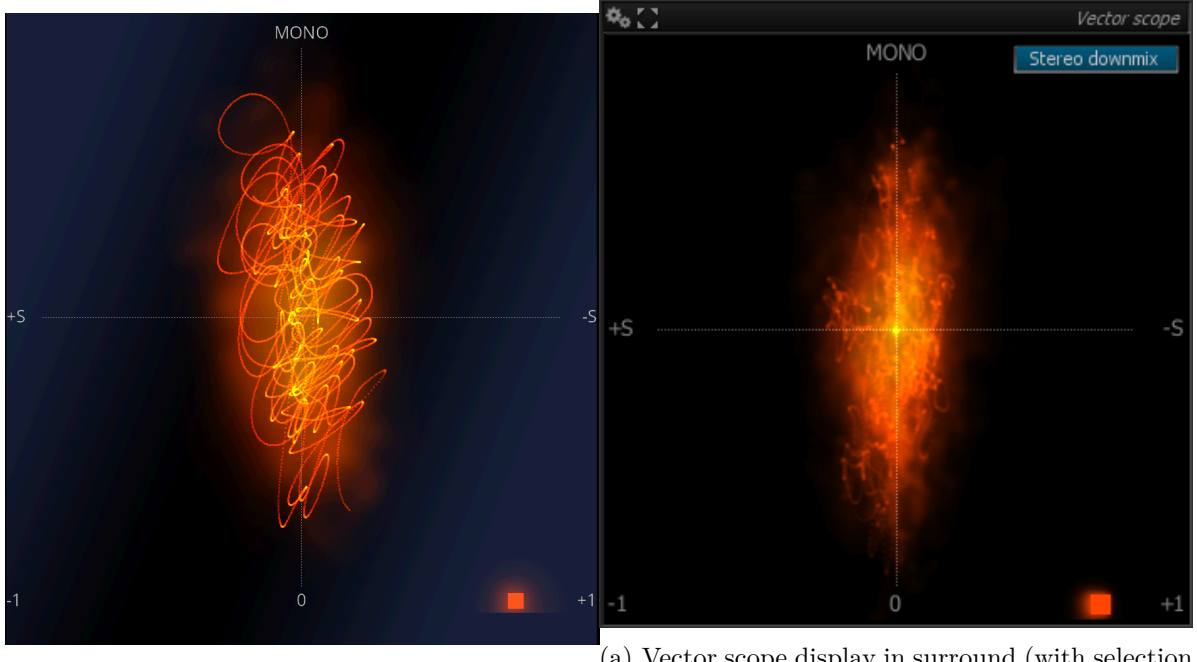

(a) Vector scope display in stereo.

(a) Vector scope display in surround (with selection menu).

#### 17.1.1 Modes in Surround :

| Mode  | Description                                    |
|-------|------------------------------------------------|
| L-R   | Use only Left and Right Channels.              |
| Front | Use a stereo down mix with all front channels. |

| Mode           | Description                                                         |
|----------------|---------------------------------------------------------------------|
| Rear           | Use a stereo down mix with all Rear channels.                       |
| Stereo downmix | Use a stereo down mix with all channels.                            |
| Lt/Rt downmix  | Use a Lt/Rt down mix with all channels.                             |
| LR-Lfe         | Use a mono summation of Left and Right $+$ the Lfe (sub) channel.   |
| Center-Lfe     | Use Center $+$ Lfe (sub) channel.                                   |
| Front-Lfe      | Use a mono summation of the front channels + the Lfe (sub) channel. |

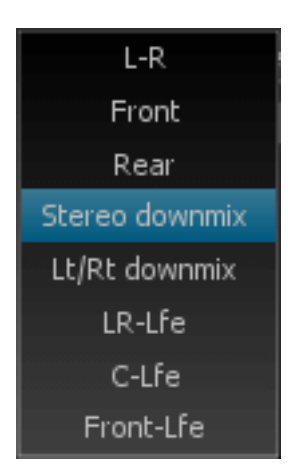

## 17.2 Settings

### 17.2.1 Mixdown

| Name | Description                                                                                                    |  |
|------|----------------------------------------------------------------------------------------------------|--|
| Mode | <ul> <li>Select which channels or mixdown to display in the vector scope.</li> <li>- LR : only display the left/right channel correlation.</li> <li>- Front : use a summation of the speaker at the front.</li> <li>- Rear : use a summation of the speaker at the rear.</li> <li>- Stereo downmix : use a stereo reduction of the mix.</li> <li>- Lt/Rt downmix : use a Lt/Rt matrixing.</li> <li>- LR-Lfe : compare the summation of left-right channels vs. lfe.</li> <li>- C-lfe : compare center channel and lfe.</li> <li>- Front-lfe : compare front speaker's summation and lfe.</li> </ul> |  |

## 17.2.2 Display

| Name                 | Description                                                                                                    |
|----------------------|----------------------------------------------------------------------------------------------------|
| Transfer<br>Function | Change the axis to input over output instead of side over mono.                                                                                                   |
| Fs                   | Over-sampling factor in multiples of FS, that is the incoming audio is                                                                                            |
|                      | up-sampled as necessary to reach this multiple times 48kHz.                                                                                                    |
|                      | Increasing this value increases the display precision and reactivity, at the expense of a little CPU overhead.                                                    |
| Passes               | Determine the number of drawing passes to create the particle clouds on screen.                                                                                   |
|                      | Lower values will be emphasized on individual particles, while greater values<br>create zones. Such zones can help in reading the information provided by Nebula. |
| Blending             | Controls the amount of particle blending with the current image, from 1 to 100%.                                                                                  |
|                      | A higher value gives more priority to the incoming audio over past frames.                                                                                        |
| Fading               | Controls display persistence, i.e. the "fade to black" amount for a frame.                                                                                        |
|                      | Lowering this value retains past particles longer, whereas increasing this makes                                                                                  |
| <i>~</i> .           | them disappear faster.                                                                                                    |
| Size                 | Controls the size of individual particles with respect to screen size.                                                                                            |
| factor               |                                                                                                    |
| Blur                 | Controls the radius of the blur effect applied to past particles.                                                                                                 |
| size                 | setting.                                                                                                    |
|                      | Naturally, a bigger value increases the smearing, at the expense of processing power. <sup>1</sup>                                                                |
| Particle<br>scaling  | Controls the size of individual particles with respect to screen size.                                                                                            |
| Dynamic<br>fading    | Controls the display persistence by signal dynamics                                                                                                    |
| Color                | This defines how the particle color is determined:                                                                                                    |
| mode                 | - Static color: use only particle start color (see below)                                                                                                    |
|                      | - Power grading: color is modulated by overall signal RMS power                                                                                                   |
|                      | - Dynamic grading: color is modulated by signal dynamics                                                                                                    |
|                      | - Pw+Dyn grading: mix of the two previous modes                                                                                                    |
| Particle             | Sets the particle color range to be used.                                                                                                    |
| start/end colors     |                                                                                                    |

<sup>&</sup>lt;sup>1</sup>Choosing the value for this setting is really a matter of taste, although please keep in mind that values above 5 will require a sufficiently powerful graphics card in order to maintain a responsive display.

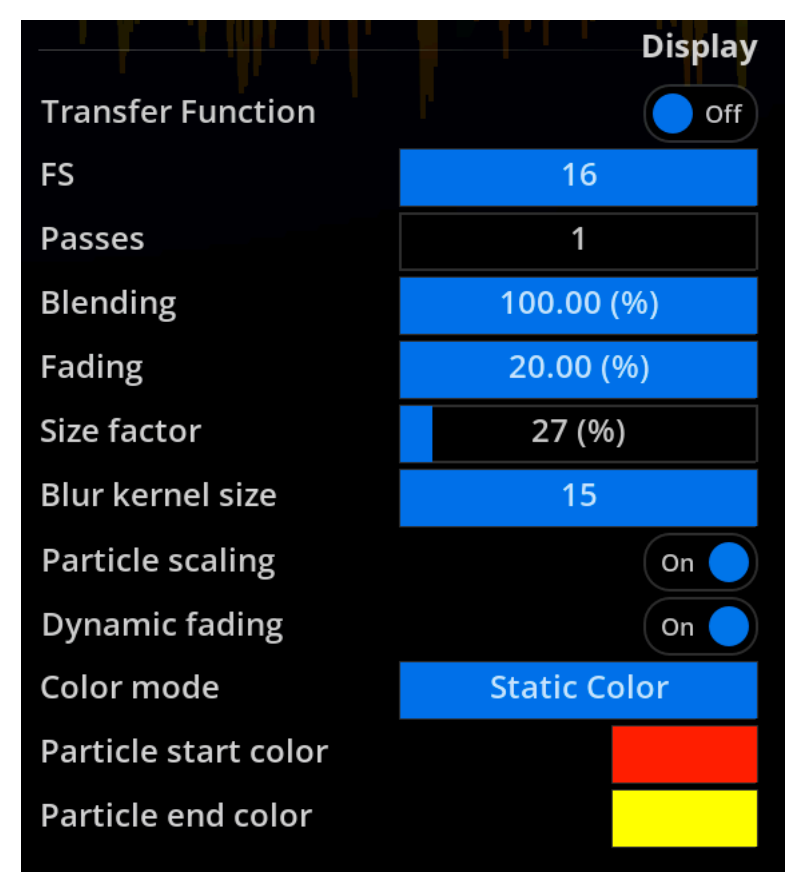

Figure 17.3: Vector scope setup options

# 18 Nebula (spatial spectrogram)

## 18.1 Principle of operation

Nebula / Spatial Spectrogram provides a unique representation of the audio material in terms of spectral content and localization in the stereo and/or surround space. It combines the functionality of a spectrum analyzer and a vector scope in a novel real-time display. As such, it is an invaluable tool to get a complete and detailed overview of your mix, which you can finely tune into many aspects to suit your particular needs and preferences. A lot of work has gone into optimizing the real-time rendering of the display, not solely for aesthetic reasons, but because we wanted the display to react instantly to all the details in the incoming audio. The idea is literally for you to be able to see what you hear and feel, and not some gross simplification wrapped into shiny eye candy, however pleasing to the eye.

The overall principles behind Nebula / Spatial Spectrogram are quite straightforward:

- At any given time, and for every frequency, the engine computes the position of a frequency in space (2D in stereo, ND for N channel surround). This position is taken as the center of gravity of the various channels, weighted by the relative amplitude of the signal in their corresponding channel.
- A projection onto an LR-spectrum plane is computed, giving a spectrum-space frame constrained to the stereo field.
- Incoming spectrum-space frames are added back to the previous frames.
- Past frames are progressively "forgotten", using blur and dimming, in order to make place for new information, and increase legibility.

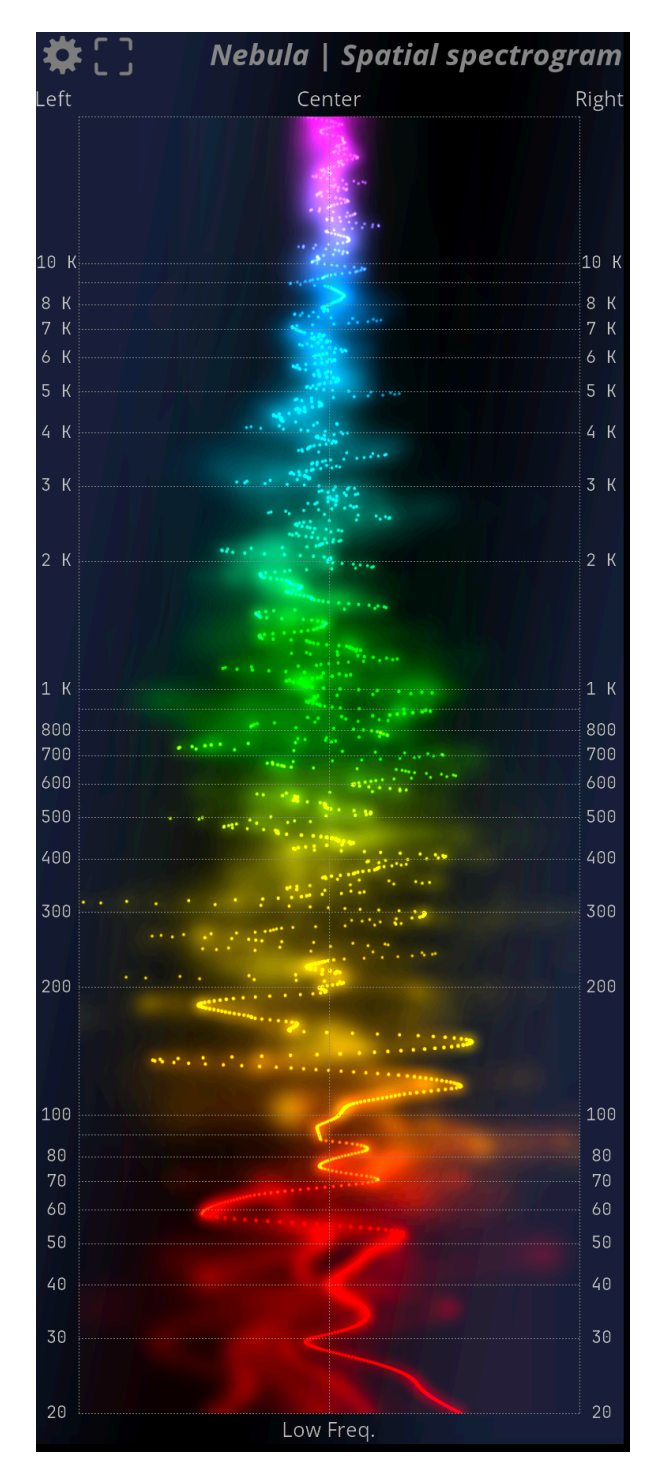

Figure 18.1: Nebula / Spatial Spectrogram display with stereo input

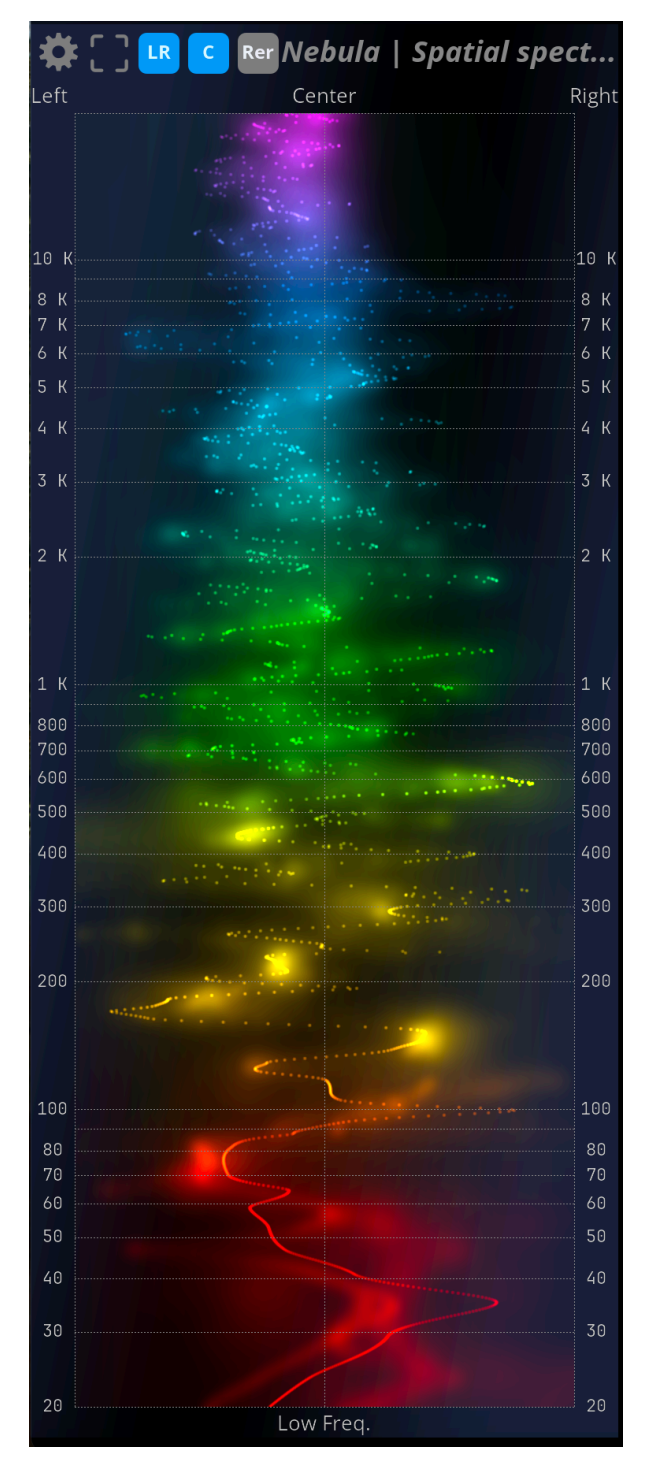

Figure 18.2: Nebula / Spatial Spectrogram display with surround input

## 18.2 Settings

## 18.2.1 Range

| _      |                      |                     |
|--------|----------------------|---------------------|
|        | Min. freq            | 20 (Hz)             |
|        | Max. freq            | 22050 (Hz)          |
|        |                      |                     |
|        |                      | Channels            |
|        | Front (LR)           | On                  |
|        | Front (C)            | On                  |
|        | Rear (SLR)           | Off                 |
|        |                      |                     |
|        |                      | Scale               |
|        | Focus                | 18 (dB +/-)         |
|        | Auto-scale           |                     |
|        | Auto-scale release   | (On )               |
|        | Lin. blend range     | 32 (dB)             |
|        | Log blending         | Off)                |
|        |                      |                     |
|        |                      | Display             |
|        | Passes               | 1                   |
|        | Fading               | 2.25 (%)            |
|        | Size factor          | 100 (%)             |
|        | Blur kernel size     | 5                   |
|        | Particle scaling     | (On 🌔               |
|        | Color mode           | Freq. Grading       |
|        |                      | 7 5                 |
|        |                      | Power color grading |
|        | Particle start color |                     |
| ) 202. | Particle end color   |                     |
|        |                      |                     |

Copyright (c) 20

Figure 18.3: Nebula / Spatial Spectrogram setup options

| Name      | Description                                                               |
|-----------|---------------------------------------------------------------------------|
| Min. Freq | Change the minimum frequency displayed by the scope. Default is 20 Hz.    |
| Max. Freq | Change the maximum frequency displayed by the scope. Default is 22050 Hz. |

#### 18.2.2 Scale

| Name   | Descri | ption  |
|--------|--------|--------|
| T OTTO | DODOLI | PUIOII |

Focus Controls the stereo image width X-axis display range, in dB. A value comprised between  $\pm 18$  and  $\pm 24$ dB correlates well with our abilities to perceive the stereo image. Default is  $\pm 18$ dB.<sup>1</sup>

AutoScale is parameter controls whether the overall audio level variations modulate the intensity of the particles. In essence, when enabled, the color nuances will vary according to the relative amplitude of a frequency, allowing to monitor the relative amplitude spectrum variations. When disabled, the color will reflect the absolute audio level. You can also think of this as a kind of auto-gain setting.

AutoScaleis controls whether color variations should be smoothed in time or not. When re- engaged, color variations are slowed down a bit, which makes overall level transitions lease more obvious.<sup>2</sup>

Linear Adds a constant blend amount to the particle. This ensures some particles are always

blend blended into the image even if their original magnitude is low. A low value for this range setting stabilizes the appearance of particles. With large values, more of the spectrum dynamics are taken into account, and only peaks mostly come through.

Log Toggles between linear and logarithmic blending of the current particle with old

blend- particles. The default is off, i.e. linear blending, which tends to favor the display of ing peaks. Logarithmic blending, on the other hand, preserves more of the full dynamic

range of the data, and also gives some visibility to lower levels.

#### 18.2.3 Display

<sup>&</sup>lt;sup>1</sup>Pixels outside the focus range are clamped to the view boundaries.

 $<sup>^2 \</sup>rm You$  should enable this setting when you want to visualize quick level variations, such as those that frequently occur in movie soundtracks.

NameDescriptionPassesDetermine the number of drawing passes to create the particle clouds on screen.<br/>Lower values will be emphasized on individual particles, while greater values create<br/>zones. Such zones can help in reading the information provided by Nebula.FadingControls display persistence, i.e. the "fade to black" amount for a frame. Lowering<br/>this value retains past particles longer, whereas increasing this makes them<br/>disappear faster.SizeControls the size of individual particles with respect to screen size.

| Blur kernel size     | 3  |
|----------------------|----|
| Particle scaling     | 5  |
| Color mode           | 7  |
|                      | 9  |
|                      | 11 |
| Particle start color | 13 |
| Particle end color   | 15 |

Blur

ker- Controls the radius of the blur effect applied to past particles. Particles are

nel "smeared" more and more as they become older, depending on this setting.

size Naturally, a bigger value increases the smearing, at the expense of processing power.<sup>3</sup>

Particle Toggle-automatic adjustment of particle size with screen size. When enabled, the scal- overall aspect of the display will remain similar even if the view size changes.

ing

Color Provides the following particle-coloring modes:

mode - Power: the color varies according to the power of the signal in the frequency region

- Dynamics: same as previous except this mode works on signal dynamics

- Power / dynamics: a mix of the above

- Frequency: the color varies according to frequency only, using a rainbow palette.

#### 18.2.4 Power color grading

 $<sup>^{3}</sup>$ Choosing the value for this setting is really a matter of taste. However, please keep in mind that values above 5 will require a sufficiently powerful graphics card in order to maintain a responsive display.

| Name                 | Description                                                                    |
|----------------------|--------------------------------------------------------------------------------|
| Particle start color | Sets the color to use for maximum amplitude when color mode is set             |
|                      | to Duotone.                                                                    |
| Particle end color   | Sets the color to use for minimum amplitude when color mode is set to Duotone. |

# 19 Nebula surround

## 19.1 Usage

The Nebula | Surround scope displays a representation of how a surround signal's various components are distributed in a surround environment. The inner region displays the location of the signal frequency components in the selected surround configuration, while the outer ring shows the phase-correlation between channels.

Phase correlation between adjacent channels is shown as a white section with a length proportional to the correlation. Additionally, L-R phase correlation is displayed on the top portion of the ring, and L-C and C-R inter-channel phase correlations are displayed just above the top of the ring.

The physical locations of the speakers for the selected configuration are marked on the ring itself for reference.

To display meaningful information, Nebula surround should be informed about the current speaker layout you are using. The speaker layout can be selected inside the IO menu.

|                        | IO settings<br>Source   |
|------------------------|-------------------------|
| Audio source           | Hardware input          |
|                        | Hardware devices        |
| Input device           | MADIface USB (23965336) |
| Output device          | None                    |
| External sampling rate |                         |
| Sampling rate          | 48000 Hz                |
| Buffer size            | 512                     |
|                        | Input (Reference)       |
| Number of channels     | 2                       |
| Channels layout        | Stereo :: L R           |
|                        | Ls-Rs :: Ls Rs          |
|                        | Headphone :: L R        |
| Min num of Mic. / TF   | 1.1 :: Mono LFE         |
|                        |                         |

## 19.2 Settings

## 19.2.1 Mode

| Name             | Description                                                       |
|------------------|-------------------------------------------------------------------|
| View             | Choose between the top or front view.                             |
| LFE              | Activate the influence of the LFE in the Nebula computation       |
| Floor phase      | Display the phase relationship of the floor speakers              |
| Overhead phase   | Display the phase relationship of the overhead speakers           |
| FloorOverhead    | Display the phase relationship between the floor and the overhead |
| phase            | speakers                                                          |
| Hide phase $> 0$ | Hide phase values over 0                                          |
| Speakers         | Display the speaker layout                                        |
| Head             | Display the listener head                                         |
| Axes             | Display the polar grid                                            |

## 19.2.2 Scale

| Name      | Description                                                                            |  |
|-----------|----------------------------------------------------------------------------------------|--|
| Focus     | Controls the stereo image width X-axis display range, in dB.                           |  |
|           | A value comprised between $\pm 18$ and $\pm 24$ dB correlates well with our ability to |  |
|           | perceive the stereo image.                                                             |  |
|           | Default is $\pm 18$ dB. <sup>1</sup>                                                   |  |
| AutoScale | This parameter controls whether the overall audio level variations modulate the        |  |
|           | intensity of the particles.                                                            |  |
|           | In essence, when enabled, the color nuances will vary according to the relative        |  |
|           | amplitude of a frequency, allowing to monitor the relative amplitude spectrum          |  |
|           | variations.                                                                            |  |
|           | When disabled, the color will reflect the absolute audio level. You can also think     |  |
|           | of this as a kind of auto-gain setting.                                                |  |
| AutoScale | e This controls whether color variations should be smoothed in time or not.            |  |
| release   | When engaged, color variations is slowed down a bit, which makes overall level         |  |
|           | transitions more obvious. <sup>2</sup>                                                 |  |
| Linear    | Adds a constant blend amount to the particle.                                          |  |
| blend     | This ensures some particles are always blended into the image even if there            |  |
| range     | magnitude is low.                                                                      |  |
|           | A low value for this setting stabilizes the appearance of particles.                   |  |
|           | With large values more of the spectrum dynamics are taken into account, and            |  |
|           | only peaks mostly come through.                                                        |  |
| Log       | Toggles between linear and logarithmic blending of the current particle with old       |  |
| blending  | particles.                                                                             |  |
|           | The default is off, i.e. linear blending, which tends to favor the display of peaks.   |  |
|           | Logarithmic blending, on the other hand, preserves more of the full dynamic            |  |
|           | range of the data, and also gives some visibility to lower levels.                     |  |

## 19.2.3 Display

| Name   | Description                                                                                                    |
|--------|----------------------------------------------------------------------------------------------------|
| Passes | Determine the number of drawing passes to create the particle clouds on screen.<br>Lower values will emphasize individual particles, while greater values create zones.<br>Such zones can help in reading the information provided by nebula |
| Fading | Controls display persistence, i.e. the "fade to black" amount for a frame.<br>Lowering this value retains past particles longer, whereas increasing this makes<br>them disappear faster.                                                     |

 $<sup>^1\</sup>mathrm{Pixels}$  outside the focus range are clamped to the view boundaries.

 $<sup>^{2}</sup>$ You should enable this setting when you want to visualize quick level variations such as those that frequently occur in movie soundtracks.

| Name                                                                | Description                                                                                                    |    |  |
|---------------------------------------------------------------------|----------------------------------------------------------------------------------------------------|----|--|
| Size<br>factor                                                      | Controls the size of individual particles with respect to screen size.                                                                                                    |    |  |
|                                                                     | Blur kernel size                                                                                                    | 3  |  |
|                                                                     | Particle scaling                                                                                                    | 5  |  |
|                                                                     | Color mode                                                                                                    | 7  |  |
|                                                                     |                                                                                                    | 9  |  |
|                                                                     |                                                                                                    | 11 |  |
|                                                                     | Particle start color                                                                                                    | 13 |  |
| Blur<br>kernel<br>size<br>Particle<br>scal-<br>ing<br>Color<br>mode | Particle end color                                                                                                    | 15 |  |
|                                                                     | Controls the radius of the blur effect applied to past particles.<br>Particles are "smeared" more and more as they become older, depending on this<br>setting. Naturally, a bigger value increases the smearing, at the expense of<br>processing power. <sup>3</sup><br>Toggles automatic adjustment of particle size with screen size.<br>When enabled, the overall aspect of the display will remain similar even if the view<br>size changes.<br>Provides the following particle-coloring modes:<br>- Power: the color varies according to the power of the signal in the frequency region<br>- Dynamics: same as previous except this mode works on signal dynamics<br>- Power / dynamics: a mix of the above<br>- Frequency: the color varies according to frequency only, using a rainbow-palette |    |  |

## 19.2.4 Power color grading

| Name                 | Description                                                                       |
|----------------------|-----------------------------------------------------------------------------------|
| Particle start color | Sets the color to use for maximum amplitude when color mode is set<br>to Duotone. |
| Particle end color   | Sets the color to use for minimum amplitude when color mode is set to Duotone.    |

 $^{3}$ Choosing the value for this setting is really a matter of taste, although please keep in mind that values above 5 will require a sufficiently powerful graphics card in order to maintain a responsive display.

# 20 Wave scope

The wave scope is a simple oscilloscope-type waveform display.

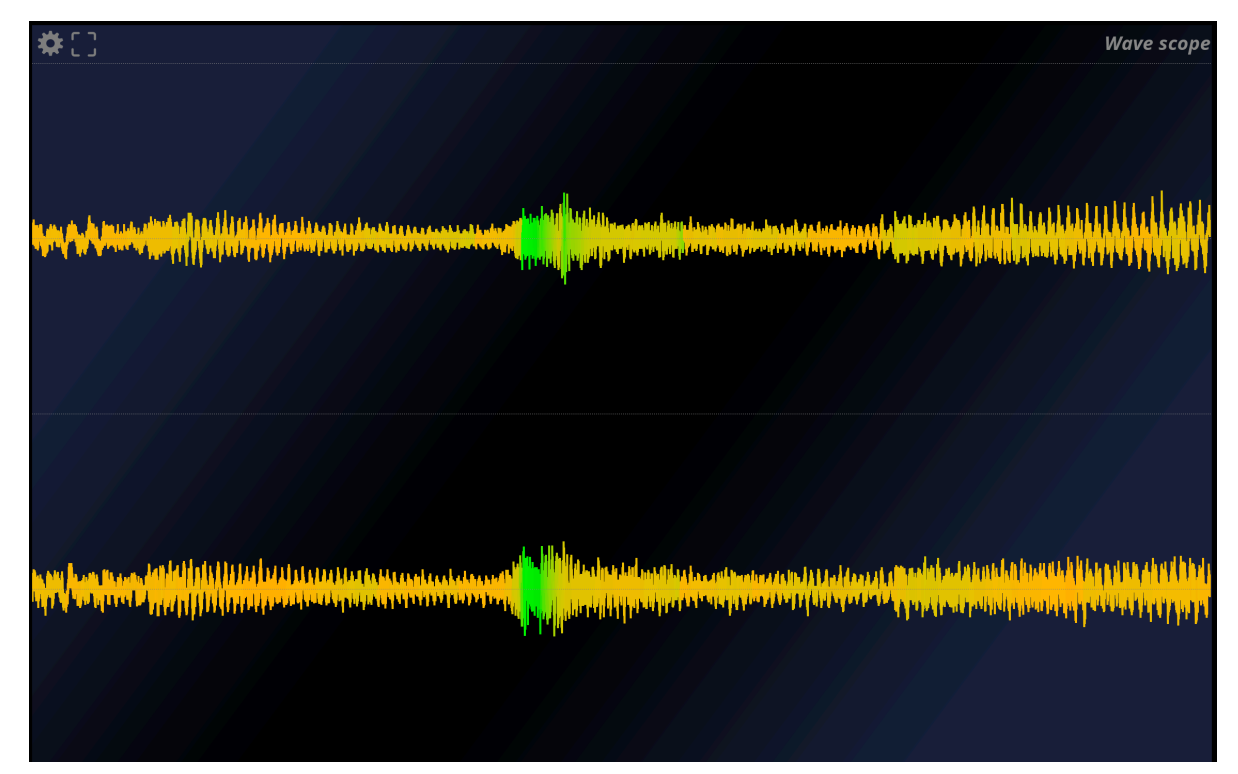

Wave scope display with stereo input.

## 20.1 Settings

#### 20.1.1 Setup

| Time       | 500 (ms)        |  |
|------------|-----------------|--|
| Color mode | Rainbow Dynamic |  |
| Color 1    |                 |  |
| Color 2    |                 |  |
|            |                 |  |

Figure 20.1: Wave scope setup options

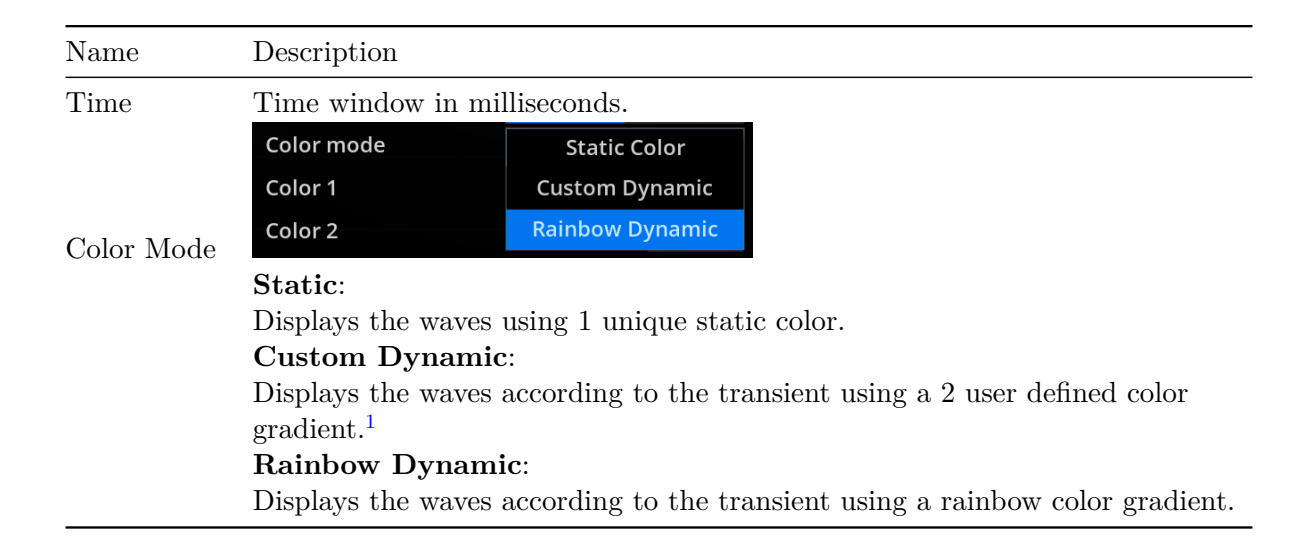

 $<sup>^1\</sup>mathrm{If}$  "custom dynamic" is chosen, user defined "Color 1" and "Color 2" will be used.

# 21 RMS metering

## 21.1 About Metering

All meters display the current signal meter values as solid vertical bars, and the peaks are indicated with horizontal lines at the corresponding value. Peak hold time can be adjusted in the settings if necessary. The peak value is also displayed in a numeric format at the top of the meter, which is emphasized in red in case of clipping or overload.

Several meter displays are available, each scrupulously implementing one of the more common and up-to-date industry norms, as detailed in the following paragraphs.

## 21.2 Introduction

RMS, which stands for Root Mean Square, is a measure of the average magnitude of a varying signal, or equivalently, the average power over the signal over a time period, called the integration time.

#### i Note

The live layouts display dB SPL (Sound Pressure Level) values, which is the standard measure of acoustic pressure. This requires that your input chain first be calibrated in order to get accurate and meaningful readings, as factors such as your particular microphone's sensitivity and preamplifier gain are not known in advance. For this, you will need to get your hands on a calibrator, which is a box fitted with a transducer that outputs a known acoustic level and features a socket designed to hold the microphone.

### 21.3 Preset

A number of presets covering widely and not so widely-used metering standards are provided.

| Name   | Description          |  |  |
|--------|----------------------|--|--|
| Custom | User defined values. |  |  |

| Name          | Description                                                                                      |
|---------------|--------------------------------------------------------------------------------------------------|
| Default       | All-round settings with:                                                                         |
|               | - From $-48$ to $+18$ dB range, referenced at $-18$ dB.                                          |
|               | - 160ms integration time, 16dB/s release, 1dB peak release and 60 frames peak                    |
|               | hold.                                                                                            |
| Ref           | Default settings with pre-equalization following either normalized ANSI A/B/C or                 |
| -18dB         | ITU-R BS.1170-2 weighting curves, referenced to -18dB.                                           |
| A/B/C/K       |                                                                                                  |
| Ref           | Default settings with pre-equalization following either normalized ANSI A/B/C or                 |
| -20dB         | ITU-R BS.1170-2 weighting curves, referenced to -20dB.                                           |
| A/B/C/K       |                                                                                                  |
| VU            | Standard reference VU settings, with $300 \text{ms}$ integration, $66/7 \text{dB/s}$ release and |
| meter         | peak release times, referenced at 0VU/-4dBu/-18dBFS.                                             |
| Stan-         | The scale is non-linear and covers $-20$ to $+3$ VU, complying with IEC 60268-17.                |
| dard          |                                                                                                  |
| K-            | Linear scale, conforming to Bob Katz's recommendations, referenced at either -12,                |
| System        | -14 or -20dB, 300ms integration, 66.7dB/s release and 12dB/s peak release times,                 |
| / VU          | 180 frames peak hold.                                                                            |
| K-            | Identical to K-System/VU, except that integration times are doubled.                             |
| System        | This reflects Bob Katz's view that Vu-meter timings are appropriate for speech,                  |
| / Slow        | but that longer timings are better suited to music.                                              |
| DIN           | This preset conforms to the standard used many European broadcasters such as                     |
| 45406         | French (PAD) and German (IRT) television.                                                        |
|               | Integration time is 10ms for a 90% signal increase; fall-back time is 1.7s per 20dB;             |
|               | with a linear scale covering a range from $-50$ to $+5$ dB, referenced at $-9$ dBFS.             |
|               | The corresponding standards are DIN 45406, IEC 60268-1, and ARD Pfl.H.3/6.                       |
| Nordic        | 5ms integration time for an 80% increase, fall-back time 1.7s per 20dB, linear                   |
| N9            | scale covering the range from $-40$ to $+9$ dB, referenced at $-18$ dBFS, according to           |
| DDC           | $IEC \ 60268-10/1 + N9 \ supp.$                                                                  |
| BBC           | 10ms integration time for an 80% increase, fall-back time 2.8s per 24dB, custom                  |
| Normal        | scale with graduations spaced apart by 4dB, and 4 stands for the -18dBFS                         |
| DDC           | reference, according to IEC 60268-10/2a.                                                         |
| BBC           | Same as above except for ballistics, where the integration time is changed to $200\%$            |
| SIOW          | 69.2ms for an $80%$ increase, and $3.8$ s per 24dB fall-back.                                    |
| EBU<br>Nama 1 | Toms integration time for an 80% increase, fail-back time 2.8s per 24dB, linear                  |
| normal        | scale covering the range from $-12$ to $+12$ dB, referenced at $-18$ dBFS, according to          |
| FBII          | Same as above execut for ballistics, where the internation time is sharred to                    |
| Slow          | 60 2ms for an 80% increase and 3.8s per 24dR fall back                                           |
| WOLG          | 03.2ms for an 0070 merease, and 3.0s per 24ub fan-back.                                          |

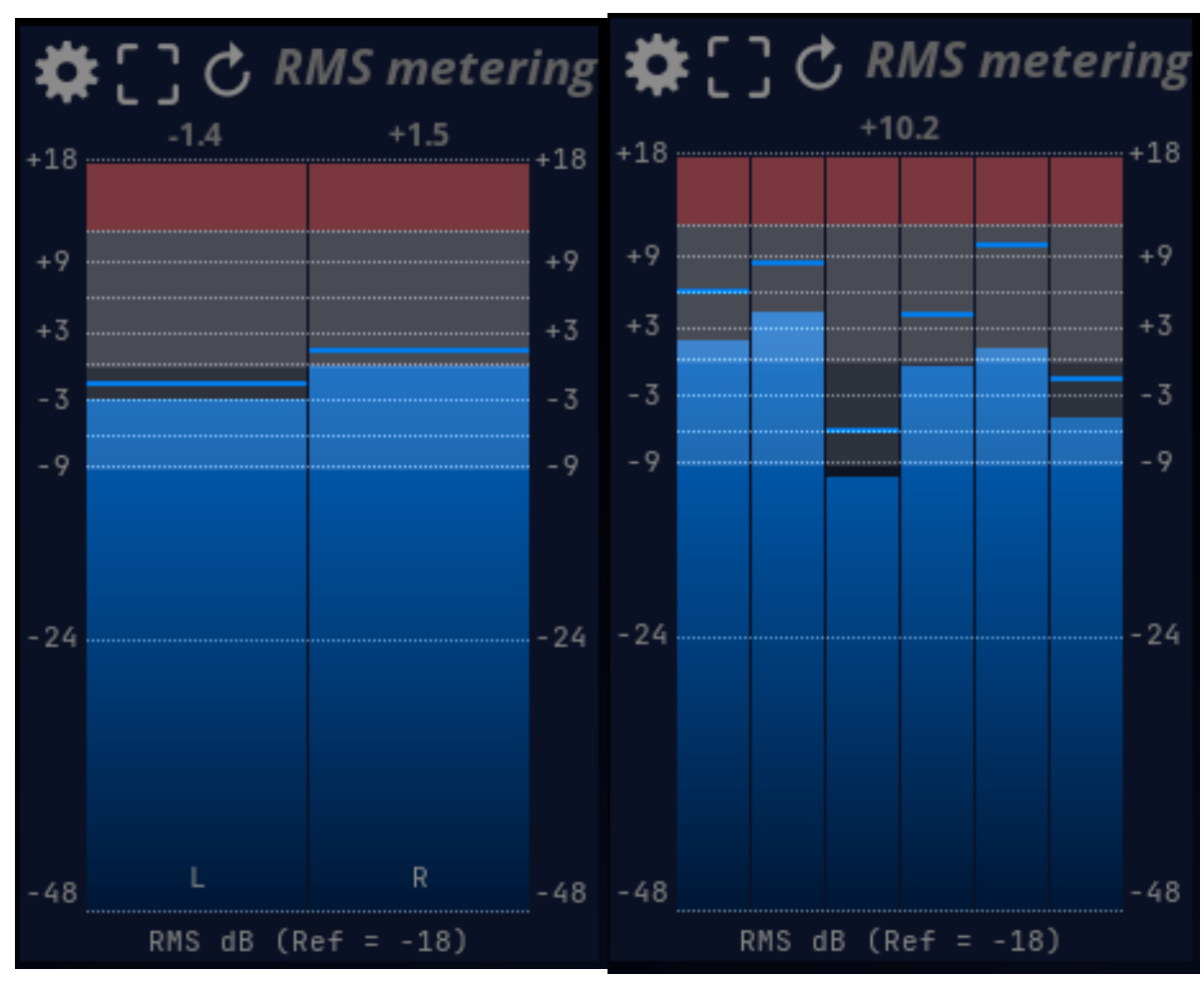

(a) RMS meters with stereo input.

(a) RMS meters with 5.1 surround input.

| Presets V             |
|-----------------------|
| Default               |
| BBC Normal            |
| BBC Slow              |
| DIN 45406             |
| EBU Normal            |
| EBU Slow              |
| K-12 Slow             |
| K-12 VU               |
| K-14 Slow             |
| K-14 VU               |
| K-20 Slow             |
| K-20 VU               |
| Nordic N9             |
| Ref -18 dBA           |
| Ref -18 dBB           |
| Ref -18 dBC           |
| Ref -18 dBK (ITU1770) |
| Ref-20 dBA            |
| Ref -20 dBB           |
| Ref -20 dBC           |
| Ref -20 dBK (ITU1770) |
| VU Meter Std          |

Figure 21.3: Available RMS metering presets

## 21.4 Settings

|                                                                                              | Reference                                                         |
|----------------------------------------------------------------------------------------------|-------------------------------------------------------------------|
| Zero ref.                                                                                    | -18 (dB)                                                          |
| Weighting                                                                                    | None                                                              |
|                                                                                              | 10                                                                |
| Use ref. config                                                                              | On                                                                |
|                                                                                              | Range                                                             |
| Min.                                                                                         | -48 (dB)                                                          |
| Max.                                                                                         | 18 (d <mark>B</mark> )                                            |
| Ref.                                                                                         | 0 (dB)                                                            |
|                                                                                              |                                                                   |
|                                                                                              | Scale                                                             |
| Power factor                                                                                 | 1.0 (x)                                                           |
| Ref. display offset                                                                          | 0.00 (x)                                                          |
|                                                                                              | Ballistics                                                        |
| Integration                                                                                  | 160.00 (ms)                                                       |
| Release                                                                                      | 16.0 (dB/s)                                                       |
| Peak release                                                                                 | 1.0 (dB/s)                                                        |
|                                                                                              |                                                                   |
| Peak hold                                                                                    | 60                                                                |
| Peak hold<br>Infinite hold                                                                   | 60                                                                |
| Peak hold<br>Infinite hold                                                                   | 60                                                                |
| Peak hold<br>Infinite hold                                                                   | 60<br>off<br>Scale / split                                        |
| Peak hold<br>Infinite hold<br>Scale -48;-24;-9;-6;-3                                         | 60<br>off<br>Scale / split<br>3;0;3;6;9;12;18                     |
| Peak hold<br>Infinite hold<br>Scale -48;-24;-9;-6;-3<br>Colors -9;0;12                       | 60<br>off<br>Scale / split<br>3;0;3;6;9;12;18                     |
| Peak hold<br>Infinite hold<br>Scale -48;-24;-9;-6;-3<br>Colors -9;0;12                       | 60<br>off<br>Scale / split<br>3;0;3;6;9;12;18<br>-40 -46          |
| Peak hold<br>Infinite hold<br>Scale -48;-24;-9;-6;-3<br>Colors -9;0;12<br>-40                | 60<br>off<br>Scale / split<br>3;0;3;6;9;12;18<br>-40 -46<br>Other |
| Peak hold<br>Infinite hold<br>Scale -48;-24;-9;-6;-3<br>Colors -9;0;12<br>-40<br>Start color | 60<br>Off<br>Scale / split<br>3;0;3;6;9;12;18                     |

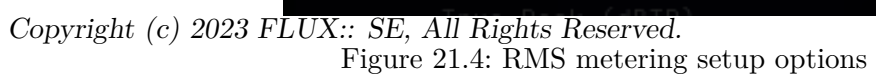

## 21.4.1 Reference

| Name                   | Description                                                                                                    |                                                                                                    |  |
|------------------------|----------------------------------------------------------------------------------------------------|----------------------------------------------------------------------------------------------------|--|
| Zero<br>refer-<br>ence | Adjusts the reference point.<br>unless you specifically want<br>compromise meter readings.<br>Standard values are -18dB | Default is -18dB (DVD standard). Do not change this<br>to divert from the standard, as this will otherwise<br>for DVD authoring and -20dB for film. |  |
|                        | Weighting                                                                                                    | None                                                                                                    |  |
|                        |                                                                                                    | ITU 1770                                                                                                    |  |
|                        |                                                                                                    | ANSI A                                                                                                    |  |
|                        | Use ref. config                                                                                                    | ANSI B                                                                                                    |  |
|                        | A                                                                                                    | ANSI C                                                                                                    |  |
| Weightin               | me Min.                                                                                                    | ANSI D                                                                                                    |  |
|                        | Applies an optional weightin<br>- None (default)                                                                        | ng filter conforming to various standard curves:                                                                                                    |  |
|                        | - ITU 1770: K-weighting filt                                                                                            | er comprising a shelving and a high-pass                                                                                                    |  |
|                        | (RLB-weighting) filter in series, as specified in ITU-R BS.1170-2 and employed by EBU R128 (PLOUD)                      |                                                                                                    |  |
|                        | - ANSI A, which is roughly the inverse of the Fletcher-Munson curve.                                                    |                                                                                                    |  |
|                        | - ANSI B.                                                                                                    |                                                                                                    |  |
|                        | - ANSI C.                                                                                                    |                                                                                                    |  |
|                        | - ANSLD                                                                                                    |                                                                                                    |  |

## 21.4.2 IO

| Name        | Description                                                                  |
|-------------|------------------------------------------------------------------------------|
| Use input   | Define if the number of channels displayed by the meter reflects the current |
| (reference) | input reference layout or the number of channels of the system tuning        |
| layout      | inputs.                                                                      |

## 21.4.3 Range

| Name  | Description                                                               |
|-------|---------------------------------------------------------------------------|
| Min / | Defines the minimum and maximum values to be displayed on the meter bars. |
| max   | This does not affect the text readings above the bars.                    |
| Ref.  | Defines the reference value for the scaling offset.                       |

## 21.4.4 Ballistics

| Name                   | Description                                                                               |
|------------------------|-------------------------------------------------------------------------------------------|
| Power factor           | Apply a scaling factor to the display. Greater values increase the precision around 0 dB. |
| Ref. display<br>offset | Offset the display reference. Greater values emphasize RMS levels above 0 dB.             |

## 21.4.5 Scale

| Integr                 | a Defines the meter integration time constant, in milliseconds. This corresponds to the   |
|------------------------|-------------------------------------------------------------------------------------------|
|                        | length of the time window over which an RMS level value is computed. Decrease this        |
|                        | to respond to signal level variations more quickly, at the expense of meter precision     |
|                        | and stability. Default is 160ms.                                                          |
| Releas                 | eRelease time of the meter, in decibels per second. This controls the falloff rate of the |
|                        | meter. Decrease this to respond to signal level variations more quickly, at the expense   |
|                        | of readability. Default is $16 \text{ dB/s.}$                                             |
| Peak                   | Release time of the peak indicator, in decibels per second. This controls the falloff     |
| re-                    | rate of the peak hold indicators. Increase this to retain peaks for a longer time.        |
| lease                  | Default is 1dB/second.                                                                    |
| Peak                   | Sets the number of display frames to wait until the peaks actually start to fall-back to  |
| hold                   | zero. Default is 60 frames.                                                               |
| Infinit                | eHold the maximum peak value registered forever.                                          |
| hold                   |                                                                                           |
| Scale                  | Define the levels where the meter show different lines and colors.                        |
| &                      |                                                                                           |
| $\operatorname{split}$ |                                                                                           |
|                        |                                                                                           |

## 21.4.6 Other

| Name        | Description                                                         |
|-------------|---------------------------------------------------------------------|
| Start color | Define the bottom color of the gradient used to draw the bar graph. |
| End color   | Define the top color of the gradient used to draw the bar graph.    |

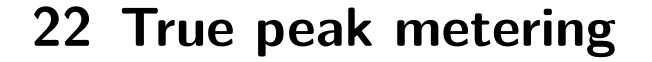

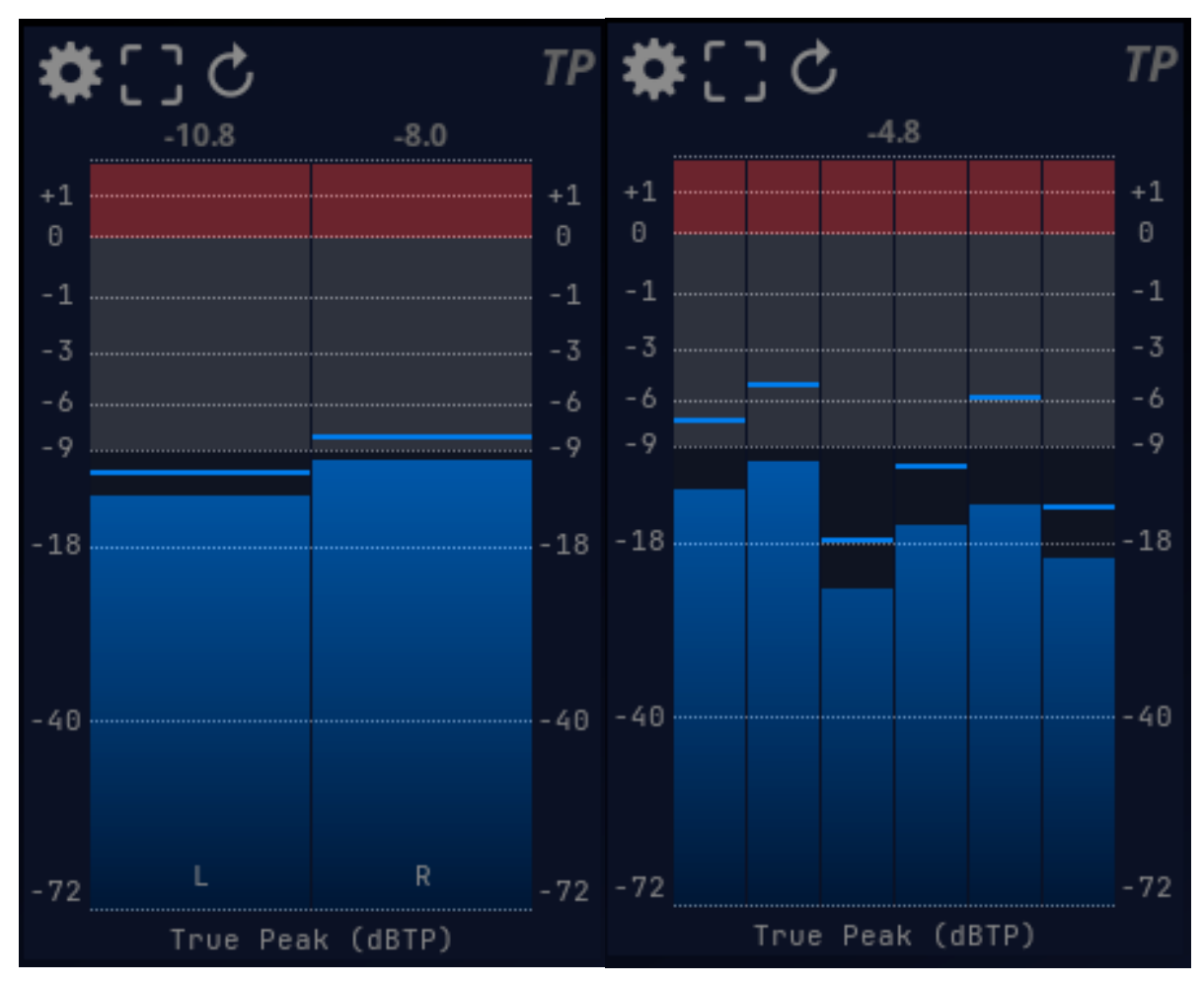

(a) True-peak meter with stereo input. (a) True-peak meter with 5.1 surround input.

All digital audio wave signals are ultimately converted back to analog at some point, and while it is often desirable to maximize the overall volume of a signal or a complete mix, care must be taken in order not to go above the digital scale zero decibel ceiling, or nasty distortion and clipping will occur. This common and widely used rule is, however, not entirely sufficient, as
the digital and analog processing involved in a D/A converter does not guarantee that a 0 dBfs peak signal will exactly translate to a 0dB peak in the analog domain.

Without getting into too much detail, this phenomenon can be attributed to the oversampling and reconstruction filters present in the D/A convertors, whose roles are to rebuild a continuous-time signal from a set of discrete digital values sampled at regularly spaced time intervals. This interpolation process can therefore generate values which lie above 0dB, which is known as overshoot.

Relying solely on the peak value of samples can lead to the following problems:

- Inconsistent readings between successive playbacks of the same material.
- Unexpected overloads of the D/A output converter.
- Under-readings and beating of pure tones.

TruePeak metering aims to overcome these limitations by mimicking parts of the D/A conversion process, effectively up-sampling the measured signal, in order to display the true value of peaks that occur in the analog domain.

### 22.1 Preset

| Name        | Description                                                                 |
|-------------|-----------------------------------------------------------------------------|
| Custom      | User-defined values.                                                        |
| Default     | This preset uses the following all-round settings:                          |
|             | - Range: $-72 \dots +3 \text{ dB}$ referenced at 0dB.                       |
|             | - Scale: 1.8x power factor, 0.06x reference display offset.                 |
|             | - Ballistics: 16dB/s release time, 1dB/s peak release, 60 frames peak hold. |
|             | - Scale / split: -72, -40, -18, -9, -6, -1, 0, +1, +3 dB.                   |
| EBU R128    | Referenced at -1dB.                                                         |
| EBU R128    | Referenced at -3dB.                                                         |
| Max -3dB    |                                                                             |
| -48.0 -> +3 | Limited -48 +3dB range with adapted scale/split values.                     |
| -144.5 ->   | Wide -144.5 +3dB range with adapted scale/split values, to monitor the full |
| +3          | 24-bit dynamic range and possible clipping.                                 |

| Presets           | ▼ |
|-------------------|---|
| Default           |   |
| -144.5 -> +3      |   |
| EBU R128          |   |
| EBU R128 Max +3dB |   |
| EBU R128 Max -3dB |   |

## 22.2 Settings

### 22.2.1 IO

| Name        | Description                                                                  |
|-------------|------------------------------------------------------------------------------|
| Use input   | Define if the number of channels displayed by the meter reflects the current |
| (reference) | input reference layout or the number of channels of the system tuning        |
| layout      | inputs.                                                                      |

### 22.2.2 Range

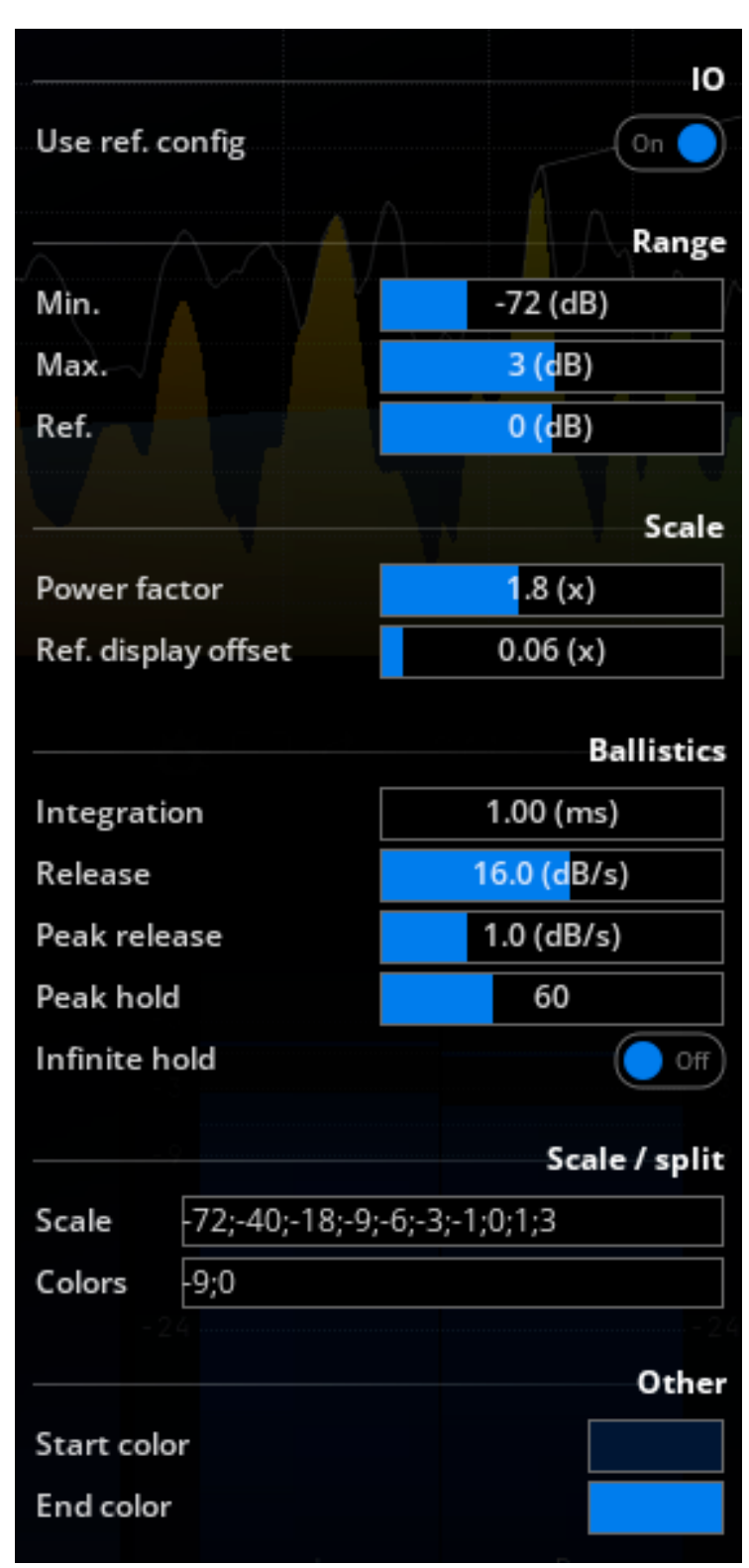

Copyright (c) 2023 FLUX:: SE, All Rights Reserved. Figure 22.3: TruePeak metering setup options

| Name      | Description                                                                                                    |
|-----------|----------------------------------------------------------------------------------------------------|
| Min / max | Defines the minimum and maximum values to be displayed on the meter<br>bars.                                                                                                    |
| Ref       | This does not affect the text readings above the bars.<br>Controls the position of the reference value on the display.<br>This does not affect the meter values per se; it is a cosmetic setting only. |

### 22.2.3 Scale

| Name             | Description                                                           |
|------------------|-----------------------------------------------------------------------|
| Power factor     | Controls the scaling of the display with respect to meter values.     |
|                  | This allows to stretch or compress the display around Reference.      |
| Ref pixel offset | Adjusts the offset of the reference value (Reference) with respect to |
| factor           | meter height.                                                         |

### 22.2.4 Time

| Name             | Description                                                                                                    |
|------------------|----------------------------------------------------------------------------------------------------|
| Release          | Release speed of the meter in decibels per second.                                                                                                    |
| Peak<br>release  | Release speed of the peaks in decibels per second.                                                                                                    |
| Peak hold        | Number of frames to hold the peaks before the actual release phase begins.<br>Sixty frames correspond to 1 second on a fast system, capable of a 60Hz refresh rate. |
| Infinite<br>hold | When enabled, peaks are held until the next reset, which is useful for checking a whole track never clips.                                                          |
| Reset            | $\bigotimes$ Button resets the meter to its initial state (values and peaks at minimum).                                                                            |

### 22.2.5 Scale & split

Scale

| Name   | Description                                                                                                    |
|--------|----------------------------------------------------------------------------------------------------|
| Scale  | Meter labels are defined here as a comma-separated list of dB values to be shown on<br>the side of the meters. This also defines where the corresponding horizontal markings                                                                                                    |
|        | are.                                                                                                    |
|        | Default is -72;-40;-18;-9;-6;-3;-1;0;1;3.                                                                                                    |
| Colors | This lets you customize the values at which color transitions occur. You can enter as many values as you wish, as a comma-separated list, but make sure the values are in increasing order. The last value always defines the clip level, which will be indicated in red. Default is -9;0. |
| Other  | Controls whether meters are drawn with texture or in a plain solid color. Default is                                                                                                    |
|        | on.                                                                                                    |

### 22.2.6 Other

| Name        | Description                                                         |
|-------------|---------------------------------------------------------------------|
| Start color | Define the bottom color of the gradient used to draw the bar graph. |
| End color   | Define the top color of the gradient used to draw the bar graph.    |

## 23 Loudness metering

### 23.1 Loudness ITU-R BS 1770 & amp EBU R128 PLOUD

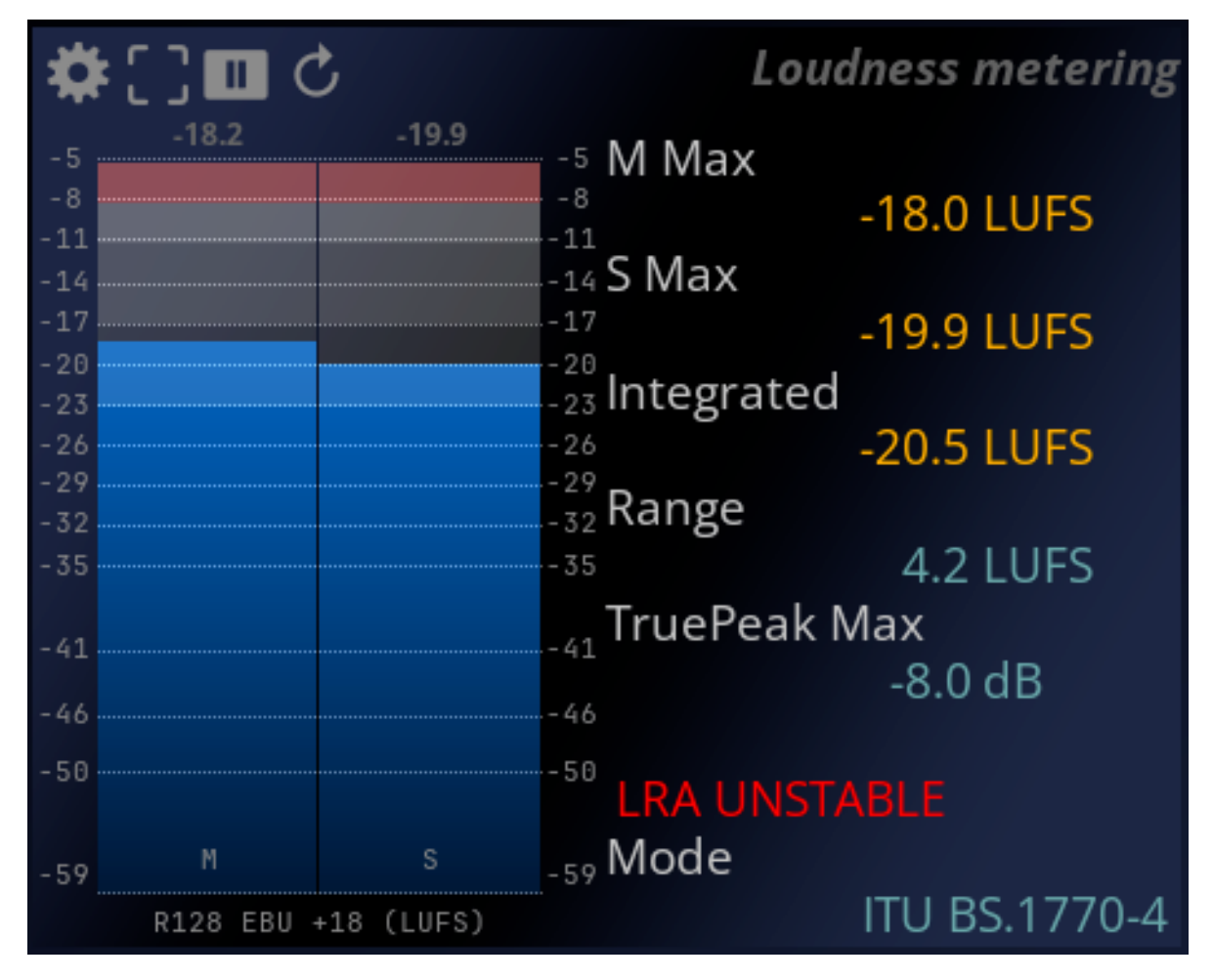

Figure 23.1: Loudness meter.

ITU-R BS.1170-4 and EBU R128 recommendations introduce a new paradigm for audio metering, which define a way to measure the perceived loudness of audio material in a normalized

and reproducible manner.

Please refer to the official documents freely available online at tech.ebu.ch/groups/ploud \* or consult a reference book such as "Audio Metering. Measurements, standards and practice" by Eddy Brixen (Focal Press, ISBN 9780240814674) for detailed information on this subject.

### 23.2 Principles

### 23.2.1 Units

ITU-R BS.1170-2 notably defines LU (Loudness Unit) and LUFS (Loudness Unit, referenced to Full Scale) units, which are used by EBU R128, and Maximum True Peak Level.

- LU is used for measurements *relative* to a reference level and measuring range.
- LUFS is used for *absolute* measurements.

The meter display is switchable between LUFS (absolute, default) and LU (relative). The target loudness level to aim for is -23 LUFS = 0 LU.

#### i Note

Some documentation refers to the LKFS unit. LUFS and LKFS are synonymous, but LUFS should be used as it conforms to scientific unit notation.

### 23.2.2 Loudness and EBU mode

EBU mode specifies three time scales corresponding to three different, complementary loudness levels

- M: Momentary, 400ms integration time
- S: Short-term, 3s integration time
- I: Integrated from start of measurement or last reset, gated

### i Note

Loudness is a measure of global loudness, so individual channel metering is irrelevant in this context.

No additional slowdown of the attack or release of the meter is employed, as indicated by the norm.

The integrated loudness can be understood as the overload loudness of the audio over time, excluding very soft passages through the use of absolute and relative gating.

#### 23.2.3 Loudness Range (LRA)

Loudness range measures the average long-term variations of the loudness; it is expressed in LU.

#### 23.2.4 Scales

EBU R128 specifies two normalized scales:

- EBU +9, ranging from -18.0 LU to +9.0 LU (-41.0 LUFS to -14.0 LUFS)
- EBU +18, ranging from -36.0 LU to +18.0 LU (-59.0 LUFS to -5.0 LUFS) (Default)

### 23.3 Dolby Dialogue Intelligence

#### 23.3.1 Introduction

While EBU R128 aims to measure global perceived loudness, irrespectively of the audio material, Dolby Dialogue Intelligence is a patented technology designed to specifically measure the perceived loudness of dialogue elements in the audio. It is therefore targeted towards broadcast applications.

#### 23.3.2 General principle

Dialogue Intelligence replaces EBU R128's level-based gate with a speech-content ratio based gate. The algorithm computes several low-level features for the incoming signal in speech channels. These are then combined into an overall speech percentage figure. When speech content is detected, Integrated Loudness is computed from the speech channels which have a speech content ratio above a certain threshold.

When another material is detected, i.e. not speech, standard EBU R128 Integrated Loudness computation is employed.

### 23.3.3 Display

The current speech content is displayed as text below the current gate status.

Additionally, color coding indicates the speech content ratio.

- **Speech** : speech content present
- Green: high speech content
- **Orange**: medium speech content

- **Red**: low speech content
- **Other**: other material present

#### 23.3.4 Delay and compensation

The sophistication of the algorithms employed in Dialogue Intelligence incurs an overall latency of 2048ms (approx. 2s).

When Dialogue Intelligence is enabled, the display of other Loudness values is compensated to make sure meter readings are consistent. Other real-time meter (RMS, TruePeak) displays are not compensated, as we feel, in this case, maintaining the best reactivity to the incoming signal is more important.

All meter statistics are time-aligned.

### 23.3.5 Surround

Channels taken into account by the algorithm are determined based on the current channel configuration.

For mono/stereo signals, all channels are taken into account. For surround configurations, only Left/Right and Center channels are considered, if present.

i Note

Dialogue Intelligence computation only affects I (Integrated) Loudness values. Toggling Dialogue Intelligence on and off forces a reset of the meter values.

### 23.4 Controls and display

### 23.4.1 Display

The meter display has the following arrangement:

- left bar: Momentary Loudness value
- right bar: Short-term Loudness
- text overlay: Integrated Loudness and Loudness Range (LU) values, Gated indicator lights red when the gate is active

The Loudness Range value is displayed once the measurement has been running for at least 60 seconds, according to the EBU Tech 3342 specification, otherwise a 'LRA Unstable' warning is shown.

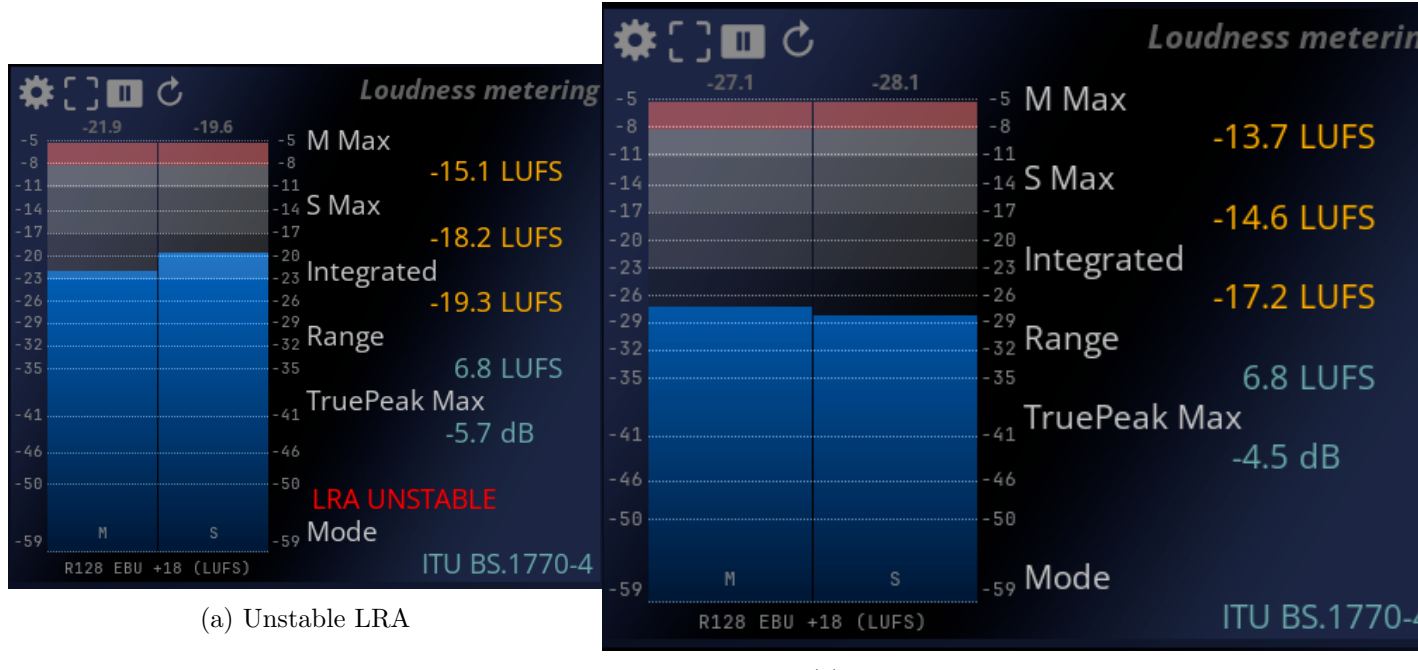

(a) Stable LRA

#### 23.4.2 Pause

Clicking the  $\amalg$  button pauses measurement; clicking again resumes it. This allows you to make adjustments without affecting Integrated Loudness, instead of having to start all over again.

#### 23.4.3 Reset

Clicking the  $\bigotimes$  button resets the meter to its initial state.

#### i Note

Don't forget to reset the Loudness meter if you're starting playback of a new track, as Integrated Loudness, by design, measures the overall Loudness since the last reset.

Otherwise, you'd be measuring the overall Loudness of the combined tracks, which is probably not what you want.

## 23.5 Settings

### 23.5.1 Mode

| Mode             | ITI             | U BS.1770-4              | A   |
|------------------|-----------------|--------------------------|-----|
| Dolby Dial       | og Intelligenc  | e (TM)                   | ff) |
| Speech th        | reshold         | 50.00 (%)                | Ĩ   |
|                  |                 | Rang                     | ge  |
| Min.             |                 | -59 (LUFS)               |     |
| Max.             |                 | -5 (LUFS)                |     |
|                  |                 |                          |     |
|                  | _               |                          | 0   |
| Use ref. co      | onfig           | (On (                    |     |
|                  |                 | Scale / spl              | it  |
| Scale            | -59;-50;-46;-41 | 1;-35;-32;-29;-26;-23;-2 | 0;  |
| Colors           | -23;-17;-11;-8  |                          |     |
|                  |                 |                          |     |
|                  |                 | Oth                      | er  |
| Start colo       | r               |                          |     |
| End color        |                 |                          |     |
|                  |                 | Backgroup                | d   |
| Backgrou         | nd type         | Gradient                 |     |
| Solid color      | a cype          |                          |     |
| Gradient         | olor 1          |                          |     |
| Gradient         | olor 2          |                          |     |
| Copyright (c) 20 | color 3 True    | Peak (dBTP)              | -2  |

Figure 23.4: EBU R128 Loudness metering setup.

Change the targeted integrated loudness as well as the maximum True Peak level.

Name Description

ITU Defined as a maximum integrated level of -24 LUFS and a maximum True Peak level BS.1770f -2 dBFS.

- 1 You can read the official publication here.
- ITU Defined as a maximum integrated level of -24 LUFS and a maximum True Peak level BS.1770f -2 dBFS.
- 2 You can read the official publication here.
- ITU Defined as a maximum integrated level of -24 LUFS and a maximum True Peak level BS.1770f -2 dBFS.
- 3 You can read the official publication here.
- ITU Defined as a maximum integrated level of -24 LUFS and a maximum True Peak level BS.1770f -2 dBFS.
- 4 You can read the official publication here.
- EBU The EBU R128 is European TV Broadcasting standard. It is defined as a maximum
- R128 integrated level of -23 LUFS with a tolerance of 0.5 LUFS and a maximum True Peak level of -1 dBFS.

You can read the official publication here.

- EBU The EBU R128 S1 is a supplement of the EBU R128 for short-form content like
- R128 advertisements (commercials) and promos (as well as interstitials, etc.). For such
- S1 programs, there is a need to give guidance using maximum short-term loudness in addition to the integrated loudness and the maximum true peak level. It defines a maximum integrated level of -23 LUFS, a maximum short-term loudness of -18 LUFS and a maximum True Peak level of -1 dBFS. You can read the official publication here

You can read the official publication here.

- ARIB The TR-B32 recommendation from the Association of Radio Industries and
- TR- Businesses (ARIB) in Japan provides guidelines for broadcasting, focusing on loudness
- B32 management to ensure consistent and high-quality audio. It specifies a target loudness level of -24 LUFS and a true peak limit of -1 dBTP to prevent distortion. Measurements should comply with the ITU-R BS.1770 standard. You can read the official publication here.
- ATSC The A/85 recommendation from the Advanced Television Systems Committee (ATSC),
- A/85 published in 2011, provides guidelines for audio loudness management in broadcasting
- (2011) to ensure a consistent and high-quality listening experience. It specifies a target loudness level of -24 LUFS and a true peak limit of -2 dBTP (decibels True Peak) to prevent distortion. Measurements should comply with the ITU-R BS.1770 standard.
- ATSC The 2013 revision of the A/85 recommendation from the Advanced Television Systems
- A/85 Committee (ATSC) builds upon the 2011 guidelines to further refine and clarify
- (2013) loudness management practices in broadcasting. While keeping the same target levels, it now refers to compliance toward the third revision of the ITU-BS.1770. You can read the official publication here.

Name Description

Free The OP-59 recommendation from Free TV, Australia, provides guidelines for the

TV measurement and management of loudness in television broadcasting. It specifies a

- OP- target loudness level of -24 LUFS and a true peak limit of -2 dBTP.
- 59 You can read the official publication here.

AGCOThe 219/09/CSP recommendation from AGCOM (Autorità per le Garanzie nelle

219/09ØGSFR<br/>nicazioni), Italia, provides guidelines for the measurement and management of<br/>loudness in television broadcasting. It specifies a target loudness level of -24 LUFS<br/>and a true peak limit of -2 dBTP.

You can read the official publication here.

Portaria he Portaria 354 is a standard defined by the Ministry of Communications, Brazil

based on ITU-R BS.1770-2 and EBU R128 (2011) with the integrated target level of
-23 LUFS and a target true peak of -2 dBFS.
You can read the official publication here

You can read the official publication here.

- Sony For home-based SCE platforms, the average loudness level of audio content should be
- R001 normalized to a target of -24 ( $\pm 2$ ) LUFS. Additionally, the maximum true peak level
- HOMEshould not exceed -1 dBTP, using a meter compliant with both ITU-R BS.1770-3 and EBU Tech Doc 3341.

You can read the official publication here.

Sony Analogous to the home version, but the average loudness level of audio content should

R001 be normalized to a target of -18 ( $\pm 2$ ) LUFS.

PORTABLEan read the official publication here.

AES The AES Technical Document TD1004.1.15-10 recommends that the Target Loudness Streams audio streams should not exceed -16 LUFS to prevent excessive peak limiting and

- ing should not be lower than -20 LUFS to ensure audibility on mobile devices. Short-form programming, such as commercials, should have a Maximum Short-term Loudness of no more than 5 LU higher than the Target Loudness. Additionally, the maximum peak level should not exceed -1.0 dB TP. The metering should conform to the EBU R-128. You can read the official publication here.
- SpotifySpotify is a music streaming service which recommends a normalization of the integrated level at -14 LUFS and limiting the true peaks at -1 dBTP. Audio contents that don't meet this loudness requirement will be attenuated if too loud and amplified if too quiet. Not that no limiting is applied if the audio is too low and the algorithm preserves a headroom of 1 dBTP.

You can read the official publication here.

- SpotifyThe loud mode in Spotify app applies a limiter to normalize the integrated level of
- Loud audio content up to -11 LUFS while leaving the maximum true peak at -2 dBTP. Our metering reflects on these two values.

You can read the official publication here.

YouTuNoutube is a video hosting web site which provides a similar recommendation to Spotify by normalizing the content to -14 LUFS-I and by leaving the maximum true peak at -1 dBTP.

Name Description

| Apple .               | Apple Music is a music streaming service which provides a different set of                 |
|-----------------------|--------------------------------------------------------------------------------------------|
| IVIU-                 | A terrent a local and a for a little with a talanama of 0 LU                               |
| SIC -                 | - A targeted loudness of -16 LUFS with a tolerance of 2 LU                                 |
| & -                   | - A maximum true peak of -1 dBTP                                                           |
| Pod-                  |                                                                                            |
| $\operatorname{cast}$ |                                                                                            |
| TIDAL                 | TIDAL is a music streaming service. Its recommendations are identical to Spotify.          |
| Amazo                 | $\mathbf{A}$ mazon, through its music streaming services, recommends a LUFS-I of -14 and a |
| Mu-                   | maximum true peak of -2 dBTP.                                                              |
| $\operatorname{sic}$  |                                                                                            |
| &                     |                                                                                            |
| Alexa                 |                                                                                            |
| Deezer                | Deezer is a music stream service which recommends -15 LUFS-I and a maximum true            |
|                       | peak of -1 dBTP.                                                                           |
| Netflix               | Netflix is a web service of video on demand. It recommends an integrated loudness          |
|                       | target of -27 LUFS with a maximum true peak of -2 dBTP.                                    |
| AES                   | The AES TD1008 is an international streaming service recommendation toward                 |
| TD100                 | Boudness level of audio content. It recommends a target of -16 LUFS-I with a               |
|                       | tolerance of 2 LU. The maximum true peak should not exceed -1 dBTP.                        |
|                       | You can read the official publication here.                                                |

### 23.5.2 Dolby Dialogue Intelligence

| Name                                | Description                                                                                                    |
|-------------------------------------|----------------------------------------------------------------------------------------------------|
| Dolby Dialogue<br>Intelligence (TM) | Toggles usage of Dolby Dialogue Intelligence speech gate.                                                                                                    |
| Speech threshold                    | Defines the speech content threshold in %.<br>Speech channels with a speech content ratio below this value do not<br>participate in the Loudness computation. |

### 23.5.3 Range

| Name | Description                                    |
|------|------------------------------------------------|
| Min. | Minimum Loudness to display on the bar-graphs. |
| Max. | Maximum Loudness to display on the bar-graphs. |

| Name        | Description                                                                  |
|-------------|------------------------------------------------------------------------------|
| Use input   | Define if the number of channels displayed by the meter reflects the current |
| (reference) | input reference layout or the number of channels of the system tuning        |
| layout      | inputs.                                                                      |

### 23.5.5 Scale/split

| Name   | Description                                                                      |
|--------|----------------------------------------------------------------------------------|
| Scale  | Meter labels are defined here as a comma separated list of dB values to be shown |
|        | on the side of the meters.                                                       |
|        | This also defines where the corresponding horizontal markings are.               |
|        | Default is -72;-40;-18;-9;-6;-3;-1;0;1;3.                                        |
| Colors | This lets you customize the values at which color transitions occur.             |
|        | You can enter as many values as you wish, as a comma separated list, but make    |
|        | sure the values are in increasing order.                                         |
|        | Default is -9;0.                                                                 |
|        | The last value always defines the clip level, which will be indicated in red.    |

### 23.5.6 Other

| Name        | Description                                                         |
|-------------|---------------------------------------------------------------------|
| Start color | Define the bottom color of the gradient used to draw the bar graph. |
| End color   | Define the top color of the gradient used to draw the bar graph.    |

## 24 Leq Metering

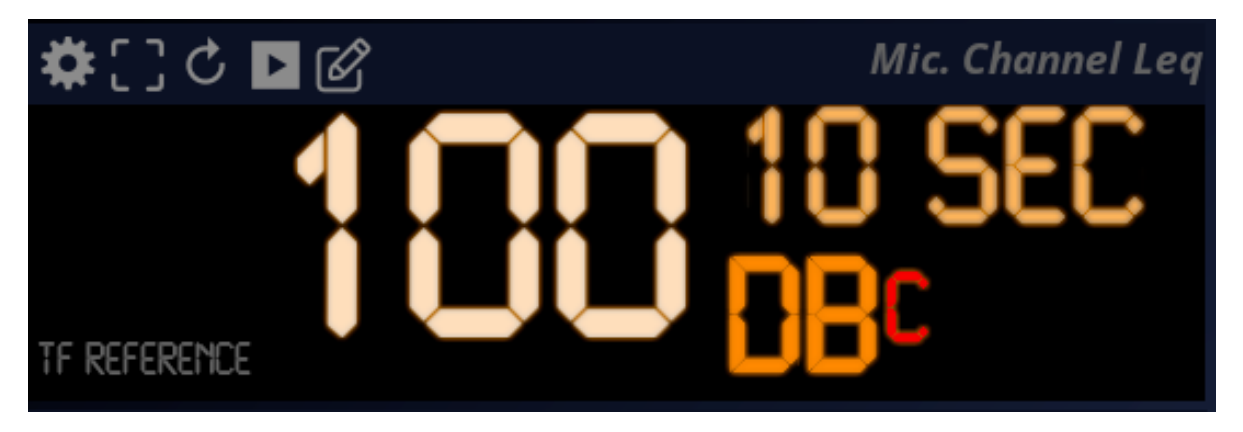

Figure 24.1: LEQ Meter

### 24.1 Introduction

Leq encompasses a set of sound level meter specifications, which are described in detail in the BS EN 61672-1 European Standard.

FLUX:: MiRA:: implements the following Leq measurements: time-weighted sound level, time-average sound level and sound exposure level.

Frequency weighting is employed for all measurements, A being the standard and default, although other weightings can be specified if necessary.

The Leq module always measures the audio routed through the Mic channel.

### 24.1.1 Time-weighted sound level

LA is the root-mean-square sound level obtained after exponential time weighting.

Exponential averaging has the effect of progressively 'forgetting' past sample values.

The norm specifies two time-weighting constants:

• Fast: 125ms

• Slow: 1s

### i Note

The corresponding letter symbol is LAF for an A-frequency weighted and F time-weighted sound level, for example.

#### 24.1.2 Time-average sound level

Time-average sound level is basically an RMS meter with frequency weighting applied.

#### 24.1.3 Sound exposure level

This measures the sound exposure equivalent to a 'dose' received for a second.

#### i Note

It is useful for determining the amount of sound pressure to which listeners have been exposed for a certain duration.

This value naturally increases with time. For a constant source level, this value increases in a logarithmic fashion.

### 24.2 Logs and log files

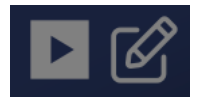

Each Leq meter features two special buttons to create log files. Log files are simple markdown files that register the state of the metering every three seconds. The path of storage of this file is defined in the option of the Leq scope (see below).

All the different Leq scopes in the same layout share the same settings for log files. Specifically, they all write their data to the same output file.

#### 24.2.1 Starting a log file

A log file is created as soon as the "play" button over the scope is pressed. The file is created at the location specified in the scope options.

It is named as follows: analyzer\_metering\_log\_YYYYMMDDHHMM, where, in order, Y is Year, M is Month, D is day, H is Hour and M is Minute. For exemple: analyzer\_metering\_log\_202408291015 is a log file created on the 29th of August 2024 at 10:15 AM.

#### 24.2.2 Custom notes

At any point, you can click on the "pencil" button over the scope to enter a specific note in the log file. Like all other data entries, it will be timestamped with the app's current time code.

### 24.2.3 Log file content

The log file shows the following data as a table:

- The Timecode
- The maximum true peak level
- The true peak level per channel
- The RMS level per channel
- The different Leq scopes of the layout.
- the loudness

Each row of the table corresponds to a specific timecode.

Next, you will find some global data:

- The maximum true peak level
- The maximum true peak level per channel
- The maximum RMS per channel
- The maximum value for each Leq scope
- The maximum loudness

### 24.3 Settings

| Name      | Description                                                |
|-----------|------------------------------------------------------------|
| Zero ref. | Adjusts the reference point. See RMS for more information. |
| Name      | The name of the meter.                                     |
| Input     | The audio input of the meter.                              |

| Name                   | Description                                                                                                    |
|------------------------|----------------------------------------------------------------------------------------------------|
| Weighting              | Frequency weighting employed for metering. Can be switched between<br>ANSI standards (A, B, C, D) and none.<br>The default is A. |
| Average<br>integration | Indicates the time constant for the metering.                                                                                    |
| Main display           | Switches the main measurement display from time-average sound level (the default) to sound exposure level.                       |

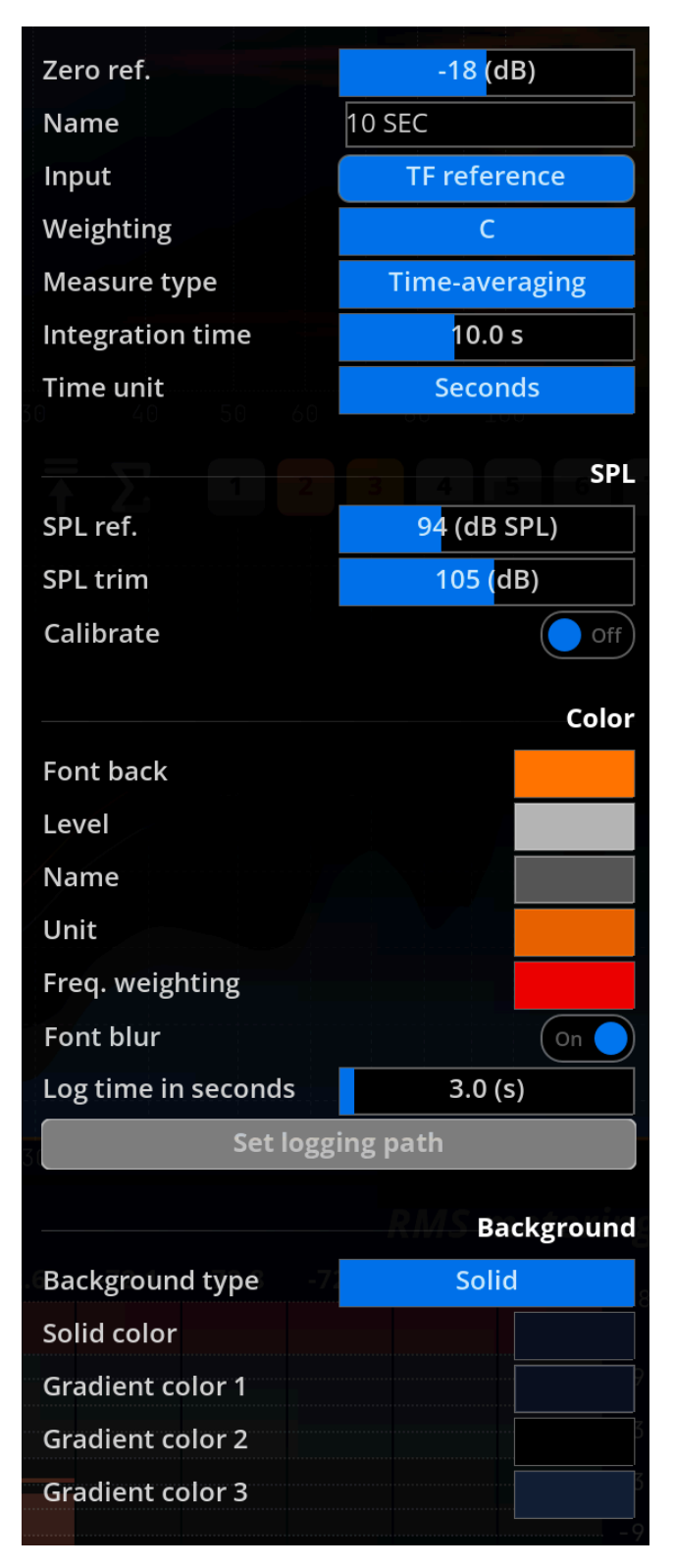

Figure 24.2: Leq settings panel

### 24.4 SPL

| Name                  | Description                                                                            |
|-----------------------|----------------------------------------------------------------------------------------|
| SPL                   | This is the reference level of the calibrator's output, indicated on the device itself |
| reference             | or in the corresponding data sheet.                                                    |
|                       | A typical value is -94dB.                                                              |
| $\operatorname{SPL}$  | This is the offset applied to RMS dB values in order to obtain dB SPL readings.        |
| $\operatorname{trim}$ | It is determined automatically by the calibration procedure.                           |
| Calibrate             | Press this button after having inserted the microphone into the calibrator socket      |
|                       | and activated it in order to determine the SPL trim value.                             |

### 24.5 Color

| The following | settings | control | the | visual | aspect | of th | he Leq | display. |
|---------------|----------|---------|-----|--------|--------|-------|--------|----------|
| 0             | 0        |         |     |        |        |       |        | 1 V      |

| Name            | Description                                  |
|-----------------|----------------------------------------------|
| Font back       | Common font background color.                |
|                 | Main level font color.                       |
| Level           | Level display color                          |
| Name            | Name font color                              |
| Unit            | Unit display font color.                     |
| Freq. weighting | Frequency weighting type display font color. |
| Font blur       | Toggles font blurring on (default) and off.  |

### 24.5.1 Logs

| Name                | Description                                   |
|---------------------|-----------------------------------------------|
| Log time in seconds | Set the lapse of time between two log entries |
| Set logging path    | Set where the log files are stored.           |

## **25 Metering History**

### 25.1 Usage

The metering history panel stores and displays the evolution of meters over time, with a red vertical bar indicating the current time. Start and end time-points of the period are displayed left and right in time-code format.

Selecting which meters are to be included in the display is done by clicking the corresponding buttons in the setup.

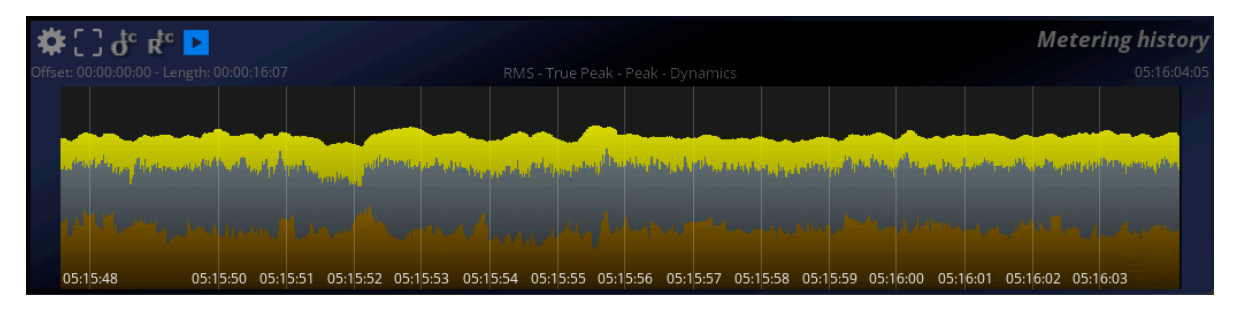

Figure 25.1: Metering history display.

#### 25.1.1 Timecode offset

Clicking the  $\overset{\circ}{\bigcup}$  defines the current time as the Timecode offset.

#### 25.1.2 Timecode offset reset

Clicking the B<sup>\*</sup> button resets the Timecode offset to zero. Absolute and relative Timecode will then be the same.

### 25.1.3 Play

Clicking the  $\triangleright$  toggles history recording on and off. Metering values are discarded when off.

### i Note

The metering history relies on the same settings as those defined in the various meters. However, when multiple meter values are displayed simultaneously, the display range of the history is adapted to encompass the display ranges of the meters. Keep in mind different meters can be set to different zero reference points when comparing meter history curves.

### 25.2 Settings

### 25.2.1 TimeCode

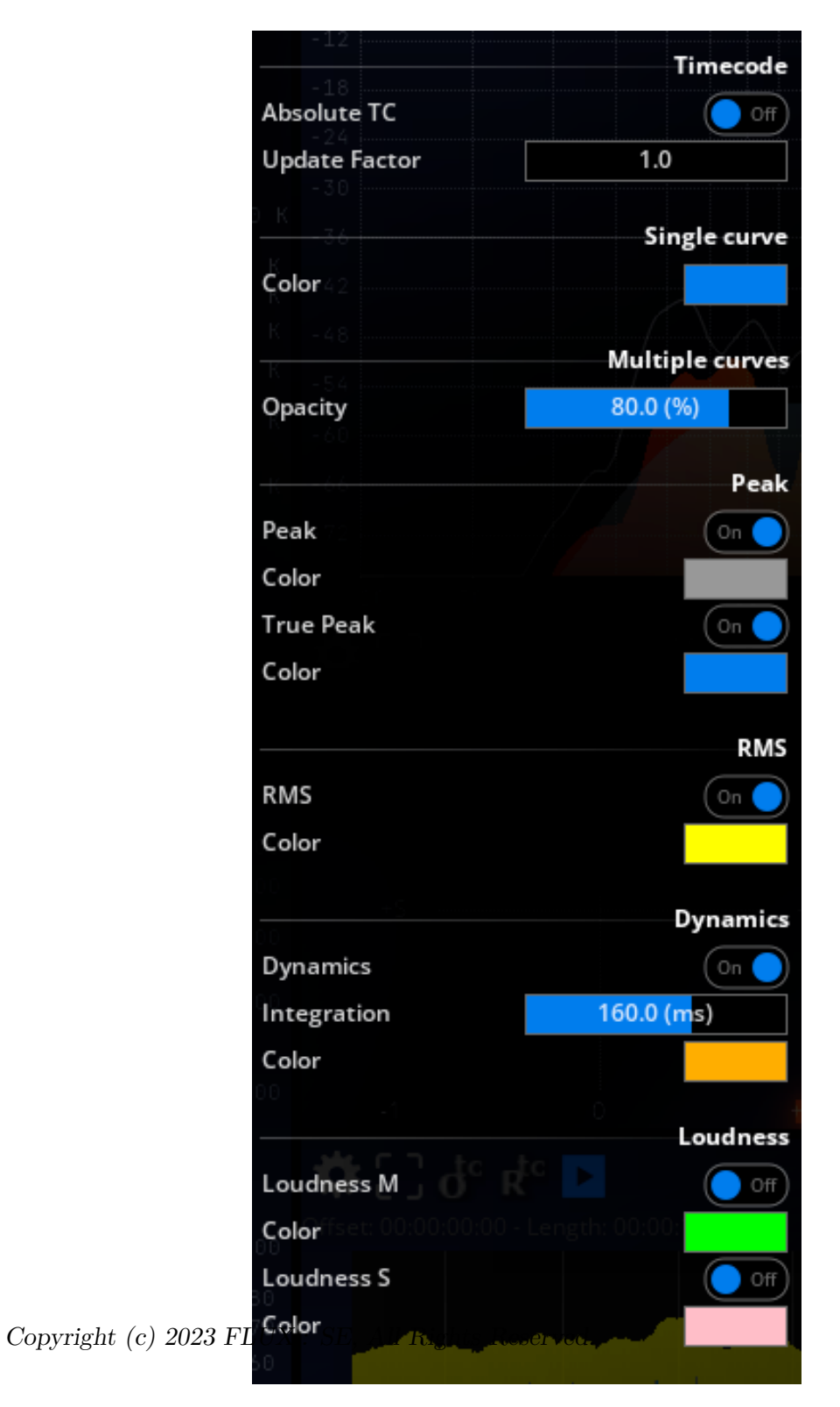

Figure 25.2: Metering history setup options.

| Name                 | Description                                                                         |
|----------------------|-------------------------------------------------------------------------------------|
| Absolute<br>Timecode | Switches between absolute and relative Timecode formats.                            |
| Update Factor        | Divides the History refresh interval; allowing to increase the history time period. |

### 25.2.2 Single curve

| Name  | Description                                                             |
|-------|-------------------------------------------------------------------------|
| Color | Sets the color to use when only a single curve is selected for display. |

### 25.2.3 Multiple curves

| Name    | Description                               |
|---------|-------------------------------------------|
| Opacity | Set the amount of opacity for the curves. |

### 25.2.4 Peak

| Name | Description                                                                                                    |
|------|----------------------------------------------------------------------------------------------------|
| Peak | These settings allow to specify whether Peak and/or TruePeak curves should be displayed, as well the color to use when drawing them. |

### 25.2.5 RMS

| Name | Description                                                                    |
|------|--------------------------------------------------------------------------------|
| RMS  | Toggle RMS curve display on and off, and specify the color to use for drawing. |

### 25.2.6 Dynamics

The dynamics is the current dynamic range of the signal, that is the ratio of the peaks with respect to the average, i.e. the crest factor of the signal.

| Name        | Description                                            |
|-------------|--------------------------------------------------------|
| Dynamics    | Toggles dynamics curve display on and off.             |
| Integration | Set the integration time, in milliseconds.             |
| Color       | Specify the color to use for drawing the curve. $^{1}$ |

### 25.2.7 Loudness

| Name     | Description                                                                                                    |
|----------|----------------------------------------------------------------------------------------------------|
| Loudness | These settings allow to specify whether Short-term and/or Momentary EBU R128 Loudness curves should be displayed, as well the color to use when drawing them. |

<sup>&</sup>lt;sup>1</sup>Percussive content such as drums or rhythm guitar exhibits high dynamics, as opposed to sustained sounds such as strings and synthesizer pads.

## **26 Metering statistics**

The metering statistics view shows a synthetic view of the current and past meter values in numeric form. It also serves to process multiple existing audio files in one pass, display and export the results to disk.

| <b>☆</b> []♂                 |                                                                                                  |             |       | Mete | ring statistics                                                      | 🇱 🗈 😑 🕂 Offline processing media qu                                                        |  |
|------------------------------|--------------------------------------------------------------------------------------------------|-------------|-------|------|----------------------------------------------------------------------|--------------------------------------------------------------------------------------------|--|
|                              | M                                                                                                |             | Mean  | Max  |                                                                      | 01_Shito-converted                                                                         |  |
| Peak                         | -00                                                                                              | 00:03:23:01 | -7.3  | -1.0 | 00:02:06:16                                                          | 1 File(s)                                                                                  |  |
| True Peak                    | -00                                                                                              | 00:03:23:01 | -7.3  | -1.0 | 00:00:34:18                                                          | Stereo (LK)<br>Start: 00:00:00:00 - Longth: 00:02:22:01                                    |  |
|                              | -00                                                                                              |             | 4.5   | 11.4 | 00:02:27:20                                                          | 02 Chimichurri-converted                                                                   |  |
| R128 Momentary               | -00                                                                                              | 00:00:00:15 | -14.4 | -7.9 | 00:02:16:11                                                          | 1 File(s)                                                                                  |  |
| R128 Short                   | -90.1                                                                                            | 00:00:00:02 | -14.4 | -8.7 | 00:02:18:07                                                          | Stereo (L R)                                                                               |  |
| R128 Integrated              |                                                                                                  |             | -14.2 |      |                                                                      | Start: 00:00:00:00 - Length: 00:03:32:08                                                   |  |
| <b>*</b> C<br><sub>034</sub> | Length:00:00:00:01                                                                               |             |       | Mete | ring incidents                                                       | 03 Ponzu-converted<br>1 File(s)<br>Stereo (LR)<br>Start: 00:00:00:00 - Length: 00:03:45:29 |  |
| 535                          | Start: 00:02:31:10<br>Length:00:00:00:01                                                         |             |       |      |                                                                      | <b>04_Piccalilli-converted</b><br>1 File(s)<br>Stereo (L R)                                |  |
| 536                          | Start: 00:02:32:29<br>Length:00:00:00:02                                                         |             |       |      | Start: 00:00:00:00 - Length: 00:04:20:03 05_Xató-converted 1.Eile(-) |                                                                                            |  |
| 537                          | Start: 00:02:33:03<br>Length:00:00:00:02                                                         |             |       |      |                                                                      | Stereo (L R)<br>Start: 00:00:00:00 - Length: 00:04:59:03                                   |  |
| 538                          | Start: 00:02:33:07<br>Length:00:00:00:01                                                         |             |       |      |                                                                      | 06_Khajoor-converted<br>1 File(s)                                                          |  |
| 539                          | Start: 00:02:42:11 R128 Short/Dialog: -43.8 (L<br>Length:00:00:01:17 R128 Short/Dialog: -43.8 (L |             |       |      |                                                                      | Sterreo (L K)<br>Start: 00:00:00:00 - Length: 00:04:51:26<br>07. Brunsa's-converted        |  |

Figure 26.1: Metering statistics display

### 26.1 Overview

The display shows the average and range for the various level meter values, since the start of the application or the last time the meter was reset, in a spread-sheet type view.

#### 26.1.1 Peak, True Peak and RMS

Mean as well as overall minimum and maximum values are shown. For min. and max. values, the corresponding Timecode position is also indicated.

#### 26.1.2 Loudness

As EBU R128 Loudness already incorporates statistical computations, only the current values are shown.

### 26.2 File export

Exports a report containing a summary of the metering statistics data to a text file.

Clicking the 🖃 button brings up a standard file dialog where you can specify the desired file name for the dialog.

### 26.3 Setup

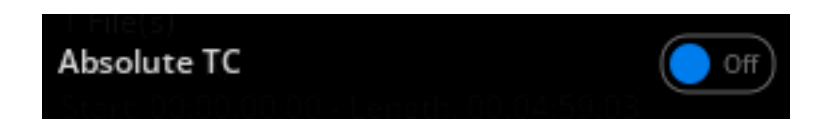

### 26.3.1 Absolute Timecode

Toggles between relative and absolute Timecode display. See TimeCode for more information.

### 26.4 Incident Reporting

### 26.4.1 Overview

All TruePeak and R128 Short term values that cross the thresholds are recorded and displayed as a list. Each row in the list shows a record of the offending peak value in dB alongside with the time-code at which the event occurred. You can navigate the list and locate the time positions of the incident, then playback the corresponding source material again in order to identify and correct the problem.

#### 26.4.2 Setup

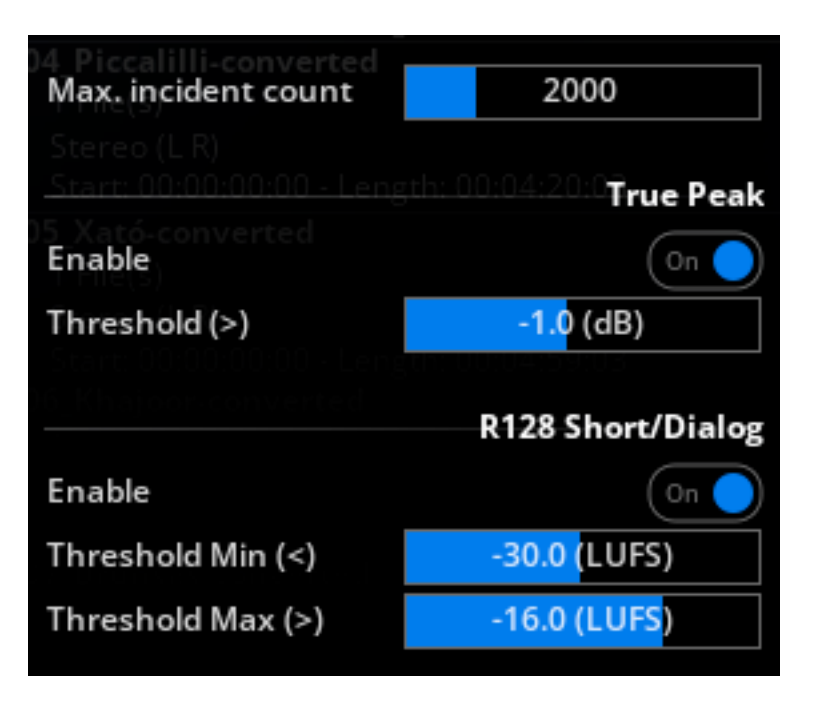

Figure 26.2: Incidents setup options.

#### Max. incident count

To avoid overloading the display, and eventually, the computer's memory, there is a limit placed on the number of registered incidents, which is 2000 by default. If you go above this, it might be a good idea to back off the master fader a bit anyway to let that music breathe!

However, you can override this behavior by setting this value to -1, which will remove the limit altogether.

#### TruePeak Incident Enable + threshold

Defines the threshold above which an incident will be registered. Default is 0dBTP, which corresponds to full digital scale. A conservative value would be -0.1dBTP, to be on the safe side.

Keep in mind TruePeak is designed to measure inter-sample peaks, and that 0dBTP is actually a few tenths of decibels softer than digital peak.

#### EBU R128 Short term / Dialog Incident Enable + thresholds

Defines the threshold under/above which an incident will be registered.

### 26.5 Off-line Processing Media Queue

#### 26.5.1 Usage

Multiple audio files can be added to the list for unattended queue processing.

#### Principle

The media queue is intended to process a soundtrack possibly split across several reels and channels. Reels are processed in the order in which they are added and in which they appear in the list.

#### Usage

Audio files are added by clicking the icon , which brings up a standard file selection dialog, where you can select as many files as you want, provided they all have the same channel count and in a supported format, with a recognized extension (.wav). When you are ready, click the  $\checkmark$  icon to start processing the list, which will be computed much faster than real-time,

especially if you have a fast computer.

The results are displayed when ready in the main view, and you can export these to a file just as you would with metering statistics computed on incoming audio.

#### Reel grouping

If reels are split across several multichannel files, you can add all the files at once directly in the file selection dialog. Reel order corresponds to the order in which the files were added.

#### Channel grouping

If your source material consists of mono-tracks, you must add reels one-by-one, adding all files for the various channels of the current reel. Please ensure different reels have the same channel count or the software will report an error. Channel configuration and names are inferred from the file names using a fuzzy-logic algorithm that looks for the presence of typical marker characters such as C / Center for the center channel, R / Right for the right channel etc. (case insensitive).

If the automatic channel grouping does not succeed, an error message will be displayed. Please rename the offending file(s) according to one of the expected schemes above to correct the problem.

#### i Note

This function is not intended to process unrelated soundtracks in batch mode. Please repeat the operation as necessary if you wish to obtain separate results for individual tracks.

## Part VII

# System Measurement
## Introduction

This user guide section is entirely dedicated to the "System Tuning" layouts of the MiRA::Live version.

These layouts consists of a multi-channel "FFT" analyzer. It aims to analyze an **audio system**, more specifically a **linear and time-invariant** <sup>1</sup> one. One channel serves as a reference, while the others are compared to it.

In live system tuning, we usually excite the sound system with a known signal, such as pink noise or a logarithmic sweep. The reference is the signal itself, while the other channels receive the input from different microphones placed in the venue we want to measure. The multi-channel FFT then provides us with the **transfer functions** and the **impulse responses** of each channel.

The transfer function provides two key pieces of information:

- The **magnitude curve**, which describes how the system amplifies or attenuates frequencies.
- The **phase response curve**, which describes how the system delays frequencies.

The impulse response describes how the system reacts to an ideal impulse. An ideal impulse is also known as a Dirac impulse. This representation allows us to visualize the time of arrival of the different signals.

The following sections will provide detailed information on how to set up for the best possible results.

The behavior of the session system will be explained in order to help you organize your work, and how the IO relates to this specific layout.

Then, we will discuss the two main scopes used in the layout: the transfer function and the impulse response.

Of course, we will also explain the structure of the user interface and how to work efficiently inside this system tuning page.

<sup>&</sup>lt;sup>1</sup>A linear and time-invariant system must meet two criteria: the processing of signals x and y must be the same as the sum of their individual processing (linearity), and the processing of a signal at any given time must always produce the same output (time invariance). Rooms, reverb units and speakers generally function linearly. However, compressors, saturators and limiters do not. Chorus, tremolo, vibrato, and modulation effects are not time-invariant. See more.

## 27 Initial Hardware and Software Setup

Throughout this documentation, we will refer to the measured signal processing chain as the system (sometimes called device under test in electronics literature). This system input is fed with a source signal, which produces a response signal at its output(s). Both source and response are recorded and monitored by the analyzer, from which several measurement curves are produced.

The first step is, therefore, to set up the measurement chain. In cases where an outboard or plugin device's characteristics are to be measured, this is just a matter of routing the inputs and outputs in your DAW.

If you're measuring the acoustic response of a physical space, you'll need to place at least one microphone at the preferred listening position to record the response. The source can either be picked up directly at the DAW output or recorded with a second microphone placed in front of the loudspeaker(s), depending on whether you want to include the loudspeaker's influence or not in the measurement.

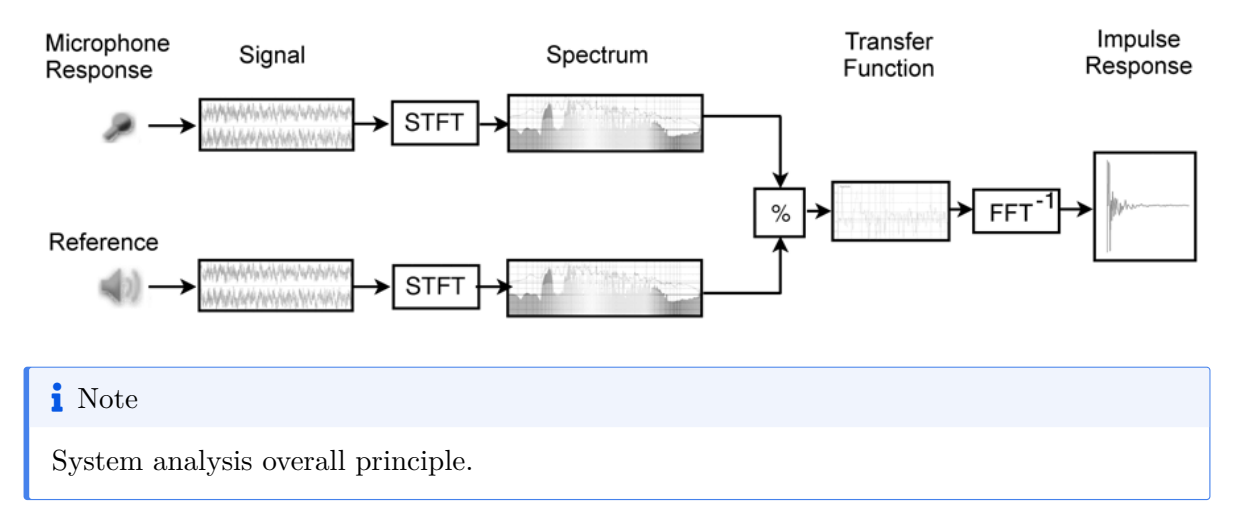

### 27.1 Practical considerations for capturing measurement signals

At first glance, an audio signal chain is very much like a series of black boxes. As an audio engineer, you can trust your ears and the manufacturer's data sheets to assess the effects

this chain has on the incoming audio. In a variety of cases, however, this is either simply impractical, not possible or not precise enough. Such situations include live sound setups, recording setups, etc., where unknown factors such as the venue's or studio's acoustic response are a crucial part of the chain.

It is therefore necessary to resort to scientific measurement procedures and tools to obtain precise, trustworthy and reproducible results. The main tools at your disposal for this purpose are transferring curves and impulse response measurements, which are especially designed for this task.

As with any measurement instrument, it is important to have a good grasp of its mode of operation as well as any possible limitations in order to use it most efficiently. Some knowledge of acoustic principles and notions of signal processing are naturally required as well. While this manual tries to cover most typical use cases and point out common dos and don'ts, it obviously cannot replace either a good textbook or practical experience.

#### 27.1.1 Use a measurement microphone

The goal here is to take the measurement chain out of the equation, so only specially designed microphones that exhibit a flat curve, minimal coloration, lowest noise and distortion should be used.

#### 27.1.2 Choose a neutral preamplifier and calibrate it accurately

For the same reasons, select the most neutral preamplifier and A/D D/A convertors you have at your disposal. It is especially important to be able to set accurate and reproducible gain, linear and flat responses. Take special care that the signal is not so hot as to clip or distort the preamplifier input stages, as this would distort the measurements accordingly and induce you into error.

#### 27.1.3 Maximize signal-to-noise ratio

When measuring an acoustic system, raise up the volume as high as practical for maximal signal-to-noise ratio, and try to minimize any spurious acoustic noises such as footsteps and conversation. As always, the goal is to set the test signal as high as possible above the noise floor while ensuring all devices still operate in their linear region. Finally, make sure the microphone is firmly held in position and acoustically decoupled from the floor.

In a live concert context, especially with the audience present, using a noise signal is not practical. In this case, you can still perform measurements using a music signal, but the measurements will be less accurate as the signal isn't known in advance and does not necessarily contain all frequencies like noise does.

## 27.2 Measurement setup

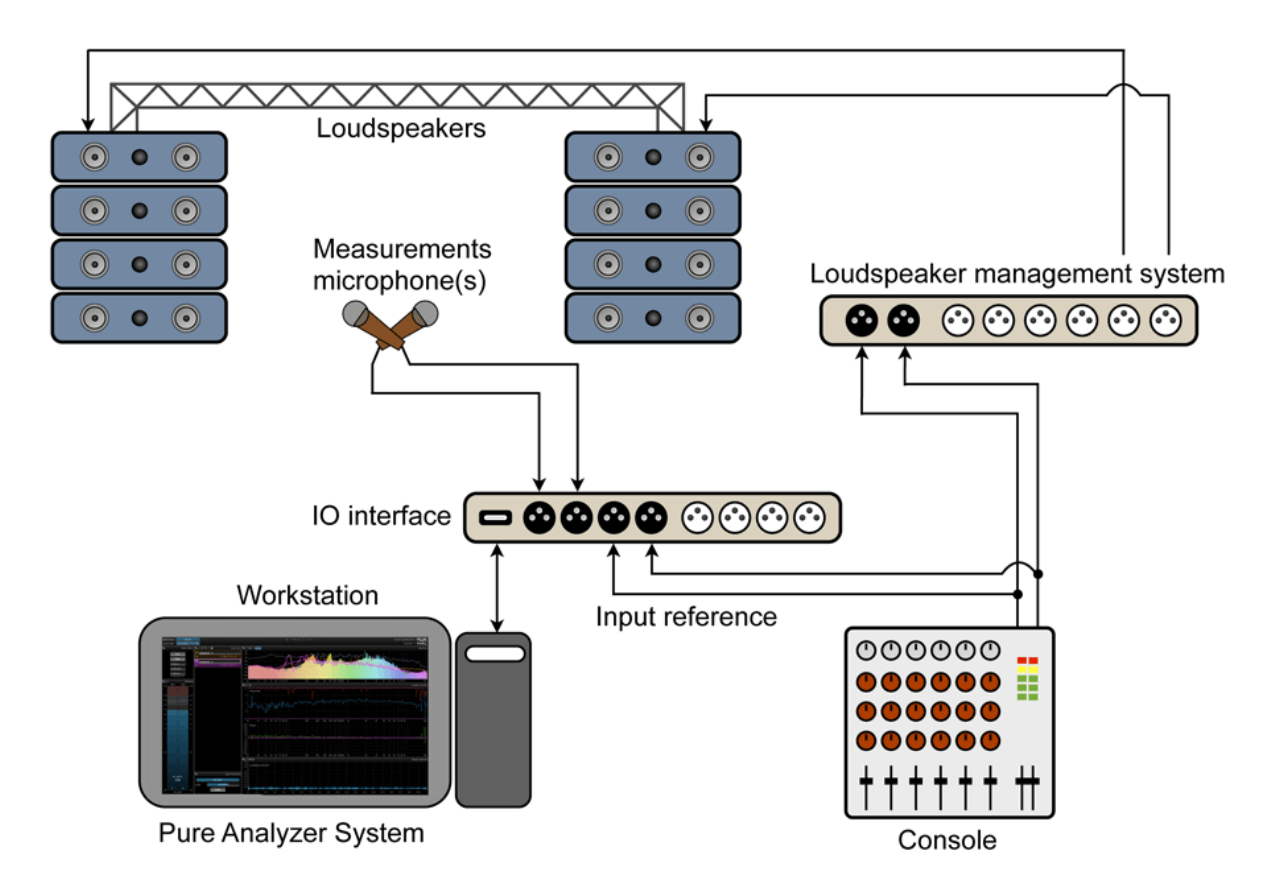

Figure 27.1: Typical configuration for a live venue measurement setup using an external signal generator.

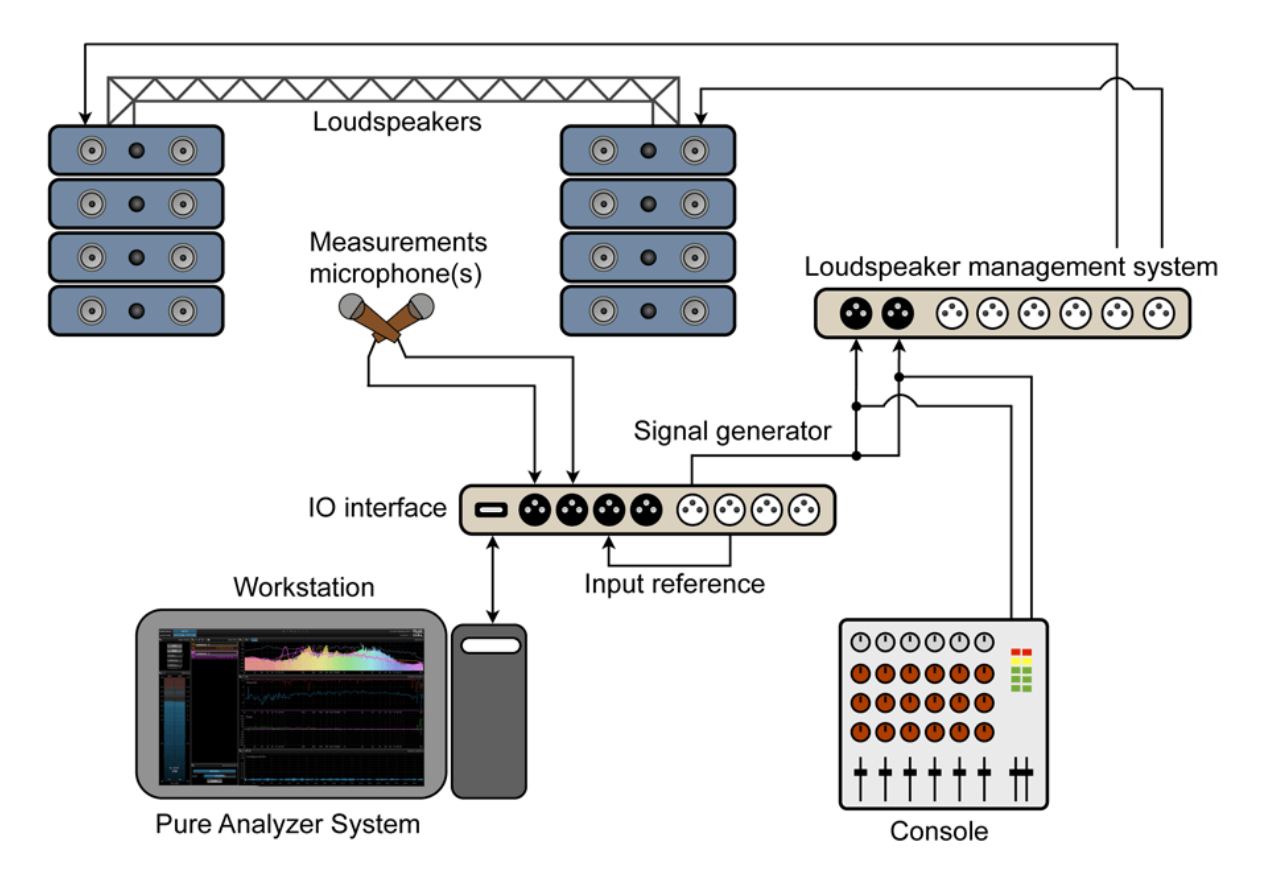

Figure 27.2: Typical configuration for a live venue measurement setup using MiRA's internal signal generator and loopback

## 27.3 Test signals

FLUX:: MiRA:: is designed to cover the broadest range of practical use cases, and does not impose a limitation on the measurement signal used.

Traditionally, transfer curve and impulse response measurements are performed by feeding a specially designed test signal into the system, the most commonly employed being pink and white noise and swept sines. While these types of signals are those that give the best and most accurate results, with each having its own strengths and weaknesses, they do prohibit the measurement of a system in the context of a live system with the audience present.

Performing measurements using a live music signal allows the engineer to fine-tune the system settings to compensate for changing conditions, such as the effect of the crowd on acoustic reflections and damping, varying temperature and humidity, etc.

#### Important

Although less pleasing to the ear, we do, however, recommend using a noise test signal whenever possible, at least as a starting point.

You are free to use any kind of test signal generator, outboard or plugin, provided you trust it being reliable and easy to use. A selection of plugins suitable for this task is shown in the chart below.

#### **i** Note

While FLUX:: MiRA:: does not impose any limitation on the test signal used, we recommend using the integrated Signal generator 31, which has been especially designed for this task. We conducted thorough tests on a wide panel of signal generators available as plugins or integrated into DAW software and found that many do not meet the requirements for performing accurate and reliable measurements.

## 27.4 Choosing a system tuning layout

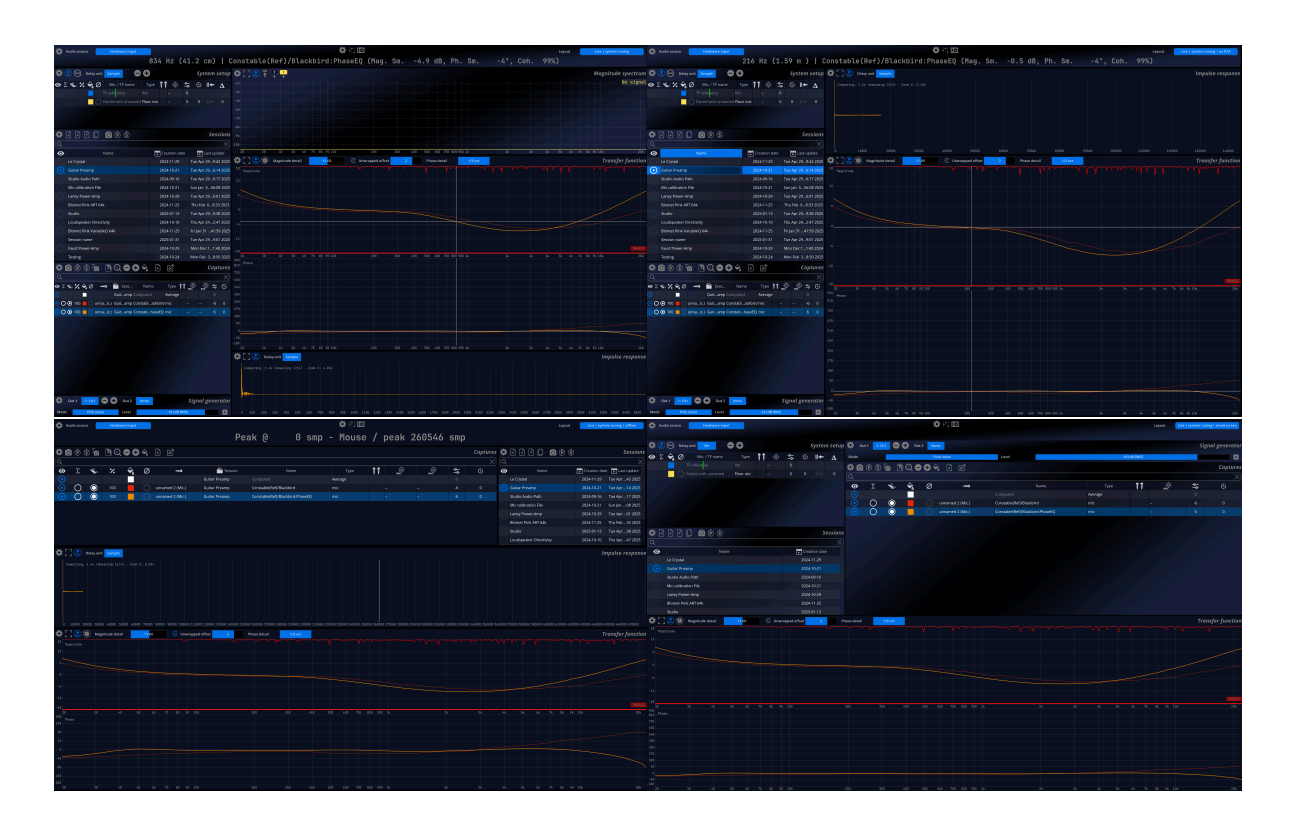

Once your hardware is well setup, you will have to select an appropriate layout (or build one!) for system tuning. MiRA ships with for different layouts for system tuning:

- "System Tuning"
- "System Tuning No RTA"
- "System Tuning Offline"
- "System Tuning Small screen"

All these layouts share this common scopes dedicated to system tuning: the **system setup**, the **capture and session management** and the **transfert function**. The names of each layout should gives you a clear enough indaction for you to make an appropriate selection.

## 27.5 Measurement Acquisition - Practical Consideration

When using MiRA for system tuning, all the incoming audio is stored in a circular buffer. A circular buffer is a fancy way of saying that, once the buffer is filled, we start writing at its beginning again. All the scopes related to the system tuning (transfer function and impulse response) are driven by this circular buffer.

By default, this buffer holds the last five seconds of audio. You can change its length in the preferences of the "System Setup" scope, under the name "History Time".

When we perform a capture, the current state of the circular buffer is stored in permanent memory. This allows us to perform recomputation, without ever having to reacquire the data from the audio system itself.

#### 27.5.1 Auto-Pause Feature

MiRA uses an auto-pause function that prevents the update of the circular buffer if the signal on the **reference channel is below a certain threshold**. In practice, this means that you can send a signal to your system, monitor the curves in real time and store them in a capture several seconds later as long as the reference level has not risen above the detection threshold.

| *   | [] 🗋 🕥 | Magnitude detail | 11. <mark>00</mark> | 🔁 Unwrapped offset | 2      | Phase detail  | 1/3 oct  | Trans  | fer function |
|-----|--------|------------------|---------------------|--------------------|--------|---------------|----------|--------|--------------|
| 18  |        |                  |                     | $\backslash$       | $\sim$ | (             | $\frown$ |        |              |
| 12  |        |                  | /                   | V                  |        |               |          |        |              |
| 6   |        |                  |                     |                    |        | V             |          |        |              |
| 0   |        | $\sim$           |                     |                    |        |               |          |        |              |
| -6  |        | /                | ~                   |                    |        |               |          |        |              |
| -12 |        |                  |                     |                    |        |               |          | $\sim$ |              |
| -18 |        |                  |                     |                    |        | 43 % acquired |          |        |              |

Figure 27.3: Display of the current acquired buffer percentage

The Auto-Pause system also means that, in certain conditions, the buffer acquired in a capture could be incomplete. If the buffer is not at least filled at 50%, warnings will be displayed.

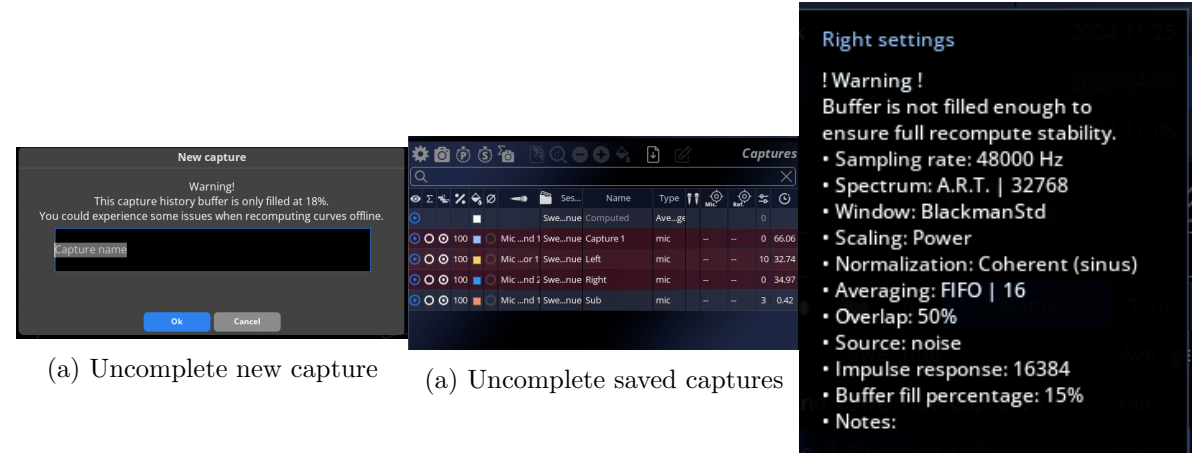

(a) Display of the acquired percentage in the tooltip

# 28 System Setup

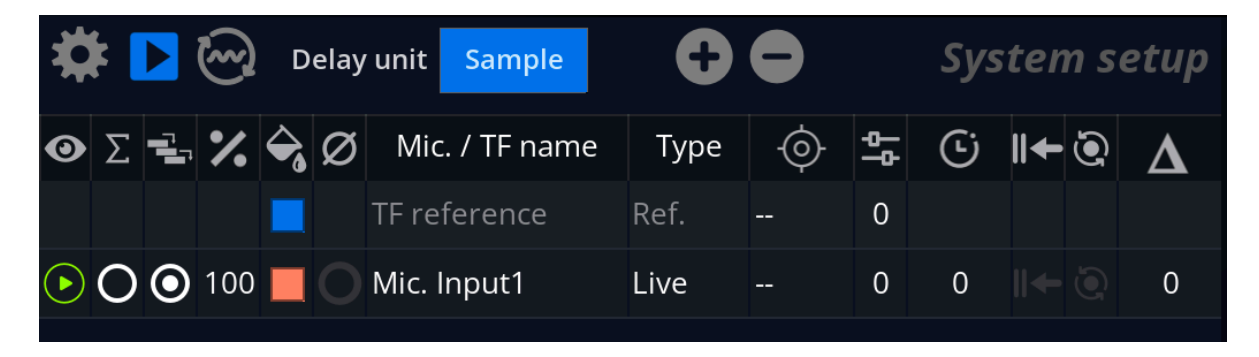

The system setup UI scope lists all the inputs from the live system, along with their associated options. Here, you will be able to name the input, compensate for delay offsets, apply a target reference, associate a floor and a head microphone, etc. Each input gives four curves:

- The spectrum magnitude
- The phase response
- The coherence curve
- The impulse response.

#### 28.1 Basic operations

The visibility of an input is defined by the toggle in the column.

To rename an input, double-click on its name in the 'Mic./TF name' column.

To change the color, double-click on the colored square in the column.

### 28.2 Gain & target

The column allows for adjustment of the gain of each capture, in decibels.

The button toggles phase inversion of the selected channel.

A reference target for the input can be defined in the column. A target is a previously recorded capture that is used as a reference for the input. For example, it is often used to calibrate measurement microphones.

## 28.3 Computed Curve

The computed curve appears automatically in the system setup list if more than one microphone is present. To feed an input into the computed curve, you must check its  $\sum$  column.

The computed curve has three different computing algorithms, which can be accessed in the "type" column.

• The *averaging* mode is recommended when using several microphones at **different locations in the same venue**. When using this algorithm, you can adjust the weight of a microphone by adjusting the % column. One hundred percent indicates full contribution, while zero percent indicates no contribution. The coherence score also affects the computed curve: a measure with low coherence will have its weight lowered. You can

deactivate this behavior by unchecking the combo box in the column.

- The *sum* mode simply adds the magnitudes of the different curves.
- The *acoustic mode* summarizes the magnitude, but it also takes phase relationships into account. This mode is recommended when dealing with separated measurements for **heads and sub speakers**.

## 28.4 Delay finder

FLUX:: MiRA:: uses an automatic delay-finding algorithm to determine the time-of-arrival difference between several microphones and the reference input.

The delay unit can be chosen from the drop-down menu. Possible options are:

- Delay in samples (smp).
- Distance in meters (m) or imperial feet (ft.).
- Delay in milliseconds (ms).

The delay finder **always tracks** for delay changes. The detected offset is displayed in the  $\Delta$  column in red.

#### 28.4.1 Delay compensation

Pressing the button activates a delay line in the source signal path, compensating for the currently displayed delay value. This effectively aligns the *source* and *response* signals.

If necessary, you can manually adjust the delay figure using either of these methods:

- Direct keyboard numeric value entry as time or distance figure.
- Increment / decrement by clicking the +/- icons.
- Increment / decrement using the +/- numeric keys.

#### 28.4.2 Delay adjustment considerations

#### Ensure stable conditions while performing a measurement

You should ensure both source and response signals have reached stability before attempting measurement. In particular, do not stop or start the audio, change the volume or any other parameter just before or during measurement. This would invalidate the measurement and you would have to start again.

#### Limitations

Please note there are many unknowns in play when determining the optimum delay figure. While we did our best to make this tool as robust and accurate as possible, there is always a possibility that it will fail, as with all automatic procedures. In this case, you should repeat the process or resort to manual adjustment until you get satisfactory results.

#### **Multiple Paths**

The major assumption behind delay compensation is that there is a main direct path from source to listener. This obviously does not apply in a very reverberant or complex-shaped acoustic space. This is where acoustic expertise and trial and error come into play in order to attain the best compromise.

## 28.5 Input Type

An input microphone can be of three different types. By default it is considered as a "Live (full band)" input.

The other accessible type is "Live Floor Mic (pair with..)". When a microphone is switched to this type, it is expected to be placed on the floor to reduce the influence of floor reflections in the measurement process. It is then paired with another microphone. The one on the ground will produce data for the low frequency content of the measure, while the paired microphone will

produce the data for the high frequency content. The crossover between the two microphones can be set in the configuration menus of the system setup.

The reference input displays a type of "Ref." and cannot be edited.

The computation curve uses the type to define its averaging algorithm. See the section above.

### 28.6 Header buttons

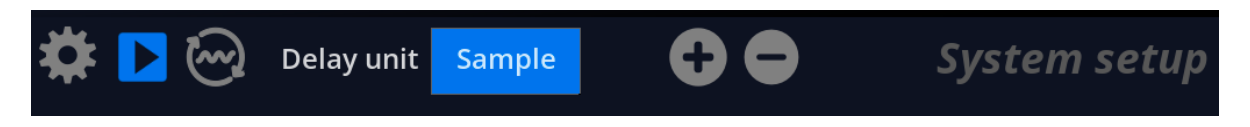

For common scope header buttons, see the Audio Analysis Scopes section.

When the is engaged, it loops the first output channel of the signal generator into the reference input of the system setup. This setting is also accessible from the IO configuration menu.

The "Delay unit" drop-down allows for changing the delay unit, as seen in the delay finder

section above. The buttons allows for changing the delay value of the selected input by  $\pm 1$  sample.

#### 28.7 Options menu

The options menu is accessible by clicking on the  $\mathbf{R}$  button.

The **Delay Finder FIFO** parameter sets both the maximum delay time that can be found as well as the global time averaging of the delay finder. It can most often be left to its default setting.

History time defines the length of the analysis buffer. It is set to 5 seconds by default.

Pairing crossover freq. sets the crossover point for floor/head microphone pairs.

**Auto-pause**: when the signal is below the level indicated on the Main IO, the Transfer Function will not be processed.

Columns visibility allows you to show/hide specific table settings.

# 29 Sessions & Captures System

## 29.1 Introduction

MiRA:: has a very complete system for managing all the measurements done by the user. Inside the application, a measure is called a **capture**. A capture contains the channel's **spectrum**, **transfer function** and **impulse response**. Captures are organized per **session**. Each session is materialized by a **.fcap** file inside the following folders:

- ~/Library/Application Support/FLUX/MiRA/Captures on macOS
- C:\User\/...\AppData\Local\FLUX\Captures on Windows.

A session can serve to multiple purposes. It can represent the measures of the sound system of a venue or of a specific audio equipment. It can also serve to store calibration files or target curves.

#### i Note

MiRA:: can import a wide variety of calibration and measure files from other manufacturers.

For system tuning, the main workflow strategy of MiRA:: is to allow very **quick system measurement** while giving you all the tools to **work and recompute offline**.

To accomplish the on-site measurement, you can use pink noise to calibrate the delay finder algorithm, then use a few sweeps to measure what you need to measure (heads, subs, front-fields, etc.). Note that MiRA:: has its own signal generator to simplify the process.

Once the captures are acquired, MiRA:: can recompute delays, average, acoustic sums and so on without having to keep playing sounds through the sound system

## 29.2 Quick start to captures

#### 29.2.1 I/O setup

The first step of any capture process is to make sure that the I/O is correctly configured. Go to the IO menu, by reaching either the info header, or to the top menu Mira>IO settings on

|       |     |         |                     |           |       | IO set           | tings                   |                |            |            |   |  |
|-------|-----|---------|---------------------|-----------|-------|------------------|-------------------------|----------------|------------|------------|---|--|
|       |     |         |                     |           |       | Sou              | rce                     |                |            |            |   |  |
| 80 90 |     |         | 200<br>Audio source |           | 300   | 400 500          | Hardware                | e input        | 90<br>     |            |   |  |
| 11.0  |     |         |                     |           |       | 2 Pha<br>Hardwar | ise detail<br>e devices | 1/3 oct        |            |            |   |  |
|       |     |         | Input device        |           |       |                  |                         |                |            |            |   |  |
|       |     |         | Output device       |           |       |                  | Non                     | e              |            |            |   |  |
|       |     |         | External samp       | ling rate |       |                  |                         |                | Off        |            |   |  |
|       |     |         | Sampling rate       |           |       |                  | 48000                   | Hz             |            |            |   |  |
|       |     |         | Buffer size         |           |       |                  | 512                     | 2              |            |            |   |  |
|       |     |         |                     |           |       | Input (re        | ference)                |                |            |            |   |  |
|       |     |         | Number of cha       | nnels     |       | input (re        | ierence)                |                |            |            |   |  |
|       |     |         | Channels lavou      | it        |       |                  |                         |                |            |            |   |  |
|       |     |         |                     |           |       |                  |                         |                |            |            |   |  |
|       |     |         |                     |           |       | Live (syste      | m tuning)               |                |            |            |   |  |
|       |     |         | Additional cha      | nnels     |       |                  | 1                       |                |            |            |   |  |
| 30 90 |     |         |                     |           |       | Channel co       | nfiguration             |                |            |            |   |  |
| (     | Ch. | Input ( | Ref.) ch. name      | Azim.     | Elev. | Device input     | Direct out              | Mic. / TF name | TF ref.    | TF mic.    | Ø |  |
|       | 1   | Mono    |                     | 0.00      | 0.00  | 1: Ch1           |                         | TF reference   | $\bigcirc$ | $\bigcirc$ |   |  |
|       | 2   |         |                     |           |       | 3: Ch3           |                         | Mic            | $\bigcirc$ | $\bigcirc$ |   |  |
|       |     |         |                     |           |       | <b>Fignal</b> as | novator                 |                |            |            |   |  |
|       |     |         | Output 1            |           |       | Signal ge        | inerator                | <b>1</b>       |            |            |   |  |
|       |     |         | Output 2            |           |       |                  | Non                     | н<br>р         |            |            |   |  |
|       |     |         | Internal loopb      | ack       |       |                  |                         |                | Off        |            |   |  |
|       |     |         | Level               |           |       |                  | -18 (dB                 | RMS)           |            |            |   |  |
|       |     |         |                     |           |       |                  |                         |                |            |            |   |  |

macOS, or Files>IO settings on Windows.

Make sure to select the right input and output audio interface. Then, you must configure the different input channels of the capture system. In the case of this example, the **number of microphones is set to one**, then the first line of the table is set to **input channel one** and as the **transfer function reference**. The second line of the table is set to **input channel two** and as a **microphone input**.

With these settings, our reference signal will be detected on input channel one and our measurement will come in input channel two.

We also need to make sure that the signal generator is correctly patched. In our example, we want the signal generator to output on channels one and two. Same signal is outputted on both channels, it simply makes the next part of the routing easier. The output 1 of our

audio interface is looped back to input 1. The output 2 goes to our system, and the output of the system goes to input 2 of our audio interface.

At this point, our whole routing is set up.

#### 29.2.2 Creating a session

The very first step is to create a new session to store our captures. Simply click on the "new session" button. A popup appears to ask you to name the session. Name it accordingly and press OK.

#### 29.2.3 Checking for delay offset

It is **absolutely crucial** to make sure that all your microphone inputs are properly aligned with the reference signal. In MiRA::, the recommended method is to set the signal generator to a pink noise and start it. If our previous routing is good, we should now see some time offset appearing in the  $\delta$  column of the system.

You can apply these delays by clicking on the button.

#### **29.2.4 Acquiring the capture**

It is of first importance to understand that there are two main ways to create captures:

- You can send **any signal** into the system to measure, then create a capture when the curves have stabilized.
- You can **automate** the capture to the emition of a sweep tone.

Most of the time, it is preferred to use an automated sweep tone to realize the measure. In

MiRA:: we simply have to click on the icon. Each time, MiRA:: will ask you to name the capture.

Repeat the process for each measure that you need to create (different loudspeakers, heads, subs, front field, etc.).

## 29.3 Capturing online, processing offline

In the previous section, we have seen many parameters related to the different input channels. It is very important to understand that none of them are permanently bound to the measure itself. You can always modify the applied delay, capture & target curves, microphone pairing and gain.

The computation curve itself is automatically regenerated based on the modification made to the captures. The main idea is, as stated above, to captures online and to process offline. In other words, most of the system tuning job can be done without being tied to the PA system itself.

#### 29.3.1 Offline settings

| *          | Ö ( | Ö Z        | 3 🔀 | ) () | •   | <b>C</b> 😪 [ | + ↑ ♠ ਙ         |         |         |    |          |            | Са | aptures |
|------------|-----|------------|-----|------|-----|--------------|-----------------|---------|---------|----|----------|------------|----|---------|
| 0          | Σ   |            | %   | Ŷ    |     |              | Session         | Name    | Туре    | ĨĨ | ,<br>Mic | .⊙<br>Ref. | þφ | Ġ       |
| $\bigcirc$ |     |            |     |      |     |              | Loudspeactivity | unnamed | Average |    |          |            | 0  |         |
| ⊘          | Ο   | $\bigcirc$ | 100 |      | Mic |              | Loudspeactivity | InAxe   | mic     |    |          |            |    | 43      |
| $\odot$    | Ο   | $\odot$    | 100 |      | Mic |              | Loudspeactivity | 45°     | mic     |    | LoudsAxe |            |    | 41      |
| $\odot$    | Ο   | $\bigcirc$ | 100 |      | Mic |              | Loudspeactivity | 75°     | mic     |    | LoudsAxe |            |    | 36      |
| $\odot$    | Ο   | $\bigcirc$ | 100 |      | Mic |              | Loudspeactivity | 180°    | mic     |    | LoudsAxe |            |    | 139     |

Figure 29.1: Captures menu

All the offline adjustments and settings are done in the capture menu. Because they are identical to the System Setup menu settings, please refer to this part of the user documentation.

#### 29.3.2 Computation curve and sessions

A session can have as many captures as the user want, but only one computation curve. It is because the computation curve is dynamic, depending on which captures are affected to it, the time alignment between them, and so on.

Still, it is possible to store the current state of the computation curve to a new capture, to keep track of your improvement, to access quickly to different computations or to store them as target curves. To capture the computation curve, click on the *Capture Computation Curve* button.

### 29.3.3 Changing capture settings

By default, newly created captures follow the settings of the transfer function. If you want to change the spectrum type, block size or time averaging afterward, you can use the "Update capture setting" option in the "Capture" menu in the top menu of the application.

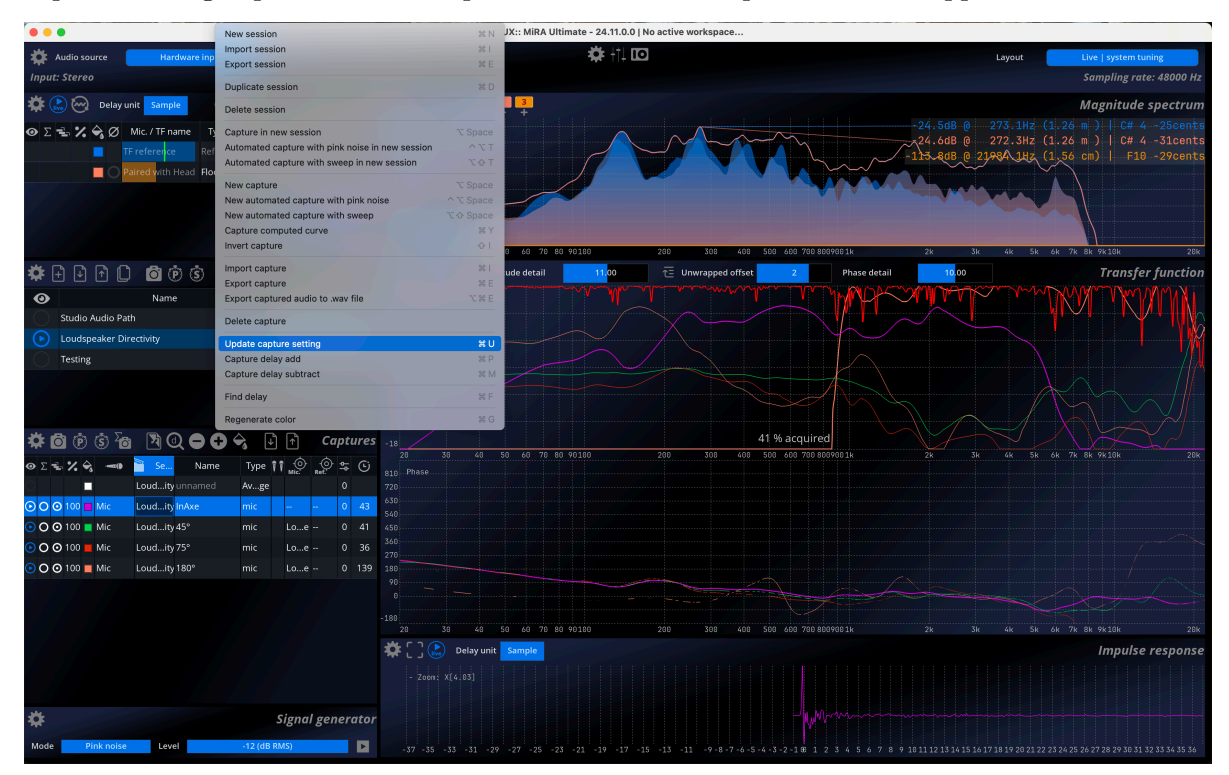

# **30 Microphone Pairing**

### 30.1 Overview

MiRA's microphone pairing feature is an innovative method for optimizing audio system tuning by addressing low-frequency floor reflections that can distort measurements. It simplifies the measurement process by intelligently pairing microphones and combining their data in real time. This approach enhances accuracy and eliminates the need for extensive post-processing or additional DSP (Digital Signal Processing) hardware. As with all other MiRA system analysis features, pairing options can be revised offline after capturing all measures.

## **30.2 Technical Description**

#### **30.2.1 Problem Statement**

One common challenge when tuning a Public Address (PA) audio system is dealing with lowfrequency reflections off the floor. These reflections can interfere with the direct sound, causing comb-filtering and leading to inaccurate measurements.

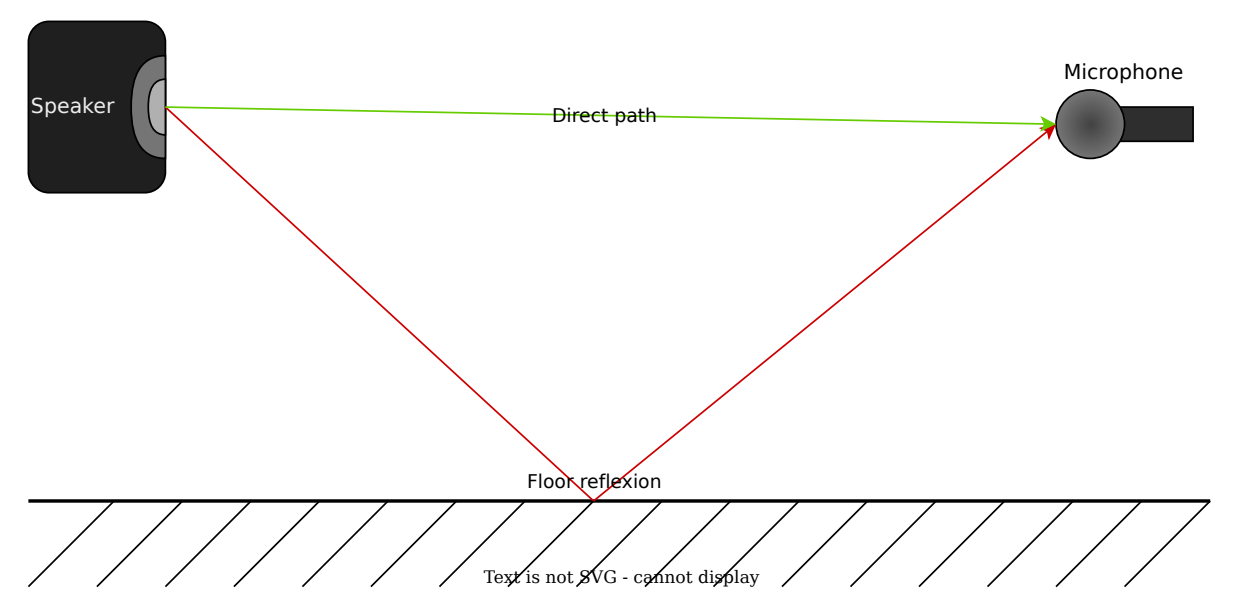

Traditional solutions involve conducting separate measurements with microphones placed on the floor and at head height, and then manually analyzing the acquired data separately. An alternative method employs two microphones equipped with FIR (Finite Impulse Response) filters (low-pass and high-pass) that are summed, necessitating additional expertise and equipment, and introducing latency. These techniques are laborious, time-consuming, and technically intricate.

#### 30.2.2 MiRA:: Microphone Pairing Feature

The proposal solution uses a pair of microphones, one on the floor and one at head level. Both microphones are configured in MiRA software, which automatically combines data from the paired microphones. This eliminates the need for multiple captures and manual data merging, streamlining the workflow. Additionally, the software supports multiple microphone pairs for simultaneous multi-point measurements.

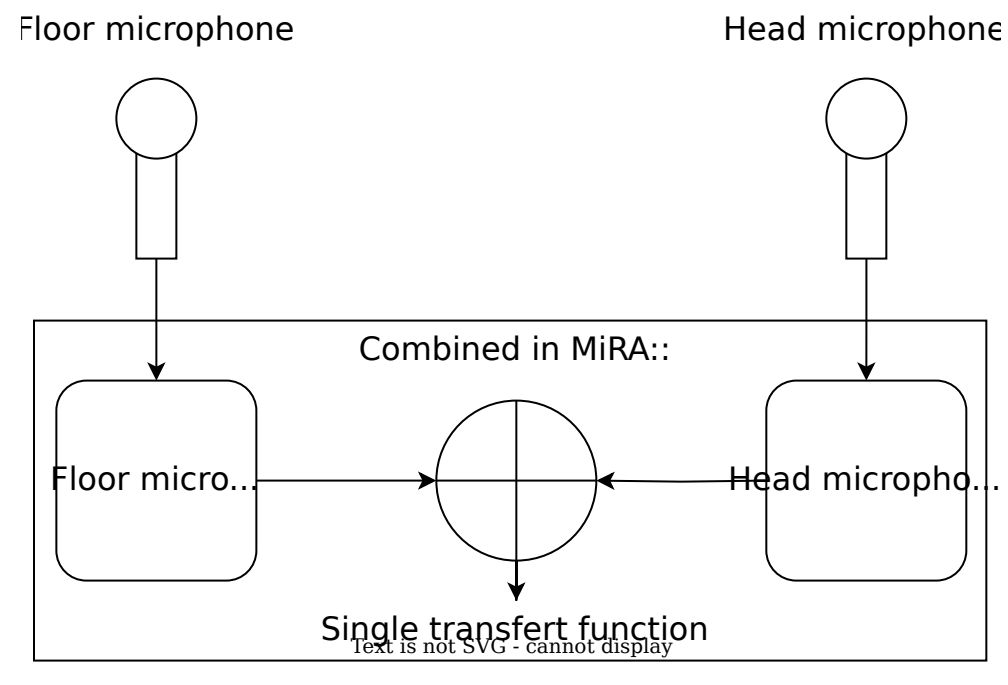

Figure 30.1: Installation Schematic

Despite being real-time measurement software, MiRA allows users to edit their measurements and captures. Users can modify alignment delays, microphone gains, calibrations, and other parameters even after the initial recording.

#### 30.2.3 Workflow

To begin, connect the microphones and position one near the ground, whilst keeping another at hear level. In MiRA, each microphone is recognized as "Live (full band)" by default. Change the floor microphone type to "Live floor mic" and pair it with the head-level microphone.

| 0          | Σ | - | 7.  | Ŷ | Ø | Mic. / TF name | Туре    | ŶŶ | $\odot$ | ₽ | Ċ | ← | 0          | Σ. | % | ¢, | Ø          | Mic. / TF name   | Туре     | <b>1</b>    | - <u>-</u> - | (Ŀj    |      |
|------------|---|---|-----|---|---|----------------|---------|----|---------|---|---|---|------------|----|---|----|------------|------------------|----------|-------------|--------------|--------|------|
|            |   |   |     |   | l | Head           | Ref.    |    | Lou°    | 0 |   |   |            |    | • |    | ~          | Head             |          | Live (full  | band         | )      |      |
| $\odot$    | С | • | 100 |   | 0 | Floor          | Live    |    |         | 0 | 0 | ← |            |    |   |    | $\bigcirc$ | Paired with Head | Live Flo | or mic :: j | bair w       | ith: H | lead |
| $\bigcirc$ |   |   |     |   | 1 | Computed       | Average | 2  |         | 0 |   |   | $\bigcirc$ |    |   |    |            | Computed         | Average  |             | 0            |        |      |

(a) Click on "Live" to open the pairing drop-down menu

(a) Selected the desired head microphone

MiRA captures data from both microphones simultaneously and automatically combines data from both microphones. Users can edit measurements after capture, adjust alignment delays, microphone gains, calibrations, and other parameters within MiRA. The result is a single transfer function curve for each microphone pair, with the impulse response corresponding to the head-level microphone.

#### 💡 Tip

For small venues or quick setups, using one pair of microphones, as described, simplifies the measurement process without additional complexity. For large venues requiring comprehensive coverage, deploying **multiple microphone pairs at different locations** allows simultaneous multipoint measurements, saving time.

## 30.3 Pairing algorithm

MiRA:: offers four different modes for microphone pairing.

| * | <b>k</b> ( | live | 6 | ) ( | Dela | y unit  | Sam     | ple  | e     |          |         |      | Syst  |
|---|------------|------|---|-----|------|---------|---------|------|-------|----------|---------|------|-------|
| 0 | Σ          |      | % | Ŷ   | Ø    | Mic.    | / TF na | ame  | Туре  | <b>V</b> | $\odot$ | ᅌ    | (Ŀ)   |
|   |            |      |   |     |      | TF refe | erence  | 5    | Ref.  |          |         | 0    |       |
|   |            |      |   |     |      | Head    |         |      | Ref.  |          | Cros    | sOve | er    |
|   |            |      |   |     |      | Paired  | with    | Head | Floor | (        | Cohere  | nce  | Max   |
| * | <b>k</b> [ | +    | ∢ |     |      |         |         | Ō    | Ö     | A۱       | /erage  | Weig | ghted |
|   | 3          |      |   |     |      |         | Nam     | ne   |       |          | Hy      | orid |       |

The first one, called **CrossOver**, is a frequency-based approach. The floor microphone is used for frequencies below the crossover frequency, while the head microphone is used for frequencies above. The crossover frequency is user definable.

The **Coherence Max algorithm** selected the microphone with the greater coherence for each analysis band.

The **Average Weighted** algorithm combines the signals from the two microphones based on their coherence scores for each analysis band. The higher the coherence score, the more weight is given to that signal in the computations.

The final mode is '**Hybrid**', which combines an **Average Weighted** magnitude curve and a **Coherence Max** computation for the phase and coherence curves.

# 31 Signal generator

The signal generator "scope" produces commonly used signals for system measurement.

## 31.1 Routing

The signal has two output channels. Usually, one loops back directly into the audio interface and serves as the reference. The other one goes to the system we want to measure. Note that the exact same signal is sent to both outputs. The output channels settings are in the IO setup menu.

#### Important I

It is also possible to use a "software loopback" instead of a "hardware loopback" by

clicking on the button in the system setup scope.

## **31.2 Controls**

| Name   | Description                                                                                                    |                                                                                                    |
|--------|----------------------------------------------------------------------------------------------------|----------------------------------------------------------------------------------------------------|
|        | ***                                                                                                    | Pink noise                                                                                                    |
|        | 744                                                                                                    | White noise                                                                                                    |
|        | Mode                                                                                                    | Sine                                                                                                    |
| Type   |                                                                                                    | Log. sweep                                                                                                    |
|        | falloff inversel<br>employed vari<br>perceived cont<br>constant energy<br>sounds much<br>Commonly en<br>measurements<br>generator. <b>Swe</b><br>It is a Log. sw<br>constant time | y proportional to frequency. This is the most commonly<br>ety noise in audio measurement, as it is a constant-energy<br>ent. White noise White noise is a random signal with<br>y across the audio range. Compared to pink noise, it<br>orighter as it has more energy in high-frequencies.<br>ployed for electronic apparatus<br>SineFixed-frequency, pure tone<br>epGenerates a variable tone from start to end frequencies<br>eep, as it is best suited for audio measurements due to its<br>per octave. |
| Level  | Output level of                                                                                                    | f the waveform, expressed in dB RMS.                                                                                                    |
| Enable | Toggles signal                                                                                                    | generator output on and off.                                                                                                    |

| *    |            |       | Signal gener | rator |
|------|------------|-------|--------------|-------|
| Mode | Pink noise | Level | -12 (dB RMS) |       |

Figure 31.1: Signal generator controls.

## 31.3 Settings

## 31.3.1 Feed input reference

NameDescriptionFeed input<br/>referenceFed the reference input (default input 1) with the signal generator.

| Name                           | Description                                                                                                  |
|--------------------------------|----------------------------------------------------------------------------------------------------|
| Sine frequency                 | Sets the frequency of the sine generator, only applicable when the signal type is set to Sine.               |
| Sweep start/end<br>frequencies | Sets the range of frequencies to sweep. $^{1}$                                                               |
| Sweep length                   | Sets the overall duration of the sweep in seconds, i.e. the time taken to<br>go from start to end frequency. |
| Level                          | Generator output level in dB RMS.                                                                            |

| 12<br>Sine frequency |                 |
|----------------------|-----------------|
| Sine frequency       | 1000 (HZ)       |
| Sweep start freq.    | 5 (Hz)          |
| Sweep end freq.      | 22000 (Hz)      |
| Sweep length         | 5.0 (s)         |
| Level                | -12 (dB RMS)    |
|                      |                 |
|                      | Background      |
| Background type      | Global Gradient |
| Solid color          |                 |
| Gradient color 1     |                 |
| Gradient color 2     |                 |
| Gradient color 3     |                 |

Figure 31.2: Signal generator setup options.

<sup>&</sup>lt;sup>1</sup>Reverse start and end frequencies to obtain reverse sweep.

# 32 Transfer function

## 32.1 Introduction

The transfer function of a system measures its frequency response, which is expressed in terms of magnitude and phase response. The transfer function measures how the system affects the magnitude and phase of an incoming signal at different frequencies, and is essentially a ratio of output versus input spectra.

Practical uses of this are numerous: determining the curve of an equalizer, determining what frequencies are emphasized by an outboard device, measuring a room's acoustic response, etc.

#### i Note

The transfer function assumes the system is linear & time-invariant. Linearity notably implies the system is free of distortion, and time invariance that its characteristics do not change in time. Failing to meet these requirements will lead to unpredictable results. In practice, the transfer function is considered an adequate measurement technique for most real-world systems, except for devices exhibiting highly non-linear behavior, such as compressors and distortion effects, and time-modulation based effects, such as chorus and flanger.

#### 32.2 Transfer function magnitude

The transfer function magnitude displays the gain versus frequency curve of the system under test. A passthrough obviously results in a flat horizontal line centered on 0dB. This line represents the ideal curve one would be able to achieve if all the system defects could be compensated for, and that serves as a reference target when doing room correction.

### 32.3 Transfer function coherence

The coherence is a normalized - that is comprised between zero and one - measure of the confidence of the transfer function at a specific frequency. In other words, it describes how

trustworthy the transfer function is at the corresponding frequency.

Coherence at a particular frequency indicates whether the system can accurately be described as linear gain and phase shift or not.

#### 32.3.1 Interpretation and uses

A low coherence most often indicates a bad measurement, so you should look for possible causes and correct them before starting again. Improper delay compensation leads to low coherence results, so this is the first thing to check. Other typical culprits include a noisy device, the presence of distortion, channel crosstalk, acoustical noise such as cooling fans, people talking, handling noise, bad isolation from the outside, etc.

While maximizing the coherence is desirable, in most cases, it will most likely be impossible to attain a flat curve approaching unity at all frequencies, except in an anechoic chamber or very 'dead' sounding room with minimal reflections.

Reverberation, as well as mismatched transducers, tend to give lower coherence, as the signal arriving at the microphone position is really the sum of several time-delayed versions of the source.

Sometimes, it will be impossible to get good overall coherence, and the magnitude and phase curves will, therefore, be less precise, stable and smooth. This does not mean you cannot attempt to extract any information from those. As always, use your judgment and knowledge of the specific system to decide which assumptions seem reasonable.

## 32.4 Transfer function phase

Phase information is sometimes overlooked, and indeed it is less straightforward to understand and interpret than magnitude. Altering the phase of a signal can range from subtle to dramatic, and phase distortion can lead to temporal smearing of the audio, loss of spatial information, and other nuisances.

The transfer function phase curve displays the phase difference between the system's output and input at different frequencies, in degrees, ranging from -180 to 180.

#### i Note

FLUX:: MiRA:: employs several smoothing algorithms custom designed for phase curve smoothing, as explained in the section about phase setup.

Due to the definition of phase itself and the means of computing it, the curve is generally more sensitive to extraneous noise, distortion and time-varying conditions.

Even more so than with the magnitude curve, a precisely compensated delay is critical to accurate phase computation. In very reverberant environments, the phase curve will be very chaotic. This is inevitable and a direct consequence of the complex nature of the system, and not a limitation of the instrument.

#### Important

We advise using ART analysis mode, which mitigates phase computation inaccuracies compared to plain FFT.

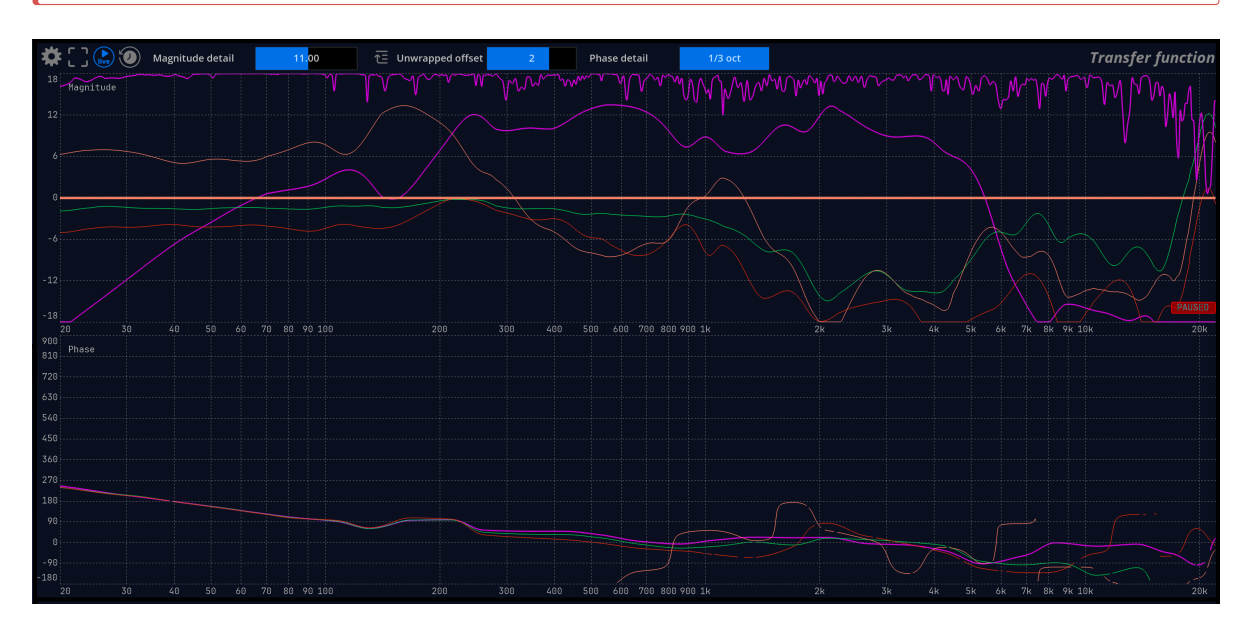

Figure 32.1: Typical transfer function display in a live room!

## 32.5 Settings

Time averaging is on by default, as the goal here is to provide the most stable display, and to eliminate any variations of the signal in time.

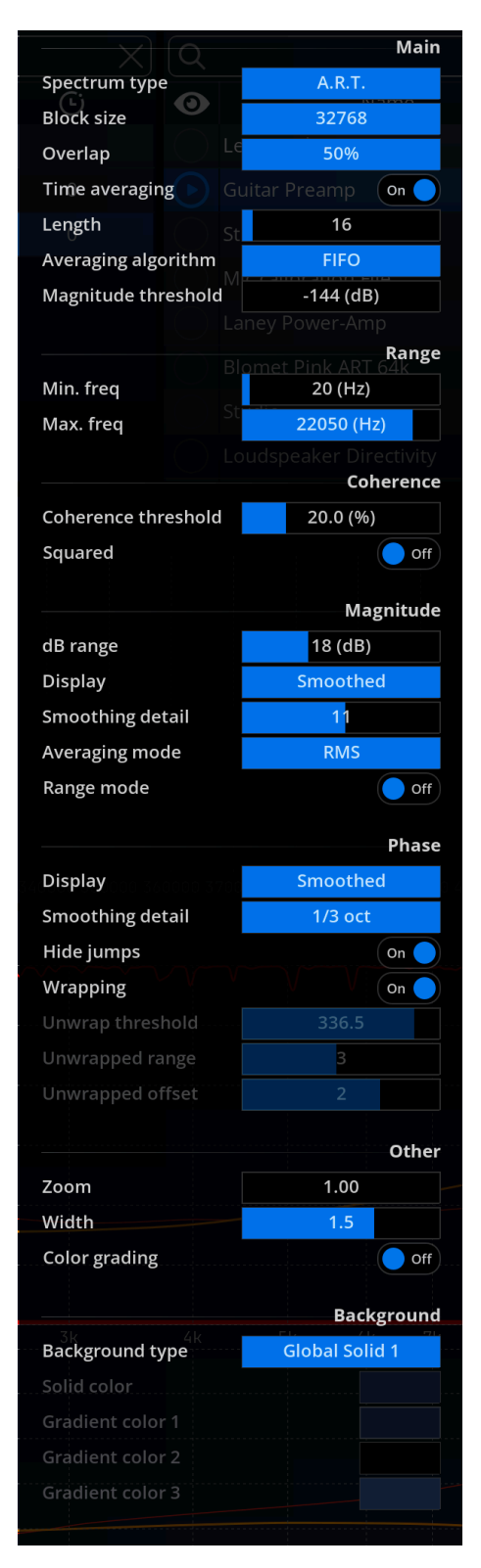

Figure 32.2: Transfer function setup options

Frequency smoothing can be useful to smooth out irregularities and get a general picture of the curve. It is advised to use this function sparingly, though, as it can change values by a large proportion, and obscure potential problems with either the actual system being measured, or the measurement setup itself.

A combination of time averaging and frequency smoothing is most often required to obtain readable results in real-world scenarios, especially in large rooms and outdoors.

| Name                | Description                                                                                                    |                                                                                                    |  |  |  |  |  |
|---------------------|----------------------------------------------------------------------------------------------------|----------------------------------------------------------------------------------------------------|--|--|--|--|--|
| Block size          | Block size used for the<br>sweep. The default is<br>Increasing this value g<br>CPU load. Lower value<br>overall response of the                                                                                                    | e transfer function and the capture done with<br>65536, which is appropriate for most cases.<br>gives better frequency resolution, at the expense of<br>les can be employed if you're only interested in the<br>e analyzed system.                              |  |  |  |  |  |
|                     | RTA block size<br>Analysis window                                                                                                    | 1024<br>2048<br>4096                                                                                                    |  |  |  |  |  |
|                     | Scaling<br>Time averaging                                                                                                    | 8192<br>16384<br>32768<br>65536                                                                                                    |  |  |  |  |  |
| Overlap             | The overlap mode sett<br>overlap each-other. A<br>update, at the expense<br>are: 85%: highest over<br>overlap for minimal C<br>Overlap, 0 5<br>Time averaging<br>Length 4320                                                                                                  | ting determines how much incoming audio frames<br>higher overlap results in a smoother display<br>e of increased CPU usage. The available settings<br>rlap 75%: medium overlap size. 50%: minimized<br>PU usage (useful for slow machines)<br>50%<br>75%<br>85% |  |  |  |  |  |
| Time averaging      | Toggles time averaging on and off. Default is on, which, in most cases, is necessary to provide a stable display readout.                                                                                                    |                                                                                                    |  |  |  |  |  |
| Length              | This setting determines the number of blocks taken into account to<br>compute the averaged transfer function. Increasing this value will<br>smoother readout, but the display will react more slowly to any in<br>variations, and CPU load will be higher. The default is 32. |                                                                                                    |  |  |  |  |  |
| Averaging algorithm | ow two different algorithms: - The FIFO mode<br>esponds to a simple sliding averaging The<br>quivalent to a first order low-pass filter.                                                                                                    |                                                                                                    |  |  |  |  |  |

| Name                   | Description                                                                                                    |
|------------------------|----------------------------------------------------------------------------------------------------|
| magnitude<br>Threshold | Set the detection level of each frequency bin displayed in the transfer<br>function. When the level of a frequency bin is below this threshold, the<br>signal is effectively gated. This mechanism assures a better<br>measurement and increases the coherence. When a frequency bin is<br>gated, a red line at the bottom of the transfer function is displayed. |

#### **b** Caution

Be aware that the auto-pause settings from the system setup scope also interact with the magnitude threshold setting of the transfer function. The signal is firstly gated by the auto-pause feature, then by the magnitude threshold.

#### 32.5.2 Range

| Name      | Description                                         |
|-----------|-----------------------------------------------------|
| Min. Freq | Minimum frequency display by the transfert function |
| Max. Freq | Maximum frequency display by the transfert function |

#### 32.5.3 Coherence/magnitude

| Name             | Description                                                                                                    |
|------------------|----------------------------------------------------------------------------------------------------|
| Smoothing detail | Sets the amount of detail present on the smoothed magnitude and coherence curves. This number is roughly the maximum number of valleys and peaks that will remain after smoothing. A low value of around 10 is good for getting a global and uncluttered picture of a room's frequency response. <sup>1</sup> |

#### 32.5.4 Coherence

<sup>&</sup>lt;sup>1</sup>Relying on smoothed curves altogether should be avoided, as smoothing can mask-out essential information such as room modes, which materialize as sharp peaks and dips in the transfer function magnitude curve. We strongly recommend basing your judgment on both raw and smoothed curves even when the raw curve is very noisy.

| Name               | Description                                                                                                    |  |
|--------------------|----------------------------------------------------------------------------------------------------|--|
| Squared<br>Display | Apply a square function to the coherence values.<br>Toggles between one of three modes: - Full : main unsmoothed<br>coherence curve Smoothed: smoothed coherence only All: both. |  |
|                    | Last update Coherence                                                                                                    |  |
|                    | Squared Nov 2516:30 2024 12 off                                                                                                    |  |
| Color              | Color of the pen used to draw the coherence curve.                                                                                                    |  |

## 32.5.5 Magnitude

| Name             | Description                                                                                                    |                                                                                                    |
|------------------|----------------------------------------------------------------------------------------------------|----------------------------------------------------------------------------------------------------|
| Range            | Minimum and maximum values to which t<br>decibels.                                                                                                    | the display is clamped, in                                                                                                    |
| Display          | Toggles between various combinations of r                                                                                                    | raw and smoothed magnitude                                                                                                    |
|                  | <u> </u>                                                                                                    | 31 2024 Magnitude                                                                                                    |
|                  | dB range e Nov 1238                                                                                                    | 18 (dB)                                                                                                    |
|                  | Display                                                                                                    | Smoothed                                                                                                    |
|                  | Smoothing detail                                                                                                    | 11                                                                                                    |
|                  | Averaging mode                                                                                                    | RMS                                                                                                    |
|                  | Range mode                                                                                                    | Off                                                                                                    |
|                  | Use coherence for trans<br>curve display.<br>Full : main unsmoothed magnitude curve.                                                                                                    | sparency off<br>- Smoothed: smoothed                                                                                                    |
| Smoothing detail | magnitude only All: both. Keep in mine<br>filter out a lot of information, so relying se<br>should be avoided.<br>Adjust the amount of detail displayed in t<br>more smoothing. This setting should be se<br>meaningful and accurate information. Too<br>of information, while too many details will<br>be inaccurate. | d the smoothed reproduct of the smoothed curve<br>olely on the smoothed curve<br>the curve. Lower values imply<br>et so that the curve shows<br>o little details will induce a loss<br>l display information that may |

| Name                           | Description                                                                                                    |
|--------------------------------|----------------------------------------------------------------------------------------------------|
| Averaging mode                 | Choose the averaging mode of the transfer function magnitude.<br>Vectorial mode computes the average sum of magnitudes and<br>magnitudes multiplied by coherence. In vectorial mode, the averaged<br>magnitude is therefore an indication of the perceived magnitude<br>spectrum, i.e. the sum of the direct path and diffuse field signals. RMS<br>mode computes the average as the root of the sum of the square |
| Range mode                     | magnitudes. Default is RMS.<br>Toggles auto-range on and off. When enabled, the display range<br>automatically follows that of the transfer function magnitude curves,<br>which is useful for hands-free operation, for example. Default is off.                                                                                                    |
| Use coherence for transparency | Allows to use the coherence values to define Magnitude.                                                                                                    |

#### 32.5.6 Phase

| Name             | Description                                                                                                    |
|------------------|----------------------------------------------------------------------------------------------------|
| Display          | Toggles between the various phase curve display modes: - Full: raw<br>phase only Smoothed: smoothed phase only All: both.                                                                                                    |
| Smoothing detail | Adjust the amount of detail displayed in the curve. The widest<br>fractional octave values give a smoother curve. This setting should be<br>set so that the curve shows meaningful and accurate information. Too<br>little details will induce a loss of information, while too many details<br>will display information that may be inaccurate. |
| Coherence        | Mask phase curve region where the coherence is below this threshold                                                                                                    |
| threshold        |                                                                                                    |
| Unwrap threshold | Raise to unwrap larger phase jumps only (only relevant in tolerance mode)                                                                                                    |
| Hide jumps       | When enabled, the portion of the curve that corresponds to a phase rotation is not displayed.                                                                                                    |
| Wrapping         | Display the phase either wrapped between -180° and 180° or unwrapped.                                                                                                    |
| Unwrapped range  | Adjust the phase range, for $-n \times 180$ to $n \times 180$ , where n is the value of this settings.                                                                                                    |
| Unwrapped offset | Increment an offset of $n \times 180^{\circ}$ , where n is the value of this settings.                                                                                                    |

#### 32.5.7 Other

| Name          | Description                                                      |
|---------------|------------------------------------------------------------------|
| Color grading | Apply frequency-dependent coloring to the curve. Default is off. |
| Zoom          | Curve zoom ratio slider.                                         |
| Width         | Size of the pen used to draw the coherence curve.                |

# 33 Impulse response measurement

## 33.1 Introduction

The impulse response of a system is the signal obtained at the output when feeding a click (also termed impulse, spike or Dirac) its input. It is a fundamental tool to describe the time properties of a linear system.

Combined with the transfer function, impulse response measurement is essential in characterizing the acoustics of a studio, concert hall or venue, from which synthetic figures such as reverberation time are derived. Determining the impulse response of an amplifier and loudspeaker in tandem can also serve to assess their performance.

A pass-trough device, or equivalently, a completely dead space such as an anechoic chamber, exhibits a unit impulse response, whose value at zero time is gain, and is zero at all other instants.

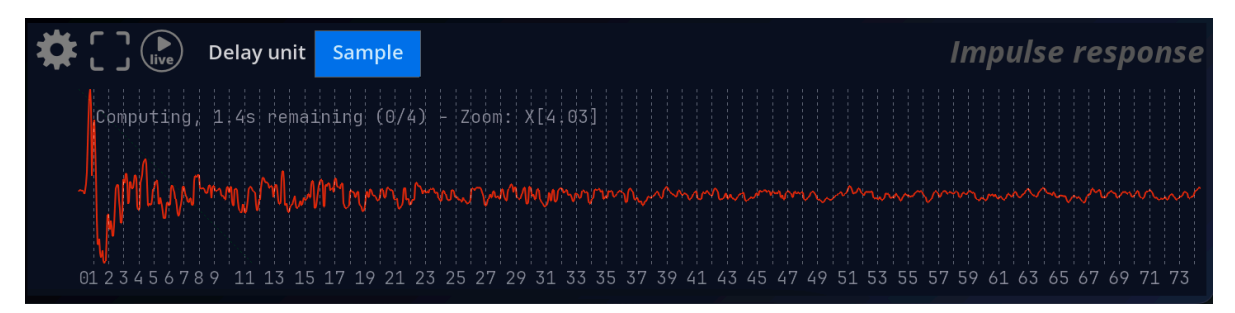

Figure 33.1: Impulse response display example

#### 33.1.1 Analyze/freeze

The  $\triangleright$  button toggles the impulse response real-time update on and off.

#### 33.1.2 Delay Unit

Change the unit in which the time delay is expressed. It can be expressed as:

- Samples
- milliseconds
- meters
- and feets

## 33.2 General procedure

Impulse response (IR) measurement requires that sufficient samples be accumulated before the actual computation is ready, depending on the values of the Max Length and Time averaging 33.3 settings. The user interface displays a message indicating the remaining time before the display is ready, whenever the related settings are changed or the reset button is pressed.

Because the software cannot detect whenever you make changes to the analyzed system, you need to press the Reset button in the setup or wait for the display to stabilize before reading the display.

Once your test setup is ready, press the 'Reset' button and wait for the display showing the remaining time to disappear, at which point the IR display is ready. When a sufficient amount of samples has been accumulated, IR computation goes on as long as the 'Run' button is active, and updated with new incoming samples.

#### i Note

Make sure the actual impulse response is shorter than the maximum specified time, otherwise mild to severe time-aliasing will occur, and the measurement will not be reliable. A good rule of thumb is to set the Max length parameter to twice that of the estimated RT60 of the room.

If in doubt, raise the Max length setting until the impulse response curve does not change, and check the tail of the curve does indeed fall to zero.

## 33.3 Time averaging

The time averaging function computes the mean of several IR measurements over time, which is very useful to filter out noise and other artifacts. It is enabled by default as this gives better display stability and measurement robustness, however averaging also slows down the reactivity of the display to incoming variations, so you can disable it if needed.

When IR averaging is enabled, a message is shown giving the number of currently computed impulse responses versus averaging length. The display switches to show the mean confidence percentage when ready.

## 33.4 Settings

#### 33.4.1 Main

Impulse response setup options

| Name  | Description                                                                                                    |
|-------|----------------------------------------------------------------------------------------------------|
| Run   | Toggles impulse response live update on and off. Default is on. You can<br>temporarily freeze the impulse response with this button, to examine it<br>in detail at your leisure, without worrying about changing external |
|       | conditions. Disabling 'Run' is equivalent to freezing the measurement,<br>and leaves the averaging buffer as is.                                                                                                    |
| Reset | Resets the impulse response computation, including the averaging buffer. <sup>1</sup>                                                                                                    |

 $<sup>^{1}</sup>$ If you are using a lengthy averaging setting and have just changed your setup, you can reset the entire impulse response to immediately forget previous measurements.
|                          | Main              |
|--------------------------|-------------------|
| 20 30 40 50 60 7080 2    | 100 200 301<br>On |
| Impulse response Magnit  | tude detai Reset  |
|                          | Time              |
| Max length               | 0.30 (s)          |
| Time averaging           | On O              |
|                          | Scale             |
| Range mode               | Auto              |
|                          | Other             |
| Zoom X                   | 4.03              |
| Zoom Y-                  | -100.00 (%)       |
| Zoom Y+                  | 100.00 (%)        |
| Unit                     | ms                |
| Width                    | 1.5               |
| 50<br>50<br>50           | Background        |
| Background type          | Solid             |
| Solid color              |                   |
| Gradient color 1         |                   |
| Gradient color 2         |                   |
| Gradient color 3 60 7080 | 100               |

# 33.4.2 Time

| Name           | Description                                                                                                    |
|----------------|----------------------------------------------------------------------------------------------------|
| Max length     | Sets the maximum length of the impulse response in seconds. If the reverberation time in your room exceeds this value, time-aliasing will occur, meaning that the impulse response computation will be incorrect and some of the reverberation tail might end up at the start of the display. The default value is 0.3s. Increasing this value not only requires more processing power, it also increases the time needed to wait for the display to be updated, as the calculations involved need a greater                                                      |
| Time averaging | amount of incoming audio samples to be processed. Combining time<br>averaging and a long length setting means you'll have to wait 30 seconds<br>or so for the display to stabilize, so you should really do this if you need<br>to or do not mind waiting.<br>Accumulates several impulse response measurements and averages them<br>before display. This allows for more precise measurements and lessens<br>the effect of spurious acoustic noise interfering with the measurement,<br>but it also means having to wait longer for the measurement to be ready. |

# 33.4.3 Scale

| Name       | Description                                                                                                    |
|------------|----------------------------------------------------------------------------------------------------|
| Range mode | Toggles auto-scaling the vertical axis to the effective range of the<br>impulse response data in the current timeframe. It functions as an<br>automatic zoom alongside the vertical axis, which can be useful for<br>hands-free operation. |

| Name      | Description                                                                                                    |
|-----------|----------------------------------------------------------------------------------------------------|
| Zoom X    | Adjusts the horizontal axis zoom factor, which can also be changed by clicking inside the impulse response display itself and rotating the mouse center wheel up and down (scroll in / out), if your mouse has this |
|           | feature.                                                                                                    |
| Zoom Y-/+ | Adjusts the vertical axis zoom factor.                                                                                                    |
| Unit      | Change the unit used on the x-axis of the IR graph. Default is "ms".<br>Possible options are: - smp (samples) - ms (milliseconds) - s (seconds)                                                                     |

| Name  | Description                                                                |
|-------|----------------------------------------------------------------------------|
| Width | Change the thickness of the impulse response curve. Default is 1.5 pixels. |

# A Release notes

# A.1 FLUX:: Analyser 25.04.50474

### A.1.1 New features

- Captures Drag and drop captures between sessions
- IO Setup Add help content directly in IO setup panel to facilitate configuration regarding use case(s)
- RMS / loudness metering Add reset meters shortcut 'M'
- Scopes Customize scope name
- Spectrogram Add the possibility to use "Additional channels" in it

### A.1.2 Improvements

- Capture Add a new action to create a new capture and stop the generator
- Capture Add a warning in the capture name popup when the capture is not filled out enough, and display the capture in red
- Capture Display current session captures at the top of the microphone / reference calibration target menu
- IO setup Don't hide "Device Input" and "Direct output" columns when there is no input/output device but just show them empty
- Layout edition Add confirmation dialog when removing one or all scope(s)/container(s)
- Many optimisations less CPU and memory consumption
- Spatial spectrogram and Stereo vector scope When mono, a label should be displayed to explain unavailability
- Offset additional channels when modifying the input reference number of channels
- RMS and Loudness Update RMS and Loudness scopes' bottom labels according to preset name
- Transfer function Octave-band phase smoothing and UI
- Transfer function ART coherence sub-block computation
- Transfer function Added magnitude thresholding which halts buffer updates when input magnitude at a specific frequency falls below the specified threshold, helping the robustness of the capture. This works in tandem with the global auto-pause threshold.
- Vector scope Disable Fading control when Dynamic Fading is on for Vector Scope

# A.1.3 Bugs fixes

- Capture Measurement capture name is not updated in the curve mouse hovering information after renaming it using the Capture scope name edit
- Capture Duplicating a capture does not always lead to the same TF curve
- Capture Ensure that the session is visible when the capture is set to visible
- Capture Fixed a crash when importing certain file formats
- Capture Offline edition of capture can be broken when using the "New capture" action after stopping the generator
- Capture Some live measurement sessions don't have a computed capture
- Core Analysis freezes when changing the hardware sampling rate whereas External sampling rate is enabled
- Core Fix a crash occurring when MiRA is opened for several hours
- Core Fix some MiRA crashes related to Mac
- Core Fix some MiRA crashes related to PC
- Core Fix various crashes
- Core Fix crash with SampleGrabber on Windows
- Core Fix crash when selecting SampleGrabber
- Core Switching ASIO samplerate stops audio input, MiRA is no longer analyzing and needs to be rebooted
- Core The Spectrum sample rate internal settings are not updated when changing sample rate
- Core Fix crash while setting direct out when input device is set and no output device
- Core When the soundcard sample rate changes, the label of the sample rate is not updated into MiRA
- DSP The gain of the system setup is applied for every scope, while it should only be a trim for the transfer function
- IO config import Re-opening MiRA is needed to see a new import
- IO setup Microphones curves colors not saved
- IO setup Device input channel setting not reloaded in Mira Session and Studio
- IO setup Direct outputs from IO config setup panel are not stored into workspace
- IO setup Channel names are sometimes not correctly reloaded
- IO setup Channel configuration table is not centered on IO setup panel when using a license other than Live
- IO setup At first opening in IO setup panel, channel 2 has both Ref TF and Mic TF selected
- Layout editor Sometimes impossible to click on layout editing controls after adding a scope
- Layout editor Cannot disable the advanced layout editor option
- Leq Buffer is reset when switching between layouts with leq with different values
- Leq Leq log button state is not updated when switching layout
- Leq Leq values and text should be centered but they are now aligned on the right side

- Loudness Loudness settings should be global to workspace
- Meter history Some continuous horizontal levels sometimes appear on the meter history when modifying some meter settings
- Nebula spatial spectrogram Max frequency loaded from the workspace can be different from the saved value
- Nebula spatial spectrogram When the layout contains a TF and Nebula spatial spectrogram, Nebula does not work
- Nebula surround scope Speakers visibility settings of Nebula / Surround scope (3D Surround Scope) are not stored / reloaded
- Presets Impossible to overwrite a user preset
- SampleGrabber SampleGrabber causes playback glitches on loops in Reaper
- SampleGrabber Connection lost with SampleGrabber when looping in Ableton Live
- SampleGrabber MiRA should automatically reconnect to SampleGrabber if it was connected when closing
- SampleGrabber LUFS measurement issue when using SampleGrabber
- SampleGrabber Sample grabber incoming signal is not analyzed correctly when there is no hardware device configured in the IO setup
- Shortcut "New measurement" shortcut (space) does not work if the focus is on the system setup, sessions, or captures scope
- Transfer function Update capture does not work when real-time curves visibility is disabled
- Transfer function Coherence not displayed in real-time with sweep
- Transfer function Delay finder issues in some specific situations
- Transfer function Fix microphones' pairing real-time phase instability
- Transfer function A gain offset on the magnitude can be observed between real-time and capture.
- Transfer function Sweep Capture does not correctly apply calibration when created
- Transfer function When a gain has been applied to the reference before capturing and changing a capture gain, it resets the reference gain, creating disparity between measurements
- UI Create a dedicated action / panel for shortcut display (no more in the 'About MiRA' page)
- UI Wrong popup metrics when changing DPi
- UI Clicking on a list control menu item can trigger an action button that is under mouse
- UI Changing the audio source should enable real-time display
- UI Cell background color needs to be more opaque when hovering a table/grid cell that doesn't have enough width
- UI Button to close measurement item setup panel can sometimes overlap settings when the setup panel has a scrollbar
- UI Duplicated meter history actions: "Take offset" + "Reset offset"
- Vector scope Curve becomes very dark after switching layout
- Vector scope Vector scope does not work with some settings and fullscreen

• Vector scope - Fading and Blending labels are swapped

# **B** System requirements

FLUX:: MiRA:: is built around FLUX::SE's new 2D/3D efficient graphic engine, which employs full GPU-acceleration using an OpenGL-compliant graphics card.

In order to experience the outstanding responsiveness of MiRA, even with a very busy display, and to fully take advantage of the software's analysis capabilities, using a modern nVidia or ATI Radeon graphics card is recommended.

Older and other less efficient graphics cards do not have the required performance and specifications, and offload too much work to the CPU (see below).

The processor is also an important factor, and we recommend using at least and Intel Core 2 Duo, Core i5 or newer architecture processor. AMD processors are also supported, but might exhibit lower performance, as they do not offer the same capabilities and optimizations as Intel CPUs.

# **B.1** Recommended configuration

# B.1.1 Apple

CPU/GPU: Apple M1 or better.

# **B.1.2 Generic Hardware**

CPU: Intel Core i5 or better. GPU: AMD/ATI Radeon or nVidia video-card. Intel integrated graphics are not powerful enough and should be avoided.

# **B.2 Common requirements**

A free USB port to connect the iLok key if not using machine authorization

### i Note

Please check the latest version of vendor-provided, optimized drivers are installed for your graphics card. Generic drivers are generally less up-to-date and may contain bugs or miss optimizations present in drivers specific to your particular model.

# **B.3 Compatibility**

FLUX:: MiRA:: is a 64bit application fully compatible with 64-bit operating systems.

# **B.3.1 Operating Systems**

- PC: Windows 10 or 11
- Apple: macOS versions 10.14 and up (macOS Big Sur, Monterey compliant, Compatible with ARM / Silicon)

### B.3.2 Hardware IO support

Any soundcard with a driver compliant with these standards:

- ASIO (Windows).
- Core Audio (macOS).

# B.3.3 Software - Sample Push support

SampleGrabber is a 32-bit plug-in compatible using 64-bit double precision internal processing, compatible with 32-bit and 64-bit (via bridge) hosts.

All major native formats (AAX, VST, AU, AAX VENUE) are supported.

### **B.3.4 Supported formats**

• Windows 10

- VST (2.4) - VST3 - AAX

• macOS - 10.12 and later

VST (2.4)
VST3
AU
AAX

# C Scope List

| Name                | Category           | Included version       |
|---------------------|--------------------|------------------------|
| Spectrum Analyzer   | Spectrum Analysis  | MiRA:: Session         |
| Spectrogram         | Spectrum Analysis  | MiRA:: Session         |
| Nebula stereo       | Spectrum Analysis  | MiRA:: Session         |
| Wave Scope          | Spectrum Analysis  | MiRA:: Session         |
| Vector scope        | Spectrum Analysis  | MiRA:: Session         |
| RMS metering        | Level Metering     | MiRA:: Session         |
| True peak metering  | Level Metering     | MiRA:: Session         |
| Loudness metering   | Level Metering     | MiRA:: Session         |
| Metering History    | Level Metering     | MiRA:: Studio          |
| Metering statistics | Level Metering     | MiRA:: Studio          |
| Nebula 2D           | Level Metering     | MiRA:: Studio & MiRA:: |
|                     |                    | Live                   |
| Nebula 3D           | Level Metering     | MiRA:: Studio          |
| Signal generator    | System measurement | MiRA:: Live            |
| Transfer function   | System measurement | MiRA:: Live            |
| Impulse response    | System measurement | MiRA:: Live            |
| measurement         |                    |                        |
| Leq metering        | System measurement | MiRA:: Live            |

This table lists all the scopes and their availability in the different versions of MiRA::

# Important

- MiRA:: Studio and MiRA:: Live have all the scopes of MiRA:: Session
- MiRA:: Ultimate give access to all the scopes

| D | Factory | Layouts | List |
|---|---------|---------|------|
|---|---------|---------|------|

| Name                    | Scope List                                                                                                    | Description                                                                          | MiRA::Version |
|-------------------------|----------------------------------------------------------------------------------------------------|--------------------------------------------------------------------------------------|---------------|
| Essential               | Magnitude Spectrum<br>- Nebula - Vector<br>Scope - RMS<br>Metering - True Peak<br>Metering - Loudness<br>Metering                       | Basic RTA layout                                                                     | MiRA::Session |
| Nebula -<br>Spectrogram | Magnitude Spectrum<br>- Nebula -<br>Spectrogram - RMS                                                                                   | In-depth spectrum<br>analysis                                                        | MiRA::Session |
| RTA                     | Metering<br>Magnitude Spectrum                                                                                                    | Full size RTA<br>spectrum analyzer                                                   | MiRA::Session |
| Sliding compress<br>RTA | Magnitude Spectrum                                                                                                    | Full size RTA<br>spectrum analyzer in<br>compressed mode                             | MiRA::Session |
| Horizon                 | Magnitude Spectrum<br>- Nebula - Vector<br>Scope - True Peak<br>Metering                                                                | Completed<br>horizontal layout                                                       | MiRA::Session |
| SCOPE                   | RMS Metering -<br>Vector Scope -<br>Vector Scope - Wave<br>Scope                                                                        | Big scope with two<br>vector scope, one for<br>spatial, one for<br>transfer function | MiRA::Session |
| Studio stereo 1         | Magnitude Spectrum<br>- Nebula - Vector<br>Scope - RMS<br>Metering - True Peak<br>Metering - Loudness<br>Metering - Metering<br>History | Complete RTA<br>layout                                                               | MiRA::Studio  |

| Name                | Scope List                                                                                                    | Description                                                                                  | MiRA::Version |
|---------------------|----------------------------------------------------------------------------------------------------|----------------------------------------------------------------------------------------------|---------------|
| Studio stereo 2     | Spectrogram -<br>Nebula - Vector<br>Scope - RMS<br>Metering - True Peak<br>Metering - Loudness<br>Metering - Metering<br>History    | Complete RTA<br>layout with<br>spectrogram instead<br>of RTA spectrum                        | MiRA::Studio  |
| Studio immersive 1  | Spectrogram -<br>Nebula 3D - Vector<br>Scope - RMS<br>Metering - True Peak<br>Metering - Loudness<br>Metering - Metering<br>History | Complete RTA<br>layout for immersive<br>setup                                                | MiRA::Studio  |
| Studio immersive 2  | Spectrogram -<br>Nebula 3D - Vector<br>Scope - RMS<br>Metering - True Peak<br>Metering - Loudness<br>Metering - Metering<br>History | Complete RTA<br>layout with<br>spectrogram instead<br>of RTA spectrum for<br>immersive setup | MiRA::Studio  |
| Live show 1         | Magnitude Spectrum<br>- Nebula - Vector<br>Scope - RMS<br>Metering - Leq<br>Metering                                                | Layout for live show<br>monitoring                                                           | MiRA::Live    |
| Live show 2         | Magnitude Spectrum<br>- Nebula - Vector<br>Scope - RMS<br>Metering - Leq<br>Metering -<br>Spectrogram                               | Variant layout for<br>live show monitoring                                                   | MiRA::Live    |
| Live show immersive | Magnitude Spectrum<br>- Nebula - Vector<br>Scope - RMS<br>Metering - Leq<br>Metering - Nebula<br>3D                                 | Immersive live show<br>monitoring                                                            | MiRA::Live    |
| Live show Leq       | Leq Metering                                                                                                    | Twelve Leq meters                                                                            | MiRA::Live    |

| Name                                   | Scope List                                                      | Description                                                                      | MiRA::Version |
|----------------------------------------|-----------------------------------------------------------------|----------------------------------------------------------------------------------|---------------|
| Live - System tuning                   | Magnitude Spectrum<br>- Transfer Function -<br>Impulse Response | Special layout with<br>multi-channel "FFT"<br>dedicated to system<br>measurement | MiRA::Live    |
| Live - System tuning<br>- no RTA       | Transfer Function -<br>Impulse Response                         | Variant on previous<br>layout without the<br>RTA                                 | MiRA::Live    |
| Live - System tuning<br>- offline      | Transfer Function -<br>Impulse Response                         | A layout design for<br>offline capture<br>processing                             | MiRA::Live    |
| Live - System tuning<br>- small screen | Transfer Function                                               | A layout designed for<br>smaller screens (14"<br>and below)                      | MiRA::Live    |

# **E** Mouse and Keyboard Commands

# E.1 Mouse commands and conventions

The following mouse click actions are available:

| Left-click             | Selects the active element.                                         |
|------------------------|---------------------------------------------------------------------|
| Right-click            | Toggles the display of the corresponding setup menu for the item    |
|                        | beneath the current mouse location.                                 |
| Modifier + click       | Ctrl-click is equivalent to right-click. Inside a setup menu        |
|                        | item, Alt-click resets the corresponding setting to its default     |
|                        | value. Alt-click inside an item with a zoom factor greater than     |
|                        | one, resets the current zoom to full view (Factor $= 1$ ).          |
| Double-click           | Double-clicking on an editable control such as a slider or text box |
|                        | enters keyboard entry mode, double-clicking again validates the new |
|                        | value. Double-clicking anywhere inside a panel switches the panel   |
|                        | to full-window mode, where the whole application screen is          |
|                        | occupied by the corresponding panel; double-clicking a second time  |
|                        | reverts to the normal layout.                                       |
| Click and drag         | Click + drag inside an item with a zoom factor greater than one     |
|                        | shifts the current scale. Alt + Click + drag inside an item with a  |
|                        | Zoom Factor allows to setup a new zoom according to the defined     |
|                        | selection. See Figure E.1 below.                                    |
| Scroll wheel $+$ click | Turning the middle mouse wheel, if present, affects the current     |
| and drag               | horizontal zoom level of the item under the cursor. Activating the  |
|                        | wheel with the middle button simultaneously engaged shifts the      |
|                        | current scale when the current zoom factor is greater than one.     |

# E.2 Keyboard shortcuts

# E.2.1 MiRA

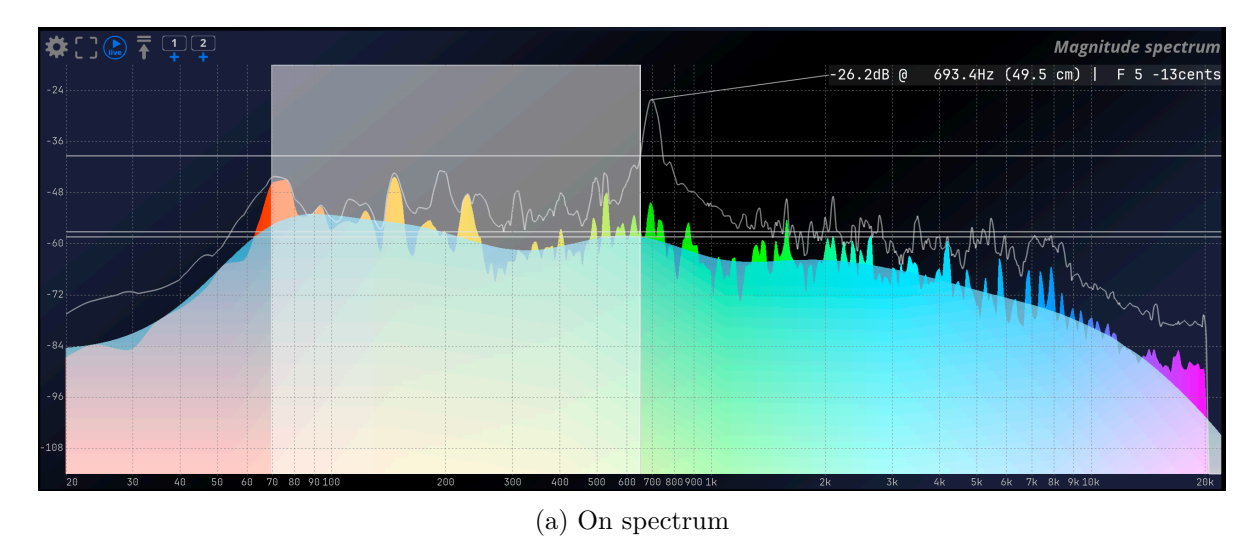

# Chi Of Spectrum Chi Of Spectrum

(b) On IR plots

Figure E.1: Click and drag behavior

| Action        | Shortcut              |
|---------------|-----------------------|
| About MiRA    | F1                    |
| Main settings | Cmd + , on macOS,     |
| -             | Ctrl + P on Windows   |
| IO settings   | Alt + , on macOS, Alt |
|               | + P on Windows        |
| UI settings   | Cmd + Alt + , on      |
|               | macOS, Cmd + Alt + ,  |
|               | on Windows            |

# E.2.2 File

| Action                              | Shortcut             |
|-------------------------------------|----------------------|
| New workspace                       | Ctrl/Cmd + N         |
| New workspace from factory template | Alt + Ctrl/Cmd + N   |
| Open workspace                      | Ctrl/Cmd + O         |
| Save workspace                      | Ctrl/Cmd + S         |
| Save workspace as                   | Ctrl/Cmd + Shift + S |
| Reload workspace                    | Ctrl/Cmd + R         |
|                                     |                      |

# E.2.3 Edit

| Action                     | Shortcut             |
|----------------------------|----------------------|
| Show workspace toolbar     | Ctrl/Cmd + L         |
| Edit current               | Ctrl/Cmd + Shift + L |
| Refresh network connection | F5                   |
| Toggle generator on/off    | G                    |
| Take offset                | T                    |
| Reset offset               | R                    |
| Mic delay add              | Add                  |
| Mic delay subtract         | Subtract             |

# E.2.4 View

| Action               | Shortcut    |
|----------------------|-------------|
| Load previous layout | Shift + Tab |

| Action                             | Shortcut        |
|------------------------------------|-----------------|
| Load next layout                   | Tab             |
| Load layout 1                      | Shift + Alt + 1 |
| Load layout 2                      | Shift + Alt + 2 |
| Load layout 3                      | Shift + Alt + 3 |
| Load layout 4                      | Shift + Alt + 4 |
| Load layout 5                      | Shift + Alt + 5 |
| Load layout 6                      | Shift + Alt + 6 |
| Load layout 7                      | Shift + Alt + 7 |
| Load layout 8                      | Shift + Alt + 8 |
| Load layout 9                      | Shift + Alt + 9 |
| Load layout 10                     | Shift + Alt + 0 |
| Close setup                        | Escape          |
| Update mouse infos                 | F6              |
| Always on top                      | F8              |
| Toggles display of realtime curves | Return          |

# E.2.5 Help

| Action                    | Shortcut             |
|---------------------------|----------------------|
| Rebuild GUI               | Shift + Ctrl/Cmd +   |
|                           | F5                   |
| Show/hide terminal        | $F\gamma$            |
| Show/hide terminal (mini) | Shift + F7           |
| Popup terminal            | Ctrl/Cmd + F7        |
| FOSS - Credits            | F2                   |
| User guide                | Ctrl/Cmd + H         |
| Show/hide tooltips        | Shift + Ctrl/Cmd + H |

# E.2.6 Session

| Action                                 | Shortcut             |
|----------------------------------------|----------------------|
| New session                            | Shift + Ctrl/Cmd + N |
| Import session                         | Shift + Ctrl/Cmd + I |
| Export session                         | Shift + Ctrl/Cmd + E |
| Duplicate selected captures in session | Ctrl/CMD + D         |
| Duplicate session                      | Shift + Ctrl/Cmd + D |
| Delete session                         | Del/Backspace        |

| Action                                 | Shortcut             |
|----------------------------------------|----------------------|
| Capture in new session                 | Shift + Ctrl/Cmd +   |
|                                        | Space                |
| Capture with pink noise in new session | Shift + Ctrl/Cmd + P |
| Capture with sweep in new session      | Shift + Ctrl/Cmd + W |

# E.2.7 Capture

| Action                                | Shortcut        |
|---------------------------------------|-----------------|
| New capture                           | Space           |
| New automated capture with pink noise | Shift + P       |
| New automated capture with sweep      | Shift + S       |
| Capture computed curve                | Shift + C       |
| Invert capture                        | Shift + R       |
| Import capture                        | Shift + I       |
| Export capture audio to .wav file     | Shift + Alt + E |
| Delete capture                        | Del/Back        |
| Update capture setting                | Shift + U       |
| Decrease the delay by one sample      | F3              |
| Increase the delay by one sample      | F4              |
| Decrease the delay by ten sample      | Shift + F3      |
| Increase the delay by ten sample      | Shift + F4      |
| Find delay                            | Shift + F       |
| Regenerate color                      | Shift + G       |
| Edit notes                            | Shift + N       |

# E.2.8 Generator

| Action                  | Shortcut  |
|-------------------------|-----------|
| Toggle generator on/off | G         |
| Next Output             | Shift + O |
| Previous output         | Shift + L |

# E.2.9 Meters

| Action             | Shortcut |
|--------------------|----------|
| Refresh all meters | М        |

# E.2.10 Metering history

| Action                | Shortcut |
|-----------------------|----------|
| Set Timecode offset   | Т        |
| Reset Timecode offset | R        |

# Credits

# Project manager and Designer

Gael Martinet

# Developed by

Gaël Martinet Lorcán Mc Donagh Nicolas Erard Alexis Gentil Bastien Prevosto Anthony Belard Florie-Anne Lafaye

# **DSP Algorithms Specialist**

Lorcan Mc Donagh

# **DSP** development

Gaël Martinet Lorcán Mc Donagh Maxence Grandidier

# Graphic design

Nicolas Philippot, Gaël Martinet

# Flux:: Framework development

Gaël Martinet Florie-Anne Lafaye Alexis Gentil Lorcán Mc Donagh Maxence Grandidier Bastien Prevosto Anthony Belard Nicolas Erard Siegfried Hand Antoine Lorence

# additional contributions:

Hugo Larin Vincent Carlier Jean-Loup Pecquais Jean Cruypenynck Pablo Arias Samuel Tracol

# Flux:: Framework graphic engine

Emmanuel Julien (GS lib), Gaël Martinet

# And

and thanks to all fantastic testers...

# special thanks to

Alain, Yves, Bruno and Claude for helping to shape our minds over the years

# Dolby

Dolby and the double-D symbol are registered trademarks of Dolby Laboratories. Dialogue Intelligence is a trademark of Dolby Laboratories All other trademarks remain the property of their respective owners.

# FLUX::

www.flux.audio Copyright 2025, Harman Professional, Inc. ALL RIGHTS RESERVED.

# **Additional libs**

- GS lib Emmanuel Julien, Gael Martinet (Copyright 2013 Emmanuel Julien)
- ThorVG, Copyright (c) 2020 2023 notice for the ThorVG Project (see AUTHORS)
- r8brain free Copyright (c) 2013-2023 Aleksey Vaneev
- LibJpeg Copyright (c) 1991-2016, Thomas G. Lane, Guido Vollbeding
- libpng :
  - Copyright (c) 1995-2023 The PNG Reference Library Authors.
  - Copyright (c) 2018-2023 Cosmin Truta.
  - Copyright (c) 2000-2002, 2004, 2006-2018 Glenn Randers-Pehrson.
  - Copyright (c) 1996-1997 Andreas Dilger.
  - Copyright (c) 1995-1996 Guy Eric Schalnat, Group 42, Inc.
- Freetype 2 Copyright (c) 2006-2023 by David Turner, Robert Wilhelm, and Werner Lemberg.
- Zlib Copyright (c) 1995-2022 Jean-loup Gailly and Mark Adler
- bzip2 Copyright (c) 1996-2010 Julian Seward jseward@bzip.org
- Boost BSL-1.0
- ni-media Copyright (c) 2022 Native Instruments
- pfft:
  - Copyright (c) 2004 the University Corporation for Atmospheric Research ("UCAR")
  - Copyright (c) 2013 Julien Pommier ( pommier@modartt.com )
  - Copyright (c) 2019 Hayati Ayguen ( h\_ayguen@web.de )
  - Copyright (c) 2020 Dario Mambro ( dario.mambro@gmail.com )
- pybind11 Copyright (c) 2016 Wenzel Jakob wenzel.jakob@epfl.ch
- rtaudio Copyright (c) 2001-2021 Gary P. Scavone
- rtmidi Copyright (c) 2003-2021 Gary P. Scavone
- concurrent queue - Copyright (c) 2013-2016, Cameron Desrochers.
- readerwriterqueue Copyright (c) 2013-2021, Cameron Desrochers.
- assimp Copyright (c) 2006-2021, assimp team
- enet Copyright (c) 2002-2020 Lee Salzman
- fmt Copyright (c) 2012 present, Victor Zverovich and {fmt} contributors
- functions (Erik Rigtorp) Copyright (c) 2015 Erik Rigtorp erik@rigtorp.se
- inplace\_function BSL-1.0
- gtest Copyright 2008, Google Inc.
- jsoncpp Copyright (c) 2007-2010 Baptiste Lepilleur and The JsonCpp Authors
- libcurl Copyright (c) 1996 2023, Daniel Stenberg, daniel@haxx.se, and many contributors
- magic\_enum Copyright (c) 2019 2023 Daniil Goncharov
- nanobench Copyright (c) 2019-2023 Martin Leitner-Ankerl
- nlohmann\_json Copyright (c) 2013-2022 Niels Lohmann

- openddl Copyright (c) 1999-2022 Eric Lengyel
- openvr Copyright (c) 2015, Valve Corporation
- poly2tri Copyright (c) 2009-2018, Poly2Tri Contributors
- pugixml Copyright (c) 2006-2022 Arseny Kapoulkine
- rapidjson Copyright (c) 2015 THL A29 Limited, a Tencent company, and Milo Yip.
- shared\_recursive\_mutex Copyright (c) 2019 konanM
- sentry-native Copyright (c) 2019 Sentry (https://sentry.io) and individual contributors.
- sqlite3 Public Domain License
- sqlite\_orm Copyright (c) 2012-2023 Eugene Zakharov and others
- stb Copyright (c) 2017 Sean Barrett
- utfcpp Copyright 2006 Nemanja Trifunovic
- unqlite Copyright (c) 2012, 2013, 2014, 2015, 2016, 2017, 2018, 2019 Symisc Systems, S.U.A.R.L [M.I.A.G + Mrad Chems Eddine chm@symisc.net].

# **Additional Python modules**

- sourcedefender Copyright (c) 2018-2024 SOURCEdefender. All rights reserved.
- RTTrPM SDK (Blacktraxx) Copyright (c) 2019 CAST Group of Companies Inc
- argh (Andrey Mikhaylenko) Copyright © 2010—2023 Andrey Mikhaylenko and contributors
- chardet (Mark Pilgrim, Daniel Blanchard)
- charset\_normalizer Copyright (c) 2019 TAHRI Ahmed R.
- docopt (Vladimir Keleshev) Copyright (c) 2012 Vladimir Keleshev, vladimir@keleshev.
   com
- dotenv Copyright (c) 2014, Saurabh Kumar
- ecdsa (Peter Pearson) Copyright (c) 2010 Brian Warner
- environs (Steven Loria) Copyright 2022 Steven Loria
- ftputil (Stefan Schwarzer) Stefan Schwarzer@sschwarzer@sschwarzer.net and others contributors
- numpy Copyright (c) 2005-2023, NumPy Developers.
- pendulum Copyright (c) 2015 Sébastien Eustace
- psutil (Giampaolo Rodola) Copyright (c) 2009, Jay Loden, Dave Daeschler, Giampaolo Rodola
- watchdog:
- Copyright 2010 Malthe Borch mborch@gmail.com

- Copyright 2011 Yesudeep Mangalapilly <a href="mailto:yesudeep@gmail.com">yesudeep@gmail.com</a>Copyright 2012 Google, Inc & contributors.
- tgcrypto Copyright (c) 2017-2020 Dan https://github.com/delivrance
- idna Copyright (c) 2013-2022, Kim Davies and contributors. All rights reserved.
- marshmallow Copyright 2021 Steven Loria and contributors
- packaging Copyright (c) Donald Stufft and individual contributors.
- paramiko (Jeff Forcier) Copyright (c) 2003-2008 Robey Pointer robeypointer@gmail. com
- pathtools Copyright (c) 2010 by Yesudeep Mangalapilly
- ptvsd (Microsoft) Copyright (c) Microsoft Corporation. All rights reserved.
- pyga (Arun K.R.)
- pylightxl Copyright (c) 2019 Viktor Kis
- pyparsing Copyright (c) 2003-2019 Paul T. McGuire
- pytzdata Copyright (c) 2015 Sébastien Eustace
- winshell (Tim Golden) Copyright (c) 2012 Tim Golden
- six Copyright (c) 2010-2020 Benjamin Peterson
- Request (Kenneth Reitz)
- sentry\_sdk Copyright (c) 2018 Functional Software, Inc. dba Sentry
- urllib3 Copyright (c) 2008-2020 Andrey Petrov and contributors
- certifi (Kenneth Reitz)
- anytree (c0fec0de)
- boltons Copyright (c) 2013, Mahmoud Hashemi
- msgpack (Inada Naoki) Copyright (c) 2008-2011 INADA Naoki songofacandy@gmail. com
- dateutil Copyright 2017- Paul Ganssle paul@ganssle.io and dateutil contributors
- PyYAML (Kirill Simonov)

# **Open source libraries**

# RTTrPM SDK (Blacktraxx)

Copyright (c) 2019 CAST Group of Companies Inc

# ThorVG (replaces crossed-out libraries above) - MIT

https://github.com/thorvg/thorvg/blob/main/LICENSE Copyright (c) 2020 - 2024 notice for the ThorVG Project (see AUTHORS) Permission is hereby granted, free of charge, to any person obtaining a copy of this software and associated documentation files (the ""Software""), to deal in the Software without restriction, including without limitation the rights to use, copy, modify, merge, publish, distribute, sublicense, and/or sell copies of the Software, and to permit persons to whom the Software is furnished to do so, subject to the following conditions: The above copyright notice and this permission notice shall be included in all copies or substantial portions of the Software. THE SOFTWARE IS PROVIDED""AS IS"", WITHOUT WAR-RANTY OF ANY KIND, EXPRESS OR IMPLIED, INCLUDING BUT NOT LIMITED TO THE WARRANTIES OF MERCHANTABILITY, FITNESS FOR A PARTICULAR PUR-POSE AND NONINFRINGEMENT. IN NO EVENT SHALL THE AUTHORS OR COPY-RIGHT HOLDERS BE LIABLE FOR ANY CLAIM, DAMAGES OR OTHER LIABILITY, WHETHER IN AN ACTION OF CONTRACT, TORT OR OTHERWISE, ARISING FROM, OUT OF OR IN CONNECTION WITH THE SOFTWARE OR THE USE OR OTHER DEALINGS IN THE SOFTWARE."

# r8brain free - MIT

https://github.com/avaneev/r8brain-free-src/blob/master/LICENSE

# ooura fft from Imdsp - MIT (or MIT-like)

https://www.kurims.kyoto-u.ac.jp/~ooura/fft.html Copyright Takuya OOURA, 1996-2001

# LibJpeg - Custom (BSD-like)

https://jpegclub.org/reference/<br/> Copyright (C) 1991-2016, Thomas G. Lane, Guido Vollbeding

# libpng - PNG Reference Library License version 2

https://sourceforge.net/p/libpng/code/ci/master/tree/LICENSE Copyright (c) 1995-2023 The PNG Reference Library Authors. Copyright (c) 2018-2023 Cosmin Truta. - Copyright (c) 2000-2002, 2004, 2006-2018 Glenn Randers-Pehrson. Copyright (c) 1996-1997 Andreas Dilger. Copyright (c) 1995-1996 Guy Eric Schalnat, Group 42, Inc.

# Freetype 2 - FreeType License

https://github.com/freetype/freetype/blob/master/LICENSE.TXT Copyright (C) 2006-2023 by David Turner, Robert Wilhelm, and Werner Lemberg

# Zlib - zlib

https://zlib.net/zlib\_license.html Copyright (C) 1995-2022 Jean-loup Gailly and Mark Adler

### bzip2 - Modified zlib

Copyright (C) 1996-2010 Julian Seward jseward@bzip.org

### Boost - BSL-1.0

 $https://github.com/boostorg/boost/blob/master/LICENSE\_1\_0.txt$ 

### mimalloc - MIT

https://github.com/microsoft/mimalloc/blob/master/LICENSE

### ni-media - MIT

https://github.com/NativeInstruments/ni-media/blob/master/LICENSE

### pfft

https://github.com/marton78/pffft/blob/master/LICENSE.txt

# pybind11

https://github.com/pybind/pybind11/blob/master/LICENSE

### rtaudio

https://github.com/thestk/rtaudio/blob/master/LICENSE

### rtmidi

https://github.com/thestk/rtmidi/blob/master/LICENSE

# concurrentqueue - Simplified BSD

https://github.com/cameron314/concurrentqueue/blob/master/LICENSE.md copyright (c) 2013-2016, Cameron Desrochers. All rights reserved.

Redistribution and use in source and binary forms, with or without modification, are permitted provided that the following conditions are met:

- Redistributions of source code must retain the above copyright notice, this list of conditions and the following disclaimer.
- Redistributions in binary form must reproduce the above copyright notice, this list of conditions and the following disclaimer in the documentation and/or other materials provided with the distribution.

THIS SOFTWARE IS PROVIDED BY THE COPYRIGHT HOLDERS AND CONTRIBU-TORS "AS IS" AND ANY EXPRESS OR IMPLIED WARRANTIES, INCLUDING, BUT NOT LIMITED TO, THE IMPLIED WARRANTIES OF MERCHANTABILITY AND FIT-NESS FOR A PARTICULAR PURPOSE ARE DISCLAIMED. IN NO EVENT SHALL THE COPYRIGHT HOLDER OR CONTRIBUTORS BE LIABLE FOR ANY DIRECT, INDI-RECT, INCIDENTAL, SPECIAL, EXEMPLARY, OR CONSEQUENTIAL DAMAGES (IN-CLUDING, BUT NOT LIMITED TO, PROCUREMENT OF SUBSTITUTE GOODS OR SERVICES ; LOSS OF USE, DATA, OR PROFITS ; OR BUSINESS INTERRUPTION) HOWEVER CAUSED AND ON ANY THEORY OF LIABILITY, WHETHER IN CON-TRACT, STRICT LIABILITY, OR TORT (INCLUDING NEGLIGENCE OR OTHERWISE) ARISING IN ANY WAY OUT OF THE USE OF THIS SOFTWARE, EVEN IF ADVISED OF THE POSSIBILITY OF SUCH DAMAGE."

# readerwriterqueue - Simplified BSD

https://github.com/cameron314/readerwriterqueue/blob/master/LICENSE.md Copyright (c) 2013-2021, Cameron Desrochers All rights reserved.

Redistribution and use in source and binary forms, with or without modification, are permitted provided that the following conditions are met:

- Redistributions of source code must retain the above copyright notice, this list of conditions and the following disclaimer.
- Redistributions in binary form must reproduce the above copyright notice, this list of conditions and the following disclaimer in the documentation and/or other materials provided with the distribution.

THIS SOFTWARE IS PROVIDED BY THE COPYRIGHT HOLDERS AND CONTRIBU-TORS " "AS IS" " AND ANY EXPRESS OR IMPLIED WARRANTIES, INCLUDING, BUT NOT LIMITED TO, THE IMPLIED WARRANTIES OF MERCHANTABILITY AND FIT-NESS FOR A PARTICULAR PURPOSE ARE DISCLAIMED. IN NO EVENT SHALL THE COPYRIGHT HOLDER OR CONTRIBUTORS BE LIABLE FOR ANY DIRECT, INDI-RECT, INCIDENTAL, SPECIAL, EXEMPLARY, OR CONSEQUENTIAL DAMAGES (IN-CLUDING, BUT NOT LIMITED TO, PROCUREMENT OF SUBSTITUTE GOODS OR SERVICES ; LOSS OF USE, DATA, OR PROFITS ; OR BUSINESS INTERRUPTION) HOWEVER CAUSED AND ON ANY THEORY OF LIABILITY, WHETHER IN CON-TRACT, STRICT LIABILITY, OR TORT (INCLUDING NEGLIGENCE OR OTHERWISE) ARISING IN ANY WAY OUT OF THE USE OF THIS SOFTWARE, EVEN IF ADVISED OF THE POSSIBILITY OF SUCH DAMAGE."

### assimp

https://github.com/assimp/assimp/blob/master/LICENSE Copyright (c) 2006-2021, assimp team All rights reserved.

Redistribution and use of this software in source and binary forms, with or without modification, are permitted provided that the following conditions are met:

- Redistributions of source code must retain the above copyright notice, this list of conditions and the following disclaimer.
- Redistributions in binary form must reproduce the above copyright notice, this list of conditions and the following disclaimer in the documentation and/or other materials provided with the distribution.

• Neither the name of the assimp team, nor the names of its contributors may be used to endorse or promote products derived from this software without specific prior written permission of the assimp team.

THIS SOFTWARE IS PROVIDED BY THE COPYRIGHT HOLDERS AND CONTRIB-UTORS "AS IS" AND ANY EXPRESS OR IMPLIED WARRANTIES, INCLUDING, BUT NOT LIMITED TO, THE IMPLIED WARRANTIES OF MERCHANTABILITY AND FITNESS FOR A PARTICULAR PURPOSE ARE DISCLAIMED. IN NO EVENT SHALL THE COPYRIGHT OWNER OR CONTRIBUTORS BE LIABLE FOR ANY DIRECT, INDI-RECT, INCIDENTAL, SPECIAL, EXEMPLARY, OR CONSEQUENTIAL DAMAGES (IN-CLUDING, BUT NOT LIMITED TO, PROCUREMENT OF SUBSTITUTE GOODS OR SERVICES ; LOSS OF USE, DATA, OR PROFITS ; OR BUSINESS INTERRUPTION) HOWEVER CAUSED AND ON ANY THEORY OF LIABILITY, WHETHER IN CON-TRACT, STRICT LIABILITY, OR TORT (INCLUDING NEGLIGENCE OR OTHERWISE) ARISING IN ANY WAY OUT OF THE USE OF THIS SOFTWARE, EVEN IF ADVISED OF THE POSSIBILITY OF SUCH DAMAGE."

### enet - MIT

https://github.com/lsalzman/enet/blob/master/LICENSE

### fmt

https://github.com/fmtlib/fmt/blob/master/LICENSE.rst Copyright notice Copyright (c) 2012 - present, Victor Zverovich and {fmt} contributors

Permission is hereby granted, free of charge, to any person obtaining a copy of this software and associated documentation files (the "Software"), to deal in the Software without restriction, including without limitation the rights to use, copy, modify, merge, publish, distribute, sublicense, and/or sell copies of the Software, and to permit persons to whom the Software is furnished to do so, subject to the following conditions:

The above copyright notice and this permission notice shall be included in all copies or substantial portions of the Software.

THE SOFTWARE IS PROVIDED "AS IS", WITHOUT WARRANTY OF ANY KIND, EXPRESS OR IMPLIED, INCLUDING BUT NOT LIMITED TO THE WARRANTIES OF MERCHANTABILITY, FITNESS FOR A PARTICULAR PURPOSE AND NONINFRINGE-MENT. IN NO EVENT SHALL THE AUTHORS OR COPYRIGHT HOLDERS BE LIABLE FOR ANY CLAIM, DAMAGES OR OTHER LIABILITY, WHETHER IN AN ACTION OF CONTRACT, TORT OR OTHERWISE, ARISING FROM, OUT OF OR IN CONNECTION WITH THE SOFTWARE OR THE USE OR OTHER DEALINGS IN THE SOFTWARE."

# functions (Erik Rigtorp) - MIT

https://github.com/rigtorp/Function/blob/master/LICENSE

# inplace\_function - BSL-1.0

# gtest - " BSD 3-Clause " "New" " or " "Revised" " "

https://github.com/google/googletest/blob/main/LICENSE

# jsoncpp - MIT

https://github.com/open-source-parsers/jsoncpp/blob/master/LICENSE Copyright (c) 2007-2010 Baptiste Lepilleur and The JsonCpp Authors

Permission is hereby granted, free of charge, to any person obtaining a copy of this software and associated documentation files (the "Software"), to deal in the Software without restriction, including without limitation the rights to use, copy, modify, merge, publish, distribute, sublicense, and/or sell copies of the Software, and to permit persons to whom the Software is furnished to do so, subject to the following conditions:

The above copyright notice and this permission notice shall be included in all copies or substantial portions of the Software.

THE SOFTWARE IS PROVIDED "AS IS", WITHOUT WARRANTY OF ANY KIND, EXPRESS OR IMPLIED, INCLUDING BUT NOT LIMITED TO THE WARRANTIES OF MERCHANTABILITY, FITNESS FOR A PARTICULAR PURPOSE AND NONINFRINGE-MENT. IN NO EVENT SHALL THE AUTHORS OR COPYRIGHT HOLDERS BE LIABLE FOR ANY CLAIM, DAMAGES OR OTHER LIABILITY, WHETHER IN AN ACTION OF CONTRACT, TORT OR OTHERWISE, ARISING FROM, OUT OF OR IN CONNECTION WITH THE SOFTWARE OR THE USE OR OTHER DEALINGS IN THE SOFTWARE."

# libcurl - MIT like

https://curl.se/docs/copyright.html Copyright (c) 1996 - 2024, Daniel Stenberg, daniel@haxx.se, and many contributors, see the THANKS file.

All rights reserved.

Permission to use, copy, modify, and distribute this software for any purpose with or without fee is hereby granted, provided that the above copyright notice and this permission notice appear in all copies.

THE SOFTWARE IS PROVIDED "AS IS", WITHOUT WARRANTY OF ANY KIND, EXPRESS OR IMPLIED, INCLUDING BUT NOT LIMITED TO THE WARRANTIES OF MERCHANTABILITY, FITNESS FOR A PARTICULAR PURPOSE AND NONINFRINGE-MENT OF THIRD PARTY RIGHTS. IN NO EVENT SHALL THE AUTHORS OR COPY-RIGHT HOLDERS BE LIABLE FOR ANY CLAIM, DAMAGES OR OTHER LIABILITY, WHETHER IN AN ACTION OF CONTRACT, TORT OR OTHERWISE, ARISING FROM, OUT OF OR IN CONNECTION WITH THE SOFTWARE OR THE USE OR OTHER DEALINGS IN THE SOFTWARE.

Except as contained in this notice, the name of a copyright holder shall not be used in advertising or otherwise to promote the sale, use or other dealings in this Software without prior written authorization of the copyright holder."

### magic\_enum - MIT

https://github.com/Neargye/magic\_enum/blob/master/LICENSE Copyright (c) 2019 - 2024 Daniil Goncharov

Permission is hereby granted, free of charge, to any person obtaining a copy of this software and associated documentation files (the "Software"), to deal in the Software without restriction, including without limitation the rights to use, copy, modify, merge, publish, distribute, sublicense, and/or sell copies of the Software, and to permit persons to whom the Software is furnished to do so, subject to the following conditions:

The above copyright notice and this permission notice shall be included in all copies or substantial portions of the Software.

THE SOFTWARE IS PROVIDED " "AS IS"", WITHOUT WARRANTY OF ANY KIND, EXPRESS OR IMPLIED, INCLUDING BUT NOT LIMITED TO THE WARRANTIES OF MERCHANTABILITY, FITNESS FOR A PARTICULAR PURPOSE AND NONINFRINGE-MENT. IN NO EVENT SHALL THE AUTHORS OR COPYRIGHT HOLDERS BE LIABLE FOR ANY CLAIM, DAMAGES OR OTHER LIABILITY, WHETHER IN AN ACTION OF CONTRACT, TORT OR OTHERWISE, ARISING FROM, OUT OF OR IN CONNECTION WITH THE SOFTWARE OR THE USE OR OTHER DEALINGS IN THE SOFTWARE."

### nanobench - MIT

https://github.com/martinus/nanobench/blob/master/LICENSE) Copyright (c) 2019-2023 Martin Leitner-Ankerl

Permission is hereby granted, free of charge, to any person obtaining a copy of this software and associated documentation files (the "Software"), to deal in the Software without restriction, including without limitation the rights to use, copy, modify, merge, publish, distribute, sublicense, and/or sell copies of the Software, and to permit persons to whom the Software is furnished to do so, subject to the following conditions:

The above copyright notice and this permission notice shall be included in all copies or substantial portions of the Software.

THE SOFTWARE IS PROVIDED "AS IS", WITHOUT WARRANTY OF ANY KIND, EXPRESS OR IMPLIED, INCLUDING BUT NOT LIMITED TO THE WARRANTIES OF MERCHANTABILITY, FITNESS FOR A PARTICULAR PURPOSE AND NONINFRINGE-MENT. IN NO EVENT SHALL THE AUTHORS OR COPYRIGHT HOLDERS BE LIABLE FOR ANY CLAIM, DAMAGES OR OTHER LIABILITY, WHETHER IN AN ACTION OF CONTRACT, TORT OR OTHERWISE, ARISING FROM, OUT OF OR IN CONNECTION WITH THE SOFTWARE OR THE USE OR OTHER DEALINGS IN THE SOFTWARE."

### nlohmann\_json - MIT

https://github.com/nlohmann/json/blob/develop/LICENSE.MIT Copyright (c) 2013-2022 Niels Lohmann

Permission is hereby granted, free of charge, to any person obtaining a copy of this software and associated documentation files (the "Software"), to deal in the Software without restriction, including without limitation the rights to use, copy, modify, merge, publish, distribute, sublicense, and/or sell copies of the Software, and to permit persons to whom the Software is furnished to do so, subject to the following conditions:

The above copyright notice and this permission notice shall be included in all copies or substantial portions of the Software.

THE SOFTWARE IS PROVIDED "AS IS", WITHOUT WARRANTY OF ANY KIND, EXPRESS OR IMPLIED, INCLUDING BUT NOT LIMITED TO THE WARRANTIES OF MERCHANTABILITY, FITNESS FOR A PARTICULAR PURPOSE AND NONINFRINGE-MENT. IN NO EVENT SHALL THE AUTHORS OR COPYRIGHT HOLDERS BE LIABLE FOR ANY CLAIM, DAMAGES OR OTHER LIABILITY, WHETHER IN AN ACTION OF CONTRACT, TORT OR OTHERWISE, ARISING FROM, OUT OF OR IN CONNECTION WITH THE SOFTWARE OR THE USE OR OTHER DEALINGS IN THE SOFTWARE."

### openddl - MIT

https://github.com/EricLengyel/OpenDDL/blob/main/LICENSE Copyright (c) 1999-2022 Eric Lengyel

Permission is hereby granted, free of charge, to any person obtaining a copy of this software and associated documentation files (the "Software"), to deal in the Software without restriction, including without limitation the rights to use, copy, modify, merge, publish, distribute, sublicense, and/or sell copies of the Software, and to permit persons to whom the Software is furnished to do so, subject to the following conditions:

The above copyright notice and this permission notice shall be included in all copies or substantial portions of the Software.

THE SOFTWARE IS PROVIDED "AS IS", WITHOUT WARRANTY OF ANY KIND, EXPRESS OR IMPLIED, INCLUDING BUT NOT LIMITED TO THE WARRANTIES OF MERCHANTABILITY, FITNESS FOR A PARTICULAR PURPOSE AND NONINFRINGE-MENT. IN NO EVENT SHALL THE AUTHORS OR COPYRIGHT HOLDERS BE LIABLE FOR ANY CLAIM, DAMAGES OR OTHER LIABILITY, WHETHER IN AN ACTION OF CONTRACT, TORT OR OTHERWISE, ARISING FROM, OUT OF OR IN CONNECTION WITH THE SOFTWARE OR THE USE OR OTHER DEALINGS IN THE SOFTWARE."

# openvr - " BSD 3-Clause " "New" " or " "Revised" " "

https://github.com/ValveSoftware/openvr/blob/master/LICENSE Copyright (c) 2015, Valve Corporation All rights reserved.

Redistribution and use in source and binary forms, with or without modification, are permitted provided that the following conditions are met:

- 1. Redistributions of source code must retain the above copyright notice, this list of conditions and the following disclaimer.
- 2. Redistributions in binary form must reproduce the above copyright notice, this list of conditions and the following disclaimer in the documentation and/or other materials provided with the distribution.
- 3. Neither the name of the copyright holder nor the names of its contributors may be used to endorse or promote products derived from this software without specific prior written permission.

THIS SOFTWARE IS PROVIDED BY THE COPYRIGHT HOLDERS AND CONTRIBU-TORS " "AS IS" " AND ANY EXPRESS OR IMPLIED WARRANTIES, INCLUDING, BUT NOT LIMITED TO, THE IMPLIED WARRANTIES OF MERCHANTABILITY AND FIT-NESS FOR A PARTICULAR PURPOSE ARE DISCLAIMED. IN NO EVENT SHALL THE COPYRIGHT HOLDER OR CONTRIBUTORS BE LIABLE FOR ANY DIRECT, INDI-RECT, INCIDENTAL, SPECIAL, EXEMPLARY, OR CONSEQUENTIAL DAMAGES (IN-CLUDING, BUT NOT LIMITED TO, PROCUREMENT OF SUBSTITUTE GOODS OR SERVICES - LOSS OF USE, DATA, OR PROFITS ; OR BUSINESS INTERRUPTION) HOWEVER CAUSED AND ON ANY THEORY OF LIABILITY, WHETHER IN CON-TRACT, STRICT LIABILITY, OR TORT (INCLUDING NEGLIGENCE OR OTHERWISE) ARISING IN ANY WAY OUT OF THE USE OF THIS SOFTWARE, EVEN IF ADVISED OF THE POSSIBILITY OF SUCH DAMAGE."

# poly2tri - " BSD 3-Clause " "New" " or " "Revised" " "

https://github.com/jhasse/poly2tri/blob/master/LICENSE Copyright (c) 2009-2018, Poly2Tri Contributors All rights reserved.

Redistribution and use in source and binary forms, with or without modification, are permitted provided that the following conditions are met:

- Redistributions of source code must retain the above copyright notice, this list of conditions and the following disclaimer.
- Redistributions in binary form must reproduce the above copyright notice, this list of conditions and the following disclaimer in the documentation and/or other materials provided with the distribution.
- Neither the name of Poly2Tri nor the names of its contributors may be used to endorse or promote products derived from this software without specific prior written permission.

THIS SOFTWARE IS PROVIDED BY THE COPYRIGHT HOLDERS AND CONTRIB-UTORS "AS IS" AND ANY EXPRESS OR IMPLIED WARRANTIES, INCLUDING, BUT NOT LIMITED TO, THE IMPLIED WARRANTIES OF MERCHANTABILITY AND FITNESS FOR A PARTICULAR PURPOSE ARE DISCLAIMED. IN NO EVENT SHALL THE COPYRIGHT OWNER OR CONTRIBUTORS BE LIABLE FOR ANY DIRECT, INDI-RECT, INCIDENTAL, SPECIAL, EXEMPLARY, OR CONSEQUENTIAL DAMAGES (IN-CLUDING, BUT NOT LIMITED TO, PROCUREMENT OF SUBSTITUTE GOODS OR SERVICES ; LOSS OF USE, DATA, OR PROFITS ; OR BUSINESS INTERRUPTION) HOWEVER CAUSED AND ON ANY THEORY OF LIABILITY, WHETHER IN CON-TRACT, STRICT LIABILITY, OR TORT (INCLUDING NEGLIGENCE OR OTHERWISE) ARISING IN ANY WAY OUT OF THE USE OF THIS SOFTWARE, EVEN IF ADVISED OF THE POSSIBILITY OF SUCH DAMAGE."

# pugixml - MIT

https://github.com/zeux/pugixml/blob/master/LICENSE.md Copyright (c) 2006-2024 Arseny Kapoulkine

Permission is hereby granted, free of charge, to any person obtaining a copy of this software and associated documentation files (the "Software"), to deal in the Software without restriction, including without limitation the rights to use, copy, modify, merge, publish, distribute, sublicense, and/or sell copies of the Software, and to permit persons to whom the Software is furnished to do so, subject to the following conditions:

The above copyright notice and this permission notice shall be included in all copies or substantial portions of the Software. THE SOFTWARE IS PROVIDED "AS IS", WITHOUT WARRANTY OF ANY KIND, EXPRESS OR IMPLIED, INCLUDING BUT NOT LIMITED TO THE WARRANTIES OF MERCHANTABILITY, FITNESS FOR A PARTICULAR PURPOSE AND NONINFRINGE-MENT. IN NO EVENT SHALL THE AUTHORS OR COPYRIGHT HOLDERS BE LIABLE FOR ANY CLAIM, DAMAGES OR OTHER LIABILITY, WHETHER IN AN ACTION OF CONTRACT, TORT OR OTHERWISE, ARISING FROM, OUT OF OR IN CONNECTION WITH THE SOFTWARE OR THE USE OR OTHER DEALINGS IN THE SOFTWARE."

### rapidjson - MIT

https://github.com/Tencent/rapidjson/blob/master/license.txt - "Terms of the MIT License:

Permission is hereby granted, free of charge, to any person obtaining a copy of this software and associated documentation files (the "Software"), to deal in the Software without restriction, including without limitation the rights to use, copy, modify, merge, publish, distribute, sublicense, and/or sell copies of the Software, and to permit persons to whom the Software is furnished to do so, subject to the following conditions: The above copyright notice and this permission notice shall be included in all copies or substantial portions of the Software. THE SOFTWARE IS PROVIDED""AS IS"", WITHOUT WARRANTY OF ANY KIND, EXPRESS OR IMPLIED, INCLUDING BUT NOT LIMITED TO THE WARRANTIES OF MERCHANTABILITY, FITNESS FOR A PARTICULAR PURPOSE AND NONINFRINGE-MENT. IN NO EVENT SHALL THE AUTHORS OR COPYRIGHT HOLDERS BE LIABLE FOR ANY CLAIM, DAMAGES OR OTHER LIABILITY, WHETHER IN AN ACTION OF CONTRACT, TORT OR OTHERWISE, ARISING FROM, OUT OF OR IN CONNECTION WITH THE SOFTWARE OR THE USE OR OTHER DEALINGS IN THE SOFTWARE."

# shared\_recursive\_mutex - MIT

https://github.com/KonanM/shared\_recursive\_mutex/blob/master/LICENSE Copyright (c) 2019 konanM

Permission is hereby granted, free of charge, to any person obtaining a copy of this software and associated documentation files (the "Software"), to deal in the Software without restriction, including without limitation the rights to use, copy, modify, merge, publish, distribute, sublicense, and/or sell copies of the Software, and to permit persons to whom the Software is furnished to do so, subject to the following conditions:

The above copyright notice and this permission notice shall be included in all copies or substantial portions of the Software.

THE SOFTWARE IS PROVIDED ""AS IS"", WITHOUT WARRANTY OF ANY KIND, EXPRESS OR IMPLIED, INCLUDING BUT NOT LIMITED TO THE WARRANTIES OF
MERCHANTABILITY, FITNESS FOR A PARTICULAR PURPOSE AND NONINFRINGE-MENT. IN NO EVENT SHALL THE AUTHORS OR COPYRIGHT HOLDERS BE LIABLE FOR ANY CLAIM, DAMAGES OR OTHER LIABILITY, WHETHER IN AN ACTION OF CONTRACT, TORT OR OTHERWISE, ARISING FROM, OUT OF OR IN CONNECTION WITH THE SOFTWARE OR THE USE OR OTHER DEALINGS IN THE SOFTWARE."

#### sentry-native - MIT

https://github.com/getsentry/sentry-native/blob/master/LICENSE Copyright (c) 2019 Sentry (https://sentry.io) and individual contributors. All rights reserved.

Permission is hereby granted, free of charge, to any person obtaining a copy of this software and associated documentation files (the "Software"), to deal in the Software without restriction, including without limitation the rights to use, copy, modify, merge, publish, distribute, sublicense, and/or sell copies of the Software, and to permit persons to whom the Software is furnished to do so, subject to the following conditions:

The above copyright notice and this permission notice shall be included in all copies or substantial portions of the Software.

THE SOFTWARE IS PROVIDED "AS IS", WITHOUT WARRANTY OF ANY KIND, EXPRESS OR IMPLIED, INCLUDING BUT NOT LIMITED TO THE WARRANTIES OF MERCHANTABILITY, FITNESS FOR A PARTICULAR PURPOSE AND NONINFRINGE-MENT. IN NO EVENT SHALL THE AUTHORS OR COPYRIGHT HOLDERS BE LIABLE FOR ANY CLAIM, DAMAGES OR OTHER LIABILITY, WHETHER IN AN ACTION OF CONTRACT, TORT OR OTHERWISE, ARISING FROM, OUT OF OR IN CONNECTION WITH THE SOFTWARE OR THE USE OR OTHER DEALINGS IN THE SOFTWARE."

## sqlite3 - Public Domain

https://www.sqlite.org/copyright.html

## sqlite\_orm - MIT

https://github.com/fnc12/sqlite\_orm/blob/master/COMM-LICENSE Copyright (c) 2012-2023 Eugene Zakharov and others

Permission is hereby granted, free of charge, to any person obtaining a copy of this software and associated documentation files (the "Software"), to deal in the Software without restriction, including without limitation the rights to use, copy, modify, merge, publish, distribute, sublicense, and/or sell copies of the Software, and to permit persons to whom the Software is furnished to do so, subject to the following conditions:

THE SOFTWARE IS PROVIDED "AS IS", WITHOUT WARRANTY OF ANY KIND, EXPRESS OR IMPLIED, INCLUDING BUT NOT LIMITED TO THE WARRANTIES OF MERCHANTABILITY, FITNESS FOR A PARTICULAR PURPOSE AND NONINFRINGE-MENT. IN NO EVENT SHALL THE AUTHORS OR COPYRIGHT HOLDERS BE LIABLE FOR ANY CLAIM, DAMAGES OR OTHER LIABILITY, WHETHER IN AN ACTION OF CONTRACT, TORT OR OTHERWISE, ARISING FROM, OUT OF OR IN CONNECTION WITH THE SOFTWARE OR THE USE OR OTHER DEALINGS IN THE SOFTWARE."

## stb - MIT

https://github.com/nothings/stb/blob/master/LICENSE Copyright (c) 2017 Sean Barrett Permission is hereby granted, free of charge, to any person obtaining a copy of this software and associated documentation files (the "Software"), to deal in the Software without restriction, including without limitation the rights to use, copy, modify, merge, publish, distribute, sublicense, and/or sell copies of the Software, and to permit persons to whom the Software is furnished to do so, subject to the following conditions: The above copyright notice and this permission notice shall be included in all copies or substantial portions of the Software. THE SOFTWARE IS PROVIDED""AS IS"", WITHOUT WARRANTY OF ANY KIND, EXPRESS OR IMPLIED, INCLUDING BUT NOT LIMITED TO THE WARRANTIES OF MERCHANTABILITY, FITNESS FOR A PARTICULAR PURPOSE AND NONIN-FRINGEMENT. IN NO EVENT SHALL THE AUTHORS OR COPYRIGHT HOLDERS BE LIABLE FOR ANY CLAIM, DAMAGES OR OTHER LIABILITY, WHETHER IN AN ACTION OF CONTRACT, TORT OR OTHERWISE, ARISING FROM, OUT OF OR IN CONNECTION WITH THE SOFTWARE OR THE USE OR OTHER DEALINGS IN THE SOFTWARE."

## utfcpp - BSL-1.0

https://github.com/nemtrif/utfcpp/blob/master/LICENSE "Boost Software License - Version 1.0 - August 17th, 2003

Permission is hereby granted, free of charge, to any person or organization obtaining a copy of the software and accompanying documentation covered by this license (the ""Software"") to use, reproduce, display, distribute, execute, and transmit the Software, and to prepare derivative works of the Software, and to permit third-parties to whom the Software is furnished to do so, all subject to the following:

The copyright notices in the Software and this entire statement, including the above license grant, this restriction and the following disclaimer, must be included in all copies of the Software, in whole or in part, and all derivative works of the Software, unless such copies

or derivative works are solely in the form of machine-executable object code generated by a source language processor.

THE SOFTWARE IS PROVIDED "AS IS", WITHOUT WARRANTY OF ANY KIND, EXPRESS OR IMPLIED, INCLUDING BUT NOT LIMITED TO THE WARRANTIES OF MERCHANTABILITY, FITNESS FOR A PARTICULAR PURPOSE, TITLE AND NON-INFRINGEMENT. IN NO EVENT SHALL THE COPYRIGHT HOLDERS OR ANYONE DISTRIBUTING THE SOFTWARE BE LIABLE FOR ANY DAMAGES OR OTHER LIA-BILITY, WHETHER IN CONTRACT, TORT OR OTHERWISE, ARISING FROM, OUT OF OR IN CONNECTION WITH THE SOFTWARE OR THE USE OR OTHER DEALINGS IN THE SOFTWARE."

#### unqlite - BSD 2-clause

https://github.com/symisc/unglite/blob/master/LICENSE " \* Copyright (C) 2012, 2013, 2014, 2015, 2016, 2017, 2018, 2019 Symisc Systems, S.U.A.R.L [M.I.A.G Mrad Chems Eddine chm@symisc.net]. \* All rights reserved. Redistribution and use in source and binary forms, with or without \* modification, are permitted provided that the following conditions \* are met: \* 1. Redistributions of source code must retain the above copyright \* notice, this list of conditions and the following disclaimer. \* 2. Redistributions in binary form must reproduce the above copyright \* notice, this list of conditions and the following disclaimer in the \* documentation and/or other materials provided with the distribution. THIS SOFTWARE IS PROVIDED BY SYMISC SYSTEMS "AS IS' AND ANY EXPRESS \* OR IMPLIED WARRANTIES, INCLUDING, BUT NOT LIMITED TO, THE IMPLIED \* WARRANTIES OF MERCHANTABILITY, FITNESS FOR A PARTICULAR PURPOSE, OR \* NON-INFRINGEMENT, ARE DISCLAIMED. IN NO EVENT SHALL SYMISC SYSTEMS \* BE LIABLE FOR ANY DIRECT, INDIRECT, INCIDENTAL, SPECIAL, EXEMPLARY, OR \* CONSEQUENTIAL DAMAGES (INCLUDING, BUT NOT LIMITED TO, PROCUREMENT OF \* SUBSTITUTE GOODS OR SERVICES ; LOSS OF USE, DATA, OR PROFITS - OR \* BUSINESS INTERRUPTION) HOWEVER CAUSED AND ON ANY THEORY OF LIABILITY, \* WHETHER IN CONTRACT, STRICT LIABILITY, OR TORT (INCLUDING NEGLIGENCE \* OR OTHERWISE) ARISING IN ANY WAY OUT OF THE USE OF THIS SOFTWARE, EVEN \* IF ADVISED OF THE POSSIBILITY OF SUCH DAMAGE." 3rd Party Open Source Python Modules - - - -

## argh (Andrey Mikhaylenko) - LGPLv3

https://pypi.org/project/argh/

## chardet (Mark Pilgrim, Daniel Blanchard) - LGPL v2.1

https://github.com/chardet/chardet/blob/main/LICENSE

## charset\_normalizer - MIT

https://github.com/Ousret/charset\_normalizer/blob/master/LICENSE Copyright (c) 2019 TAHRI Ahmed R.

Permission is hereby granted, free of charge, to any person obtaining a copy of this software and associated documentation files (the "Software"), to deal in the Software without restriction, including without limitation the rights to use, copy, modify, merge, publish, distribute, sublicense, and/or sell copies of the Software, and to permit persons to whom the Software is furnished to do so, subject to the following conditions:

The above copyright notice and this permission notice shall be included in all copies or substantial portions of the Software.

THE SOFTWARE IS PROVIDED "AS IS", WITHOUT WARRANTY OF ANY KIND, EXPRESS OR IMPLIED, INCLUDING BUT NOT LIMITED TO THE WARRANTIES OF MERCHANTABILITY, FITNESS FOR A PARTICULAR PURPOSE AND NONINFRINGE-MENT. IN NO EVENT SHALL THE AUTHORS OR COPYRIGHT HOLDERS BE LIABLE FOR ANY CLAIM, DAMAGES OR OTHER LIABILITY, WHETHER IN AN ACTION OF CONTRACT, TORT OR OTHERWISE, ARISING FROM, OUT OF OR IN CONNECTION WITH THE SOFTWARE OR THE USE OR OTHER DEALINGS IN THE SOFTWARE."

## docopt (Vladimir Keleshev) - MIT

https://github.com/docopt/docopt/blob/master/LICENSE-MIT Copyright (c) 2012 Vladimir Keleshev, vladimir@keleshev.com

Permission is hereby granted, free of charge, to any person obtaining a copy of this software and associated documentation files (the "Software"), to deal in the Software without restriction, including without limitation the rights to use, copy, modify, merge, publish, distribute, sublicense, and/or sell copies of the Software, and to permit persons to whom the Software is furnished to do so, subject to the following conditions:

The above copyright notice and this permission notice shall be included in all copies or substantial portions of the Software.

THE SOFTWARE IS PROVIDED "AS IS", WITHOUT WARRANTY OF ANY KIND, EXPRESS OR IMPLIED, INCLUDING BUT NOT LIMITED TO THE WARRANTIES OF MERCHANTABILITY, FITNESS FOR A PARTICULAR PURPOSE AND NONINFRINGE-MENT. IN NO EVENT SHALL THE AUTHORS OR COPYRIGHT HOLDERS BE LIABLE

FOR ANY CLAIM, DAMAGES OR OTHER LIABILITY, WHETHER IN AN ACTION OF CONTRACT, TORT OR OTHERWISE, ARISING FROM, OUT OF OR IN CONNECTION WITH THE SOFTWARE OR THE USE OR OTHER DEALINGS IN THE SOFTWARE."

## dotenv - "BSD 3-Clause""New"" or ""Revised"""

https://github.com/theskumar/python-dotenv/blob/main/LICENSE Copyright (c) 2014, Saurabh Kumar (python-dotenv), 2013, Ted Tieken (django-dotenv-rw), 2013, Jacob Kaplan-Moss (django-dotenv)

Redistribution and use in source and binary forms, with or without modification, are permitted provided that the following conditions are met:

- Redistributions of source code must retain the above copyright notice, this list of conditions and the following disclaimer.
- Redistributions in binary form must reproduce the above copyright notice, this list of conditions and the following disclaimer in the documentation and/or other materials provided with the distribution.
- Neither the name of django-dotenv nor the names of its contributors may be used to endorse or promote products derived from this software without specific prior written permission.

THIS SOFTWARE IS PROVIDED BY THE COPYRIGHT HOLDERS AND CONTRIB-UTORS "AS IS" AND ANY EXPRESS OR IMPLIED WARRANTIES, INCLUDING, BUT NOT LIMITED TO, THE IMPLIED WARRANTIES OF MERCHANTABILITY AND FITNESS FOR A PARTICULAR PURPOSE ARE DISCLAIMED. IN NO EVENT SHALL THE COPYRIGHT OWNER OR CONTRIBUTORS BE LIABLE FOR ANY DIRECT, INDI-RECT, INCIDENTAL, SPECIAL, EXEMPLARY, OR CONSEQUENTIAL DAMAGES (IN-CLUDING, BUT NOT LIMITED TO, PROCUREMENT OF SUBSTITUTE GOODS OR SERVICES ; LOSS OF USE, DATA, OR PROFITS ; OR BUSINESS INTERRUPTION) HOWEVER CAUSED AND ON ANY THEORY OF LIABILITY, WHETHER IN CON-TRACT, STRICT LIABILITY, OR TORT (INCLUDING NEGLIGENCE OR OTHERWISE) ARISING IN ANY WAY OUT OF THE USE OF THIS SOFTWARE, EVEN IF ADVISED OF THE POSSIBILITY OF SUCH DAMAGE."

# **Open source python libraries**

## ecdsa (Peter Pearson) -

https://github.com/tlsfuzzer/python-ecdsa/blob/master/LICENSE """python-ecdsa"" Copyright (c) 2010 Brian Warner

Portions written in 2005 by Peter Pearson and placed in the public domain.

Permission is hereby granted, free of charge, to any person obtaining a copy of this software and associated documentation files (the "Software"), to deal in the Software without restriction, including without limitation the rights to use, copy, modify, merge, publish, distribute, sublicense, and/or sell copies of the Software, and to permit persons to whom the Software is furnished to do so, subject to the following conditions:

The above copyright notice and this permission notice shall be included in all copies or substantial portions of the Software.

THE SOFTWARE IS PROVIDED "AS IS", WITHOUT WARRANTY OF ANY KIND, EXPRESS OR IMPLIED, INCLUDING BUT NOT LIMITED TO THE WARRANTIES OF MERCHANTABILITY, FITNESS FOR A PARTICULAR PURPOSE AND NONINFRINGE-MENT. IN NO EVENT SHALL THE AUTHORS OR COPYRIGHT HOLDERS BE LIABLE FOR ANY CLAIM, DAMAGES OR OTHER LIABILITY, WHETHER IN AN ACTION OF CONTRACT, TORT OR OTHERWISE, ARISING FROM, OUT OF OR IN CONNECTION WITH THE SOFTWARE OR THE USE OR OTHER DEALINGS IN THE SOFTWARE."

## environs (Steven Loria) - MIT

https://github.com/sloria/environs/blob/master/LICENSE "Copyright Steven Loria

Permission is hereby granted, free of charge, to any person obtaining a copy of this software and associated documentation files (the "Software"), to deal in the Software without restriction, including without limitation the rights to use, copy, modify, merge, publish, distribute, sublicense, and/or sell copies of the Software, and to permit persons to whom the Software is furnished to do so, subject to the following conditions:

The above copyright notice and this permission notice shall be included in all copies or substantial portions of the Software.

THE SOFTWARE IS PROVIDED "AS IS", WITHOUT WARRANTY OF ANY KIND, EXPRESS OR IMPLIED, INCLUDING BUT NOT LIMITED TO THE WARRANTIES OF MERCHANTABILITY, FITNESS FOR A PARTICULAR PURPOSE AND NONINFRINGE-MENT. IN NO EVENT SHALL THE AUTHORS OR COPYRIGHT HOLDERS BE LIABLE FOR ANY CLAIM, DAMAGES OR OTHER LIABILITY, WHETHER IN AN ACTION OF CONTRACT, TORT OR OTHERWISE, ARISING FROM, OUT OF OR IN CONNECTION WITH THE SOFTWARE OR THE USE OR OTHER DEALINGS IN THE SOFTWARE."

## ffmpeg-python - Apache 2

https://github.com/kkroening/ffmpeg-python/blob/master/LICENSE " Copyright 2017 Karl Kroening

Licensed under the Apache License, Version 2.0 (the ""License"") - you may not use this file except in compliance with the License. You may obtain a copy of the License at

```
http://www.apache.org/licenses/LICENSE-2.0
```

Unless required by applicable law or agreed to in writing, software distributed under the License is distributed on an "AS IS"" BASIS, WITHOUT WARRANTIES OR CONDITIONS OF ANY KIND, either express or implied. See the License for the specific language governing permissions and limitations under the License."

# ftputil (Stefan Schwarzer) - BSD

https://pypi.org/project/ftputil/ Copyright (c) 2004-2024 Stefan Schwarzer sschwarzer@ sschwarzer.net and others contributors

Redistribution and use in source and binary forms, with or without modification, are permitted provided that the following conditions are met:

- 1. Redistributions of source code must retain the above copyright notice, this list of conditions and the following disclaimer.
- 2. Redistributions in binary form must reproduce the above copyright notice, this list of conditions and the following disclaimer in the documentation and/or other materials provided with the distribution.
- 3. Neither the name of the copyright holder nor the names of its contributors may be used to endorse or promote products derived from this software without specific prior written permission.

THIS SOFTWARE IS PROVIDED BY THE COPYRIGHT HOLDERS AND CONTRIBU-TORS "AS IS" AND ANY EXPRESS OR IMPLIED WARRANTIES, INCLUDING, BUT NOT LIMITED TO, THE IMPLIED WARRANTIES OF MERCHANTABILITY AND FIT-NESS FOR A PARTICULAR PURPOSE ARE DISCLAIMED. IN NO EVENT SHALL THE COPYRIGHT HOLDER OR CONTRIBUTORS BE LIABLE FOR ANY DIRECT, INDI-RECT, INCIDENTAL, SPECIAL, EXEMPLARY, OR CONSEQUENTIAL DAMAGES (IN-CLUDING, BUT NOT LIMITED TO, PROCUREMENT OF SUBSTITUTE GOODS OR SERVICES ; LOSS OF USE, DATA, OR PROFITS ; OR BUSINESS INTERRUPTION) HOWEVER CAUSED AND ON ANY THEORY OF LIABILITY, WHETHER IN CON-TRACT, STRICT LIABILITY, OR TORT (INCLUDING NEGLIGENCE OR OTHERWISE) ARISING IN ANY WAY OUT OF THE USE OF THIS SOFTWARE, EVEN IF ADVISED OF THE POSSIBILITY OF SUCH DAMAGE"

#### numpy - "BSD 3-Clause""New"" or ""Revised"""

https://github.com/numpy/numpy/blob/main/LICENSE.txt Copyright (c) 2005-2024, NumPy Developers. All rights reserved.

Redistribution and use in source and binary forms, with or without modification, are permitted provided that the following conditions are met:

- \* Redistributions of source code must retain the above copyright notice, this list of conditions and the following disclaimer.
- \* Redistributions in binary form must reproduce the above copyright notice, this list of conditions and the following disclaimer in the documentation and/or other materials provided with the distribution.
- \* Neither the name of the NumPy Developers nor the names of any contributors may be used to endorse or promote products derived from this software without specific prior written permission.

THIS SOFTWARE IS PROVIDED BY THE COPYRIGHT HOLDERS AND CONTRIB-UTORS "AS IS" AND ANY EXPRESS OR IMPLIED WARRANTIES, INCLUDING, BUT NOT LIMITED TO, THE IMPLIED WARRANTIES OF MERCHANTABILITY AND FITNESS FOR A PARTICULAR PURPOSE ARE DISCLAIMED. IN NO EVENT SHALL THE COPYRIGHT OWNER OR CONTRIBUTORS BE LIABLE FOR ANY DIRECT, INDI-RECT, INCIDENTAL, SPECIAL, EXEMPLARY, OR CONSEQUENTIAL DAMAGES (IN-CLUDING, BUT NOT LIMITED TO, PROCUREMENT OF SUBSTITUTE GOODS OR SERVICES ; LOSS OF USE, DATA, OR PROFITS ; OR BUSINESS INTERRUPTION) HOWEVER CAUSED AND ON ANY THEORY OF LIABILITY, WHETHER IN CON-TRACT, STRICT LIABILITY, OR TORT (INCLUDING NEGLIGENCE OR OTHERWISE) ARISING IN ANY WAY OUT OF THE USE OF THIS SOFTWARE, EVEN IF ADVISED OF THE POSSIBILITY OF SUCH DAMAGE."

#### pendulum - MIT

https://github.com/sdispater/pendulum/blob/master/LICENSE Copyright (c) 2015 Sébastien Eustace

Permission is hereby granted, free of charge, to any person obtaining a copy of this software and associated documentation files (the "Software"), to deal in the Software without restriction, including without limitation the rights to use, copy, modify, merge, publish, distribute, sublicense, and/or sell copies of the Software, and to permit persons to whom the Software is furnished to do so, subject to the following conditions:

The above copyright notice and this permission notice shall be included in all copies or substantial portions of the Software.

THE SOFTWARE IS PROVIDED "AS IS", WITHOUT WARRANTY OF ANY KIND, EXPRESS OR IMPLIED, INCLUDING BUT NOT LIMITED TO THE WARRANTIES OF MERCHANTABILITY, FITNESS FOR A PARTICULAR PURPOSE AND NONINFRINGE-MENT. IN NO EVENT SHALL THE AUTHORS OR COPYRIGHT HOLDERS BE LIABLE FOR ANY CLAIM, DAMAGES OR OTHER LIABILITY, WHETHER IN AN ACTION OF CONTRACT, TORT OR OTHERWISE, ARISING FROM, OUT OF OR IN CONNECTION WITH THE SOFTWARE OR THE USE OR OTHER DEALINGS IN THE SOFTWARE."

## psutil (Giampaolo Rodola) - "BSD 3-Clause""New"" or ""Revised"""

https://github.com/giampaolo/psutil/blob/master/LICENSE Copyright (c) 2009, Jay Loden, Dave Daeschler, Giampaolo Rodola All rights reserved.

Redistribution and use in source and binary forms, with or without modification, are permitted provided that the following conditions are met:

- Redistributions of source code must retain the above copyright notice, this list of conditions and the following disclaimer.
- Redistributions in binary form must reproduce the above copyright notice, this list of conditions and the following disclaimer in the documentation and/or other materials provided with the distribution.
- Neither the name of the psutil authors nor the names of its contributors may be used to endorse or promote products derived from this software without specific prior written permission.

THIS SOFTWARE IS PROVIDED BY THE COPYRIGHT HOLDERS AND CONTRIB-UTORS "AS IS" AND ANY EXPRESS OR IMPLIED WARRANTIES, INCLUDING, BUT NOT LIMITED TO, THE IMPLIED WARRANTIES OF MERCHANTABILITY AND FITNESS FOR A PARTICULAR PURPOSE ARE DISCLAIMED. IN NO EVENT SHALL THE COPYRIGHT OWNER OR CONTRIBUTORS BE LIABLE FOR ANY DIRECT, INDI-RECT, INCIDENTAL, SPECIAL, EXEMPLARY, OR CONSEQUENTIAL DAMAGES (IN-CLUDING, BUT NOT LIMITED TO, PROCUREMENT OF SUBSTITUTE GOODS OR SERVICES - LOSS OF USE, DATA, OR PROFITS ; OR BUSINESS INTERRUPTION) HOWEVER CAUSED AND ON ANY THEORY OF LIABILITY, WHETHER IN CONTRACT, STRICT LIABILITY, OR TORT (INCLUDING NEGLIGENCE OR OTHERWISE) ARISING IN ANY WAY OUT OF THE USE OF THIS SOFTWARE, EVEN IF ADVISED OF THE POSSIBILITY OF SUCH DAMAGE."

## watchdog - Apache 2

https://github.com/gorakhargosh/watchdog/blob/master/LICENSE "Copyright 2010 Malthe Borch mborch@gmail.com Copyright 2011 Yesudeep Mangalapilly yesudeep@gmail.com Copyright 2012 Google, Inc & contributors.

Licensed under the Apache License, Version 2.0 (the ""License"") - you may not use this file except in compliance with the License. You may obtain a copy of the License at

```
http://www.apache.org/licenses/LICENSE-2.0
```

Unless required by applicable law or agreed to in writing, software distributed under the License is distributed on an "AS IS"" BASIS, WITHOUT WARRANTIES OR CONDITIONS OF ANY KIND, either express or implied. See the License for the specific language governing permissions and limitations under the License."

## tgcrypto - LGPL v3

https://github.com/pyrogram/tgcrypto/blob/master/COPYING.lesser Copyright (C) 2017-2020 Dan https://github.com/delivrance

## idna - BSD 3

https://github.com/kjd/idna/blob/master/LICENSE.md Copyright (c) 2013-2023, Kim Davies and contributors. All rights reserved.

Redistribution and use in source and binary forms, with or without modification, are permitted provided that the following conditions are met:

- 1. Redistributions of source code must retain the above copyright notice, this list of conditions and the following disclaimer.
- 2. Redistributions in binary form must reproduce the above copyright notice, this list of conditions and the following disclaimer in the documentation and/or other materials provided with the distribution.

3. Neither the name of the copyright holder nor the names of its contributors may be used to endorse or promote products derived from this software without specific prior written permission.

THIS SOFTWARE IS PROVIDED BY THE COPYRIGHT HOLDERS AND CONTRIBU-TORS " "AS IS" " AND ANY EXPRESS OR IMPLIED WARRANTIES, INCLUDING, BUT NOT LIMITED TO, THE IMPLIED WARRANTIES OF MERCHANTABILITY AND FIT-NESS FOR A PARTICULAR PURPOSE ARE DISCLAIMED. IN NO EVENT SHALL THE COPYRIGHT HOLDER OR CONTRIBUTORS BE LIABLE FOR ANY DIRECT, INDI-RECT, INCIDENTAL, SPECIAL, EXEMPLARY, OR CONSEQUENTIAL DAMAGES (IN-CLUDING, BUT NOT LIMITED TO, PROCUREMENT OF SUBSTITUTE GOODS OR SERVICES ; LOSS OF USE, DATA, OR PROFITS ; OR BUSINESS INTERRUPTION) HOWEVER CAUSED AND ON ANY THEORY OF LIABILITY, WHETHER IN CON-TRACT, STRICT LIABILITY, OR TORT (INCLUDING NEGLIGENCE OR OTHERWISE) ARISING IN ANY WAY OUT OF THE USE OF THIS SOFTWARE, EVEN IF ADVISED OF THE POSSIBILITY OF SUCH DAMAGE."

#### marshmallow - MIT

 $https://github.com/marshmallow-code/marshmallow/blob/dev/LICENSE\ ``Copyright Steven Loria and contributors$ 

Permission is hereby granted, free of charge, to any person obtaining a copy of this software and associated documentation files (the "Software""), to deal in the Software without restriction, including without limitation the rights to use, copy, modify, merge, publish, distribute, sublicense, and/or sell copies of the Software, and to permit persons to whom the Software is furnished to do so, subject to the following conditions:

The above copyright notice and this permission notice shall be included in all copies or substantial portions of the Software.

THE SOFTWARE IS PROVIDED " "AS IS"", WITHOUT WARRANTY OF ANY KIND, EXPRESS OR IMPLIED, INCLUDING BUT NOT LIMITED TO THE WARRANTIES OF MERCHANTABILITY, FITNESS FOR A PARTICULAR PURPOSE AND NONINFRINGE-MENT. IN NO EVENT SHALL THE AUTHORS OR COPYRIGHT HOLDERS BE LIABLE FOR ANY CLAIM, DAMAGES OR OTHER LIABILITY, WHETHER IN AN ACTION OF CONTRACT, TORT OR OTHERWISE, ARISING FROM, OUT OF OR IN CONNECTION WITH THE SOFTWARE OR THE USE OR OTHER DEALINGS IN THE SOFTWARE."

#### packaging - BSD

 $https://github.com/pypa/packaging/blob/main/LICENSE\ Copyright\ (c)\ Donald\ Stufft\ and\ individual\ contributors.$ 

Redistribution and use in source and binary forms, with or without modification, are permitted provided that the following conditions are met:

- 1. Redistributions of source code must retain the above copyright notice, this list of conditions and the following disclaimer.
- 2. Redistributions in binary form must reproduce the above copyright notice, this list of conditions and the following disclaimer in the documentation and/or other materials provided with the distribution.
- 3. Neither the name of the copyright holder nor the names of its contributors may be used to endorse or promote products derived from this software without specific prior written permission.

THIS SOFTWARE IS PROVIDED BY THE COPYRIGHT HOLDERS AND CONTRIBU-TORS "AS IS" AND ANY EXPRESS OR IMPLIED WARRANTIES, INCLUDING, BUT NOT LIMITED TO, THE IMPLIED WARRANTIES OF MERCHANTABILITY AND FIT-NESS FOR A PARTICULAR PURPOSE ARE DISCLAIMED. IN NO EVENT SHALL THE COPYRIGHT HOLDER OR CONTRIBUTORS BE LIABLE FOR ANY DIRECT, INDI-RECT, INCIDENTAL, SPECIAL, EXEMPLARY, OR CONSEQUENTIAL DAMAGES (IN-CLUDING, BUT NOT LIMITED TO, PROCUREMENT OF SUBSTITUTE GOODS OR SERVICES ; LOSS OF USE, DATA, OR PROFITS ; OR BUSINESS INTERRUPTION) HOWEVER CAUSED AND ON ANY THEORY OF LIABILITY, WHETHER IN CON-TRACT, STRICT LIABILITY, OR TORT (INCLUDING NEGLIGENCE OR OTHERWISE) ARISING IN ANY WAY OUT OF THE USE OF THIS SOFTWARE, EVEN IF ADVISED OF THE POSSIBILITY OF SUCH DAMAGE"

## paramiko (Jeff Forcier) - LGPL 2.1

https://github.com/paramiko/paramiko/blob/main/LICENSE Copyright (C) 2003-2008 Robey Pointer robeypointer@gmail.com https://raw.githubusercontent.com/paramiko/paramiko/main/LICENS

## pathtools - MIT

https://github.com/gorakhargosh/pathtools/blob/master/LICENSE Copyright (C) 2010 by Yesudeep Mangalapilly yesudeep@gmail.com

Permission is hereby granted, free of charge, to any person obtaining a copy of this software and associated documentation files (the "Software""), to deal in the Software without restriction, including without limitation the rights to use, copy, modify, merge, publish, distribute, sublicense, and/or sell copies of the Software, and to permit persons to whom the Software is furnished to do so, subject to the following conditions:

THE SOFTWARE IS PROVIDED "AS IS", WITHOUT WARRANTY OF ANY KIND, EXPRESS OR IMPLIED, INCLUDING BUT NOT LIMITED TO THE WARRANTIES OF MERCHANTABILITY, FITNESS FOR A PARTICULAR PURPOSE AND NONINFRINGE-MENT. IN NO EVENT SHALL THE AUTHORS OR COPYRIGHT HOLDERS BE LIABLE FOR ANY CLAIM, DAMAGES OR OTHER LIABILITY, WHETHER IN AN ACTION OF CONTRACT, TORT OR OTHERWISE, ARISING FROM, OUT OF OR IN CONNECTION WITH THE SOFTWARE OR THE USE OR OTHER DEALINGS IN THE SOFTWARE."

## ptvsd (Microsoft) - MIT

https://github.com/microsoft/PTVS/blob/main/LICENSE Copyright (c) Microsoft Corporation. All rights reserved.

Licensed under the Apache License, Version 2.0 (the ""License"") - you may not use this file except in compliance with the License. You may obtain a copy of the License at

http://www.apache.org/licenses/LICENSE-2.0

Unless required by applicable law or agreed to in writing, software distributed under the License is distributed on an "AS IS"" BASIS, WITHOUT WARRANTIES OR CONDITIONS OF ANY KIND, either express or implied. See the License for the specific language governing permissions and limitations under the License."

# pyga (Arun K.R.) - BSD

https://pypi.org/project/pyga/ Copyright (c) Arun K.R. and individual contributors.

Redistribution and use in source and binary forms, with or without modification, are permitted provided that the following conditions are met:

- 1. Redistributions of source code must retain the above copyright notice, this list of conditions and the following disclaimer.
- 2. Redistributions in binary form must reproduce the above copyright notice, this list of conditions and the following disclaimer in the documentation and/or other materials provided with the distribution.
- 3. Neither the name of the copyright holder nor the names of its contributors may be used to endorse or promote products derived from this software without specific prior written permission.

THIS SOFTWARE IS PROVIDED BY THE COPYRIGHT HOLDERS AND CONTRIBU-TORS "AS IS" AND ANY EXPRESS OR IMPLIED WARRANTIES, INCLUDING, BUT NOT LIMITED TO, THE IMPLIED WARRANTIES OF MERCHANTABILITY AND FIT-NESS FOR A PARTICULAR PURPOSE ARE DISCLAIMED. IN NO EVENT SHALL THE COPYRIGHT HOLDER OR CONTRIBUTORS BE LIABLE FOR ANY DIRECT, INDI-RECT, INCIDENTAL, SPECIAL, EXEMPLARY, OR CONSEQUENTIAL DAMAGES (IN-CLUDING, BUT NOT LIMITED TO, PROCUREMENT OF SUBSTITUTE GOODS OR SERVICES ; LOSS OF USE, DATA, OR PROFITS ; OR BUSINESS INTERRUPTION) HOWEVER CAUSED AND ON ANY THEORY OF LIABILITY, WHETHER IN CON-TRACT, STRICT LIABILITY, OR TORT (INCLUDING NEGLIGENCE OR OTHERWISE) ARISING IN ANY WAY OUT OF THE USE OF THIS SOFTWARE, EVEN IF ADVISED OF THE POSSIBILITY OF SUCH DAMAGE"

## pylightxl - MIT

https://github.com/PydPiper/pylightxl/blob/master/LICENSE Copyright (c) 2019 Viktor Kis

Permission is hereby granted, free of charge, to any person obtaining a copy of this software and associated documentation files (the "Software"), to deal in the Software without restriction, including without limitation the rights to use, copy, modify, merge, publish, distribute, sublicense, and/or sell copies of the Software, and to permit persons to whom the Software is furnished to do so, subject to the following conditions:

The above copyright notice and this permission notice shall be included in all copies or substantial portions of the Software.

THE SOFTWARE IS PROVIDED "AS IS", WITHOUT WARRANTY OF ANY KIND, EXPRESS OR IMPLIED, INCLUDING BUT NOT LIMITED TO THE WARRANTIES OF MERCHANTABILITY, FITNESS FOR A PARTICULAR PURPOSE AND NONINFRINGE-MENT. IN NO EVENT SHALL THE AUTHORS OR COPYRIGHT HOLDERS BE LIABLE FOR ANY CLAIM, DAMAGES OR OTHER LIABILITY, WHETHER IN AN ACTION OF CONTRACT, TORT OR OTHERWISE, ARISING FROM, OUT OF OR IN CONNECTION WITH THE SOFTWARE OR THE USE OR OTHER DEALINGS IN THE SOFTWARE."

#### pyparsing - MIT

https://github.com/pyparsing/pyparsing/blob/master/LICENSE Copyright (c) 2003-2019 Paul T. McGuire Permission is hereby granted, free of charge, to any person obtaining a copy of this software and associated documentation files (the "Software""), to deal in the Software without restriction, including without limitation the rights to use, copy, modify, merge, publish, distribute, sublicense, and/or sell copies of the Software, and to permit persons to whom the Software is furnished to do so, subject to the following conditions:

THE SOFTWARE IS PROVIDED "AS IS", WITHOUT WARRANTY OF ANY KIND, EXPRESS OR IMPLIED, INCLUDING BUT NOT LIMITED TO THE WARRANTIES OF MERCHANTABILITY, FITNESS FOR A PARTICULAR PURPOSE AND NONINFRINGE-MENT. IN NO EVENT SHALL THE AUTHORS OR COPYRIGHT HOLDERS BE LIABLE FOR ANY CLAIM, DAMAGES OR OTHER LIABILITY, WHETHER IN AN ACTION OF CONTRACT, TORT OR OTHERWISE, ARISING FROM, OUT OF OR IN CONNECTION WITH THE SOFTWARE OR THE USE OR OTHER DEALINGS IN THE SOFTWARE."

## pytzdata - MIT

https://github.com/s<br/>dispater/pytzdata/blob/master/LICENSE Copyright (c) 2015 Sébastien Eu<br/>stace

Permission is hereby granted, free of charge, to any person obtaining a copy of this software and associated documentation files (the "Software"), to deal in the Software without restriction, including without limitation the rights to use, copy, modify, merge, publish, distribute, sublicense, and/or sell copies of the Software, and to permit persons to whom the Software is furnished to do so, subject to the following conditions:

The above copyright notice and this permission notice shall be included in all copies or substantial portions of the Software.

THE SOFTWARE IS PROVIDED "AS IS", WITHOUT WARRANTY OF ANY KIND, EXPRESS OR IMPLIED, INCLUDING BUT NOT LIMITED TO THE WARRANTIES OF MERCHANTABILITY, FITNESS FOR A PARTICULAR PURPOSE AND NONINFRINGE-MENT. IN NO EVENT SHALL THE AUTHORS OR COPYRIGHT HOLDERS BE LIABLE FOR ANY CLAIM, DAMAGES OR OTHER LIABILITY, WHETHER IN AN ACTION OF CONTRACT, TORT OR OTHERWISE, ARISING FROM, OUT OF OR IN CONNECTION WITH THE SOFTWARE OR THE USE OR OTHER DEALINGS IN THE SOFTWARE."

## winshell (Tim Golden) - MIT

https://github.com/tjguk/winshell/blob/master/LICENSE.txt Copyright (c) 2012 Tim Golden

Permission is hereby granted, free of charge, to any person obtaining a copy of this software and associated documentation files (the "Software"), to deal in the Software without restriction, including without limitation the rights to use, copy, modify, merge, publish, distribute, sublicense, and/or sell copies of the Software, and to permit persons to whom the Software is furnished to do so, subject to the following conditions:

THE SOFTWARE IS PROVIDED "AS IS", WITHOUT WARRANTY OF ANY KIND, EXPRESS OR IMPLIED, INCLUDING BUT NOT LIMITED TO THE WARRANTIES OF MERCHANTABILITY, FITNESS FOR A PARTICULAR PURPOSE AND NONINFRINGE-MENT. IN NO EVENT SHALL THE AUTHORS OR COPYRIGHT HOLDERS BE LIABLE FOR ANY CLAIM, DAMAGES OR OTHER LIABILITY, WHETHER IN AN ACTION OF CONTRACT, TORT OR OTHERWISE, ARISING FROM, OUT OF OR IN CONNECTION WITH THE SOFTWARE OR THE USE OR OTHER DEALINGS IN THE SOFTWARE."

## six (Copyright (c) 2010-2020 Benjamin Peterson - MIT

https://github.com/benjaminp/six/blob/master/LICENSE Copyright (c) 2010-2020 Benjamin Peterson

Permission is hereby granted, free of charge, to any person obtaining a copy of this software and associated documentation files (the "Software"), to deal in the Software without restriction, including without limitation the rights to use, copy, modify, merge, publish, distribute, sublicense, and/or sell copies of the Software, and to permit persons to whom the Software is furnished to do so, subject to the following conditions:

The above copyright notice and this permission notice shall be included in all copies or substantial portions of the Software.

THE SOFTWARE IS PROVIDED "AS IS", WITHOUT WARRANTY OF ANY KIND, EXPRESS OR IMPLIED, INCLUDING BUT NOT LIMITED TO THE WARRANTIES OF MERCHANTABILITY, FITNESS FOR A PARTICULAR PURPOSE AND NONINFRINGE-MENT. IN NO EVENT SHALL THE AUTHORS OR COPYRIGHT HOLDERS BE LIABLE FOR ANY CLAIM, DAMAGES OR OTHER LIABILITY, WHETHER IN AN ACTION OF CONTRACT, TORT OR OTHERWISE, ARISING FROM, OUT OF OR IN CONNECTION WITH THE SOFTWARE OR THE USE OR OTHER DEALINGS IN THE SOFTWARE."

## Request (Kenneth Reitz) - Apache 2

https://github.com/psf/requests/blob/main/LICENSE - modified https://raw.githubusercontent.com/psf/reque

## sentry\_sdk (Copyright (c) 2018 Sentry) - MIT

https://github.com/getsentry/sentry-python/blob/master/LICENSE Copyright (c) 2018 Functional Software, Inc. dba Sentry

Permission is hereby granted, free of charge, to any person obtaining a copy of this software and associated documentation files (the "Software"), to deal in the Software without restriction, including without limitation the rights to use, copy, modify, merge, publish, distribute, sublicense, and/or sell copies of the Software, and to permit persons to whom the Software is furnished to do so, subject to the following conditions:

The above copyright notice and this permission notice shall be included in all copies or substantial portions of the Software.

THE SOFTWARE IS PROVIDED "AS IS", WITHOUT WARRANTY OF ANY KIND, EXPRESS OR IMPLIED, INCLUDING BUT NOT LIMITED TO THE WARRANTIES OF MERCHANTABILITY, FITNESS FOR A PARTICULAR PURPOSE AND NONINFRINGE-MENT. IN NO EVENT SHALL THE AUTHORS OR COPYRIGHT HOLDERS BE LIABLE FOR ANY CLAIM, DAMAGES OR OTHER LIABILITY, WHETHER IN AN ACTION OF CONTRACT, TORT OR OTHERWISE, ARISING FROM, OUT OF OR IN CONNECTION WITH THE SOFTWARE OR THE USE OR OTHER DEALINGS IN THE SOFTWARE."

## urllib3 - MIT

https://github.com/urllib3/urllib3/blob/main/LICENSE.txt Copyright (c) 2008-2020 Andrey Petrov and contributors.

Permission is hereby granted, free of charge, to any person obtaining a copy of this software and associated documentation files (the "Software"), to deal in the Software without restriction, including without limitation the rights to use, copy, modify, merge, publish, distribute, sublicense, and/or sell copies of the Software, and to permit persons to whom the Software is furnished to do so, subject to the following conditions:

The above copyright notice and this permission notice shall be included in all copies or substantial portions of the Software.

THE SOFTWARE IS PROVIDED " "AS IS"", WITHOUT WARRANTY OF ANY KIND, EXPRESS OR IMPLIED, INCLUDING BUT NOT LIMITED TO THE WARRANTIES OF MERCHANTABILITY, FITNESS FOR A PARTICULAR PURPOSE AND NONINFRINGE-MENT. IN NO EVENT SHALL THE AUTHORS OR COPYRIGHT HOLDERS BE LIABLE FOR ANY CLAIM, DAMAGES OR OTHER LIABILITY, WHETHER IN AN ACTION OF CONTRACT, TORT OR OTHERWISE, ARISING FROM, OUT OF OR IN CONNECTION WITH THE SOFTWARE OR THE USE OR OTHER DEALINGS IN THE SOFTWARE."

## certifi (Kenneth Reitz) - MPL-2.0

https://github.com/certifi/python-certifi/blob/master/LICENSE "This Source Code Form is subject to the terms of the Mozilla Public License, v. 2.0. If a copy of the MPL was not distributed with this file, You can obtain one at http://mozilla.org/MPL/2.0/."

## anytree (c0fec0de) - Apache 2

https://github.com/c0fec0de/anytree/blob/main/LICENSE

## boltons - BSD

https://github.com/mahmoud/boltons/blob/master/LICENSE Copyright (c) 2013, Mahmoud Hashemi

Redistribution and use in source and binary forms, with or without modification, are permitted provided that the following conditions are met:

- \* Redistributions of source code must retain the above copyright notice, this list of conditions and the following disclaimer.
- \* Redistributions in binary form must reproduce the above copyright notice, this list of conditions and the following disclaimer in the documentation and/or other materials provided with the distribution.
- \* The names of the contributors may not be used to endorse or promote products derived from this software without specific prior written permission.

THIS SOFTWARE IS PROVIDED BY THE COPYRIGHT HOLDERS AND CONTRIB-UTORS "AS IS" AND ANY EXPRESS OR IMPLIED WARRANTIES, INCLUDING, BUT NOT LIMITED TO, THE IMPLIED WARRANTIES OF MERCHANTABILITY AND FITNESS FOR A PARTICULAR PURPOSE ARE DISCLAIMED. IN NO EVENT SHALL THE COPYRIGHT OWNER OR CONTRIBUTORS BE LIABLE FOR ANY DIRECT, INDI-RECT, INCIDENTAL, SPECIAL, EXEMPLARY, OR CONSEQUENTIAL DAMAGES (IN-CLUDING, BUT NOT LIMITED TO, PROCUREMENT OF SUBSTITUTE GOODS OR SERVICES ; LOSS OF USE, DATA, OR PROFITS ; OR BUSINESS INTERRUPTION) HOWEVER CAUSED AND ON ANY THEORY OF LIABILITY, WHETHER IN CON-TRACT, STRICT LIABILITY, OR TORT (INCLUDING NEGLIGENCE OR OTHERWISE) ARISING IN ANY WAY OUT OF THE USE OF THIS SOFTWARE, EVEN IF ADVISED OF THE POSSIBILITY OF SUCH DAMAGE."

## msgpack (Inada Naoki) - Apache 2

https://github.com/msgpack/msgpack-python/blob/main/COPYING Copyright (C) 2008-2011 INADA Naoki songofacandy@gmail.com

Licensed under the Apache License, Version 2.0 (the ""License"") - you may not use this file except in compliance with the License. You may obtain a copy of the License at

http://www.apache.org/licenses/LICENSE-2.0

Unless required by applicable law or agreed to in writing, software distributed under the License is distributed on an "AS IS"" BASIS, WITHOUT WARRANTIES OR CONDITIONS OF ANY KIND, either express or implied. See the License for the specific language governing permissions and limitations under the License."

## dateutil (Gustavo Niemeyer, Paul Ganssle) - Apache 2

https://github.com/dateutil/dateutil/blob/master/LICENSE "Copyright 2017- Paul Ganssle paul@ganssle.io Copyright 2017- dateutil contributors (see AUTHORS file)

Licensed under the Apache License, Version 2.0 (the ""License"") - you may not use this file except in compliance with the License. You may obtain a copy of the License at

http://www.apache.org/licenses/LICENSE-2.0

Unless required by applicable law or agreed to in writing, software distributed under the License is distributed on an "AS IS" BASIS, WITHOUT WARRANTIES OR CONDITIONS OF ANY KIND, either express or implied. See the License for the specific language governing permissions and limitations under the License."

## PyYAML (Kirill Simonov) - MIT

https://pypi.org/project/PyYAML/ Copyright (c) Kirill Simonov.

Permission is hereby granted, free of charge, to any person obtaining a copy of this software and associated documentation files (the "Software"), to deal in the Software without restriction, including without limitation the rights to use, copy, modify, merge, publish, distribute, sublicense, and/or sell copies of the Software, and to permit persons to whom the Software is furnished to do so, subject to the following conditions:

The above copyright notice and this permission notice shall be included in all copies or substantial portions of the Software.

THE SOFTWARE IS PROVIDED ""AS IS"", WITHOUT WARRANTY OF ANY KIND, EXPRESS OR IMPLIED, INCLUDING BUT NOT LIMITED TO THE WARRANTIES OF MERCHANTABILITY, FITNESS FOR A PARTICULAR PURPOSE AND NONINFRINGE-MENT. IN NO EVENT SHALL THE AUTHORS OR COPYRIGHT HOLDERS BE LIABLE

FOR ANY CLAIM, DAMAGES OR OTHER LIABILITY, WHETHER IN AN ACTION OF CONTRACT, TORT OR OTHERWISE, ARISING FROM, OUT OF OR IN CONNECTION WITH THE SOFTWARE OR THE USE OR OTHER DEALINGS IN THE SOFTWARE.0